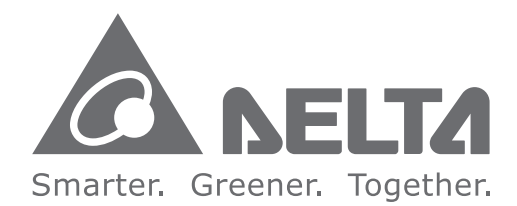

#### **Industrial Automation Headquarters**

Delta Electronics, Inc. Taoyuan Technology Center No.18, Xinglong Rd., Taoyuan City, Taoyuan County 33068, Taiwan TEL: 886-3-362-6301 / FAX: 886-3-371-6301

#### Asia

Delta Electronics (Jiangsu) Ltd. Wujiang Plant 3 1688 Jiangxing East Road, Wujiang Economic Development Zone Wujiang City, Jiang Su Province, P.R.C. 215200 TEL: 86-512-6340-3008 / FAX: 86-769-6340-7290

Delta Greentech (China) Co., Ltd. 238 Min-Xia Road, Pudong District, ShangHai, P.R.C. 201209 TEL: 86-21-58635678 / FAX: 86-21-58630003

Delta Electronics (Japan), Inc. Tokyo Office 2-1-14 Minato-ku Shibadaimon, Tokyo 105-0012, Japan TEL: 81-3-5733-1111 / FAX: 81-3-5733-1211

Delta Electronics (Korea), Inc. 1511, Byucksan Digital Valley 6-cha, Gasan-dong, Geumcheon-gu, Seoul, Korea, 153-704 TEL: 82-2-515-5303 / FAX: 82-2-515-5302

**Delta Electronics Int'I (S) Pte Ltd.** 4 Kaki Bukit Ave 1, #05-05, Singapore 417939 TEL: 65-6747-5155 / FAX: 65-6744-9228

Delta Electronics (India) Pvt. Ltd. Plot No 43 Sector 35, HSIIDC Gurgaon, PIN 122001, Haryana, India TEL : 91-124-4874900 / FAX : 91-124-4874945

Americas Delta Products Corporation (USA) Raleigh Office P.O. Box 12173,5101 Davis Drive, Research Triangle Park, NC 27709, U.S.A. TEL: 1-919-767-3800 / FAX: 1-919-767-8080

Delta Greentech (Brasil) S.A. Sao Paulo Office Rua Itapeva, 26 - 3° andar Edificio Itapeva One-Bela Vista 01332-000-São Paulo-SP-Brazil TEL: 55 11 3568-3855 / FAX: 55 11 3568-3865

#### Europe

Delta Electronics (Netherlands) B.V. Eindhoven Office

Eindhöven Office De Witbogt 20, 5652 AG Eindhöven, The Netherlands TEL : +31 (0)40-8003800 / FAX : +31 (0)40-8003898

AS-0249820-01

\*We reserve the right to change the information in this manual without prior notice.

AS Series Module Manual

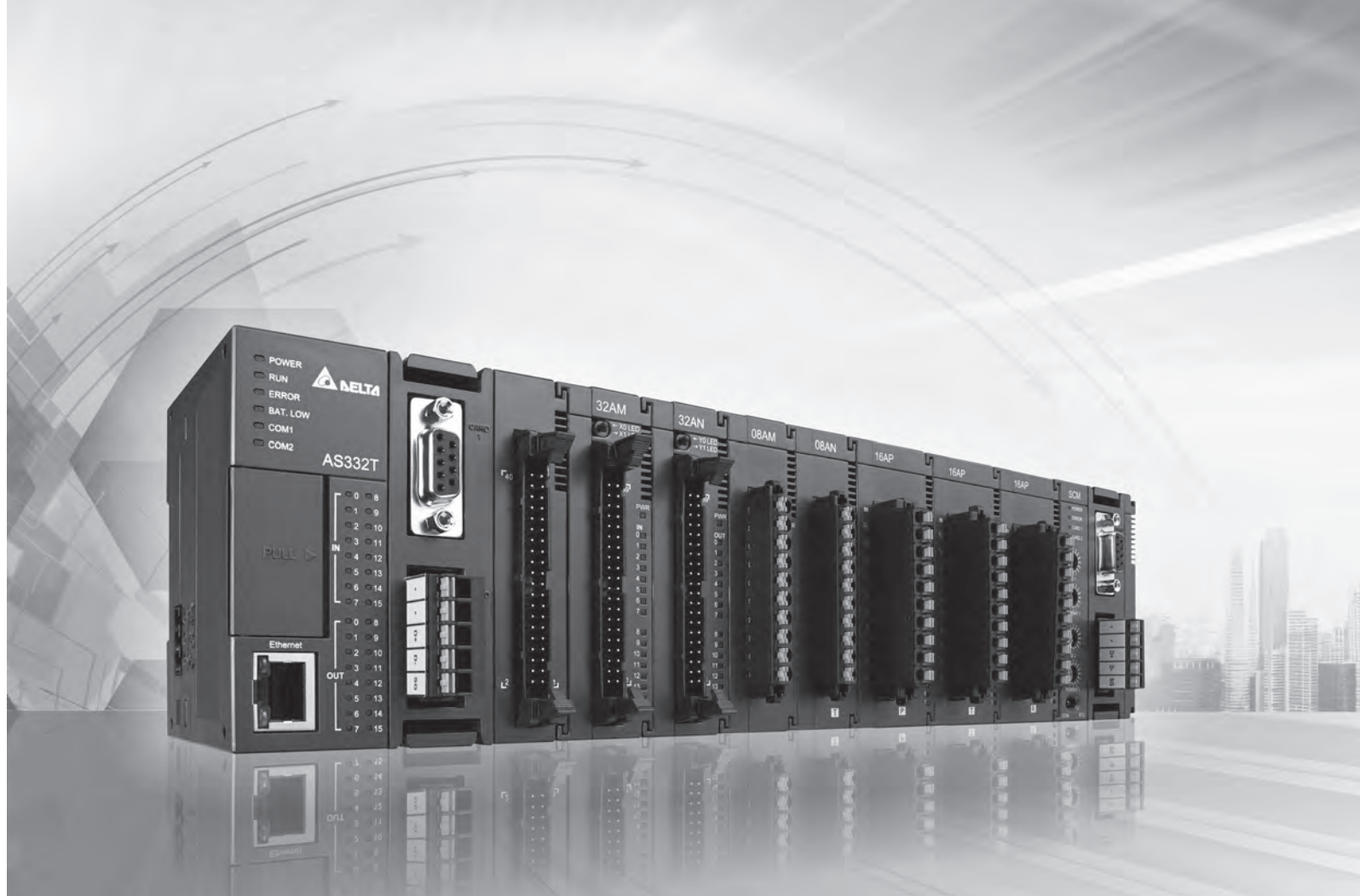

# **AS Series Module Manual**

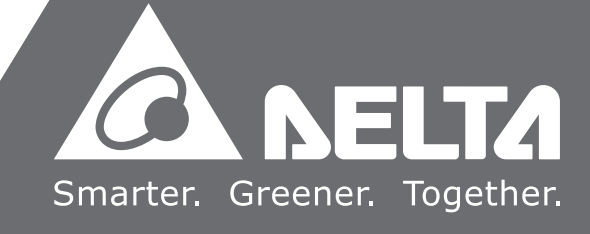

# **AS Series Module Manual**

# **Revision History**

| Version         | Revision                         | Date       |
|-----------------|----------------------------------|------------|
| 1 <sup>st</sup> | The first version was published. | 2016/11/30 |

# **AS Series Module Manual**

# **Table of Contents**

## Chapter 1 Introduction

| 1.1 | Ονε    | erview                                    | 1-2 |
|-----|--------|-------------------------------------------|-----|
| 1.2 | Spe    | ecifications                              | 1-3 |
| 1.2 | 2.1    | General Specifications                    | 1-3 |
| 1.2 | 2.2    | EMS Standards                             |     |
|     | 1.2.2. | 1 EMI                                     |     |
|     | 1.2.2. | 2 EMS                                     | 1-5 |
|     | 1.2.2. | 3 Conducted Immunity Test                 | 1-5 |
| 1.3 | Ins    | tallation                                 | 1-6 |
| 1.3 | 3.1    | Installing a Module                       | 1-6 |
| 1.3 | 3.2    | Installing a Removable Terminal Block     |     |
| 1.3 | 3.3    | Changing a Module                         |     |
| 1.3 | 3.4    | Installing and Removing an Extension Card |     |
| 1.3 | 3.5    | Installing a Wiring Module                |     |
|     |        |                                           |     |

# Chapter 2 Analog Input Module AS04AD

| 2.1  | Ove | erview                               | 2-2  |
|------|-----|--------------------------------------|------|
| 2.1. | .1  | Characteristics                      | 2-2  |
| 2.2  | Spe | cifications and Functions            | 2-2  |
| 2.2. | .1  | Specifications                       | 2-2  |
| 2.2. | .2  | Profile                              | 2-4  |
| 2.2. | .3  | Arrangement of Terminals             | 2-5  |
| 2.2. | .4  | Control Registers                    | 2-6  |
| 2.2. | .5  | Functions                            | 2-10 |
| 2.2. | .6  | Wiring                               | 2-13 |
| 2.2. | .7  | LED Indicators                       | 2-15 |
| 2.3  | нw  | CONFIG in ISPSoft                    | 2-15 |
| 2.3. | .1  | Initial Setting                      | 2-15 |
| 2.3. | .2  | Checking the Version of a Module     | 2-18 |
| 2.3. | .3  | Online Mode                          | 2-19 |
| 2.3. | .4  | Importing/Exporting a Parameter File | 2-20 |
| 2.3. | .5  | Parameters                           | 2-21 |

| 2.4  | Tro | ubleshooting              | 2-24 |
|------|-----|---------------------------|------|
| 2.4. | 1   | Error Codes               | 2-24 |
| 2.4. | 2   | Troubleshooting Procedure | 2-25 |

## Chapter 3 Analog Output Module AS04DA

| 3.1                                                                                                    | Overview                                                                                                    |
|----------------------------------------------------------------------------------------------------|----------------------------------------------------------------------------------------------------|
| 3.1.                                                                                                    | 1 Characteristics                                                                                                    |
| 3.2                                                                                                    | Specifications and Functions                                                                                                    |
| 3.2.                                                                                                    | 1 Specifications                                                                                                    |
| 3.2.                                                                                                    | 2 Profile                                                                                                    |
| 3.2.                                                                                                    | 3 Arrangement of Terminals                                                                                                    |
| 3.2.                                                                                                    | 4 Control Registers 3-5                                                                                                    |
| 3.2.                                                                                                    | 5 Functions                                                                                                    |
| 3.2.                                                                                                    | 6 Wiring                                                                                                    |
| 3.2.                                                                                                    | 7 LED Indicators                                                                                                    |
|                                                                                                    |                                                                                                    |
| 3.3                                                                                                    | HWCONFIG in ISPSoft                                                                                                    |
| <b>3.3</b><br>3.3.                                                                                         | HWCONFIG in ISPSoft                                                                                                    |
| <b>3.3</b><br>3.3.<br>3.3.                                                                                 | HWCONFIG in ISPSoft3-111Initial Setting3-112Checking the Version of a Module3-14                                                                                                    |
| <b>3.3</b><br>3.3.<br>3.3.<br>3.3.                                                                         | HWCONFIG in ISPSoft3-111Initial Setting3-112Checking the Version of a Module3-143Online Mode3-15                                                                                        |
| <b>3.3</b><br>3.3.<br>3.3.<br>3.3.<br>3.3.                                                                 | HWCONFIG in ISPSoft3-111Initial Setting3-112Checking the Version of a Module3-143Online Mode3-154Importing/Exporting a Parameter File3-16                                               |
| <b>3.3</b><br>3.3.<br>3.3.<br>3.3.<br>3.3.<br>3.3.                                                         | HWCONFIG in ISPSoft3-111Initial Setting3-112Checking the Version of a Module.3-143Online Mode.3-154Importing/Exporting a Parameter File.3-165Parameters3-17                             |
| <ul> <li><b>3.3</b></li> <li>3.3.</li> <li>3.3.</li> <li>3.3.</li> <li>3.3.</li> <li><b>3.4</b></li> </ul> | HWCONFIG in ISPSoft3-111Initial Setting3-112Checking the Version of a Module.3-143Online Mode.3-154Importing/Exporting a Parameter File.3-165Parameters3-17Troubleshooting              |
| <ul> <li>3.3</li> <li>3.3.</li> <li>3.3.</li> <li>3.3.</li> <li>3.3.</li> <li>3.4.</li> </ul>              | HWCONFIG in ISPSoft3-111Initial Setting3-112Checking the Version of a Module3-143Online Mode3-154Importing/Exporting a Parameter File3-165Parameters3-17Troubleshooting1Error Codes3-19 |

# Chapter 4 Analog Input/Output Module AS06XA

| 4.1   | Overview                     | 4-2  |
|-------|------------------------------|------|
| 4.1.1 | 1 Characteristics            |      |
| 4.2   | Specifications and Functions | 4-2  |
| 4.2.1 | 1 Specifications             |      |
| 4.2.2 | 2 Profile                    |      |
| 4.2.3 | 3 Arrangement of Terminals   |      |
| 4.2.4 | 4 Control Registers          |      |
| 4.2.5 | 5 Functions                  |      |
| 4.2.6 | 6 Wiring                     |      |
| 4.2.7 | 7 LED Indicators             |      |
| 4.3   | HWCONFIG in ISPSoft          | 4-21 |
| 4.3.1 | I Initial Setting            |      |

| 4.3.2       Checking the Version of a Module                                                                                                    |         |                                      |      |
|----------------------------------------------------------------------------------------------------|---------|--------------------------------------|------|
| 4.3.3       Online Mode       4-25         4.3.4       Importing/Exporting a Parameter File       4-26         4.3.5       Parameters       4-27         4.4       Troubleshooting       4-31         4.4.1       Error Codes       4-31         4.4.2       Troubleshooting Procedure       4-32 | 4.3.2   | Checking the Version of a Module     |      |
| 4.3.4       Importing/Exporting a Parameter File       4-26         4.3.5       Parameters       4-27         4.4       Troubleshooting       4-31         4.4.1       Error Codes       4-31         4.4.2       Troubleshooting Procedure       4-32                                            | 4.3.3   | Online Mode                          |      |
| 4.3.5       Parameters                                                                                                    | 4.3.4   | Importing/Exporting a Parameter File |      |
| 4.4         Troubleshooting.         4-31           4.4.1         Error Codes.         4-31           4.4.2         Troubleshooting Procedure.         4-32                                                                                                    | 4.3.5   | Parameters                           |      |
| 4.4.1       Error Codes                                                                                                    | 4.4 Tro | ubleshooting                         | 4-31 |
| 4.4.2 Troubleshooting Procedure                                                                                                    | 4.4.1   | Error Codes                          |      |
|                                                                                                    | 4.4.2   | Troubleshooting Procedure            |      |

# Chapter 5 Temperature Measurement Module AS04RTD

| 5.1 Over  | view5-2                             |
|-----------|-------------------------------------|
| 5.1.1     | Characteristics5-2                  |
| 5.1.2     | Characteristics5-2                  |
| 5.2 Spec  | ifications and Functions5-3         |
| 5.2.1     | Specifications                      |
| 5.2.2     | Profile                             |
| 5.2.3     | Arrangement of Terminals5-5         |
| 5.2.4     | Control Registers5-6                |
| 5.2.5     | Functions5-9                        |
| 5.2.6     | Control Mode5-14                    |
| 5.2.7     | Wiring                              |
| 5.2.8     | LED Indicators5-20                  |
| 5.2 HV    | WCONFIG in ISPSoft5-21              |
| 5.3.1 Ir  | nitial Setting5-21                  |
| 5.3.2 C   | hecking the Version of a Module5-24 |
| 5.3.3 O   | 0nline Mode                         |
| 5.3.4 Ir  | mporting/Exporting a Parameter File |
| 5.3.5 P   | arameters5-27                       |
| 5.4 Troul | bleshooting5-30                     |
| 5.4.1 E   | rror Codes5-30                      |
| 5.4.2 T   | roubleshooting Procedure            |
| 5.4.3 S   | tate of the Conneciton5-31          |

## Chapter 6 Temperature Measurement Module AS04TC

| 6.1  | Ove | erview                    | 5-2 |
|------|-----|---------------------------|-----|
| 6.1. | 1   | Characteristics           | 6-3 |
| 6.2  | Spe | cifications and Functions | 5-4 |

| 6.2.1                                                | Specifications                                                                                                    | 6-4  |
|------------------------------------------------------|----------------------------------------------------------------------------------------------------|------|
| 6.2.2                                                | Profile                                                                                                    | 6-5  |
| 6.2.3                                                | Arrangement of Terminals                                                                                                    | 6-6  |
| 6.2.4                                                | Control Registers                                                                                                    | 6-6  |
| 6.2.5                                                | Functions                                                                                                    |      |
| 6.2.6                                                | Control Mode                                                                                                    | 6-15 |
| 6.2.7                                                | Wiring                                                                                                    | 6-19 |
| 6.2.8                                                | LED Indicators                                                                                                    |      |
| 6.3 HV                                               | /CONFIG in ISPSoft                                                                                                    | 6-21 |
| 621                                                  | Initial Setting                                                                                                    | ( )1 |
| 0.3.1                                                |                                                                                                    |      |
| 6.3.2                                                | Checking the Version of a Module                                                                                                    |      |
| 6.3.2<br>6.3.3                                       | Checking the Version of a Module<br>Online Mode                                                                                       |      |
| 6.3.2<br>6.3.3<br>6.3.4                              | Checking the Version of a Module<br>Online Mode<br>Importing/Exporting a Parameter File                                               |      |
| 6.3.2<br>6.3.3<br>6.3.4<br>6.3.5                     | Checking the Version of a Module<br>Online Mode<br>Importing/Exporting a Parameter File<br>Parameters                                 |      |
| 6.3.2<br>6.3.3<br>6.3.4<br>6.3.5<br>6.4 Tro          | Checking the Version of a Module<br>Online Mode<br>Importing/Exporting a Parameter File<br>Parameters                                 |      |
| 6.3.2<br>6.3.3<br>6.3.4<br>6.3.5<br>6.4 Tro<br>6.4.1 | Checking the Version of a Module<br>Online Mode<br>Importing/Exporting a Parameter File<br>Parameters<br>publeshooting<br>Error Codes |      |

## Chapter 7 Load Cell Module AS02LC

| 7.1                                           | Overview                                                                                                    | -2                                            |
|-----------------------------------------------|----------------------------------------------------------------------------------------------------|-----------------------------------------------|
| 7.2                                           | Specifications                                                                                                    | -2                                            |
| 7.2                                           | 1 Specifications                                                                                                    | -2                                            |
| 7.2                                           | 2 Profile                                                                                                    | -3                                            |
| 7.2                                           | 3 Arrangement of Terminals7                                                                                                    | -4                                            |
| 7.2                                           | 4 Control Registers                                                                                                    | -4                                            |
| 7.2                                           | 5 Functions                                                                                                    | 11                                            |
| 7.2                                           | 6 Wiring                                                                                                    | 16                                            |
|                                               |                                                                                                    |                                               |
| 7.3                                           | Adjustment7-1                                                                                                    | 18                                            |
| <b>7.3</b><br>7.3                             | Adjustment       7-1         1       Steps in adjusting points       7-1                                                                                                    | <b>18</b><br>18                               |
| <b>7.3</b><br>7.3<br>7.3                      | Adjustment7-11Steps in adjusting points.7-12Adjustment settings / LC Wizard.7-1                                                                                                    | <b>18</b><br>18<br>19                         |
| <b>7.3</b><br>7.3<br>7.3<br>7.3               | Adjustment7-11Steps in adjusting points.7-12Adjustment settings / LC Wizard.7-13Adjustment settings / Instructional calibration.7-2                                                                                                    | <b>18</b><br>18<br>19<br>23                   |
| <b>7.3</b><br>7.3<br>7.3<br>7.3<br>7.3        | Adjustment7-11Steps in adjusting points.7-12Adjustment settings / LC Wizard.7-13Adjustment settings / Instructional calibration.7-24LED Indicators.7-2                                                                                                    | <b>18</b><br>19<br>23<br>26                   |
| 7.3<br>7.3<br>7.3<br>7.3<br>7.3<br>7.3<br>7.4 | Adjustment       7-1         1       Steps in adjusting points.       7-1         2       Adjustment settings / LC Wizard.       7-1         3       Adjustment settings / Instructional calibration.       7-2         4       LED Indicators.       7-2         HWCONFIG in ISPSoft                                                  | 18<br>19<br>23<br>26<br><b>27</b>             |
| 7.3<br>7.3<br>7.3<br>7.3<br>7.3<br>7.3<br>7.4 | Adjustment       7-1         1       Steps in adjusting points.       7-1         2       Adjustment settings / LC Wizard       7-1         3       Adjustment settings / Instructional calibration       7-2         4       LED Indicators       7-2         HWCONFIG in ISPSoft       7-2         1       Initial Setting       7-2 | 18<br>18<br>19<br>23<br>26<br><u>27</u><br>27 |

| 7.4.3                   | Online Mode                          | 7-30                |
|-------------------------|--------------------------------------|---------------------|
| 7.4.4                   | Importing/Exporting a Parameter File | 7-31                |
| 7.4.5                   | Parameters                           | 7-32                |
|                         |                                      |                     |
| 75 Tro                  | oubleshooting                        | 7-35                |
| <b>7.5 Trc</b><br>7.5.1 | oubleshooting<br>Error Codes         | <b>7-35</b><br>7-35 |

# Chapter 8 Serial Communication Module AS00SCM

| 8.1 Introduction                                                        |
|-------------------------------------------------------------------------|
| 8.2 Specification, Function and Wiring8-2                               |
| 8.2.1 The functional specifications                                     |
| 8.2.2 Dimensions and Profile                                            |
| 8.2.3 Wiring                                                            |
| 8.2.3.1 AS00SCM Wiring8-4                                               |
| 8.3 COM mode                                                            |
| 8.3.1 Modbus                                                            |
| 8.3.2 UD Link                                                           |
| 8.3.2.1 TX Packets and RX Packets                                       |
| 8.3.2.2 Command                                                         |
| 8.4 RTU Mode                                                            |
| 8.5 Normal Exchange Area8-12                                            |
| 8.6 Application                                                         |
| 8.6.1 Modbus                                                            |
| 8.6.1.1 Modbus Slave–Connection with Delta Products                     |
| 8.6.1.2 Modbus Master—Connection with Delta Products                    |
| 8.6.2 UD Link                                                           |
| 8.7 Error Code                                                          |
| 8.7.1 Troubleshooting for Module AS00SCM as a Communication Module 8-37 |
| 8.7.1.1 ERROR LED Indicator's Being ON                                  |
| 8.7.1.2 ERROR LED Indicator's Blinking Every 0.5 Seconds                |
| 8.7.2 Troubleshooting for Module AS00SCM as a Remote Module             |
| 8.7.2.1 Error LED Indicator's Being ON                                  |
| 8.7.2.2 ERROR LED Indicator's Blinking Every 0.5 Seconds                |
|                                                                         |

# Chapter 9 Function Cards

| 9.1 | Introduction                      | 9-2 |
|-----|-----------------------------------|-----|
| 9.2 | Specification and Function        | 9-2 |
| 9.2 | 1 AS-F232                         | 9-2 |
| 9.2 | 2 AS-F422                         | 9-2 |
| 9.2 | 3 AS-F485                         | 9-2 |
| 9.2 | 4 AS-F2AD                         | 9-3 |
| 9.2 | 5 AS-F2DA                         | 9-3 |
| 9.2 | 6 AS-FCOPM                        | 9-4 |
| 9.3 | Profiles and Dimensions           | 9-4 |
| 9.3 | 1 AS-F232                         | 9-4 |
| 9.3 | 2 AS-F422/AS-F485/AS-F2AD/AS-F2DA | 9-4 |
| 9.3 | 3 AS-FCOPM                        | 9-5 |
| 9.4 | Wiring                            | 9-6 |
| 9.4 | 1 AS-F2AD                         | 9-6 |
| 9.4 | 2 AS-F2DA                         | 9-7 |
| 9.5 | HWCONFIG in ISPSoft               | 9-7 |
| 9.5 | 1 Initial Setting                 | 9-7 |

# Chapter 1 Introduction

# **Table of Contents**

| 1.1   | Overview1-2                                  | 2 |
|-------|----------------------------------------------|---|
| 1.2   | Specifications                               | 3 |
| 1.2.1 | 1 General Specifications1-                   | 3 |
| 1.2.2 | 2 EMS Standards 1-                           | 4 |
| 1.2   | 2.2.1 EMI                                    | 4 |
| 1.2   | 2.2.2 EMS                                    | 5 |
| 1.2   | 2.2.3 Conducted Immunity Test 1-             | 5 |
| 1.3   | Installation                                 | 5 |
| 1.3.1 | 1 Installing a Module1-                      | 6 |
| 1.3.2 | 2 Installing a Removable Terminal Block 1-   | 8 |
| 1.3.3 | Changing a Module1-                          | 9 |
| 1.3.4 | Installing and Removing an Extension Card 1- | 9 |
| 1.3.5 | 5 Installing a Wiring Module 1-1             | 0 |

# 1.1 Overview

This manual introduces the usage of special modules. Analog input/output modules, temperature measurement modules, load cell modules, and network modules are special modules. They are described below.

| Classification | Model Name | Description                                                       |
|----------------|------------|-------------------------------------------------------------------|
|                |            | 4-channel analog input module                                     |
|                | AS04AD-A   | Hardware resolution: 16 bits                                      |
|                |            | 0~10V, 0/1~5V, -5~+5V, -10~+10V, 0/4~20mA, -20~+20mA              |
|                |            | Conversion time: 2ms/channel                                      |
|                |            | 4-channel analog input module                                     |
|                |            | Hardware resolution: 12 bits                                      |
|                | AS04DA-A   | -10~+10V, 0~20mA, 4~20mA                                          |
| Analog         |            | Conversion time: 2ms/channel                                      |
| module         |            | 4-channel analog input module                                     |
|                |            | Hardware resolution: 16 bits                                      |
|                |            | 0~10V, 0/1~5V, -5~+5V, -10~+10V, 0/4~20mA, -20~+20mA              |
|                |            | Conversion time: 2 ms/channel                                     |
|                | ASU6XA-A   | 2-channel analog input module                                     |
|                |            | Hardware resolution: 12 bits                                      |
|                |            | -10~+10V, 0~20mA, 4~20mA                                          |
|                |            | Conversion time: 2ms/channel                                      |
|                |            | 4-channe, 2-wire/3-wire RTD                                       |
|                | AS04RTD-A  | Sensor type: Pt100 / Ni100 / Pt1000 / Ni1000 / JPt100 /           |
|                |            | LG-Ni1000 / Cu50 / Cu100 / 0~300 $\Omega$ / 0~3000 $\Omega$ input |
|                |            | impedance                                                         |
| Temperature    |            | Resolution: 0.1°C/0.1°F (16 bits)                                 |
| measurement    |            | Conversion time: 200ms/channel                                    |
| module         |            | 4-channe thermocouple                                             |
|                |            | Sensor type: J, K, R, S, T, E, N, B and -100~+100 mV              |
|                | AS041C-A   | Resolution: 0.1°C/0.1°F (24 bits)                                 |
|                |            | Conversion time: 200ms/channel                                    |
|                |            | 2-channel, 4-wire/6-wire load cell sensor                         |
|                | AS02LC-A   | Eigenvalue applicable to a load cell: 1, 2, 4, 6, 20, 40, 80      |
| module         |            | mV/V                                                              |

| Classification | Model Name | Description                                               |
|----------------|------------|-----------------------------------------------------------|
|                |            | Highest precision 1/10000 @ 50ms of the conversion time   |
|                |            | ADC Resolution : 24 bits                                  |
|                |            | Conversion time: 2.5 ~ 400ms (9 options to choose from)   |
| Notwork        |            | Serial communication module, 2x communication ports,      |
| Network        | AS00SCM-A  | applicable to communication cards, supporting MODBUS      |
| module         |            | protocols                                                 |
|                | AS00SCM-A  |                                                           |
| Remote I/O     | +          | Applicable to AS-FCOPM function cards                     |
| module         | AS-FCOPM   |                                                           |
|                | 10 5000    | Serial communication port, RS232, functioning as a master |
|                | AS-F232    | or slave                                                  |
|                | AS-F422    | Serial communication port, RS422, functioning as a master |
|                |            | or slave                                                  |
|                | AS-F485    | Serial communication port, RS485, functioning as a master |
|                |            | or slave                                                  |
|                | AS-FCOPM   | CANopen communication port, supporting DS301, AS          |
| Function cards |            | series remote modules and Delta servo systems             |
|                |            | 2-channel analog input                                    |
|                | AS-F2AD    | 0~10V (12 bits), 4~20mA (11 bits)                         |
|                |            | Conversion time: 3ms/channel                              |
|                |            | 2-channel analog input                                    |
|                | AS-F2DA    | 0~10V, 4~20mA (12 bits)                                   |
|                |            | Conversion time: 2ms/channel                              |

# 1.2 Specifications

# 1.2.1 General Specifications

| Item                  | Specifications           |
|-----------------------|--------------------------|
| Operating temperature | -20~60°C                 |
| Storage temperature   | -40~80°C                 |
| Operating humidity    | 5~95%                    |
|                       | No condensation          |
| Storago humidity      | 5~95%                    |
| Storage numbers       | No condensation          |
| Work environment      | No corrosive gas exists. |

| ltem                                   | Specifications                                                           |
|----------------------------------------|--------------------------------------------------------------------------|
| Installation location                  | In a control box                                                         |
| Pollution degree                       | 2                                                                        |
| EMC (electromagnetic<br>compatibility) | Refer to chapter 7 for more information.                                 |
|                                        | Tested with:                                                             |
|                                        | 5 Hz $\leq$ f $\leq$ 8.4 Hz, constant amplitude 3.5 mm;                  |
| Vibration resistance                   | 8.4 Hz $\leq$ f $\leq$ 150 Hz, constant acceleration 1g                  |
|                                        | Duration of oscillation: 10 sweep cycles                                 |
|                                        | per axis on each direction of the 3 mutually perpendicular axes          |
|                                        | International Standard IEC 61131-2 & IEC 60068-2-6 (TEST Fc)             |
|                                        | Tested with:                                                             |
|                                        | Half-sine wave:                                                          |
| Shock resistance                       | Strength of shock 15 g peak value, 11 ms duration;                       |
| Onook resistance                       | Shock direction: The shocks in each in direction per axis, on 3 mutually |
|                                        | perpendicular axes (total of 18 shocks)                                  |
|                                        | International Standard IEC 61131-2 & IEC 60068-2-27 (TEST Ea)            |
| Safety                                 | Conforms to IEC 61131-2, UL508                                           |

# 1.2.2 EMS Standards

#### 1.2.2.1 EMI

| Port                   | Frequency range | Level (Normative)       | Reference standard |
|------------------------|-----------------|-------------------------|--------------------|
| Enclosure port         | 30-230 MHz      | 40 dB (μV/m) quasi-peak |                    |
| (radiated)             |                 |                         |                    |
| (measured at a         | 230-1000 MHz    | 47 dB (µV/m) quasi-peak |                    |
| distance of 10 meters) |                 |                         |                    |
|                        |                 | 79 dB (μV) quasi-peak   | IEC 61000-6-4      |
| AC power port          | 0.15-0.5 MHz    | 66 dB (μV) average      |                    |
| (conducted)            |                 | 73 dB (μV) quasi-peak   |                    |
|                        | 0.5-30 MHZ      | 60 dB (μV) average      |                    |

## 1.2.2.2 EMS

| Environmental phenomenon | Reference standard | Τι         | est         | Test level |
|--------------------------|--------------------|------------|-------------|------------|
| Electrostatic            |                    | Co         | ntact       | ±4 kV      |
| discharge                | IEC 61000-4-2      | ŀ          | Air         | ±8 kV      |
| Radio frequency          |                    | 80% AM     | 2.0-2.7 GHz | 1 V/m      |
| electromagnetic field    | IEC 61000-4-3      | 1 kHz      | 1.4-2.0 GHz | 3 V/m      |
| Amplitude<br>modulated   |                    | sinusoidal | 80-1000 MHz | 10 V/m     |
| Power frequency          |                    | 60         | ) Hz        | 30 A/m     |
| magnetic field           | IEC 01000-4-8      | 50         | ) Hz        | 30 A/m     |

# 1.2.2.3 Conducted Immunity Test

| Environment            | al phenomenon                     | Fast transient<br>burst | High energy surge | Radio frequency interference |
|------------------------|-----------------------------------|-------------------------|-------------------|------------------------------|
| Referenc               | e standard                        | IEC 61000-4-4           | IEC 61000-4-5     | IEC 61000-4-6                |
| Interface/Port         | Specific<br>interface/port        | Test level              | Test level        | Test level                   |
| Data                   | Shielded cable                    | 1 kV                    | 1 kV CM           | 10 V                         |
| communication          | Unshielded cable                  | 1 kV                    | 1 kV CM           | 10 V                         |
|                        | AC I/O                            | 2 13/                   | 2 kV CM           | 40.1/                        |
|                        | (unshielded)                      | 2 KV                    | 1 kV DM           | 10 V                         |
| Digital and analog I/O | Analog or DC<br>I/O(unshielded)   | 1 kV                    | 1 kV CM           | 10 V                         |
|                        | All shielded lines (to the earth) | 1 kV                    | 1 kV CM           | 10 V                         |
|                        | AC power                          | 2 kV                    | 2 kV CM           | 10.1/                        |
| Equipment              | AC power                          | 2 KV                    | 1 kV DM           | 10 V                         |
| power                  | DC power                          | 2 kV                    | 0.5 kV CM         | 10.1/                        |
|                        |                                   | 2 KV                    | 0.5 kV DM         | 10 V                         |
| I/O power and          | AC I/O and AC                     | 2 kV                    | 2 kV CM           | 10.1/                        |
| auxiliary power        | auxiliary power                   | 2 K V                   | 1 kV DM           |                              |

| Environmenta       | al phenomenon                 | Fast transient<br>burst | High energy surge      | Radio frequency interference |
|--------------------|-------------------------------|-------------------------|------------------------|------------------------------|
| Reference standard |                               | IEC 61000-4-4           | IEC 61000-4-5          | IEC 61000-4-6                |
| Interface/Port     | Specific<br>interface/port    | Test level              | Test level             | Test level                   |
| output             | DC I/O and DC auxiliary power | 2 kV                    | 0.5 kV CM<br>0.5 kV DM | 10 V                         |

# 1.3 Installation

# 1.3.1 Installing a Module

- 1. Please install the PLC onto the power supply module, and then insert the module hooks into the DIN rail mounting slot.
- Link the I/O modules on the right side of the PLC and make sure they are hooked together, push the modules into the DIN rail until hearing a click. That means the module is on the DIN rail and is connected to the PLC as illustrated below.

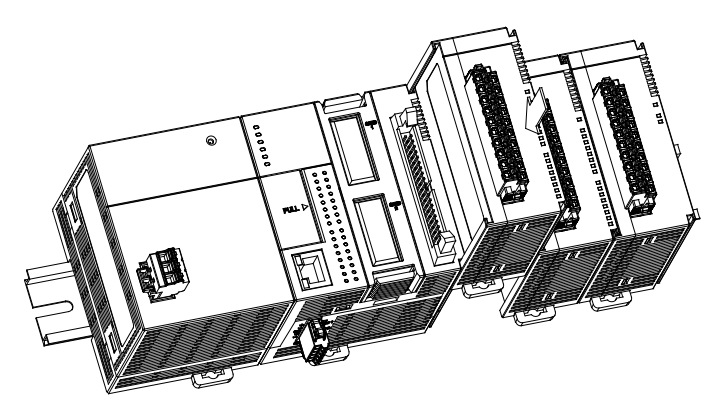

3. When the installion is done, secure the module with screws.

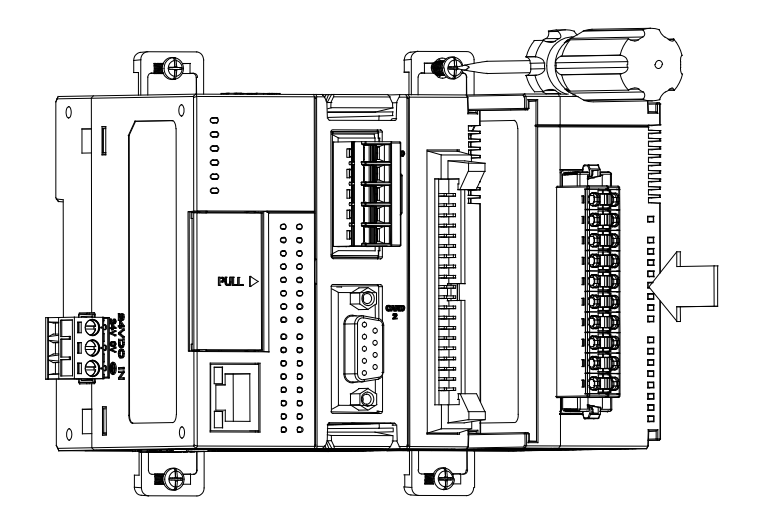

4. If there is a vibration source in the installation site, it is suggested to installed anti-vibration baffles on the sides of the AS series for better stabilization as the gray baffles illustrated below.

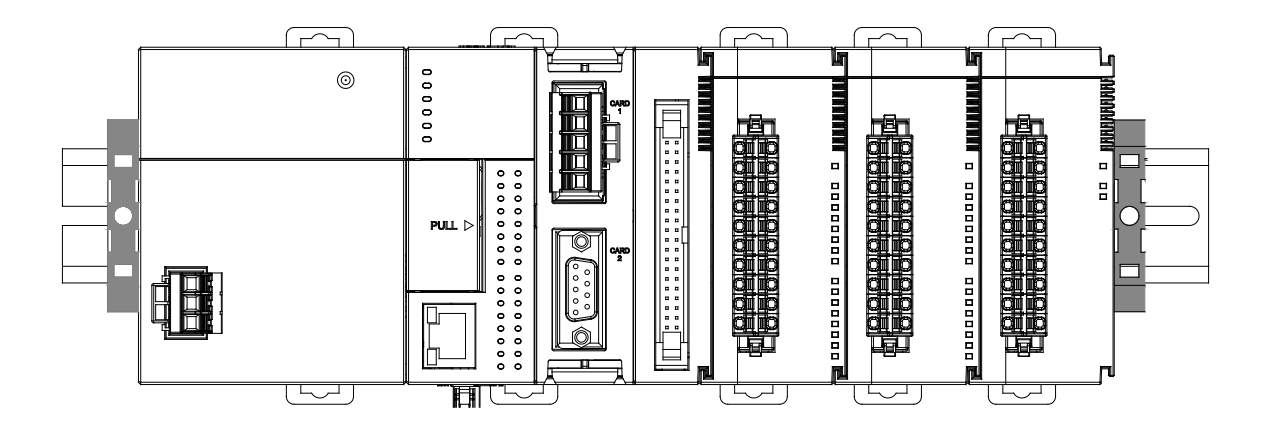

#### Install the baffles:

1. Hook the baffles onto the DIN rail and press it down as the directional arrow indicated below.

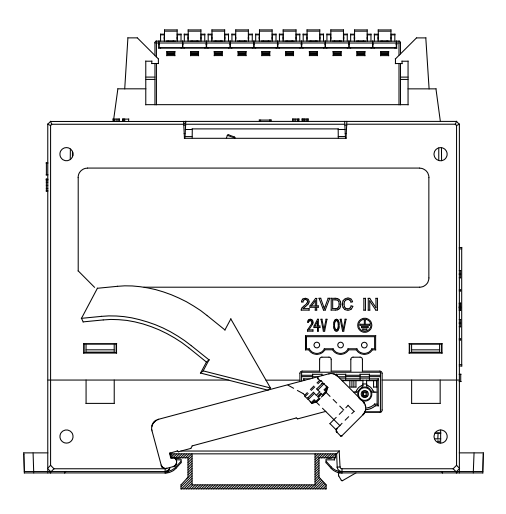

2. Use screws to secure the baffle.

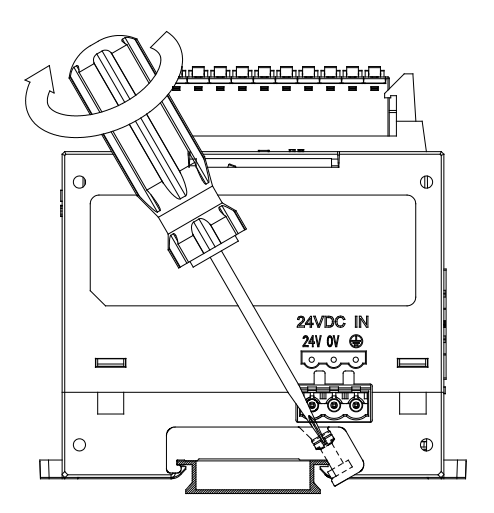

3. The baffles installation is complete as the image shown below.

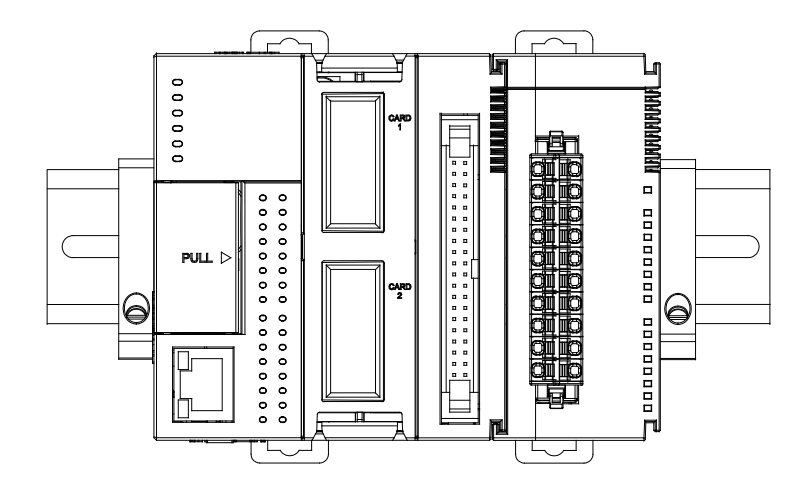

# 1.3.2 Installing a Removable Terminal Block

Please install the removable terminal block on the module, as illustrated below.

#### Installation

1. Level the terminal block at the printed circuit board, and press it into the module.

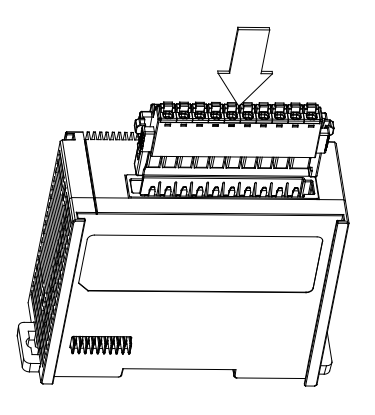

#### Removal

1. Pull down the clip in the direction indicated by the arrow and then pull the terminal block up

as illustrated below.

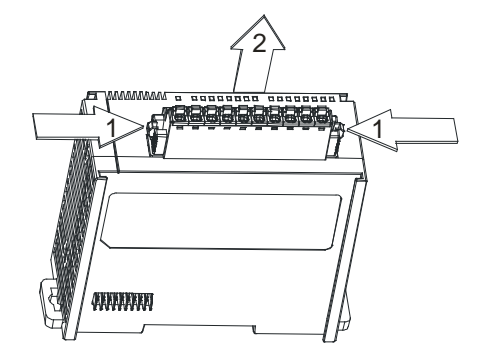

## 1.3.3 Changing a Module

1. Take the removable terminal block out of the module and pull the clip out from the DIN rail as the image show below.

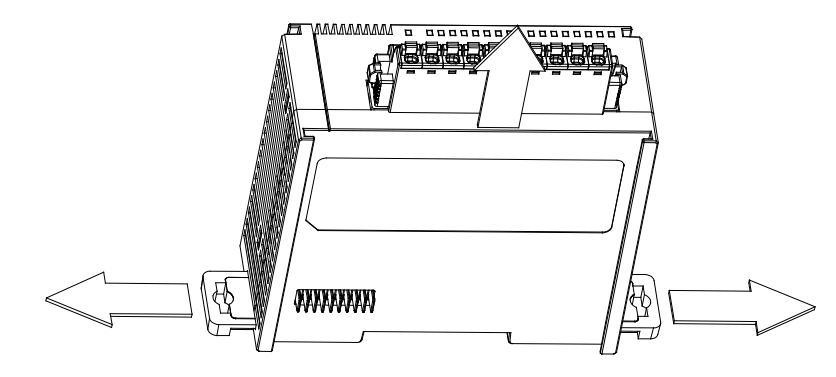

- 2. Remove the module to be changed out.
- 3. Slide the new module in as the image shown below.

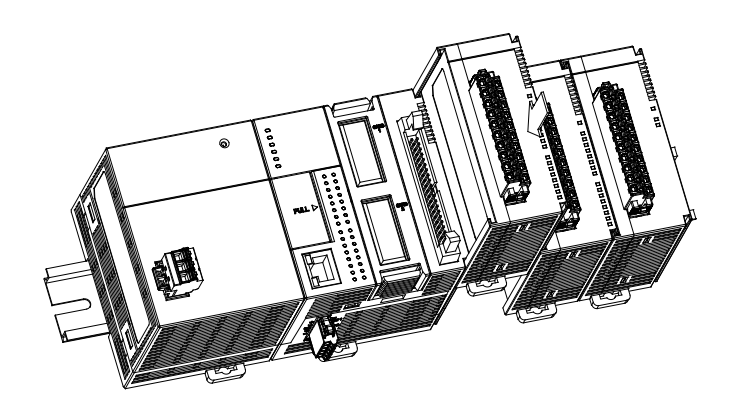

## 1.3.4 Installing and Removing an Extension Card

Installation

Put the extension card into the extension card slot until hearing a click.

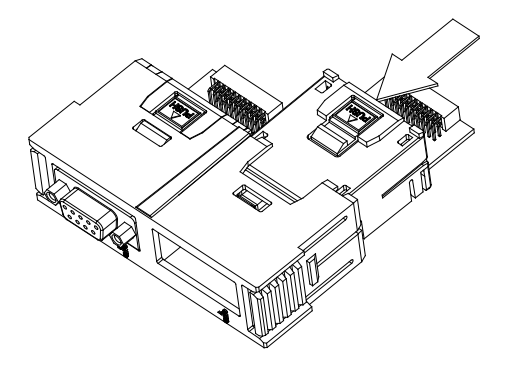

#### Removal

Press the PUSH to release the extension card and then take the extension card out.

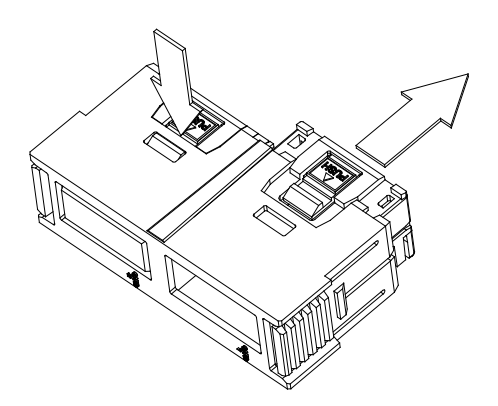

## 1.3.5 Installing a Wiring Module

Put a communication cable in the port on a CPU module, and make sure that the connector of the cable is joined to the port properly.

#### Installation

- 1. One side of a wiring module has to be fixed first.
- 2. Press the driver board in the direction indicated by arrow 1, and make sure that the groove is combined with the DIN rail.

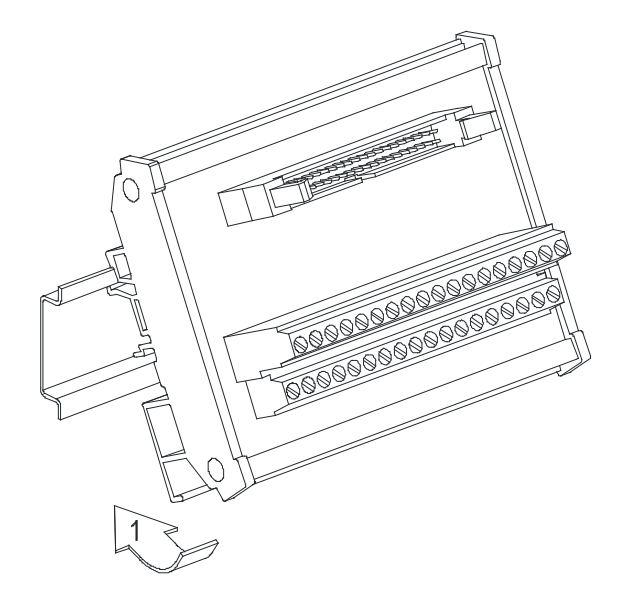

#### Removal

- 1. Push the wiring module in the direction indicated by arrow 1.
- 2. Pull the wiring module in the direction indicated by arrow 2.

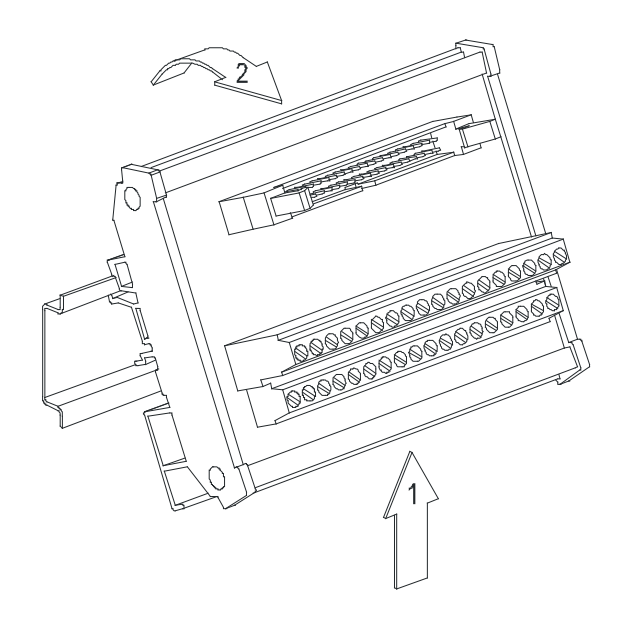

MEMO

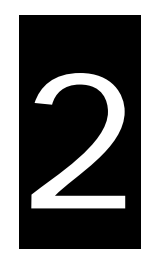

# Chapter 2 Analog Input Module AS04AD

# **Table of Contents**

| 2.1                                                     | Overview                                                                                                    | 2-2                                                                 |
|---------------------------------------------------------|----------------------------------------------------------------------------------------------------|---------------------------------------------------------------------|
| 2.1.                                                    | Characteristics                                                                                                    |                                                                     |
| 2.2                                                     | Specifications and Functions                                                                                                    | 2-2                                                                 |
| 2.2.                                                    | Specifications                                                                                                    |                                                                     |
| 2.2.2                                                   | Profile                                                                                                    |                                                                     |
| 2.2.3                                                   | Arrangement of Terminals                                                                                                    |                                                                     |
| 2.2.4                                                   | Control Registers                                                                                                    |                                                                     |
| 2.2.                                                    | 5 Functions                                                                                                    | 2-10                                                                |
| 2.2.0                                                   | Wiring                                                                                                    | 2-13                                                                |
| 2.2.                                                    | LED Indicators                                                                                                    | 2-15                                                                |
| 2.3                                                     | HWCONFIG in ISPSoft                                                                                                    | 2-15                                                                |
| 2.3.                                                    | Initial Setting                                                                                                    | 0.45                                                                |
|                                                         | 5                                                                                                    |                                                                     |
| 2.3.2                                                   | 2 Checking the Version of a Module                                                                                                    |                                                                     |
| 2.3.2<br>2.3.3                                          | 2 Checking the Version of a Module<br>3 Online Mode                                                                                                    |                                                                     |
| 2.3.2<br>2.3.3<br>2.3.4                                 | <ul> <li>Checking the Version of a Module</li> <li>Online Mode</li> <li>Importing/Exporting a Parameter File</li> </ul>                                                                   |                                                                     |
| 2.3.2<br>2.3.2<br>2.3.4<br>2.3.4                        | <ul> <li>Checking the Version of a Module</li> <li>Online Mode</li> <li>Importing/Exporting a Parameter File</li> <li>Parameters</li> </ul>                                               | 2-15<br>2-18<br>2-19<br>2-20<br>2-21                                |
| 2.3.2<br>2.3.2<br>2.3.4<br>2.3.4<br>2.3.4<br><b>2.4</b> | <ul> <li>Checking the Version of a Module</li> <li>Online Mode</li> <li>Importing/Exporting a Parameter File</li> <li>Parameters</li> </ul> Troubleshooting                               | 2-15<br>2-18<br>2-19<br>2-20<br>2-21<br>2-21<br>2-21                |
| 2.3.3<br>2.3.3<br>2.3.4<br>2.3.4<br><b>2.4</b>          | <ul> <li>Checking the Version of a Module</li> <li>Online Mode</li> <li>Importing/Exporting a Parameter File</li> <li>Parameters</li> <li>Troubleshooting</li> <li>Error Codes</li> </ul> | 2-15<br>2-18<br>2-19<br>2-20<br>2-21<br>2-21<br><b>2-24</b><br>2-24 |

## 2.1 Overview

The specifications for analog-to-digital modules, the operation, and the programming are described in this chapter. A/D module will be refer to AS04AD-A the analog-to-digital module in this chapter.

## 2.1.1 Characteristics

#### (1) A module is selected according to practical application.

AS04AD-A: There are four channels. Inputs received by a channel can be either voltages or currents.

#### (2) High-speed conversion

An analog signal is converted into a digital signal at a speed of 25 ms a channel.

#### (3) High accuracy

Conversion accuracy: The error is ±0.2% of an input voltage, and ±0.2% of an input current. (The ambient temperature is 25°C. The number of input voltages/currents which are averaged is 100.)

#### (4) A module can be set by means of utility software.

HWCONFIG is built-in utility software in ISPSoft. Users can set modes and parameters in HWCONFIG to complete hardware configuration without spending time writing a program to set registers corresponding to functions.

# 2.2 Specifications and Functions

#### 2.2.1 Specifications

#### • Electrical specifications

| Module name       | AS04AD-A                                                                                |
|-------------------|-----------------------------------------------------------------------------------------|
| Number of inputs  | 4                                                                                       |
| Analog-to-digital | Voltage input/Current input                                                             |
| conversion        |                                                                                         |
| Supply voltage    | 24 VDC (20.4 VDC~28.8 VDC) (-15%~+20%)                                                  |
| Connector type    | Removable terminal block                                                                |
| Conversion time   | 2ms/channel                                                                             |
|                   | An analog circuit is isolated from a digital circuit by a digital integrated circuit/an |
| Isolation         | optocoupler, but the analog channels are not isolated from one another.                 |
|                   | Isolation between a digital circuit and a ground: 500 VDC                               |

Isolation between an analog circuit and a ground: 500 VDC Isolation between an analog circuit and a digital circuit: 500 VDC Isolation between the 24 VDC and a ground: 500 VDC

#### • Functional specifications

| Analog-to-digital conversion             |                |               | Voltage input  |                |               |
|------------------------------------------|----------------|---------------|----------------|----------------|---------------|
| Rated input range                        | -10 V~10 V     | 0 V~10 V      | ±5 V           | 0 V~5 V        | 1 V~5 V       |
| Hardware input<br>range                  | -10.1 V~10.1 V | -0.1 V~10.1 V | -5.05 V~5.05 V | -0.05 V~5.05 V | 0.95 V~5.05 V |
| Fiducial error<br>(Room temperature)     |                |               | ±0.2%          |                |               |
| Fiducial error (Full temperature range)  | ±0. 5%         |               |                |                |               |
| Linearity error<br>(Room temperature)    | ±0.02%         |               |                |                |               |
| Linearity error (Full temperature range) | ±0.06%         |               |                |                |               |
| Hardware resolution                      | 16 bits        |               |                |                |               |
| Input impedance                          | 2ΜΩ            |               |                |                |               |
| Absolute input range                     | ±15 V          |               |                |                |               |

| Analog-to-digital conversion               |                  | Current input   |                |
|--------------------------------------------|------------------|-----------------|----------------|
| Rated input range                          | ±20 mA           | 0 mA~20 mA      | 4 mA~20 mA     |
| Hardware input<br>range                    | -20.2 mA~20.2 mA | -0.2 mA~20.2 mA | 3.8 mA~20.2 mA |
| Fiducial error (Room<br>temperature)       |                  | ±0.2%           |                |
| Fiducial error (Full<br>temperature range) |                  | ±0.5%           |                |
| Linearity error<br>(Room temperature)      | ±0.04%           |                 |                |

2

| Analog-to-digital conversion | Current input |
|------------------------------|---------------|
| (Full temperature range)     |               |
| Linearity error              | ±0.10%        |
| Hardware resolution          | 16 bits       |
| Input impedance              | 250 Ω         |
| Absolute input range         | ±32 mA        |

# 2.2.2 Profile

#### • AS04AD-A

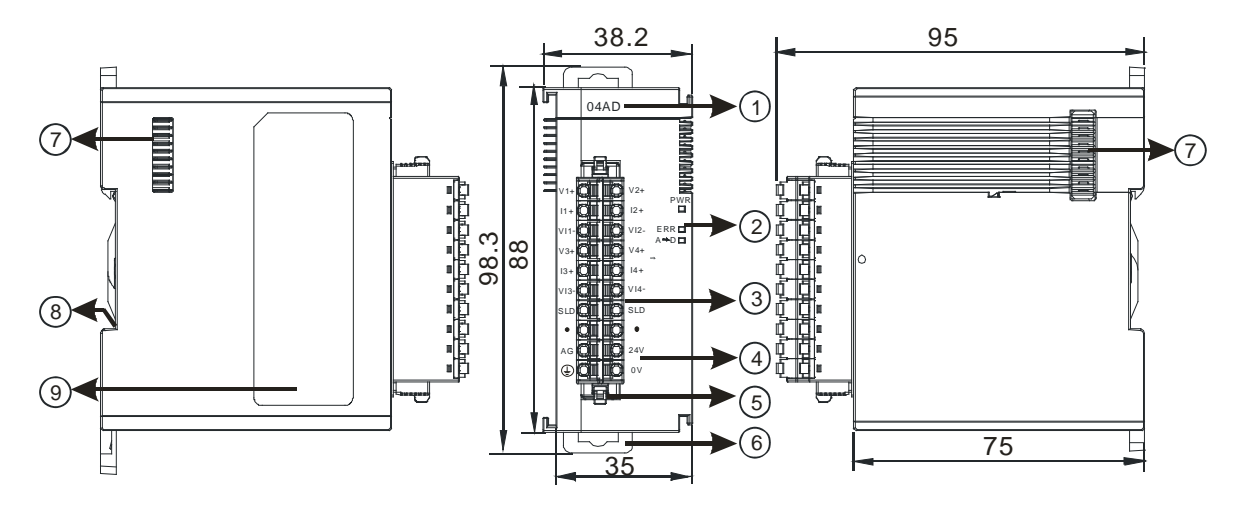

Unit: mm

| Number                                   | Name                | Description                                        |
|------------------------------------------|---------------------|----------------------------------------------------|
| 1                                        | Model name          | Model name of the module                           |
|                                          |                     | Indicating the status of the power supply          |
|                                          | POWER LED indicator | ON: the power is on                                |
| 2                                        |                     | OFF: no power                                      |
|                                          | ERROR LED indicator | Error status of the module                         |
|                                          |                     | ON: A serious error occurs in the module.          |
|                                          |                     | OFF: The module is normal.                         |
|                                          |                     | Blinking: A slight error occurs in the module.     |
|                                          |                     | Indicating the analog to digital conversion status |
| Analog to digital<br>conversion indicate | Analog to digital   | Blinking: conversion is taking place               |
|                                          |                     | OFF: stop conversion                               |

| Number | Name                   | Description                                              |
|--------|------------------------|----------------------------------------------------------|
| 2      | Removable terminal     | The inputs are connected to sensors.                     |
| 3      | block                  | The outputs are connected to loads which will be driven. |
| 1      | Arrangement of the     | Arrangement of the terminals                             |
| 4      | input/output terminals |                                                          |
| 5      | Termainal block clip   | Removing the terminal block                              |
| 6      | DIN rail clip          | Securing the module onto the DIN rail                    |
| 7      | Module connecting set  | Connecting the modules                                   |
| 8      | Ground clip            |                                                          |
| 9      | Label                  | Nameplate                                                |

# 2.2.3 Arrangement of Terminals

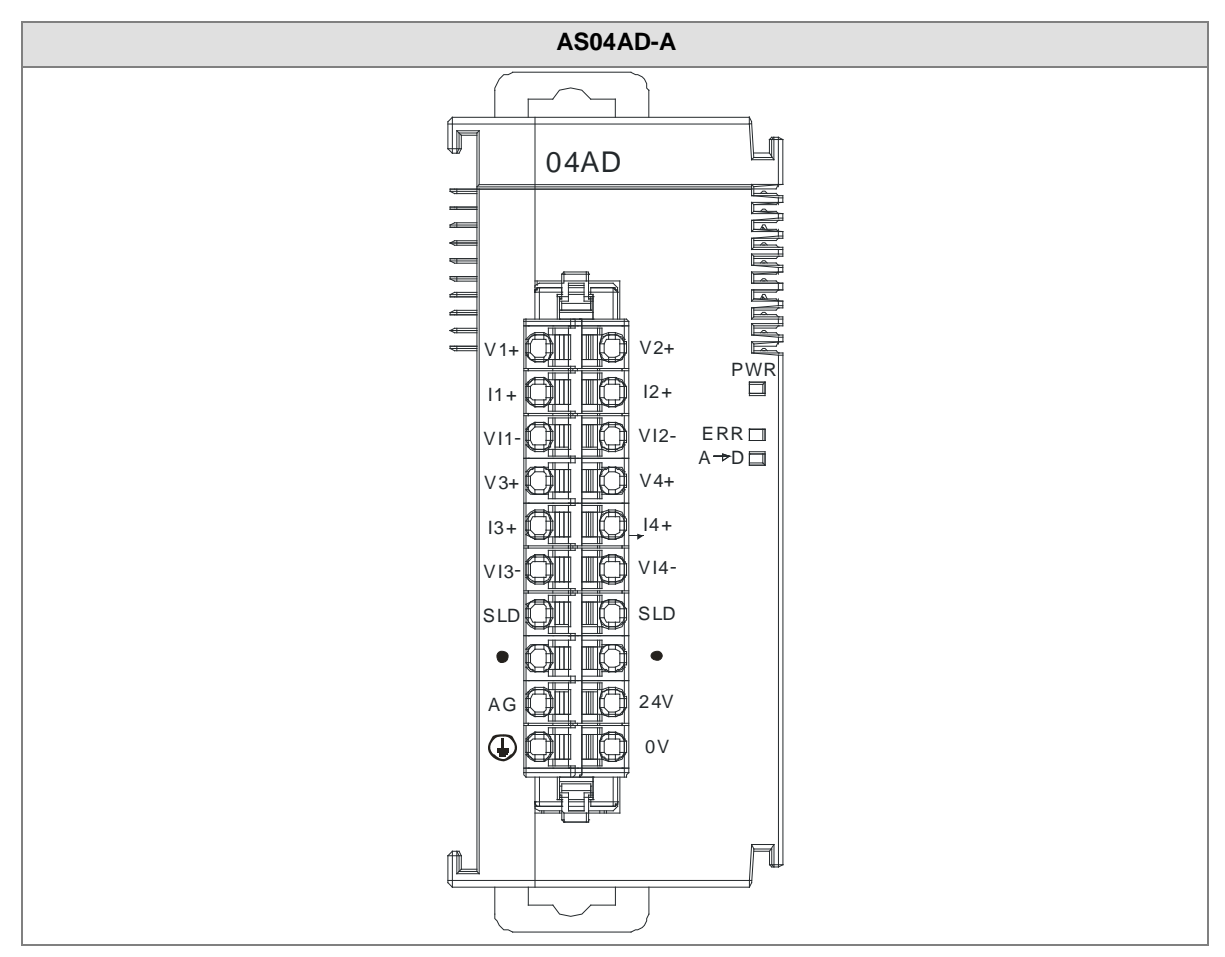

2

# 2.2.4 Control Registers

| CR# | Name                     | Description                    | Defaults |
|-----|--------------------------|--------------------------------|----------|
| 0   | Formationtum             | 0: integer format              | 0        |
| 0   |                          | 1: floating point format       | 0        |
|     |                          | 0: closed                      |          |
|     | Channel 1 mode setup     | 1: -10V~10V                    |          |
| 2   | Channel 2 mode setup     | 2: 0~10V                       |          |
| 2   |                          | 3: -5~5V                       |          |
| 2   | Channel 3 mode setup     | 4: 0~5V                        | 1        |
| 3   |                          | 5: 1~5V                        |          |
|     | Channel 4 mode setup     | 6: 0mA~20mA                    |          |
| 4   |                          | 7: 4mA~20mA                    |          |
|     |                          | 8: -20mA~20mA                  |          |
| 5   | Channel 1 offset         |                                | 0        |
| 6   | Channel 2 offset         | Setting range: -32768-32767    |          |
| 7   | Channel 3 offset         | - Setting range52700~52707     |          |
| 8   | Channel 4 offset         |                                |          |
| 9   | Channel 1 gain           |                                | 1000     |
| 10  | Channel 2 gain           | Setting range: -32768, 32767   |          |
| 11  | Channel 3 gain           | Setting range52700~52707       |          |
| 12  | Channel 4 gain           |                                |          |
| 13  | Channel 1 average times  |                                |          |
| 14  | Channel 2 average times  | Cotting ranges 1, 100          |          |
| 15  | Channel 3 average times  | Setting range. 1~100           | 10       |
| 16  | Channel 4 average times  |                                |          |
| 47  | Channel 1 filter average |                                |          |
| 17  | percentage               |                                |          |
| 10  | Channel 2 filter average |                                |          |
| 10  | percentage               | Setting range: 0~3, unit: ±10% | 1        |
| 10  | Channel 3 filter average |                                |          |
| 19  | percentage               |                                |          |
| 20  | Channel 4 filter average |                                |          |

| CR# | Name                        | Description                                                | Defaults |
|-----|-----------------------------|------------------------------------------------------------|----------|
|     | percentage                  |                                                            |          |
|     |                             | 0 : 2ms                                                    |          |
|     |                             | 1 : 4ms                                                    |          |
|     |                             | 2:10ms                                                     |          |
|     |                             | 3:15ms                                                     |          |
|     |                             | 4:20ms                                                     |          |
|     |                             | 5:30ms                                                     |          |
| 21  | (sampling/integration time) | 6:40ms                                                     | 0        |
|     | (sampling/integration time) | 7:50ms                                                     |          |
|     |                             | 8:60ms                                                     |          |
|     |                             | 9:70ms                                                     |          |
|     |                             | 10:80ms                                                    |          |
|     |                             | 11:90ms                                                    |          |
|     |                             | 12 : 100ms                                                 |          |
|     |                             | 0: open channel alarm                                      |          |
|     |                             | 1: close channel alarm                                     |          |
|     |                             | bit0: Channel 1                                            |          |
|     |                             | bit1: Channel 2                                            |          |
|     |                             | bit2: Channel 3                                            |          |
| 22  | Channel alarm setun         | bit3: Channel 4                                            | 0        |
|     |                             |                                                            | 0        |
|     |                             | 0: warning                                                 |          |
|     |                             | 1: alarm                                                   |          |
|     |                             | bit8: Error occurs in the module power                     |          |
|     |                             | bit9: Error occurs in the module hardware                  |          |
|     |                             | bit10: Error occurs in calbriation                         |          |
| 23  | The minimum scale range     | The analog input mode of a channel has a                   | -10      |
| 24  | for channel 1               | corresponding digital range; that is, an analog range      | -10      |
| 25  | The minimum scale range     | corresponds to a digital range. For example, if the        | 10       |
| 26  | for channel 2               | analog range is -10 V~10 V and the digital range is        | -10      |
| 27  | The minimum scale range     | -10.0~10.0, the analog values -10 V~10 V correspond to     | 10       |
| 28  | for channel 3               | the digital values -10.0~10.0. If the analog input mode of | -10      |

#### AS300 Series Module Manual

| CR# | Name                    | Description                                            | Defaults |
|-----|-------------------------|--------------------------------------------------------|----------|
| 29  | The minimum scale range | a channel is 4mA~20mA, it means the minumium scale     | 10       |
| 30  | for channel 4           | range is 4mA and the maximum scale range is 20mA.      | -10      |
| 31  | The maximum scale range | When the format is interger format, the scale range is |          |
| 32  | for channel 1           | invalid.                                               | 10       |
| 33  | The maximum scale range |                                                        |          |
| 34  | for channel 2           |                                                        | 10       |
| 35  | The maximum scale range |                                                        |          |
| 36  | for channel 3           |                                                        | 10       |
| 37  | The maximum scale range |                                                        |          |
| 38  | for channel 4           |                                                        | 10       |
|     |                         | Instructions for peak values                           |          |
|     |                         | 16#0101: record the peark value again for channel 1    |          |
|     |                         | 16#0102: record the peark value again for channel 2    |          |
|     |                         | 16#0104: record the peark value again for channel 3    |          |
|     |                         | 16#0108: record the peark value again for channel 4    |          |
|     |                         | 16#010F: record the peark value again for channel 1~4  |          |
|     |                         | 16#0201: enable to record for channel 1                |          |
|     |                         | 16#0202: enable to record for channel 2                |          |
| 201 | Instruction set         | 16#0204: enable to record for channel 3                | 0        |
|     |                         | 16#0208: enable to record for channel 4                |          |
|     |                         | 16#020F: enable to record for channels 1~4             |          |
|     |                         | 16#0211: disable to record for channel 1               |          |
|     |                         | 16#0212: disable to record for channel 2               |          |
|     |                         | 16#0214: disable to record for channel 3               |          |
|     |                         | 16#0218: disable to record for channel 4               |          |
|     |                         | 16#021F: disable to record for channel 1~4             |          |
|     |                         | 16#0502: restore to its default settings               |          |
| 210 | The maximum peak value  |                                                        | 0        |
| 210 | for channel 1           |                                                        |          |
| 211 | The maximum peak value  | Interger format; the maximum peak value for analog     | 0        |
|     | for channel 2           | inputs                                                 |          |
| 212 | The maximum peak value  |                                                        | 0        |
|     | for channel 3           |                                                        |          |

| CR#   | Name                      | Description                                                                       | Defaults |
|-------|---------------------------|-----------------------------------------------------------------------------------|----------|
| 213   | The maximum peak value    |                                                                                   | 0        |
|       | The minimum peak value    |                                                                                   |          |
| 214   | for channel 1             |                                                                                   | 0        |
| 215   | The minimum peak value    |                                                                                   | 0        |
| 215   | for channel 2             | Interger format; the minimum peak value for analog                                |          |
| 216   | The minimum peak value    | inputs                                                                            | 0        |
|       | for channel 3             | -                                                                                 |          |
| 217   | The minimum peak value    |                                                                                   | 0        |
|       | for channel 4             |                                                                                   |          |
| 222   | The time to record for    |                                                                                   | 1        |
|       | The time to record for    | -                                                                                 |          |
| 223   | chanel 2                  | Unit: 10ms, setting range 1~100                                                   | 1        |
|       | The time to record for    | <ul> <li>Setting the time to record the digital value for the channels</li> </ul> |          |
| 224   | chanel 3                  |                                                                                   | 1        |
| 225   | The time to record for    |                                                                                   | 1        |
|       | chanel 4                  |                                                                                   | ·        |
| 240   | The number of records for |                                                                                   | 0        |
|       | channel 1                 | -                                                                                 |          |
| 241   | The number of records for |                                                                                   | 0        |
|       | The number of records for | Range: 0~500, display the current records                                         |          |
| 242   | channel 3                 |                                                                                   | 0        |
|       | The number of records for | -                                                                                 |          |
| 243   | channel 4                 |                                                                                   | 0        |
| 4000~ | Pacarda for channel 1     | 500 records for shapped 1                                                         |          |
| 4499  | Records for charmer f     |                                                                                   |          |
| 4500~ | Records for channel 2     | 500 records for channel 2                                                         |          |
| 4999  |                           |                                                                                   |          |
| 5000~ | Records for channel 3     | 500 records for channel 3                                                         |          |
| 5499  |                           |                                                                                   |          |
| 5500~ | Records for channel 4     | 500 records for channel 4                                                         |          |
| 5999  |                           |                                                                                   |          |

#### 2.2.5 Functions

| ltem      | Function                          | Description                                                             |
|-----------|-----------------------------------|-------------------------------------------------------------------------|
| 1         | Enabling/Disabling a              | 1. Users can enable or disable a channel.                               |
| I         | channel                           | 2. If a channel is disabled, the total conversion time is decreased.    |
| 2         | Calibration                       | Users can calibrate a linear curve.                                     |
| 3         | Average                           | Conversion values are averaged and filtered.                            |
| 4         | Disconnection                     | Only if the analog rang is 4 mA~20 mA or 1 V~5 V does the               |
| detection | disconnection detection function. |                                                                         |
|           | Channel detec and                 | If an input signal exceeds a range of inputs which can be received by   |
| 5         | alarm                             | hardware, the module will give an alarm or a warning. This function can |
|           |                                   | be disabled.                                                            |
| 6         | The limit detections              | Saving the maximum/minimum values for channles                          |
| 0         | for channels                      | Saving the maximum/minimum values for chainnes                          |
| 7         | Records for                       | Source the english out the for channels                                 |
| 1         | channales                         | Saving the analog curves for channels                                   |
| 8         | Scale range                       | When the format is floating-point numbers, the scale range can be set.  |

#### 1. Enabling/Disabling a channel

An analog signal is converted into a digital signal at a speed of 2ms a channel. The total conversion time is 2ms X (the number of channels). If a channel is not used, users can disable it to decrease the total conversion time.

#### 2. Calibration

• To make a curve meet actual needs, users can calibrate the curve by changing an offset and a gain. A calibration range depends on a range of inputs which can be received by hardware. The formula is as below.

$$Output = \frac{(Input \times Gain)}{1000} + Offset$$

#### Example:

The inputs received by a channel are voltages in the range of -10.0 V to +10.0 V. The gain is 1000, and the offset is 0. The corresponding value for the original signal -10.0 V to +10.0 V is -32000-32000. When using the offset -100, the calibrated vaule for the original signal -10.0 V to +10.0 V is -31900-32100.

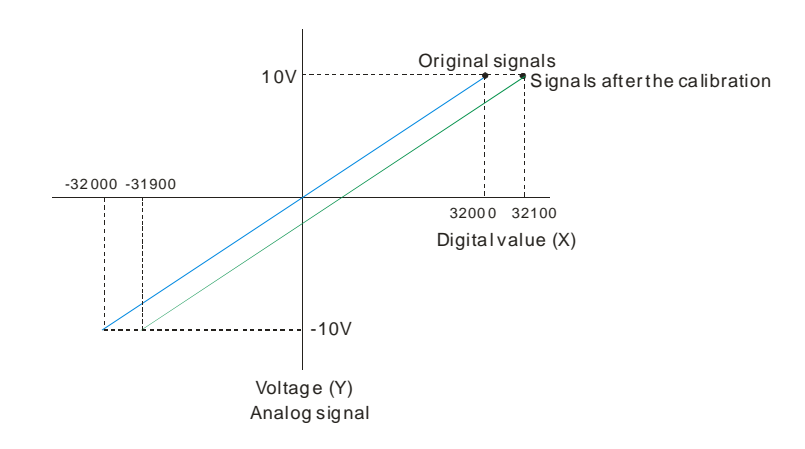

#### 3. Average

The average value can be set in the range of 1~100. It is a steady value obtained from the sum of the read values. However, due to unavoidable external factors, the read values may be an acute pulse, resulting in fierce changes in the average value. The filtering function thus exclude the read value that is an acute pulse from the sum-up and equalization, so the average value obtained will not be affected by the acute read value. The filter persontage is set in the range of 0~3, and the unit is 10%. Setting 0 in the filter range, the system will sum up all the read values and equalize to obtain the average value; setting 1 in the filter range, the system will exclue the 10% of the maximum and minimum value and then equalize to obtain the average value.

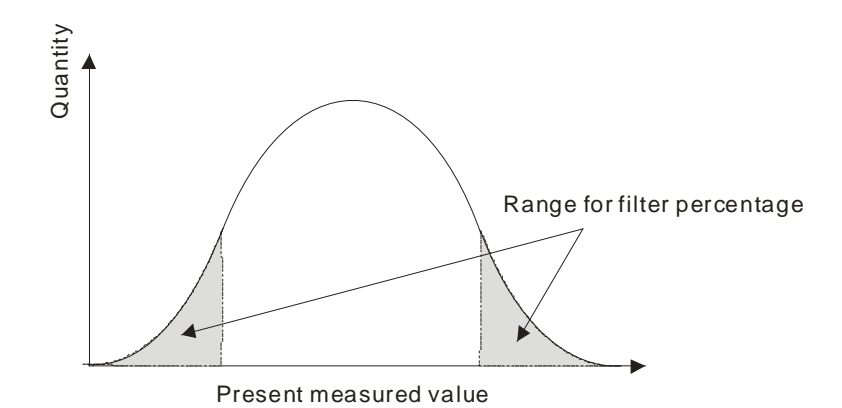

4. Disconnection detection

Only if the analog rang is 4 mA~20 mA or 1 V~5 V does the disconnection detection function. If a module which can receive inputs ranging from 4 mA to 20 mA or from1 V to 5V is disconnected, an input signal will exceed the range of inputs which can be received by the hardware, and the module will give an alarm or a warning.

#### 5. Channel detection

If an input signal exceeds a range of inputs which can be received by hardware, an error message appears.

This function can be disabled and then the module will not send an alarm or warning when the input signal exceeding the range of inputs.

#### 6. The limit detections for channels

Saving the maximum/minimum values for channles and users can know the peak to peak value from the maximum/minimum values

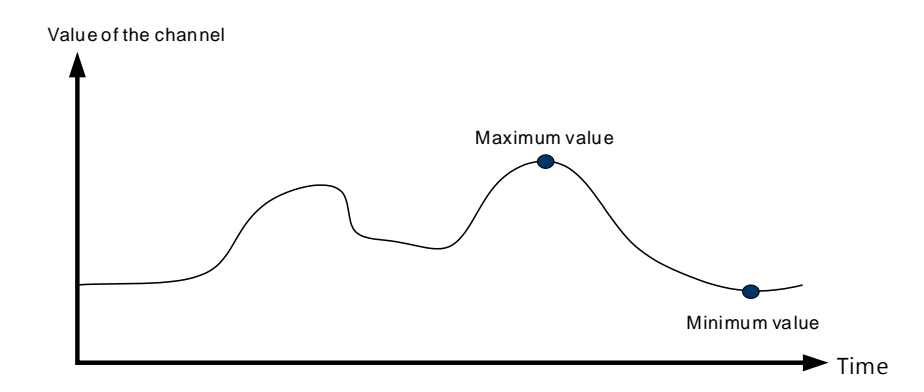

#### 7. Records for channels

Record the input value of the cyclic sampling for each channel, up to 500 pieces can be recorded and the recording time is 10ms.

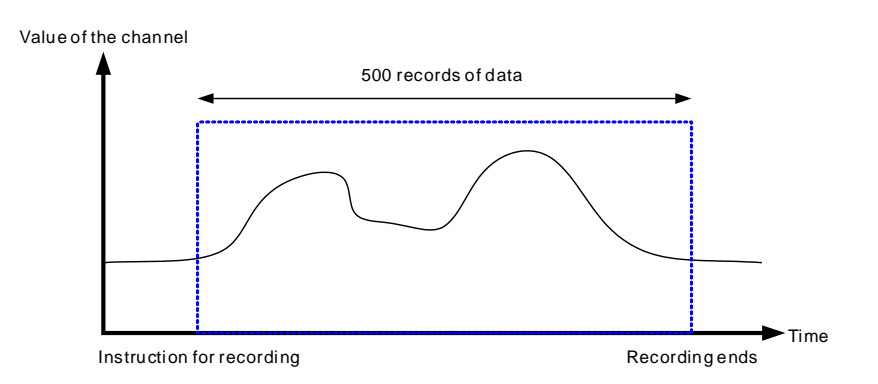

#### 8. Scale range

When the format is floating-point numbers, the scale range can be set. The analog output mode of a channel has a corresponding digital range. Digital values correspond to analog outputs sent by a module. For example, if the analog range is  $-10 V \sim 10 V$ , the digital range is  $-10.0 \sim 10.0$  and the scale HSP is  $10.0 \sim 10.0 \sim 10.0 \sim 10.0 \sim 10.0 \sim 10 V \sim 10 V$  as the example shown below.

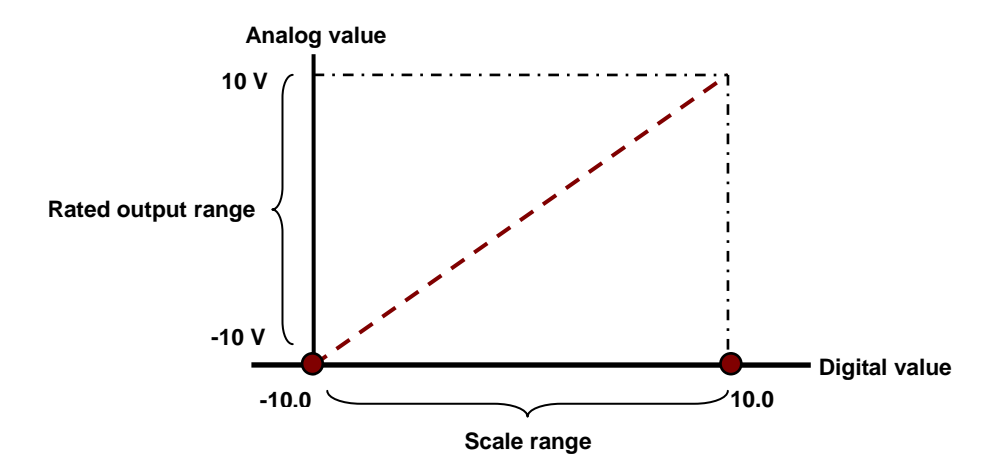

#### 2.2.6 Wiring

#### Precautions

In order to make the functions of an analog-to-digital module perfect and ensure the reliability of a system at the same time, external wiring which prevents noise is necessary. Before installing cables, users need to follow the precautions below.

- To prevent a surge and induction, an AC cable and input signal cables which are connected to AS04AD must be separate cables.
- (2) A cable must not be installed near a main circuit, a high-voltage cable, or a cable connected to a load which is not a PLC. Besides, a cable must not be bound to a main circuit, a high-voltage cable, or a cable connected to a load which is not a PLC. Otherwise, effects that noise, induction, and a surge have will increase.
- (3) Please connect a shielded cable and a hermetically sealed cable with the ground separately.
- (4) Terminals with insulation sleeves can not be arranged as a terminal block. It is recommended that the terminals be covered with insulation tubes.
- (5) Please use single-core cables or twin-core cables in a diameter of 24 AWG~22 AWG and with less than 1mm pin-typed connectors. Only use copper conducting wires with a temperature of 60/75°C.

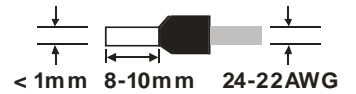

- (6) Two-wire connection/Three-wire connection/Four-wire connection:
  - Two-wire connection/Three-wire connection (Passive transducer): A transducer and an analog input module are connected to a power circuit collectively.
  - Four-wire connection (Active transducer): A transducer uses an independent power supply. It is

not connected to the power circuit which is connected to an analog input module.

#### • External wiring

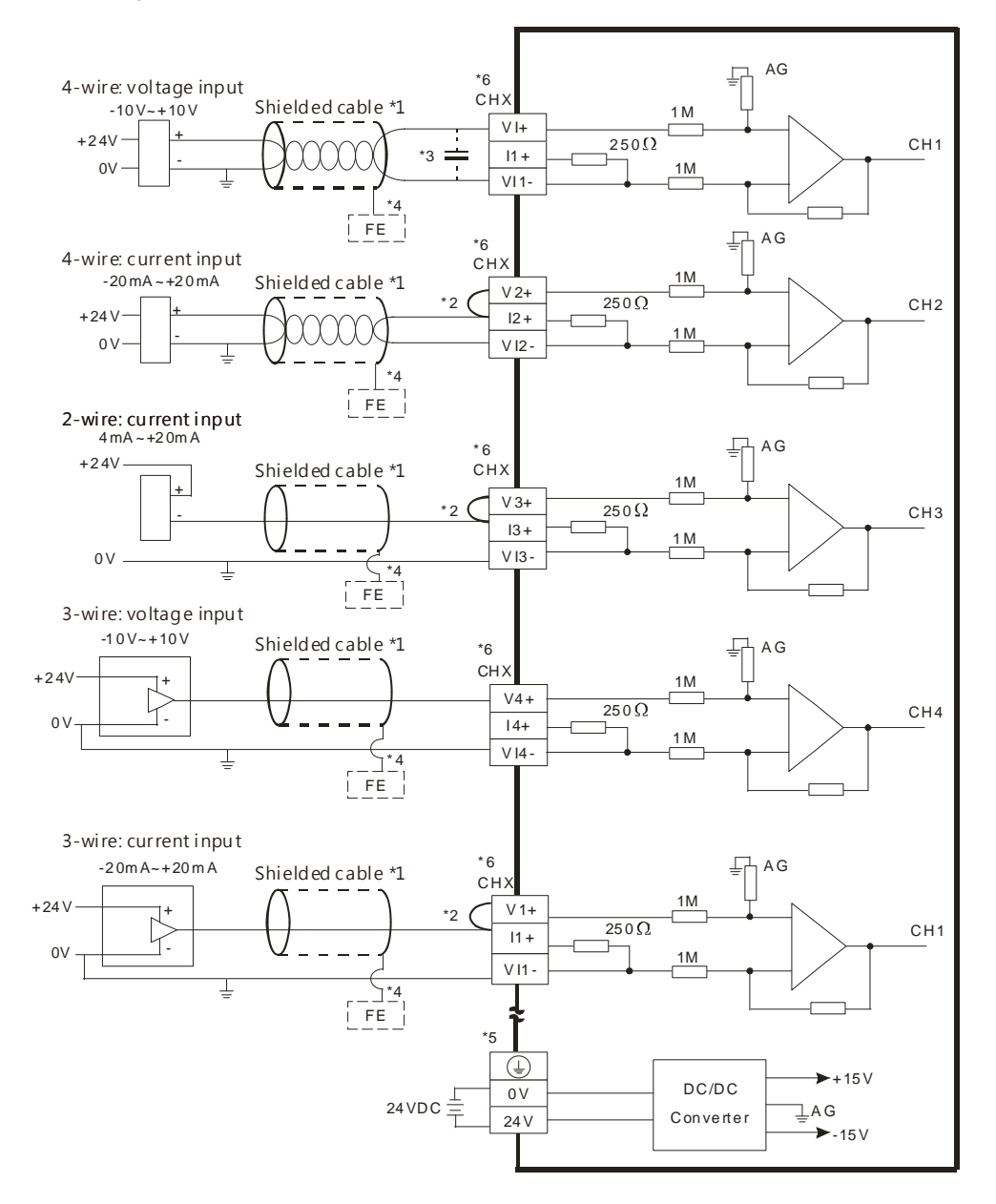

- \*1. Please use shielded cables to isolate the analog input signal cable from other power cables.
- \*2. If the module is connected to a current signal, the terminals Vn and In+ (n=1~4) must be short-circuited.
- \*3. If the ripple in the input voltage results in the noise interference with the wiring, please connect the module to the capacitor having a capacitance in the range of 0.1  $\mu$ F to 0.47  $\mu$ F with a working voltage of 25 V.
- \*4. Please connect the shielded cable to the terminal FE.
- \*5. Please connect the terminal to the ground terminal.
- \*6. Every channel can work with the wiring presented above.

| Number | Name              | Description                                        |
|--------|-------------------|----------------------------------------------------|
|        |                   | Operating status of the module                     |
| 1      | RUN LED indicator | ON: The module is running.                         |
|        |                   | OFF: The module stops running.                     |
|        |                   | Error status of the module                         |
|        | ERROR LED         | ON: A serious error occurs in the module.          |
| 2      | indicator         | OFF: The module is normal.                         |
|        |                   | Blink: A slight error occurs in the module.        |
|        | Analog to digital | Indicating the analog to digital conversion status |
| 3      | conversion        | Blinking: conversion is taking place               |
|        | indicator         | OFF: stop conversion                               |

## 2.2.7 LED Indicators

# 2.3 HWCONFIG in ISPSoft

# 2.3.1 Initial Setting

(1) Start ISPSoft, and then double-click HWCONFIG.

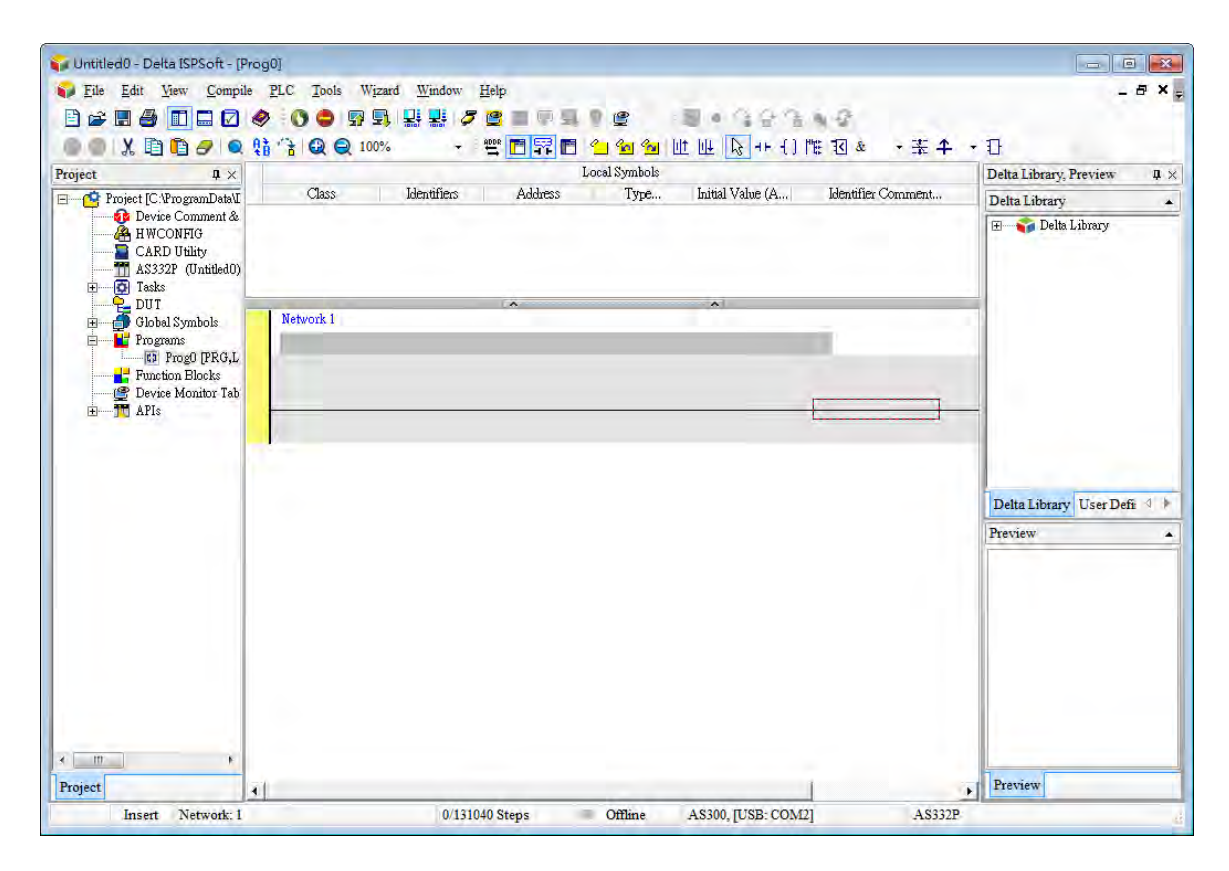

(2) Selecting a module.

| Ele Edit                                                                                                    | Option Help                                                                    |                                                          |                       |                                |                               |         |
|----------------------------------------------------------------------------------------------------|--------------------------------------------------------------------------------|----------------------------------------------------------|-----------------------|--------------------------------|-------------------------------|---------|
| Product List                                                                                                    |                                                                                |                                                          |                       |                                |                               |         |
| <ul> <li>⇒ AS300</li> <li>⇒ Digital I/O M</li> <li>⇒ Analog I/O M</li> <li>⇒ Analog I/O M</li> <li>→ AS04DA</li> <li>→ AS04DA</li> <li>→ AS06XA</li> <li>Specification</li> <li>4 channels 16</li> <li>→ 10~+10V, 0~</li> <li>0/1~5V, 0/4~2</li> </ul> | odule<br>Aodule<br>bits analog in<br>10V, -5-+5V,<br>20 mA <sub>22</sub> -20m/ | ▲<br>↓<br>↓<br>↓<br>↓<br>↓<br>↓<br>↓<br>↓<br>↓<br>↓<br>↓ | *                     | +                              |                               |         |
| mA conversion<br>2ms/channel                                                                                                    | n time =                                                                       | •                                                        | t                     | ~                              |                               |         |
| CPU Group                                                                                                    |                                                                                |                                                          |                       |                                |                               |         |
| CPU Group                                                                                                    | Type                                                                           | Module Name                                              | DDEVersi              | Input Device R                 | Output Device                 | Comment |
| CPU Group<br>Extension No                                                                                                    | Туре                                                                           | Module Name                                              | DDF Versi             | Input Device R                 | Output Device                 | Comment |
| CPU Group<br>Extension No<br>Power Module<br>CPU Module                                                                                                    | Type<br>CPU Module                                                             | Module Name                                              | DDF Versi             | Input Device R<br>X0.0 ~ X0.15 | Output Device<br>Y0.0 ~ Y0.15 | Comment |
| CPU Group<br>Extension No<br>Power Module<br>CPU Module<br>Function Ce                                                                                                    | Type<br>CPU Module                                                             | AS332T                                                   | DDF Versi<br>01.00.00 | Input Device R<br>X0.0 ~ X0.15 | Output Device<br>Y0.0 ~ Y0.15 | Comment |
| CPU Group<br>Extension No<br>Power Module<br>CPU Module<br>Function Ce<br>Function Ce                                                                                                    | Type<br>CPU Module                                                             | AS332T                                                   | DDF Versi<br>01.00.00 | Input Device R<br>X0.0 ~ X0.15 | Output Device<br>Y0.0 ~ Y0.15 | Comment |
| CPU Group<br>Extension No<br>Power Module<br>CPU Module<br>Function Ce<br>Function Ce                                                                                                    | Type<br>CPU Module                                                             | AS332T                                                   | DDF Versi<br>01.00.00 | Input Device R<br>X0.0 ~ X0.15 | Output Device<br>Y0.0 ~ Y0.15 | Comment |
| CPU Group<br>Extension No<br>Power Module<br>CPU Module<br>Function Ce<br>Function Ce                                                                                                    | Type<br>CPU Module                                                             | Module Name                                              | DDF Versi             | Input Device R                 | Output Device<br>Y0.0 ~ Y0.15 | Comment |
| CPU Group<br>Extension No<br>Power Module<br>CPU Module<br>Function Ce<br>Function Ce                                                                                                    | Type<br>CPU Module                                                             | AS332T                                                   | DDF Versi<br>01.00.00 | Input Device R                 | Output Device<br>Y0.0 ~ Y0.15 | Comment |
| CPU Group Extension No Power Module CPU Module Function Ce Function Ce                                                                                                    | Type<br>CPU Module                                                             | AS332T                                                   | DDF Versi<br>01.00.00 | Input Device R                 | Output Device<br>Y0.0 ~ Y0.15 | Comment |
| CPU Group<br>Extension No<br>Power Module<br>CPU Module<br>Function Ce<br>Function Ce                                                                                                    | Type<br>CPU Module                                                             | AS332T                                                   | DDF Versi<br>01.00.00 | Input Device R                 | Output Device<br>Y0.0 ~ Y0.15 | Comment |
| CPU Group<br>Extension No<br>Power Module<br>CPU Module<br>Function Ce<br>Function Ce                                                                                                    | Type<br>CPU Module                                                             | AS332T                                                   | DDF Versi<br>01.00.00 | Input Device R                 | Output Device<br>Y0.0 ~ Y0.15 | Comment |

(3) Double-click the module to open the Device Setting page.

|                 |            |                 |                              | _ <del>_</del> <del>_</del> <del>_</del> <del>_</del> <del>_</del> |
|-----------------|------------|-----------------|------------------------------|--------------------------------------------------------------------|
|                 |            | +               |                              |                                                                    |
|                 |            | +               |                              |                                                                    |
|                 |            | +               |                              |                                                                    |
| _               |            | v               | 1                            |                                                                    |
|                 |            |                 |                              |                                                                    |
| ule Name   DDF' | Versi In   | put Device R    | Output Device                | Comment                                                            |
|                 |            |                 |                              |                                                                    |
| 2T 01.00.       | .00 X0     | 0.0 ~ X0.15     | Y0.0 ~ Y0.15                 |                                                                    |
|                 |            |                 |                              |                                                                    |
| AD-A 00.50      | 00 10      | 28000 ~ 02801   |                              |                                                                    |
| 107.1 00.30.    | 00 12      | 20000 22001     |                              |                                                                    |
|                 |            |                 |                              |                                                                    |
|                 | 4D-A 00.50 | 4D-A 00.50.00 D | AD-A 00.50.00 D28000 ~ D2801 | AD-A 00.50.00 D28000 ~ D2801                                       |
| E AS04AD-A                                                                                                    | Device Informatio | n Normal Exchange Area                                                                                                    |   |
|----------------------------------------------------------------------------------------------------|-------------------|----------------------------------------------------------------------------------------------------|---|
| - CH1"CH4 Mode setting                                                                                                   | Device Name       | AS04AD-A                                                                                                    |   |
| <ul> <li>CH1~CH4 Calibration</li> <li>average filter</li> <li>sampling time</li> <li>Channel Detect and Alarr</li> </ul> | Description       | 4 channels 16 bits analog input :-10"+10V, 0"10V, -5"<br>+5V, 0/1"5V, 0/4"20 mA, -20mA"20 mA conversion time<br>= 2ms/channel<br>Module current consumption:(Internal)50mA (External) |   |
|                                                                                                    | Comment           |                                                                                                    |   |
|                                                                                                    | DDF Version       | 0.50.00                                                                                                    |   |
|                                                                                                    | Firmware Version  | (off-line)                                                                                                    |   |
|                                                                                                    | Hardware Version  | (off-line)                                                                                                    | 1 |
| ÷                                                                                                    |                   |                                                                                                    |   |

(4) Set the parameters, and then click  $\mathbf{OK}$ .

| AS04AD-A                    | average filter        |      |   |      |         |         |         |  |  |
|-----------------------------|-----------------------|------|---|------|---------|---------|---------|--|--|
|                             | Parameter name        | Valu | e | Unit | Default | Minimum | Maximum |  |  |
| CH1~CH4 Calibration         | CH1 average times     | 10   |   |      | 10      |         | 100     |  |  |
| <mark>average filter</mark> | CH2 average times     | 10   |   |      | 10      | 1       | 100     |  |  |
| - sampling time             | CH3 average times     | 10   |   |      | 10      | 1       | 100     |  |  |
| taan Channel Detect         | CH4 average times     | 10   | - |      | 10      | 1       | 100     |  |  |
|                             | CH1 filter Proportion | 10%  | * |      | 10%     | 1.5.    | 7       |  |  |
|                             | CH2 filter Proportion | 10%  |   |      | 10%     | -       |         |  |  |
|                             | CH3 filter Proportion | 10%  | - |      | 10%     | 1.5     |         |  |  |
|                             | CH4 filter Proportion | 10%  |   |      | 10%     | *       | +       |  |  |
|                             |                       |      |   |      |         |         |         |  |  |

2

(5) Click **Download** on the toolbar to download the parameters. (The parameters can not be downloaded when the CPU module runs.)

| 🚝 Eile Edit                                                                                                    | <u>Option</u> Help                                             |                                   | _                                 | _                                                | _                             |         |
|----------------------------------------------------------------------------------------------------|----------------------------------------------------------------|-----------------------------------|-----------------------------------|--------------------------------------------------|-------------------------------|---------|
|                                                                                                    | 3 8 9 9                                                        | 2 - 0                             |                                   |                                                  |                               |         |
| Product List                                                                                                    |                                                                | Download (Ctrl+I                  | 201                               |                                                  |                               |         |
| <ul> <li>AS300</li> <li>Digital I/O M</li> <li>Analog I/O I</li> <li>AS04AD</li> <li>AS04DA</li> <li>AS06XA</li> </ul> | fodule<br>Module                                               |                                   | +                                 | <b>14</b><br>A0                                  |                               |         |
| 4 channels 16<br>-10~+10V, 0~<br>0/1~5V, 0/4~2<br>mA conversio<br>2ms/channel                                          | bits analog inpu<br>10V, -5~+5V,<br>20 mA,, -20mA~<br>n time = | ut : •                            |                                   |                                                  |                               |         |
|                                                                                                    |                                                                | × 1                               |                                   |                                                  |                               |         |
| CPII Group                                                                                                    |                                                                | <u> </u>                          | 1                                 | ~                                                | )                             |         |
| CPU Group<br>Extension No                                                                                              | Type                                                           | Module Name                       | DDF Versi                         | Input Device B                                   | Output Device                 | Comment |
| CPU Group<br>Extension No<br>Power Module                                                                              | Туре                                                           | Module Name                       | DDF Versi                         | Input Device R                                   | Output Device                 | Comment |
| CPU Group<br>Extension No<br>Power Madule<br>CPU Madule                                                                | Type<br>CPU Module                                             | Module Name                       | DDF Versi                         | Input Device R<br>X0.0 ~ X0.15                   | Output Device<br>Y0.0 ~ Y0.15 | Comment |
| CPU Group<br>Extension No<br>Power Module<br>CPU Module<br>Function Ca                                                 | Type<br>CPU Module                                             | Module Name                       | DDF Versi<br>01.00.00             | V<br>Input Device R<br>X0.0 ~ X0.15              | Output Device<br>Y0.0 ~ Y0.15 | Comment |
| CPU Group<br>Extension No<br>Power Module<br>CPU Module<br>Function Ca<br>Function Ca                                  | Type<br>CPU Module                                             | Module Name                       | DDF Versi                         | Input Device R                                   | Output Device<br>Y0.0 ~ Y0.15 | Comment |
| CPU Group<br>Extension No<br>Power Module<br>CPU Module<br>Function Ca<br>Function Ca<br>Module Inform                 | Type<br>CPU Module<br>Analog I/O Modu                          | Module Name<br>AS332T<br>AS04AD-A | DDF Versi<br>01.00.00<br>00.50.00 | Input Device R<br>×0.0 ~ ×0.15<br>D28000 ~ D2801 | Output Device<br>Y0.0 ~ Y0.15 | Comment |
| CPU Group<br>Extension No<br>Power Module<br>CPU Module<br>Function Ce<br>Function Ce<br>Module Inform                 | Type<br>CPU Module<br>Analog I/O Modu                          | AS332T<br>AS04AD-A                | DDF Versi<br>01.00,00<br>00.50.00 | Input Device R<br>X0.0 ~ X0.15                   | Output Device<br>Y0.0 ~ Y0.15 | Comment |

## 2.3.2 Checking the Version of a Module

(1) Online Mode. On the Option menu, click Online Mode.

| HWCONFIG                                                                                                    |  |
|----------------------------------------------------------------------------------------------------|--|
| File Edit Option Help                                                                                                    |  |
| Product List       Download       Ctrl+F9         Product List       Download       Ctrl+F8         AS300       IO Scan       Ctrl+F8         Digital I/O I       Onime Mode       Ctrl+F4         Analog I/O       PO List       AS04DA         AS04DA       PO List       AS04TC         AS04TC       AS02LC       Network Module         Power Module       Power Module       Ctrl+F4 |  |
| Specification                                                                                                    |  |
| 4 channels 16 bits analog input : -<br>10~+10V, 0~10V, -5~+5V, 0/1~5V,<br>0/4~20 mA,, -20mA~20 mA<br>conversion time = 2ms/channel                                                                                                    |  |

(2) Double-click the module to see the Device Setting page. The version of the firmware and that of the hardware are displayed.

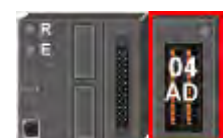

| AS04AD-A                                                                                    | Device Information | Normal Exchange Area                                                                                                    |   |
|---------------------------------------------------------------------------------------------|--------------------|----------------------------------------------------------------------------------------------------|---|
| format<br>CH1~CH4 Mode setting                                                              | Device Name        | A504AD-A                                                                                                    |   |
| - CH1~CH4 Calibration                                                                       |                    |                                                                                                    | _ |
| <ul> <li>average filter</li> <li>sampling time</li> <li>Channel Detect and Alarr</li> </ul> | Description        | 4 channels 16 bits analog input: -10*+10V, 0*10V, -5*<br>+5V, 0/1*5V, 0/4*20 mA, -20mA*20 mA conversion time<br>= 2ms/channel<br>Module current consumption:(Internal)50mA,(External) |   |
|                                                                                             | Comment            |                                                                                                    |   |
|                                                                                             | DDFVersion         | 00,50.00                                                                                                    | 4 |
|                                                                                             | Firmware Version   | 01.00.00                                                                                                    |   |
|                                                                                             | Hardware Version   | 00.00.00                                                                                                    |   |
|                                                                                             | -                  |                                                                                                    |   |

## 2.3.3 Online Mode

(1) Click **Online Mode** on the toolbar.

| 🖀 Untitled7 - I                                                                                                    | HWCONFIG                                                                        |                       |           |                |               |         |
|----------------------------------------------------------------------------------------------------|---------------------------------------------------------------------------------|-----------------------|-----------|----------------|---------------|---------|
| 🚝 Eile Edit                                                                                                    | Option Help                                                                     |                       |           |                |               | - 8 ×   |
|                                                                                                    | 3 8 9 9                                                                         | 調査の                   |           |                |               |         |
| Product List                                                                                                    | Online                                                                          | Mode (Ctrl+F4)        | -         |                |               |         |
| <ul> <li>⇒ AS300</li> <li>⊕ Digital I/O M</li> <li>⇒ Analog I/O M</li> <li>→ AS04AD</li> <li>→ AS04AD</li> <li>→ AS04AD</li> <li>→ AS06XA</li> <li>Specification</li> <li>4 channels 16</li> <li>-10→+10V, 0~:</li> <li>0/1~5V, 0/4~2</li> <li>mA conversion</li> <li>2ms/channel</li> </ul> | odule<br>odule<br>bits analog inpu<br>10V, -5~+5V,<br>0 mA,, -20mA-<br>n time = | ▲<br>↓<br>↓<br>↓<br>↓ | +         | ₩              |               |         |
| CPU Group                                                                                                    |                                                                                 | 24                    | 1         | *              |               |         |
| Extension No                                                                                                    | Type                                                                            | Module Name           | DDF Versi | Input Device B | Output Device | Comment |
| Power Module                                                                                                    |                                                                                 |                       |           |                |               |         |
| E CPU Module                                                                                                    | CPU Module                                                                      | AS332T                | 01.00.00  | ×0.0 ~ ×0.15   | Y0.0 ~ Y0.15  |         |
| Function Ce                                                                                                    |                                                                                 |                       |           | 1              |               |         |
| Function Ce                                                                                                    |                                                                                 |                       |           |                |               |         |
| Module Inform                                                                                                    | Analog I/O Modu                                                                 | AS04AD-A              | 00.50.00  | D28000 ~ D2801 |               |         |
|                                                                                                    |                                                                                 |                       |           |                |               |         |
|                                                                                                    |                                                                                 |                       |           |                |               |         |

(2) Right-click the module.

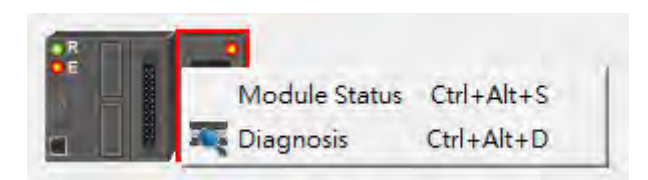

(3) The module status can be shown.

| AS04AD-A   |                 | ×         |
|------------|-----------------|-----------|
| Channel    | Value (32 bits) | Data Type |
| Error code | 6145            | DECIMAL   |
| CH1 Input  | 0               | DECIMAL   |
| CH2 Input  | 0               | DECIMAL   |
| CH3 Input  | 0               | DECIMAL   |
| CH4 Input  | 0               | DECIMAL   |
|            |                 |           |
|            |                 |           |

## 2.3.4 Importing/Exporting a Parameter File

(1) After **Export** is clicked, the parameters will be saved as a CSV file (.csv).

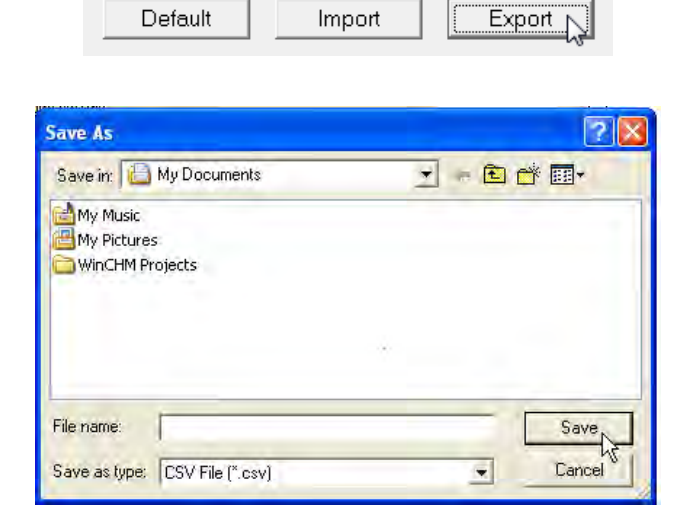

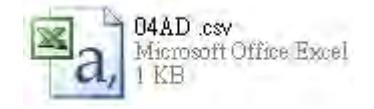

(2) Click Import, and then select the CSV file.

| Default | Import N | Export |
|---------|----------|--------|
|         |          |        |

| Open                                       | 2 🛛 |
|--------------------------------------------|-----|
| Look in: 🔲 My Documents                    |     |
| My Music<br>My Pictures<br>WinCHM Projects |     |
|                                            |     |

### 2.3.5 Parameters

(1) The input modes of the channels

| Device Setting                                                    |                |                  |                    |            |
|-------------------------------------------------------------------|----------------|------------------|--------------------|------------|
| Options                                                           |                |                  |                    |            |
| ⊡- AS04AD-A                                                       | format         |                  |                    |            |
|                                                                   | Parameter name | Value            | Unit Default Minim | um Maximum |
|                                                                   | format         | Integer format 💌 | Integer format -   | -          |
| - average litter<br>- sampling time<br>- Channel Detect and Alarr |                |                  |                    |            |
| Default Import                                                    | Export Update  |                  |                    | OK         |

2

## (2) The CH1~CH4 Mode settings

| Device Setting<br>Options |                      |             |              |         |         |
|---------------------------|----------------------|-------------|--------------|---------|---------|
| ⊡-AS04AD-A                | CH1~CH4 Mode setting |             |              |         |         |
|                           | Parameter name       | Value       | Unit Default | Minimum | Maximum |
| CH1~CH4 Calibration       | CH1 mode setting     | -10V~+10V 🗾 | -10V~+10V    | -       | -       |
| average filter            | CH2 mode setting     | -10V~+10V 💌 | -10\~+10\    | -       |         |
| - Sampling time           | CH3 mode setting     | -10V~+10V 💌 | -10\~+10\    | -       | -       |
| Circliner Detect and Alan | CH4 mode setting     | -10V~+10V 💌 | -10V~+10V    | -       | -       |
|                           |                      |             |              |         |         |
| Default Import            | Export Update        |             |              |         | ОК      |

## (3) The CH1~CH4 calibration settings

| Options                            | CH1~CH4 Calibration      |       |      |         |         |         |
|------------------------------------|--------------------------|-------|------|---------|---------|---------|
| - format<br>- CH1~CH4 Mode setting | Parameter name           | Value | Unit | Default | Minimum | Maximum |
|                                    | CH1 Cal. Offset (V/mA)   | 0     |      | 0       | -32768  | 32767   |
| - average filter                   | CH2 Cal. Offset (V/mA)   | 0     |      | 0       | -32768  | 32767   |
| - sampling time                    | CH3 Cal. Offset (V/mA)   | 0     |      | 0       | -32768  | 32767   |
| - Channel Detect and Alarr         | - CH4 Cal. Offset (V/mA) | 0     |      | 0       | -32768  | 32767   |
|                                    | CH1 Cal. Gain            | 1000  |      | 1000    | -32768  | 32767   |
|                                    | CH2 Cal. Gain            | 1000  |      | 1000    | -32768  | 32767   |
|                                    | CH3 Cal. Gain            | 1000  |      | 1000    | -32768  | 32767   |
|                                    | CH4 Cal. Gain            | 1000  |      | 1000    | -32768  | 32767   |
|                                    |                          |       |      |         |         |         |
| Default Import                     | Export Update            |       |      |         |         | OK      |

#### (4) The average filter settings

| AS04AD-A                   | average filter                    |     |         |         |     |   |     |
|----------------------------|-----------------------------------|-----|---------|---------|-----|---|-----|
| - CH1~CH4 Mode setting     | Parameter name Value Unit Default |     | Minimum | Maximum |     |   |     |
|                            | CH1 average times                 | 10  |         |         | 10  |   | 100 |
| average filter             | CH2 average times                 | 10  |         |         | 10  | 1 | 100 |
| - sampling time            | CH3 average times                 | 10  |         |         | 10  | 1 | 100 |
| - Channel Detect and Alarr | - CH4 average times               | 10  |         |         | 10  | 1 | 100 |
|                            | CH1 filter Proportion             | 10% | •       |         | 10% | - | -   |
|                            | CH2 filter Proportion             | 10% | •       |         | 10% | - | -   |
|                            | - CH3 filter Proportion           | 10% | •       |         | 10% | - | -   |
|                            | CH4 filter Proportion             | 10% | •       |         | 10% | - | -   |
|                            |                                   |     |         |         |     |   |     |
|                            |                                   |     |         |         |     |   |     |

## (5) The sampling time settings

| Device Setting<br>Options                                                                                                    |                                            |              |                     |                 |
|----------------------------------------------------------------------------------------------------|--------------------------------------------|--------------|---------------------|-----------------|
| - AS04AD-A     - format     - CH1~CH4 Mode setting     - CH1~CH4 Calibration     - average filter     - <u>sampling tme</u> - Channel Detect and Alarr | sampling time Parameter name Sampling time | Value<br>2ms | Unit Default<br>2ms | Minimum Maximum |
| Default Import                                                                                                    | Export Update                              |              |                     | OK              |

### (6) The channel detect settings

| □ AS04AD-A              | Channel Detect and Alarm settings |           |      |           |         |         |
|-------------------------|-----------------------------------|-----------|------|-----------|---------|---------|
| - CH1~CH4 Mode setting  | Parameter name                    | Value     | Unit | Default   | Minimum | Maximum |
| - CH1~CH4 Calibration   | CH1 overrage Detect               | 📃 Disable |      | 📃 Disable |         | -       |
| - average filter        | CH2 overrage Detect               | 📃 Disable |      | 🗌 Disable | -       | -       |
| - sampling time         | CH3 overrage Detect               | 📃 Disable |      | 📃 Disable | -       | -       |
| Channel Delect and Alam | CH4 overrage Detect               | 📃 Disable |      | 📃 Disable | -       | -       |
|                         | External power supply error       | 📃 Alarm   |      | 🗌 Alarm   | -       | -       |
|                         | Hardware error                    | 📃 Alarm   |      | 📃 Alarm   | -       | -       |
|                         | adjustment error                  | 📃 Alarm   |      | 📃 Alarm   | -       | -       |
|                         |                                   |           |      |           |         |         |
| Default Import          | Export Update                     |           |      |           |         | ок      |

# 2.4 Troubleshooting

## 2.4.1 Error Codes

| Error    | Description                                                  | $A \rightarrow D LED$ | ERROR LED |
|----------|--------------------------------------------------------------|-----------------------|-----------|
| Code     |                                                              | indicator             | indicator |
| 16#1605  | Hardware failure                                             | OFF                   | ON        |
| 16#1607  | The external voltage is abnormal.                            | OFF                   | ON        |
| 16#1608  | The factory calibration is abnormal.                         | OFF                   | ON        |
| 16#1801  | The external voltage is abnormal.                            | OFF                   | Blinking  |
| 16#1802  | Hardware failure                                             | OFF                   | Blinking  |
| 16#1804  | The factory calibration is abnormal.                         | OFF                   | Blinking  |
| 16#1808  | The signal received by channel 1 exceeds the range of inputs |                       |           |
| 10#1000  | which can be received by the hardware.                       |                       |           |
| 16#1900  | The signal received by channel 2 exceeds the range of inputs |                       |           |
| 10#1009  | which can be received by the hardware.                       | Run: blinking         | Dliabias  |
| 16#190.0 | The signal received by channel 3 exceeds the range of inputs | Stop: OFF             | Blinking  |
| 10#100A  | which can be received by the hardware.                       |                       |           |
| 16#180P  | The signal received by channel 4 exceeds the range of inputs |                       |           |
| 10#100D  | which can be received by the hardware.                       |                       |           |

| Description                                  | Procedure                                           |
|----------------------------------------------|-----------------------------------------------------|
| The external voltage is abnormal.            | Check whether the external 24 V power supply to the |
| -                                            | module is normal.                                   |
| Hardware failure                             | Return the module to the factory for repair.        |
| Internal error                               | Plagas contact the factory                          |
| The factory correction is abnormal.          | Flease contact the factory.                         |
| The signal received by channel 1 exceeds the |                                                     |
| range of inputs which can be received by the | Check the signal received by channel 1              |
| hardware.                                    |                                                     |
| The signal received by channel 2 exceeds the |                                                     |
| range of inputs which can be received by the | Check the signal received by channel 2.             |
| hardware.                                    |                                                     |
| The signal received by channel 3 exceeds the |                                                     |
| range of inputs which can be received by the | Check the signal received by channel 3.             |
| hardware.                                    |                                                     |
| The signal received by channel 4 exceeds the |                                                     |
| range of inputs which can be received by the | Check the signal received by channel 4.             |
| hardware.                                    |                                                     |

## 2.4.2 Troubleshooting Procedure

2\_

MEMO

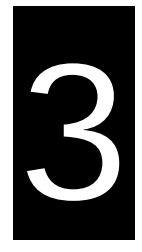

# Chapter 3 Analog Output Module AS04DA

## **Table of Contents**

| 3.1                                                                              | Overview                                                                                                    |
|----------------------------------------------------------------------------------|----------------------------------------------------------------------------------------------------|
| 3.1.                                                                             | 1 Characteristics                                                                                                    |
| 3.2                                                                              | Specifications and Functions                                                                                                    |
| 3.2.                                                                             | 1 Specifications 3-:                                                                                                    |
| 3.2.                                                                             | 2 Profile                                                                                                    |
| 3.2.                                                                             | 3 Arrangement of Terminals 3-                                                                                                    |
| 3.2.                                                                             | 4 Control Registers 3-                                                                                                    |
| 3.2.                                                                             | 5 Functions                                                                                                    |
| 3.2.                                                                             | 6 Wiring                                                                                                    |
| 3 2                                                                              | 7 LED Indicators 2.1                                                                                                    |
| 0.2.                                                                             | 7 LED INUICATORS                                                                                                    |
| 3.3                                                                              | HWCONFIG in ISPSoft                                                                                                    |
| <b>3.3</b><br>3.3.                                                               | <b>HWCONFIG in ISPSoft</b> 3-1         1       Initial Setting       3-1                                                                                                    |
| <b>3.3</b><br>3.3.<br>3.3.                                                       | <b>HWCONFIG in ISPSoft</b> 3-1         1       Initial Setting       3-1         2       Checking the Version of a Module       3-1                                                                                                    |
| <b>3.3</b><br>3.3.<br>3.3.<br>3.3.                                               | <b>HWCONFIG in ISPSoft</b> 3-1         1       Initial Setting       3-1         2       Checking the Version of a Module       3-1         3       Online Mode       3-1                                                                                                    |
| <b>3.3</b><br>3.3.<br>3.3.<br>3.3.<br>3.3.                                       | HWCONFIG in ISPSoft       3-1         1       Initial Setting       3-1         2       Checking the Version of a Module       3-1         3       Online Mode       3-1         4       Importing/Exporting a Parameter File       3-1                                                                                                    |
| <b>3.3</b><br>3.3.<br>3.3.<br>3.3.<br>3.3.<br>3.3.<br>3.3.                       | HWCONFIG in ISPSoft       3-1         1       Initial Setting       3-1         2       Checking the Version of a Module       3-1         3       Online Mode       3-1         4       Importing/Exporting a Parameter File       3-1         5       Parameters       3-1                                                                                 |
| <b>3.3</b><br>3.3.<br>3.3.<br>3.3.<br>3.3.<br>3.3.<br><b>3.3</b> .<br><b>3.4</b> | HWCONFIG in ISPSoft       3-1         1       Initial Setting       3-1         2       Checking the Version of a Module       3-1         3       Online Mode       3-1         4       Importing/Exporting a Parameter File       3-1         5       Parameters       3-1         7       Troubleshooting       3-1                                       |
| <b>3.3</b><br>3.3.<br>3.3.<br>3.3.<br>3.3.<br>3.3.<br><b>3.4</b><br>3.4.         | HWCONFIG in ISPSoft       3-1         1       Initial Setting       3-1         2       Checking the Version of a Module       3-1         3       Online Mode       3-1         4       Importing/Exporting a Parameter File       3-1         5       Parameters       3-1         7       Troubleshooting       3-1         1       Error Codes       3-1 |

## 3.1 Overview

An analog output module receives four groups of 12-bit digital data from a CPU module. The digital data is converted into analog signals (voltages or currents).

### 3.1.1 Characteristics

#### (1) A module is selected according to practical application.

AS04DA-A: There are four channels. Outputs sent by a channel can be either voltages or currents.

#### (2) High-speed conversion

A digital signal is converted into an analog signal at a speed of 2ms a channel.

#### (3) High accuracy

Conversion accuracy: The error is  $\pm 0.2\%$  of an output voltage, and  $\pm 0.2\%$  of an output current. (The ambient temperature is 25°C.)

#### (4) A module can be set by means of utility software.

HWCONFIG is built-in utility software in ISPSoft. Users can set modes and parameters in HWCONFIG to complete hardware configuration without spending time writing a program to set registers corresponding to functions.

## **3.2 Specifications and Functions**

## 3.2.1 Specifications

### • Electrical specifications

| Module name                  | AS04DA-A                                                                                                    |
|------------------------------|----------------------------------------------------------------------------------------------------|
| Number of inputs             | 4                                                                                                    |
| Analog-to-digital conversion | Voltage input/Current input                                                                                                    |
| Supply voltage               | 24 VDC (20.4 VDC~28.8 VDC) (-15%~+20%)                                                                                                    |
| Connector type               | Removable terminal block                                                                                                    |
| Conversion time              | 2ms/channel                                                                                                    |
| Isolation                    | An analog circuit is isolated from a digital circuit by a digital integrated circuit/an optocoupler, but the analog channels are not isolated from one another.<br>Isolation between a digital circuit and a ground: 500 VDC<br>Isolation between an analog circuit and a ground: 500 VDC<br>Isolation between an analog circuit and a digital circuit: 500 VDC<br>Isolation between the 24 VDC and a ground: 500 VDC |

| Analog-to-digital conversion             |              |                                             | Voltage input |              |             |  |
|------------------------------------------|--------------|---------------------------------------------|---------------|--------------|-------------|--|
| Rated input range                        | ±10 V        | 0 V~10 V                                    | ±5 V          | 0 V~5 V      | 1 V~5 V     |  |
| Hardware input range                     | -10.1V~10.1V | -0.1V~10.1V                                 | -5.05V~5.05V  | -0.05V~5.05V | 0.95V~5.05V |  |
| Fiducial error (Room<br>temperature)     |              | ±0.2%                                       |               |              |             |  |
| Fiducial error (Full temperature range)  | ±0. 5%       |                                             |               |              |             |  |
| Linearity error (Room<br>temperature)    | ±0.05%       |                                             |               |              |             |  |
| Linearity error (Full temperature range) | ±0.05%       |                                             |               |              |             |  |
| Hardware resolution                      | 12 bits      |                                             |               |              |             |  |
| Input impedance                          |              | $1k\Omega{\sim}2M\Omega$ at ±10V and 0V~10V |               |              |             |  |
| Absolute input range                     |              |                                             | ≧500Ω at 1V~5 | V            |             |  |

#### • Functional specifications

| Analog-to-digital conversion                                         | Current input   |                |  |  |  |
|----------------------------------------------------------------------|-----------------|----------------|--|--|--|
| Rated input range                                                    | 0 mA~20 mA      | 4 mA~20 mA     |  |  |  |
| Hardware input range                                                 | -0.2 mA~20.2 mA | 3.8 mA~20.2 mA |  |  |  |
| Fiducial error (Room<br>temperature)                                 |                 | ±0.2%          |  |  |  |
| Fiducial error (Full temperature range)                              | ±0.5%           |                |  |  |  |
| Linearity error<br>(Room temperature)<br>(Full temperature<br>range) |                 | ±0.03%         |  |  |  |
| Linearity error                                                      |                 | ±0.03%         |  |  |  |
| Hardware resolution                                                  |                 | 12 bits        |  |  |  |
| Input impedance                                                      |                 | ≦550 Ω         |  |  |  |

## 3.2.2 Profile

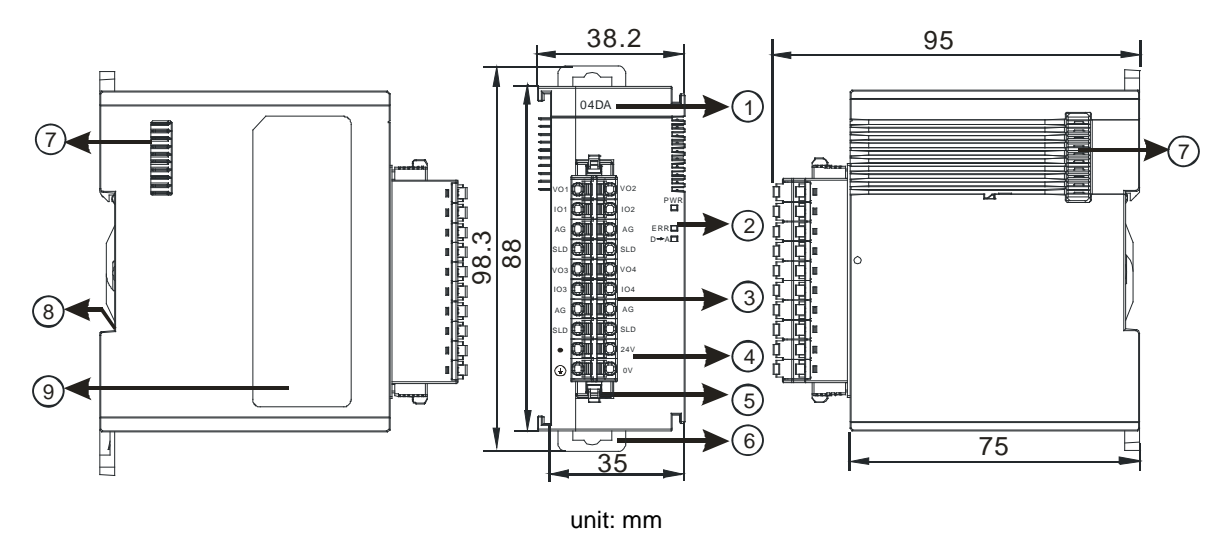

| Number | Name                                      | Description                                                                                                    |
|--------|-------------------------------------------|----------------------------------------------------------------------------------------------------|
| 1      | Model name                                | Model name of the module                                                                                                    |
|        | POWER LED indicator                       | Indicating the status of the power supply<br>ON: the power is on<br>OFF: no power                                                                       |
| 2      | ERROR LED indicator                       | Error status of the module<br>ON: A serious error occurs in the module.<br>OFF: The module is normal.<br>Blinking: A slight error occurs in the module. |
|        | Analog to digital conversion indicator    | Indicating the analog to digital conversion status<br>Blinking: conversion is taking place<br>OFF: stop conversion                                      |
| 3      | Removable terminal block                  | The outputs are connected to loads which will be driven.                                                                                                |
| 4      | Arrangement of the input/output terminals | Arrangement of the terminals                                                                                                    |
| 5      | Termainal block clip                      | Removing the terminal block                                                                                                    |
| 6      | DIN rail clip                             | Securing the module onto the DIN rail                                                                                                    |
| 7      | Module connecting set                     | Connecting the modules                                                                                                    |
| 8      | Ground clip                               |                                                                                                    |
| 9      | Label                                     | Nameplate                                                                                                    |

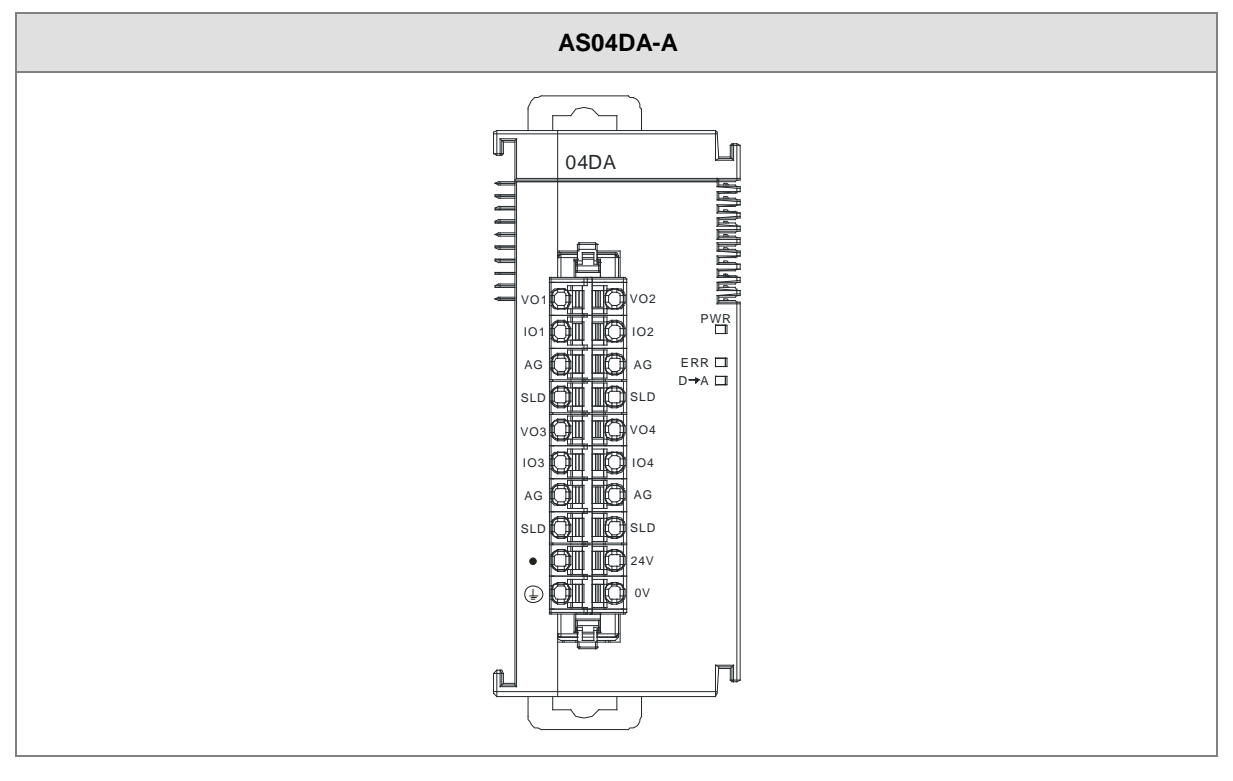

## 3.2.3 Arrangement of Terminals

## 3.2.4 Control Registers

| CR# | Name                 | Description                 | Defaults |
|-----|----------------------|-----------------------------|----------|
| 0   | Format setup         | 0: integer format           | 0        |
|     |                      | 1: floating point format    | 0        |
| 1   | Channel 1 mode setun | 0: closed                   |          |
|     |                      | 1: -10V~10V (default)       |          |
| 2   | Channel 2 mode setup | 2: 0~10V                    |          |
|     |                      | 3: -5~5V                    | 1        |
| 2   | Channel 3 mode setup | 4: 0~5V                     |          |
| 3   |                      | 5: 1~5V                     |          |
|     | Channel 4 mode setup | 6: 0mA~20mA                 |          |
| 4   |                      | 7: 4mA~20mA                 |          |
| 5   | Channel 1 offset     |                             |          |
| 6   | Channel 2 offset     |                             | 0        |
| 7   | Channel 3 offset     | Setting range: -32768~32767 | 0        |
| 8   | Channel 4 offset     |                             |          |
| 9   | Channel 1 gain       | Setting range: -32768~32767 | 1000     |

3

### AS Series Module Manual

| CR#      | Name                                                | Description                                                                                                   | Defaults |
|----------|-----------------------------------------------------|----------------------------------------------------------------------------------------------------|----------|
| 10       | Channel 2 gain                                      |                                                                                                    |          |
| 11       | Channel 3 gain                                      |                                                                                                    |          |
| 12       | Channel 4 gain                                      |                                                                                                    |          |
| 13       | Retaining an output sent<br>by channel 1            |                                                                                                    |          |
| 14       | Retaining an output sent by channel 2               | 0: when the PLC stops, the vaule of the analog output will be reset to 0.                                     | 0        |
| 15       | Retaining an output sent by channel 3               | 1: when the PLC stops, the value of the analog output will be retained.                                       |          |
| 16       | Retaining an output sent by channel 4               |                                                                                                    |          |
| 17       | Refreshing the time for an output sent by channel 1 |                                                                                                    |          |
| 18       | Refreshing the time for an output sent by channel 2 | Setting range: 10~3200 (100ms~32s); unit: 10ms<br>For a value less than 10, it will be seen as 0. For a value | 0        |
| 19       | Refreshing the time for an output sent by channel 3 | bigger than 3200, the value will be seen as 3200.<br>When the value is 0, this function is disabled.          | U        |
| 20       | Refreshing the time for an output sent by channel 4 |                                                                                                    |          |
| 21<br>22 | The minimum scale range for channel 1               |                                                                                                    | -10      |
| 23       | The minimum scale range                             |                                                                                                    |          |
| 24       | for channel 2                                       | The analog input mode of a channel has a                                                                      | -10      |
| 25       | The minimum scale range                             | corresponding digital range; that is, an analog range                                                         |          |
| 26       | for channel 3                                       | analog range is $-10 \text{ V} \sim 10 \text{ V}$ and the digital range is                                    | -10      |
| 27       | The minimum scale range                             | -10.0~10.0, the analog values -10 V~10 V correspond to                                                        |          |
| 28       | for channel 4                                       | the digital values -10.0~10.0. If the analog input mode of                                                    | -10      |
| 29       | The maximum scale range                             | a channel is 4mA~20mA, it means the minumium scale                                                            | 40       |
| 30       | for channel 1                                       | range is 4mA and the maximum scale range is 20mA.                                                             | 10       |
| 31       | The maximum scale range                             | When the format is interger format, the scale range is                                                        | 40       |
| 32       | for channel 2                                       |                                                                                                    | 10       |
| 33<br>34 | The maximum scale range for channel 3               |                                                                                                    | 10       |

| CR# | Name                    | Description                               | Defaults |
|-----|-------------------------|-------------------------------------------|----------|
| 35  | The maximum scale range |                                           | 10       |
| 36  | for channel 4           |                                           | 10       |
|     |                         | 0: warning                                |          |
|     |                         | 1: alarm                                  |          |
| 37  | Channel alarm setup     | bit0: Error occurs in the module power    | 0        |
|     |                         | bit1: Error occurs in the module hardware |          |
|     |                         | bit2: Error occurs in calbriation         |          |

### 3.2.5 Functions

| ltem | Function             | Description                                                            |
|------|----------------------|------------------------------------------------------------------------|
| 1    | Enabling/Disabling a | 1. Users can enable or disable a channel.                              |
|      | channel              | 2. If a channel is disabled, the total conversion time is decreased.   |
| 2    | Calibration          | Users can calibrate a linear curve.                                    |
| 3    | Retaining an output  | When a module stops running, a signal sent by the module is retained.  |
| 4    | Refreshing time for  | Refreshing the analog output value according to the value of the fixed |
| 4    | an output            | slope                                                                  |
| 5    | Scale range          | When the format is floating-point numbers, the scale range can be set. |

#### 1. Enabling/Disabling a channel

An analog signal is converted into a digital signal at a speed of 2ms a channel. The total conversion time is 2ms X (the number of channels). If a channel is not used, users can disable it to decrease the total conversion time.

#### 2. Calibration

• To make a curve meet actual needs, users can calibrate the curve by changing an offset and a gain. A calibration range depends on a range of inputs which can be received by hardware. The formula is as below.

$$Output = \frac{(Input \times Gain)}{1000} + Offset$$

#### Example:

The inputs received by a channel are voltages in the range of -10.0 V to +10.0 V. The gain is 1000, and the offset is 0. The corresponding value for the original signal -10.0 V to +10.0 V is -32000-32000. When using the offset -100, the calibrated vaule for the original signal -10.0 V to +10.0 V is -31900-32100.

3

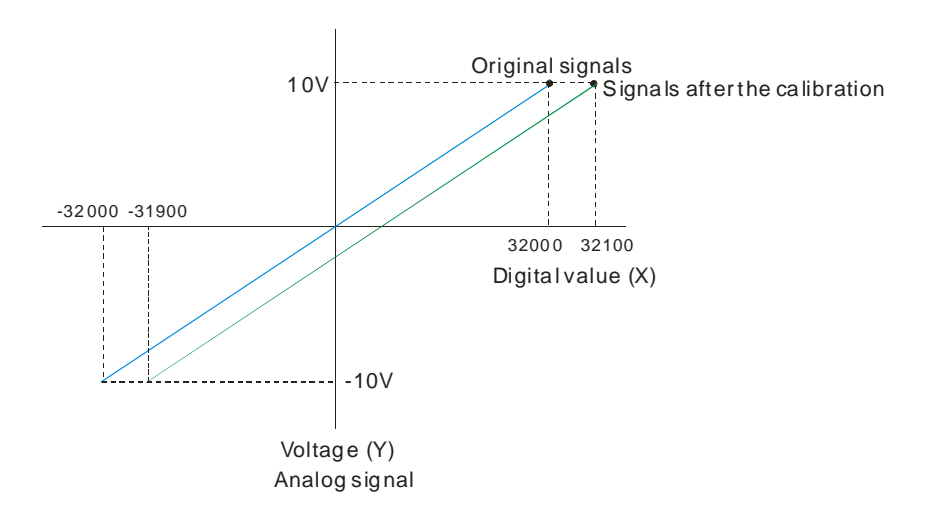

#### 3. Retaining an output

When a module stops running, a signal sent by the module is retained.

The output is not retained:

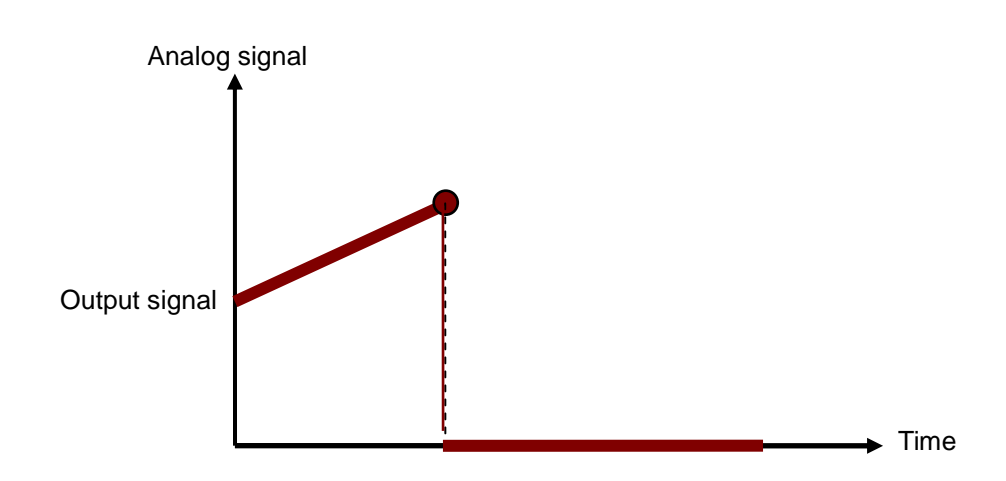

#### 3. Refreshing time for an output

Users set the refreshing time for an output and the value of the slope (m) will be updated accordingly.

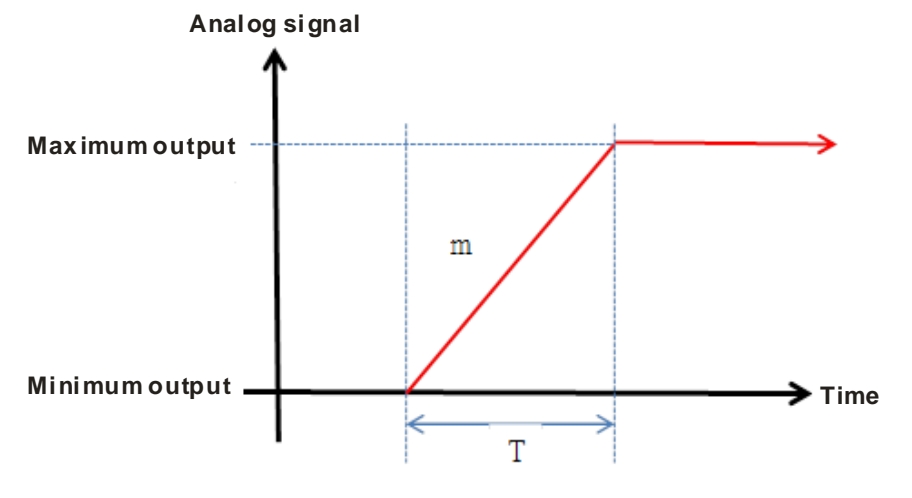

When the analog output signal changes, the value of the analog output will be updated according to the value set in the slope as the image shown below.

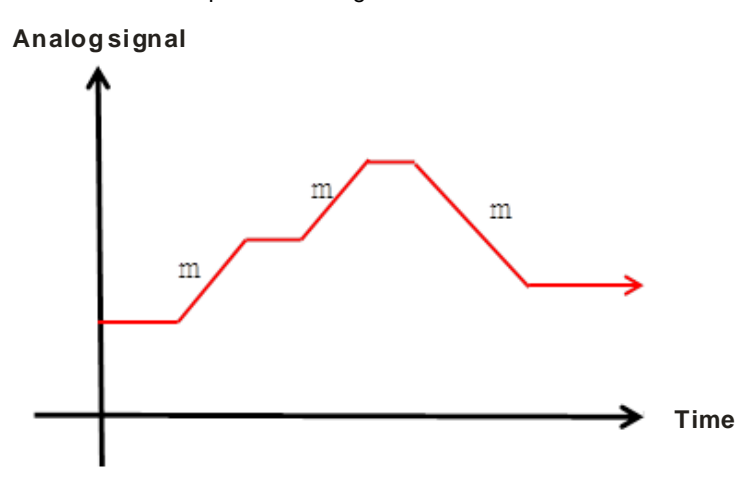

#### 4. Scale range

When the format is floating-point numbers, the scale range can be set. The analog output mode of a channel has a corresponding digital range. Digital values correspond to analog outputs sent by a module. For example, if the analog range is  $-10 V \sim 10 V$ , the digital range is  $-10.0 \sim 10.0$  and the scale HSP is  $10.0 \sim 10.0 \sim 10.0$  and the scale LSP is  $-10.0 \sim 10.0 \sim 10.0 \sim 10.0 \sim 10.0 \sim 10 V$  as the example shown below.

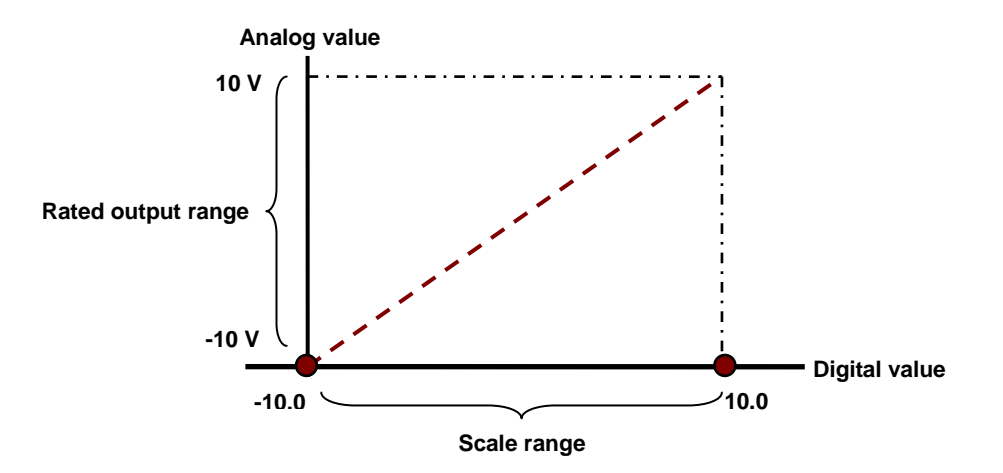

### 3.2.6 Wiring

#### Precautions

In order to make the functions of a digital-to-analog module perfect and ensure the reliability of a system at the same time, external wiring which prevents noise is necessary. Before installing cables, users need to follow the precautions below.

 To prevent a surge and induction, an AC cable and the output signal cables which are connected to AS04DA-A must be separate cables. 3

- (2) A cable must not be installed near a main circuit, a high-voltage cable, or a cable connected to a load which is not a PLC. Besides, a cable must not be bound to a main circuit, a high-voltage cable, or a cable connected to a load which is not a PLC. Otherwise, effects that noise, induction, and a surge have will increase.
- (3) Please connect a shielded cable and a hermetically sealed cable with the ground separately.
- (4) Terminals with insulation sleeves can not be arranged as a terminal block. It is recommended that the terminals be covered with insulation tubes.
- (5) Please connect 24 to 22 AWG (1 mm) wires to the input/output terminals. The lengths of the plastic jackets which are removed from the cables used should be in the range of 8 mm to 10 mm. The specifications for the terminals and the wiring of the terminals are shown below. Only copper leads which can resist the heat above 60/75°C can be used.

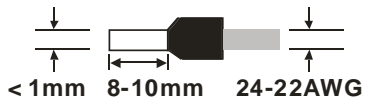

#### • External wiring

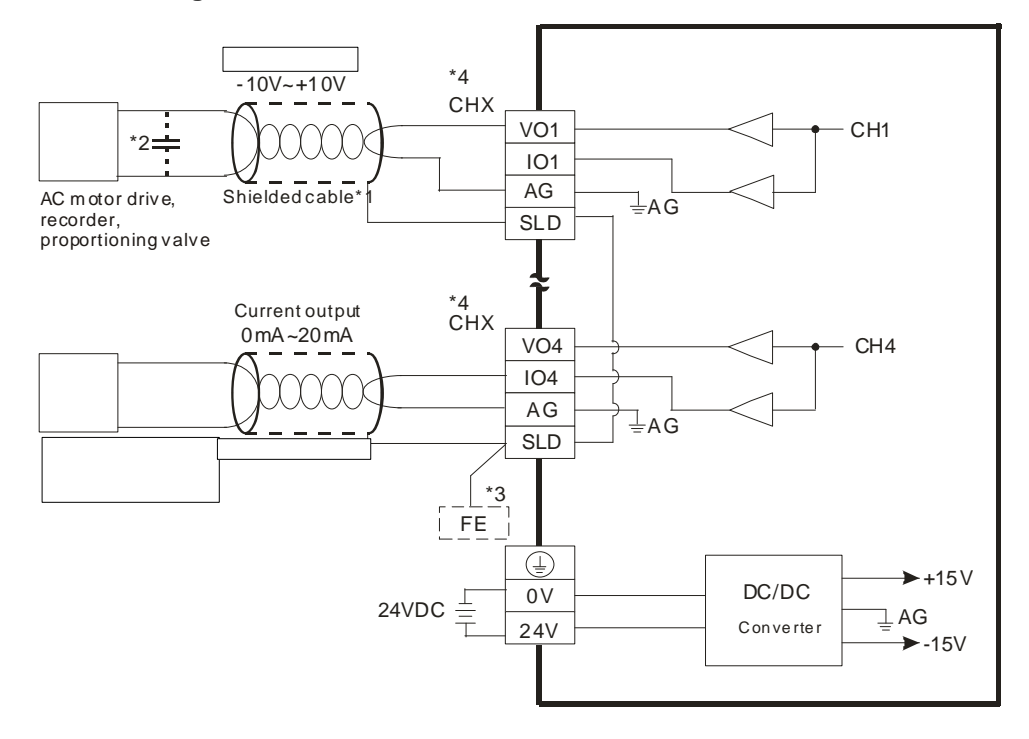

- \*1. Please use shielded cables to isolate the analog input signal cable from other power cables.
- \*2. If the ripple in the input voltage results in the noise interference with the wiring, please connect the module to the capacitor having a capacitance in the range of 0.1  $\mu$ F to 0.47  $\mu$ F with a working voltage of 25 V.
- \*3. Please connect the SLD to FE and the FE and the terminal 🕒 should be connected to earth ground.
- \*4. Every channel can work with the wiring presented above.

| Number | Name              | Description                                        |
|--------|-------------------|----------------------------------------------------|
|        |                   | Operating status of the module                     |
| 1      | RUN LED indicator | ON: The module is running.                         |
|        |                   | OFF: The module stops running.                     |
|        |                   | Error status of the module                         |
| 2      | ERROR LED         | ON: A serious error occurs in the module.          |
| 2      | indicator         | OFF: The module is normal.                         |
|        |                   | Blink: A slight error occurs in the module.        |
|        | Digital to analog | Indicating the digital to analog conversion status |
| 3      | conversion        | Blinking: conversion is taking place               |
|        | indicator         | OFF: stop conversion                               |

## 3.2.7 LED Indicators

## 3.3 HWCONFIG in ISPSoft

## 3.3.1 Initial Setting

(1) Start ISPSoft, and then double-click **HWCONFIG**.

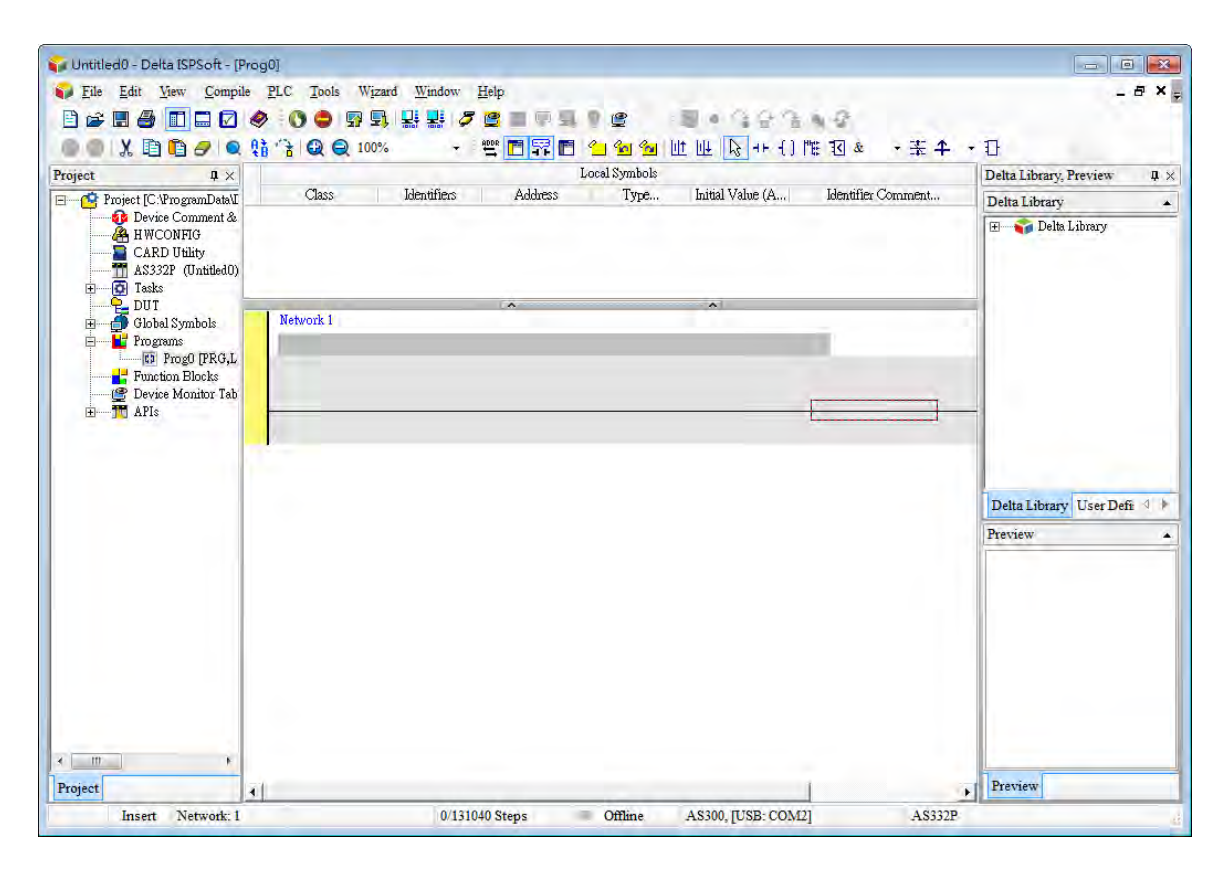

(2) Selecting a module.

| Product List AS300 Digital I/O Module AS300 Digital I/O Module AS304DA AS06XA Specification: 4 channels 16 bits analog input: -10-+10V, 0-10V, -5-+5V, 0/1~5V, 0/4~20 mA, -20mA~20 mA conversion time = 2ms/channel CPU Group Extension No Type Module Name DDF Versi Input Device R Output Device Comment Power Module CPU Module AS332T 01.00.00 X0.0~X0.15 Y0.0~Y0.15 Function Ce Function Ce Function          | Product List                 | 339        | 9 %  ° ¢    |            |                |               | - <u>F</u> |
|----------------------------------------------------------------------------------------------------|------------------------------|------------|-------------|------------|----------------|---------------|------------|
| Bolgital I/O Module     Analog I/O Module     Asolo XAD     ASOBADA     ASOBAA     ASOBAAA     ASOBAAA     ASOBAAA     ASOBAAAA     ASOBAAAAAAAAAAAAAAAAAAAAAAAAAAAAAAAA                                                                                                    | E AS300                      | _          | *           |            |                |               |            |
| Power Module Power Module Power | 🗉 Digital I/O M              | odule      | -           |            |                |               |            |
| AS04AD         AS06XA         Specification         4 channels 16 bits analog input:         -10~+10V, 0~10V, -5~+5V,         0/1~5V, 0/4~20 mA, -20mA~20         mA conversion time =         2ms/channel         CPU Group         Extension No       Type         Module Name       DDF Versi Input Device R Output Device         CPU Group         Extension No       Type         Module Name       DDF Versi Input Device R Output Device         Comment       Comment         Power Module       CPU Module         Power Module       CPU Module         AS332T       01.00.00       X0.0 ~ X0.15         Y0.0 ~ Y0.15       Input Device R         Function Cc       Input Device R       Input Device R                                                                                                    | 🗏 Analog I/O M               | lodule 🛛   |             | ₽ <b>-</b> | +              |               |            |
| AS06XA<br>AS06XA<br>Specification<br>4 channels 16 bits analog input:<br>-10~+10V, 0~10V, -5~+5V,<br>0/1~5V, 0/4~20 mA, -20mA~20<br>mA conversion time =<br>2ms/channel<br>CPU Group<br>Extension No Type Module Name DDF Versi Input Device R Output Device Comment<br>Power Module<br>CPU Module CPU Module AS332T 01.00.00 X0.0 ~ X0.15 Y0.0 ~ Y0.15<br>Function Cc<br>Function Cc                                                                                                    | AS04AD                       |            |             |            |                |               |            |
| ASUBXA       ASUBXA         Specification       A         4 channels 16 bits analog input :       -         -10~+10V, 0~10V, -5~+5V,       0/1~5V, 0/4~20 mA, -20mA~20 mA conversion time =         2ms/channel       -         Extension No       Type         Module Name       DDF Versi Input Device R Output Device         Power Module       AS332T         O1.00.00       X0.0~X0.15         Y0.0~Y0.15       -         Function Cc       -         Function Cc       -         Function Cc       -         Function Cc       -         Function Cc       -         Function Cc       -                                                                                                    | AS04DA                       |            |             |            |                |               |            |
| Specification         4 channels 16 bits analog input :         -10~+10V, 0~10V, -5~+5V,         01~5V, 0/4~20 mA,, -20mA~20         mA conversion time =         2ms/channel         Extension No       Type         Module Name       DDF Versi Input Device R Output Device         Power Module       AS332T         01.00.00       X0.0 ~ X0.15         Y0.0 ~ Y0.15         Function Cc         Function Cc                                                                                                    | ASU6XA                       |            |             |            |                |               |            |
| 4 channels 16 bits analog input :  -10~+10V, 0~10V, -5~+5V, 0/1~5V, 0/4~20 mA,, -20mA~20 mA conversion time = 2ms/channel  CPU Group  Extension No Type Module Name DDF Versi Input Device R., Output Device  Power Module Power Module CPU Module AS332T 01.00.00 X0.0~X0.15 Y0.0~Y0.15                                                                                                    | Specification                |            |             |            |                |               |            |
| CPU Group         Extension No         Type         Module Name         DDF Versi         Input Device R         Output Device         Comment           Power Module         CPU Module         AS32T         01.00.00         X0.0~X0.15         Y0.0~Y0.15           Function Cc         Function Cc         Image: CPU Module         Image: CPU Module                                                                                                    | mA conversion<br>2ms/channel | n time =   |             |            | *              |               |            |
| Extension No     Type     Module Name     DDF Versi     Input Device R     Output Device     Comment       Power Module     Power Module     CPU Module     AS332T     01.00.00     X0.0 ~ X0.15     Y0.0 ~ Y0.15       Function Cc     Function Cc     Function Cc     Function Cc     Function Cc     Function Cc                                                                                                    | CPU Group                    |            |             |            |                |               |            |
| Power Module         CPU Module         CPU Module         AS332T         01.00.00         X0.0 ~ X0.15         Y0.0 ~ Y0.15           Function C:         Function C:         Function C                                                                                                    | Extension No                 | Туре       | Module Name | DDF Versi  | Input Device R | Output Device | Comment    |
| CPU Module         CPU Module         AS332T         01.00.00         X0.0 ~ X0.15         Y0.0 ~ Y0.15           Function C:         Function C:                                                                                                    | Power Module                 |            | 1 1         |            |                |               |            |
| Function Ce<br>Function Ce                                                                                                    | E CPU Module                 | CPU Module | AS332T      | 01.00.00   | ×0.0 ~ ×0.15   | Y0.0 ~ Y0.15  |            |
|                                                                                                    | Ter excesses                 |            |             |            |                |               |            |
|                                                                                                    | Function Ce                  |            |             |            |                |               |            |
|                                                                                                    | Function Ce<br>Function Ce   |            |             |            |                |               |            |
|                                                                                                    | Function Ce<br>Function Ce   |            |             |            |                |               |            |
|                                                                                                    | Function Ce<br>Function Ce   |            |             |            |                |               |            |
|                                                                                                    | Function Ca<br>Function Ca   |            |             |            |                |               |            |
|                                                                                                    | Function Ce<br>Function Ce   |            |             |            |                |               |            |

(3) Double-click the module to open the Device Setting page.

| 😤 Untitled0 - HWCONFIG                                                                                                    |          |
|----------------------------------------------------------------------------------------------------|----------|
| 🚰 File Edit Option Help                                                                                                    |          |
| 8 X 0 0 9 5 9                                                                                                    | 9 K 17 ¢ |
| Product List                                                                                                    |          |
| <ul> <li>A\$300</li> <li>Digital I/O Module</li> <li>Analog I/O Module</li> <li>A\$04AD</li> <li>A\$04DA</li> <li>A\$06XA</li> <li>A\$06XA</li> <li>A\$04RTD</li> <li>A\$04RTC</li> <li>A\$02LC</li> <li>Network Module</li> <li>Power Module</li> </ul> |          |
| Specification                                                                                                    |          |
| 4 channels 12 bits analog output :<br>-10~+10V, 0~10V, -5~+5V, $0/1$ ~5V, $0/4$ ~20 mA, conversion time = 2ms/channel                                                                                                    |          |
|                                                                                                    | <u>×</u> |

(4) Set the parameters, and then click **OK**.

| Device Setting        |                                    |            |      |            |         |         |
|-----------------------|------------------------------------|------------|------|------------|---------|---------|
| Options               |                                    |            |      |            |         |         |
| ⊡-AS04DA-A            | CH1 <sup>**</sup> CH4 Mode setting |            |      |            |         |         |
| -CH1~CH4 Mode setting | Parameter name                     | Value      | Unit | Default    | Minimum | Maximum |
| CH1~CH4 Calibration   | CH1 Output mode setting            | -10V~+10V  | ·    | -10V~+10V  | -       | -       |
| - OutPut Setting      | CH2 Output mode setting            | -10V~+10V  | •    | -10V~+10V  | -       | -       |
| Alamiseungs           | CH3 Output mode setting            | -10V~+10V  | •    | -10V~+10V  | -       | -       |
|                       | - CH4 Output mode setting          | -107.*+107 | ·    | -107.*+107 | -       | -       |
|                       |                                    |            |      |            |         |         |
| Default Import        | Export Update                      |            |      |            |         | OK      |

(5) Click **Download** on the toolbar to download the parameters. (The parameters can not be downloaded when the CPU module runs.)

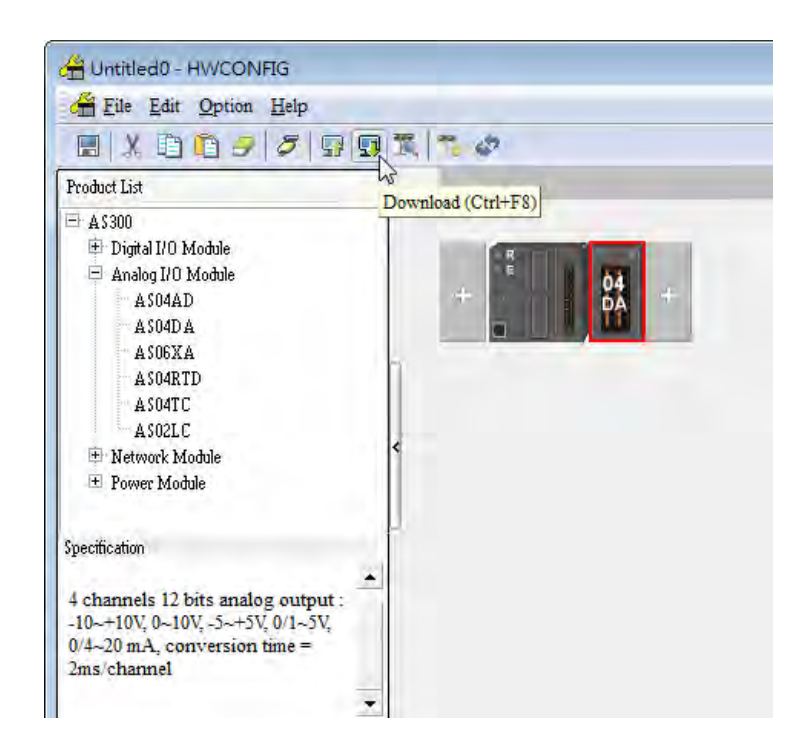

## 3.3.2 Checking the Version of a Module

(1) On the Option menu, click Online Mode.

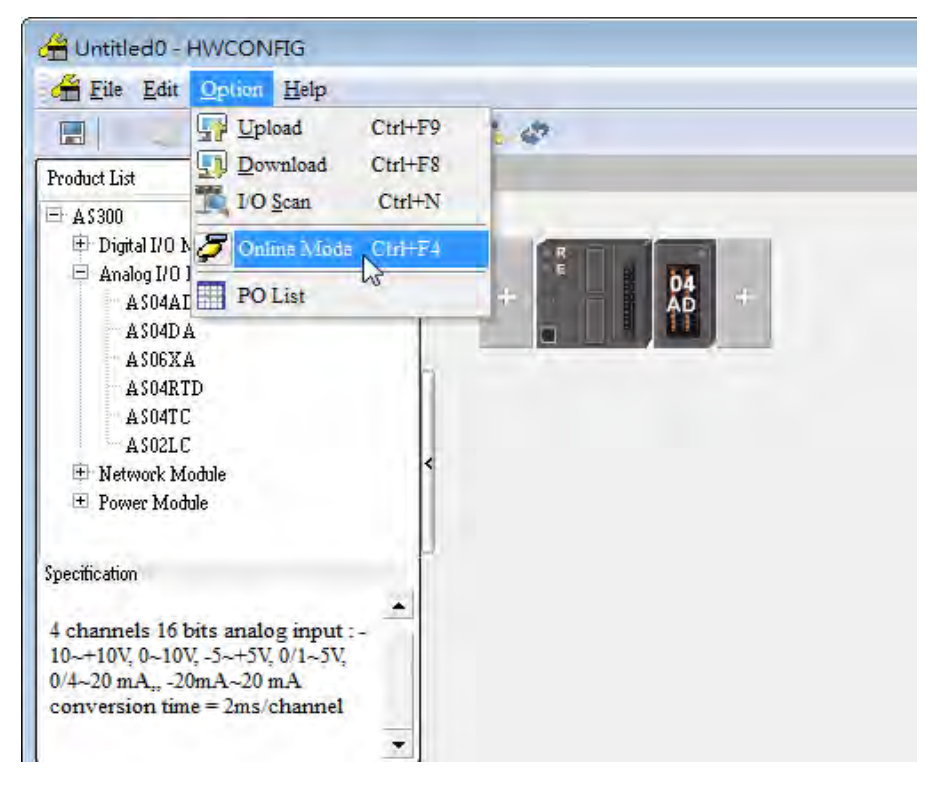

(2) Double-click the module to see the Device Setting page. The version of the firmware and that of the hardware are displayed.

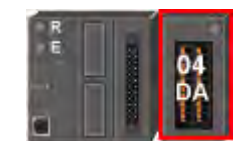

| AS04DA-A                            | Device Information | Normal Exchange Area                                                                                                    |  |
|-------------------------------------|--------------------|----------------------------------------------------------------------------------------------------|--|
| - CH1 <sup>~</sup> CH4 Mode setting | Device Name        | AS04DA-A                                                                                                    |  |
| OutPut Setting<br>Alarm settings    | Description        | 4 channels 12 bits analog output :-10 <sup>~</sup> +10 <sup>V</sup> , 1 <sup>0</sup> 10 <sup>V</sup> , 5 <sup>~</sup><br>+5 <sup>V</sup> , 0/1 <sup>~</sup> 5 <sup>V</sup> , 0/4 <sup>~</sup> 20 mA, conversion time = 2ms/channel<br>Module current consumption:(Internal)50mA,(External)<br>110mA |  |
|                                     | Comment            |                                                                                                    |  |
|                                     | DDFVersion         | 01.00.00                                                                                                    |  |
|                                     | Firmware Version   | 01.00.00                                                                                                    |  |
|                                     | Hardware Version   | 00.00.00.00                                                                                                    |  |
| 1 1                                 |                    | and a                                                                                                    |  |

## 3.3.3 Online Mode

(1) Click **Online Mode** on the toolbar.

| HWCONFIG                                                                                                    |        |
|----------------------------------------------------------------------------------------------------|--------|
| 🚰 File Edit Option Help                                                                                                    |        |
| Image: Product List         Image: Download         Ctrl+F9           Image: Product List         Image: Download         Ctrl+F8           Image: Product List         Image: Download         Ctrl+F8           Image: Product List         Image: Download         Ctrl+F8           Image: Product List         Image: Download         Ctrl+F8           Image: Product List         Image: Download         Ctrl+F8           Image: Product List         Image: Download         Ctrl+F8 | . 0    |
| Digital I/O h     Online Mode Crr+F4     Analog I/O 1     A \$04A1     PO List                                                                                                    | + 04 + |
| AS04DA<br>AS06XA<br>AS04RTD<br>AS04TC<br>AS02LC<br>Potwork Module<br>Power Module                                                                                                    |        |
| Specification                                                                                                    |        |
| 4 channels 12 bits analog output :<br>-10~+10V, 0~10V, -5~+5V, 0/1~5V,<br>0/4~20 mA, conversion time =<br>2ms/channel                                                                                                    |        |

(2) Right-click the module.

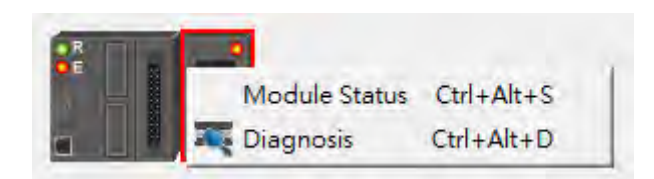

(3) The module status can be shown.

| AS04DA-A   |                 | ×         |
|------------|-----------------|-----------|
| Channel    | Value (32 bits) | Data Type |
| Error code | 6145            | DECIMAL   |
| CH1 Output | 0               | DECIMAL   |
| CH2 Output | 0               | DECIMAL   |
| CH3 Output | 0               | DECIMAL   |
| CH4 Output | 0               | DECIMAL   |
|            |                 |           |

## 3.3.4 Importing/Exporting a Parameter File

(1) After **Export** is clicked, the parameters will be saved as a CSV file (.csv).

Default

| ave As                  |           | ?     |
|-------------------------|-----------|-------|
| Save in: 📋 My Documents | 🗾 = 🖻 💣 🔳 | *     |
| My Music<br>My Pictures |           |       |
| WINCHM Projects         |           |       |
|                         |           |       |
|                         |           |       |
| File name:              | Sa        | ive . |
|                         |           | h     |

Import

Export N

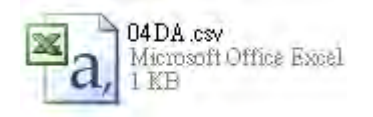

(2) Click Import, and then select the CSV file.

| Default Import | Export |
|----------------|--------|
|----------------|--------|

| Open                  | 2 🔀 |
|-----------------------|-----|
| Look in: Hy Documents |     |
| Wy Pictures           |     |
|                       |     |

### 3.3.5 Parameters

(1) The input modes of the channels

| Device Setting   |                |                  |                      |         |
|------------------|----------------|------------------|----------------------|---------|
| Options          |                |                  |                      |         |
| E-AS04DA-A       | format         |                  |                      |         |
|                  | Parameter name | Value            | Unit Default Minimum | Maximum |
|                  | format         | Integer format 💌 | Integer format -     | -       |
| – OutPut Setting |                |                  |                      |         |
|                  |                |                  |                      |         |
| Default Import   | Export Update  |                  |                      | ОК      |

## (2) The CH1~CH4 Mode settings

| Device Setting<br>Options |                                                                                                    |                                                           |      |                                                             |                        |         |
|---------------------------|----------------------------------------------------------------------------------------------------|-----------------------------------------------------------|------|-------------------------------------------------------------|------------------------|---------|
|                           | CH1~CH4 Mode setting<br>Parameter name<br>CH1 Output mode setting<br>CH2 Output mode setting<br>CH3 Output mode setting<br>CH4 Output mode setting | Value<br>-10V~+10V<br>-10V~+10V<br>-10V~+10V<br>-10V~+10V | Unit | Default<br>-10V**10V<br>-10V**10V<br>-10V**10V<br>-10V**10V | Minimum<br>-<br>-<br>- | Meximum |
| Default Import            | Export Update                                                                                                    |                                                           |      |                                                             |                        | OK      |

#### (3) The CH1~CH4 calibration settings

| Options                | CH1~CH4 Calibration    |       |        |                |         |
|------------------------|------------------------|-------|--------|----------------|---------|
| - CH1~CH4 Mode setting | Parameter name         | Value | Unit D | efault Minimum | Maximum |
|                        | CH1 Cal. Offset (V/mA) | 0     | 0      | -32768         | 32767   |
| - OutPut Setting       | CH2 Cal. Offset (V/mA) | 0     | 0      | -32768         | 32767   |
| - Alarm settings       | CH3 Cal. Offset (V/mA) | 0     | 0      | -32768         | 32767   |
|                        | CH4 Cal. Offset (V/mA) | 0     | 0      | -32768         | 32767   |
|                        | - CH1 Cal. Gain        | 1000  | 1000   | -32768         | 32767   |
|                        | - CH2 Cal. Gain        | 1000  | 1000   | -32768         | 32767   |
|                        | CH3 Cal. Gain          | 1000  | 1000   | -32768         | 32767   |
|                        | CH4 Cal. Gain          | 1000  | 1000   | -32768         | 32767   |
|                        |                        |       |        |                |         |
| Default Import         | Export Update          |       |        |                | ОК      |

### (4) The output settings

| AS04DA-A               | OutPut Setting                                    |       |   |            |             |         |
|------------------------|---------------------------------------------------|-------|---|------------|-------------|---------|
| - CH1~CH4 Mode setting | Parameter name                                    | Value |   | Unit Defau | ilt Minimum | Maximum |
|                        | CH1 output Hold                                   | Clear | - | Clear      | -           | -       |
| OutPut Setting         | - CH2 output Hold                                 | Clear | - | Clear      | -           | -       |
| - Alarm settings       | - CH3 output Hold                                 | Clear | - | Clear      | -           | -       |
|                        | - CH4 output Hold                                 | Clear | - | Clear      | -           | -       |
|                        | <ul> <li>CH1 output Setting time(10ms)</li> </ul> | 0     |   | 0          | 0           | 3200    |
|                        | CH2 output Setting time(10ms)                     | 0     |   | 0          | 0           | 3200    |
|                        | <ul> <li>CH3 output Setting time(10ms)</li> </ul> | 0     |   | 0          | 0           | 3200    |
|                        | CH4 output Setting time(10ms)                     | 0     |   | 0          | 0           | 3200    |
|                        |                                                   |       |   |            |             |         |
|                        |                                                   |       |   |            |             |         |

#### (5) The alarm settings

| Options                |                             |         |              |         |         |
|------------------------|-----------------------------|---------|--------------|---------|---------|
| ⊡-AS04DA-A             | Alarm settings              |         |              |         |         |
| - CH1~CH4 Mode setting | Parameter name              | Value   | Unit Default | Minimum | Maximum |
| CH1~CH4 Calibration    | External power supply error | Alarm   | 📃 Alarm      |         | -       |
| - OutPut Setting       | Hardware error              | 📃 Alarm | 🗌 Alarm      | -       | -       |
| Alarm settings         | adjustment error            | 📃 Alarm | 🗌 Alarm      | -       | -       |
|                        |                             |         |              |         |         |
| Default Import         | Export Update               |         |              |         | OK      |

## 3.4 Troubleshooting

## 3.4.1 Error Codes

| Error<br>Code | Description                          | $D \rightarrow A LED$ indicator | ERROR LED indicator |
|---------------|--------------------------------------|---------------------------------|---------------------|
| 16#1605       | Hardware failure                     | OFF                             | ON                  |
| 16#1607       | The external voltage is abnormal.    | OFF                             | ON                  |
| 16#1608       | The factory calibration is abnormal. | OFF                             | ON                  |
| 16#1801       | The external voltage is abnormal.    | OFF                             | Blinking            |

3

| Error<br>Code | Description                          | D → A LED<br>indicator | ERROR LED indicator |
|---------------|--------------------------------------|------------------------|---------------------|
| 16#1802       | Hardware failure                     | OFF                    | Blinking            |
| 16#1804       | The factory calibration is abnormal. | OFF                    | Blinking            |

## 3.4.2 Troubleshooting Procedure

| Description                         | Procedure                                           |
|-------------------------------------|-----------------------------------------------------|
| The external voltage is abnormal.   | Check whether the external 24 V power supply to the |
|                                     | module is normal.                                   |
| Hardware failure                    | Return the module to the factory for repair.        |
| Internal error                      | Diagon contact the factory                          |
| The factory correction is abnormal. |                                                     |

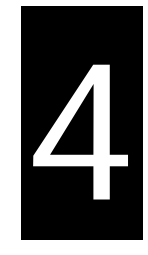

# Chapter 4 Analog Input/Output Module AS06XA

## Table of Contents

| 4.1 0                                                                                                    | verview                                                                                                    |
|----------------------------------------------------------------------------------------------------|----------------------------------------------------------------------------------------------------|
| 4.1.1                                                                                                    | Characteristics                                                                                                    |
| 4.2 S                                                                                                    | pecifications and Functions4-2                                                                                                    |
| 4.2.1                                                                                                    | Specifications 4-2                                                                                                    |
| 4.2.2                                                                                                    | Profile                                                                                                    |
| 4.2.3                                                                                                    | Arrangement of Terminals 4-6                                                                                                    |
| 4.2.4                                                                                                    | Control Registers 4-7                                                                                                    |
| 4.2.5                                                                                                    | Functions 4-12                                                                                                    |
| 4.2.6                                                                                                    | Wiring 4-18                                                                                                    |
| 4.2.7                                                                                                    | LED Indicators 4-20                                                                                                    |
|                                                                                                    |                                                                                                    |
| 4.3 H                                                                                                    | WCONFIG in ISPSoft4-21                                                                                                    |
| <b>4.3 H</b><br>4.3.1                                                                                                    | WCONFIG in ISPSoft                                                                                                    |
| <b>4.3 H</b><br>4.3.1<br>4.3.2                                                                                                    | WCONFIG in ISPSoft4-21Initial Setting4-21Checking the Version of a Module4-24                                                                                        |
| <b>4.3 H</b><br>4.3.1<br>4.3.2<br>4.3.3                                                                                            | WCONFIG in ISPSoft4-21Initial Setting4-21Checking the Version of a Module4-24Online Mode4-25                                                                         |
| <b>4.3 H</b><br>4.3.1<br>4.3.2<br>4.3.3<br>4.3.4                                                                                   | WCONFIG in ISPSoft4-21Initial Setting4-21Checking the Version of a Module4-24Online Mode4-25Importing/Exporting a Parameter File4-26                                 |
| <ul> <li>4.3 H</li> <li>4.3.1</li> <li>4.3.2</li> <li>4.3.3</li> <li>4.3.4</li> <li>4.3.5</li> </ul>                               | WCONFIG in ISPSoft4-21Initial Setting4-21Checking the Version of a Module4-24Online Mode4-25Importing/Exporting a Parameter File4-26Parameters4-27                   |
| <ul> <li>4.3 H</li> <li>4.3.1</li> <li>4.3.2</li> <li>4.3.3</li> <li>4.3.4</li> <li>4.3.5</li> <li>4.4 T</li> </ul>                | WCONFIG in ISPSoft4-21Initial Setting4-21Checking the Version of a Module4-24Online Mode4-25Importing/Exporting a Parameter File4-26Parameters4-27roubleshooting4-31 |
| <ul> <li>4.3 H</li> <li>4.3.1</li> <li>4.3.2</li> <li>4.3.3</li> <li>4.3.4</li> <li>4.3.5</li> <li>4.4 T</li> <li>4.4.1</li> </ul> | WCONFIG in ISPSoft4-21Initial Setting4-21Checking the Version of a Module4-24Online Mode4-25Importing/Exporting a Parameter File4-26Parameters4-27roubleshooting4-31 |

## 4.1 Overview

The specifications for an analog input/output module, the operation, and the programming are described in this chapter. Analog signals (voltages or currents) are received by four channels on an analog input/output module, and are converted into 16-bit digital signals. Besides, the analog input/output module receives two pieces of 16-bit digital data from a CPU module. The digital data is converted into analog signals (voltages or currents). The analog signals are sent by two channels on the analog input/output module.

### 4.1.1 Characteristics

(1) AS06XA-A, an analog input/output module, is used according to practical application.

CH1~CH4: Inputs received by a channel can be either voltages or currents.

CH5~CH6: Outputs sent by a channel can be either voltages or currents.

#### (2) High-speed conversion

The conversion speed is 2ms a channel.

#### (3) High accuracy

Conversion accuracy: The ambient temperature is 25°C.

Input: The error is ±0.2% of an input voltage, and ±0.2% of an input current.

Output: The error is ±0.02% of an output voltage, and ±0.2% of an output current.

#### (4) A module can be set by means of utility software.

HWCONFIG is built-in utility software in ISPSoft. Users can set modes and parameters in HWCONFIG to complete hardware configuration without spending time writing a program to set registers corresponding to functions.

## 4.2 Specifications and Functions

### 4.2.1 Specifications

• Electrical specifications

| Module name                     | AS06XA-A                                                  |
|---------------------------------|-----------------------------------------------------------|
| Number of analog inputs/outputs | 4 inputs<br>2 outputs                                     |
| Analog-to-digital conversion    | Voltage input/Current input/Voltage output/Current output |
| Supply voltage                  | 24 V DC (20.4 V DC~28.8 V DC) (-15%~+20%)                 |

| Module name                             | AS06XA-A                                                                                                    |  |
|-----------------------------------------|----------------------------------------------------------------------------------------------------|--|
| Connector type Removable terminal block |                                                                                                    |  |
| Conversion time                         | 2ms/channel                                                                                                    |  |
|                                         | An analog circuit is isolated from a digital circuit by a digital integrated circuit/an optocoupler, but the analog channels are not isolated from one another. |  |
| Isolation                               | Isolation between a digital circuit and the ground: 500 V DC                                                                                                    |  |
|                                         | Isolation between an analog circuit and the ground: 500 V DC                                                                                                    |  |
|                                         | Isolation between an analog circuit and a digital circuit: 500 V DC                                                                                             |  |
|                                         | Isolation between the 24 V DC and the ground: 500 V DC                                                                                                    |  |

• Functional specifications for the analog-to-digital conversion

| Analog-to-digital conversion               | Voltage input  |               |                |                |               |
|--------------------------------------------|----------------|---------------|----------------|----------------|---------------|
| Rated input range                          | -10 V~10 V     | 0 V~10 V      | ±5 V           | 0 V~5 V        | 1 V~5 V       |
| Hardware input range                       | -10.1 V~10.1 V | -0.1 V~10.1 V | -5.05 V~5.05 V | -0.05 V~5.05 V | 0.95 V~5.05 V |
| Fiducial error (Room<br>temperature)       | ±0.2%          |               |                |                |               |
| Fiducial error (Full<br>temperature range) | ±0.5%          |               |                |                |               |
| Linearity error (Room<br>temperature)      | ±0.02%         |               |                |                |               |
| Linearity error (Full temperature range)   | ±0.06%         |               |                |                |               |
| Hardware resolution                        | 16 bits        |               |                |                |               |
| Input impedance                            | 2ΜΩ            |               |                |                |               |
| Absolute input range                       | ±15 V          |               |                |                |               |

| Analog-to-digital conversion               | Current input    |                 |                |
|--------------------------------------------|------------------|-----------------|----------------|
| Rated input range                          | ±20 mA           | 0 mA~20 mA      | 4 mA~20 mA     |
| Hardware input range                       | -20.2 mA~20.2 mA | -0.2 mA~20.2 mA | 3.8 mA~20.2 mA |
| Fiducial error (Room<br>temperature)       | ±0.2%            |                 |                |
| Fiducial error (Full<br>temperature range) | ±0.5%            |                 |                |

4

| Linearity error (Room<br>temperature)    | ±0.04%  |
|------------------------------------------|---------|
| Linearity error (Full temperature range) | ±0.10%  |
| Hardware resolution                      | 16 bits |
| Input impedance                          | 250 Ω   |
| Absolute input range                     | ±32 mA  |

• Functional specifications for the digital-to-analog conversion

| Digital-to-analog<br>conversion            | Voltage output                |               |                |                |               |
|--------------------------------------------|-------------------------------|---------------|----------------|----------------|---------------|
| Rated output range                         | ±10 V                         | 0V~10 V       | ±5 V           | 0 V~5 V        | 1 V~5 V       |
| Hardware output range                      | -10.1<br>V~10.1 V             | -0.1 V~10.1 V | -5.05 V~5.05 V | -0.05 V~5.05 V | 0.95 V~5.05 V |
| Fiducial error<br>(Room temperature)       | ±0.2%                         |               |                |                |               |
| Fiducial error (Full<br>temperature range) | ±0.5%                         |               |                |                |               |
| Linearity error (Room<br>temperature)      | ±0.05%                        |               |                |                |               |
| Linearity error (Full temperature range)   | ±0.05%                        |               |                |                |               |
| Hardware resolution                        | 16 bits                       |               |                |                |               |
| Permissible load                           | 1 kΩ~2 MΩ: ±10 V and 0 V~10 V |               |                |                |               |
| impedance                                  | ≧500 Ω: 1 V~5 V               |               |                |                |               |

| Digital-to-analog<br>conversion         | Current output  |                |  |
|-----------------------------------------|-----------------|----------------|--|
| Rated output range                      | 0 mA~20 mA      | 4 mA~20 mA     |  |
| Hardware output range                   | -0.2 mA~20.2 mA | 3.8 mA~20.2 mA |  |
| Fiducial error (Room<br>temperature)    | ±0.2%           |                |  |
| Fiducial error (Full temperature range) | ±0.5%           |                |  |

| Linearity error (Room<br>temperature)       | ±0.03%  |
|---------------------------------------------|---------|
| Linearity error (Full<br>temperature range) | ±0.10%  |
| Hardware resolution                         | 12 bits |
| Permissible load<br>impedance               | ≦550 Ω  |

## 4.2.2 Profile

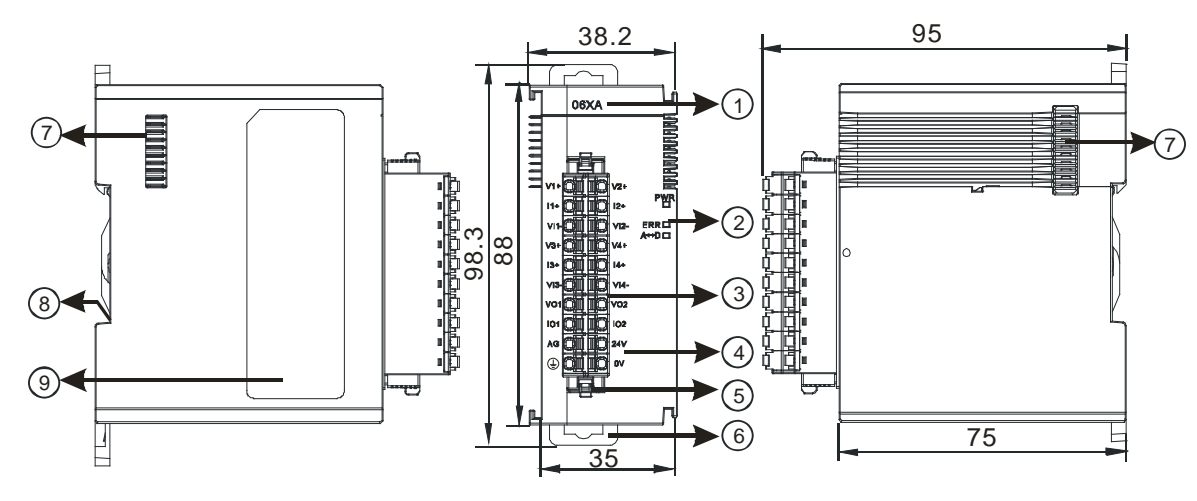

| Ur | nit: | mm |  |
|----|------|----|--|
|    | me.  |    |  |

| Number                                                                                       | Name                                                                                                    | Description                                                                                                    |
|----------------------------------------------------------------------------------------------|----------------------------------------------------------------------------------------------------|----------------------------------------------------------------------------------------------------|
| 1                                                                                            | Model name                                                                                                    | Model name of the module                                                                                           |
| 2 RUN LED indicator<br>2 ERROR LED<br>indicator<br>Digital to analog<br>conversion indicator | Operating status of the module<br>ON: The module is running.<br>OFF: The module stops running.                                                       |                                                                                                    |
|                                                                                              | Error status of the module<br>ON: A serious error occurs in the module.<br>OFF: The module is normal.<br>Blink: A slight error occurs in the module. |                                                                                                    |
|                                                                                              | Digital to analog conversion indicator                                                                                                    | Indicating the digital to analog conversion status<br>Blinking: conversion is taking place<br>OFF: stop conversion |
| 3                                                                                            | Removable terminal<br>block                                                                                                    | The inputs are connected to transducers.<br>The outputs are connected to loads which will be driven.               |

4-5

### AS Series Module Manual

| Number | Name               | Description                           |
|--------|--------------------|---------------------------------------|
|        | Arrangement of the |                                       |
| 4      | input/output       | Arrangement of the terminals          |
|        | terminals          |                                       |
| 5      | Clip               | Removing the terminal block           |
| 6      | DIN rail clip      | Securing the module onto the DIN rail |
| 7      | Module connecting  | Connecting the modules                |
| 1      | set                |                                       |
| 8      | Ground clip        |                                       |
| 9      | Label              | Nameplate                             |

## 4.2.3 Arrangement of Terminals

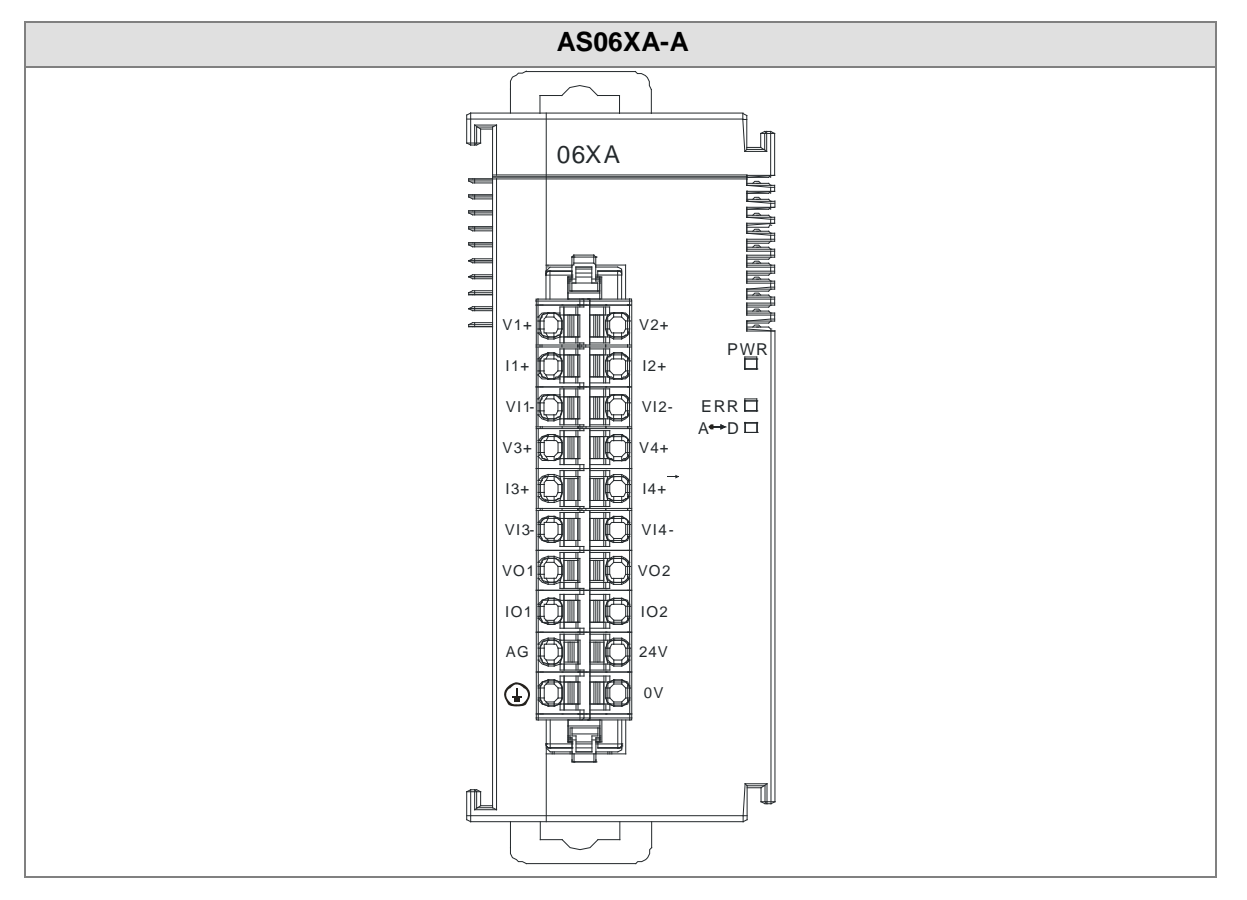
| CR# | Name                    | Description                    | Defaults |
|-----|-------------------------|--------------------------------|----------|
| 0   |                         | 0: integer format              | _        |
| 0   | Format setup            | 1: floating point format       | 0        |
| 4   | Input channel 1 mode    | 0: closed                      |          |
|     | setup                   | 1: -10V~10V (default)          |          |
|     | Input channel 2 mode    | 2: 0~10V                       |          |
| 2   | setup                   | 3: -5~5V                       |          |
|     | Input channel 3 mode    | 4: 0~5V                        | 1        |
| 3   | setup                   | 5: 1~5V                        |          |
|     | Input channel 4 mode    | 6: 0mA~20mA                    |          |
| 4   | setup                   | 7: 4mA~20mA                    |          |
|     |                         | 8: -20mA~20mA                  |          |
| 5   | Input channel 1 offset  |                                |          |
| 6   | Input channel 2 offset  | Sotting range: 20769 20767     | 0        |
| 7   | Input channel 3 offset  | Setting range32700~32707       |          |
| 8   | Input channel 4 offset  |                                |          |
| 9   | Input channel 1 gain    |                                |          |
| 10  | Input channel 2 gain    | Setting range: -32768-32767    | 1000     |
| 11  | Input channel 3 gain    | Setting range52700~52707       | 1000     |
| 12  | Input channel 4 gain    |                                |          |
| 13  | Input channel 1 average |                                |          |
|     | times                   |                                |          |
| 14  | Input channel 2 average |                                |          |
|     | times                   | Setting range: 1~100           | 10       |
| 15  | Input channel 3 average |                                |          |
|     | times                   |                                |          |
| 16  | Input channel 4 average |                                |          |
|     | times                   |                                |          |
| 17  | Input channel 1 filter  |                                |          |
|     | average percentage      | Setting range: 0~3, unit: ±10% | 1        |
| 18  | Input channel 2 filter  |                                |          |
|     | average percentage      |                                |          |

# 4.2.4 Control Registers

# AS Series Module Manual

| CR# | Name                        | Description                               | Defaults |
|-----|-----------------------------|-------------------------------------------|----------|
| 10  | Input channel 3 filter      |                                           |          |
|     | average percentage          |                                           |          |
| 20  | Input channel 4 filter      |                                           |          |
|     | average percentage          |                                           |          |
|     |                             | 0 : 2ms                                   |          |
|     |                             | 1 : 4ms                                   |          |
|     |                             | 2 : 10ms                                  |          |
|     |                             | 3 : 15ms                                  |          |
|     |                             | 4 : 20ms                                  |          |
|     | Input channel sampling      | 5 : 30ms                                  |          |
| 21  | cycle                       | 6:40ms                                    | 0        |
|     | (sampling/integration time) | 7 : 50ms                                  |          |
|     |                             | 8:60ms                                    |          |
|     |                             | 9 : 70ms                                  |          |
|     |                             | 10 : 80ms                                 |          |
|     |                             | 11 : 90ms                                 |          |
|     |                             | 12 : 100ms                                |          |
|     |                             | 0: open channel alarm                     |          |
|     |                             | 1: close channel alarm                    |          |
|     |                             | bit0: Channel 1                           |          |
|     |                             | bit1: Channel 2                           |          |
|     |                             | bit2: Channel 3                           |          |
| 22  | Input channel clarm actur   | bit3: Channel 4                           |          |
| 22  |                             |                                           |          |
|     |                             | 0: warning                                |          |
|     |                             | 1: alarm                                  |          |
|     |                             | bit8: Error occurs in the module power    |          |
|     |                             | bit9: Error occurs in the module hardware |          |
|     |                             | bit10: Error occurs in calbriation        |          |
| 22  | Output channel 1 mode       | 0: closed                                 |          |
| 23  | setup                       | 1: -10V~10V (default)                     | 4        |
|     | Output channel 2 mode       | 2: 0~10V                                  |          |
| 24  | setup                       | 3: -5~5V                                  |          |

4

| CR# | Name                       | Description                                                                                                    | Defaults |
|-----|----------------------------|----------------------------------------------------------------------------------------------------|----------|
|     |                            | 4: 0~5V                                                                                                    |          |
|     |                            | 5: 1~5V                                                                                                    |          |
|     |                            | 6: 0mA~20mA                                                                                                    |          |
|     |                            | 7: 4mA~20mA                                                                                                    |          |
| 25  | Output channel 1 offset    | Setting range: -32768~32767                                                                                              | 0        |
| 26  | Output channel 2 offset    |                                                                                                    | Ū        |
| 27  | Output channel 1 gain      | Setting range: -32768~32767                                                                                              | 1000     |
| 28  | Output channel 2 gain      |                                                                                                    | 1000     |
| 20  | Retaining an output sent   | 0: when the PLC stops, the vaule of the analog output                                                                    |          |
| 23  | by channel 1               | will be reset to 0.                                                                                                    | 0        |
| 30  | Retaining an output sent   | 1: when the PLC stops, the value of the analog output                                                                    | Ŭ        |
|     | by channel 2               | will be retained.                                                                                                    |          |
| 31  | Refreshing the time for an | Setting range: 10~3200 (100ms~32s); unit: 10ms                                                                           |          |
|     | output sent by channel 1   | For a value less than 10, it will be seen as 0. For a value                                                              | 0        |
| 32  | Refreshing the time for an | bigger than 3200, the value will be seen as 3200.                                                                        | _        |
|     | output sent by channel 2   | When the value is 0, this function is disabled.                                                                          |          |
| 33  | The minimum scale range    |                                                                                                    | -10      |
| 34  | for input channel 1        |                                                                                                    |          |
| 35  | The minimum scale range    |                                                                                                    | -10      |
| 36  | for input channel 2        |                                                                                                    | -10      |
| 37  | The minimum scale range    | The analog input mode of a channel has a corresponding                                                                   | 10       |
| 38  | for input channel 3        | digital range; that is, an analog range corresponds to a                                                                 | -10      |
| 39  | The minimum scale range    | digital range. For example, if the analog range is -10                                                                   |          |
| 40  | for input channel 4        | V~10 V and the digital range is -10.0~10.0, the analog                                                                   | -10      |
| 41  | The minimum scale range    | values -10 V~10 V correspond to the digital values                                                                       |          |
| 42  | for output channel 1       | $-10.0-10.0$ . If the analog input mode of a channel is $4mA_{-}20mA_{-}$ it means the minumium scale range is $4mA_{-}$ | -10      |
| 43  | The minimum scale range    | and the maximum scale range is 20mA. When the format                                                                     |          |
| 44  | for output channel 2       | is interger format, the scale range is invalid.                                                                          | -10      |
| 45  | The maximum scale range    |                                                                                                    |          |
| 46  | for input channel 1        |                                                                                                    | 10       |
| 47  | The maximum scale range    |                                                                                                    |          |
| 48  | for input channel 2        |                                                                                                    | 10       |

## AS Series Module Manual

| CR# | Name                    | Description                                           | Defaults |
|-----|-------------------------|-------------------------------------------------------|----------|
| 49  | The maximum scale range |                                                       | 40       |
| 50  | for input channel 3     |                                                       | 10       |
| 51  | The maximum scale range |                                                       |          |
| 52  | for input channel 4     |                                                       | 10       |
| 53  | The maximum scale range |                                                       |          |
| 54  | for output channel 1    |                                                       | 10       |
| 55  | The maximum scale range |                                                       |          |
| 56  | for output channel 2    |                                                       | 10       |
|     |                         | Instructions for peak values                          |          |
|     |                         | 16#0101: record the peark value again for channel 1   |          |
|     |                         | 16#0102: record the peark value again for channel 2   |          |
|     |                         | 16#0104: record the peark value again for channel 3   |          |
|     |                         | 16#0108: record the peark value again for channel 4   |          |
|     |                         | 16#010F: record the peark value again for channel 1~4 |          |
|     |                         | 16#0201: enable to record for channel 1               |          |
|     |                         | 16#0202: enable to record for channel 2               |          |
| 201 | Instruction set         | 16#0204: enable to record for channel 3               | 0        |
|     |                         | 16#0208: enable to record for channel 4               |          |
|     |                         | 16#020F: enable to record for channels 1~4            |          |
|     |                         | 16#0211: disable to record for channel 1              |          |
|     |                         | 16#0212: disable to record for channel 2              |          |
|     |                         | 16#0214: disable to record for channel 3              |          |
|     |                         | 16#0218: disable to record for channel 4              |          |
|     |                         | 16#021F: disable to record for channel 1~4            |          |
|     |                         | 16#0502: restore to its default settings              |          |
| 210 | The maximum peak value  |                                                       | -        |
|     | for channel 1           |                                                       |          |
| 211 | The maximum peak value  |                                                       | -        |
|     | for channel 2           | Interger format; the maximum peak value for analog    |          |
| 212 | The maximum peak value  | Inputs                                                | -        |
|     | The maximum results     |                                                       |          |
| 213 | for channel 4           |                                                       | -        |

| CR#           | Name                                            | Description                                        | Defaults |
|---------------|-------------------------------------------------|----------------------------------------------------|----------|
| 214           | The minimum peak value                          |                                                    | 0        |
|               | The minimum neak value                          |                                                    |          |
| 215           | for channel 2                                   | Interger format; the minimum peak value for analog | 0        |
| 216           | The minimum peak value for channel 3            | inputs                                             | 0        |
| 217           | The minimum peak value for channel 4            |                                                    | 0        |
| 222           | The time to record for chanel 1                 |                                                    | 1        |
| 223           | The time to record for chanel 2                 | Unit: 10ms, setting range 1~100                    | 1        |
| 224           | The time to record for chanel 3                 | channels                                           | 1        |
| 225           | The time to record for chanel 4                 |                                                    | 1        |
| 240           | The number of records for channel 1             |                                                    | 0        |
| 241           | The number of records for channel 2             | Range: 0, 500, display the surrent records         | 0        |
| 242           | The number of records for channel 3             | Kange. 0~300, display the current records          | 0        |
| 243           | The number of records for channel 4             |                                                    | 0        |
| 4000~<br>4499 | Records for channel 1                           | 500 records for channel 1                          |          |
| 4500~<br>4999 | Records for channel 2 500 records for channel 2 |                                                    |          |
| 5000~<br>5499 | Records for channel 3                           | 3 500 records for channel 3                        |          |
| 5500~<br>5999 | Records for channel 4                           | 500 records for channel 4                          |          |

# 4.2.5 Functions

HWCONFIG, built-in utility software in ISPSoft, can be used to set a module. Users can set modes and parameters by means of HWCONFIG.

## • Analog input

| Item          | Function             | Description                                                             |
|---------------|----------------------|-------------------------------------------------------------------------|
| 1             | Enabling/Disabling a | 1. Users can enable or disable a channel.                               |
| I             | channel              | 2. If a channel is disabled, the total conversion time is decreased.    |
| 2             | Calibration          | Users can calibrate a linear curve.                                     |
| 3             | Average              | Conversion values are averaged and filtered.                            |
| Disconnection |                      | Only if the analog rang is 4 mA~20 mA or 1 V~5 V does the               |
| 4             | detection            | disconnection detection function.                                       |
|               | Channel detec and    | If an input signal exceeds a range of inputs which can be received by   |
| 5             | alarm                | hardware, the module will give an alarm or a warning. This function can |
|               |                      | be disabled.                                                            |
| 6             | The limit detections | Saving the maximum/minimum values for channles                          |
| 0             | for channels         |                                                                         |
| 7             | Records for          | Sources the english out on for shorpeds                                 |
|               | channales            | Saving the analog curves for channels                                   |
| 8             | Scale range          | When the format is floating-point numbers, the scale range can be set.  |

### 1. Enabling/Disabling a channel

An analog signal is converted into a digital signal at a speed of 2ms a channel. The total conversion time is 2ms X (the number of channels). If a channel is not used, users can disable it to decrease the total conversion time.

## 2. Calibration

• To make a curve meet actual needs, users can calibrate the curve by changing an offset and a gain. A calibration range depends on a range of inputs which can be received by hardware. The formula is as below.

$$Output = \frac{(Input \times Gain)}{1000} + Offset$$

#### Example:

The inputs received by a channel are voltages in the range of -10.0 V to +10.0 V. The gain is 1000, and the offset is 0. The corresponding value for the original signal -10.0 V to +10.0 V is -32000~32000. When using the offset -100, the calibrated value for the original signal -10.0 V to +10.0 V is -31900~32100. When the input voltage is 0 V, the digital value will be -100. When the input voltage is 10.0 V, the digital value is 32100.

Gain = 1000, Offset = -100

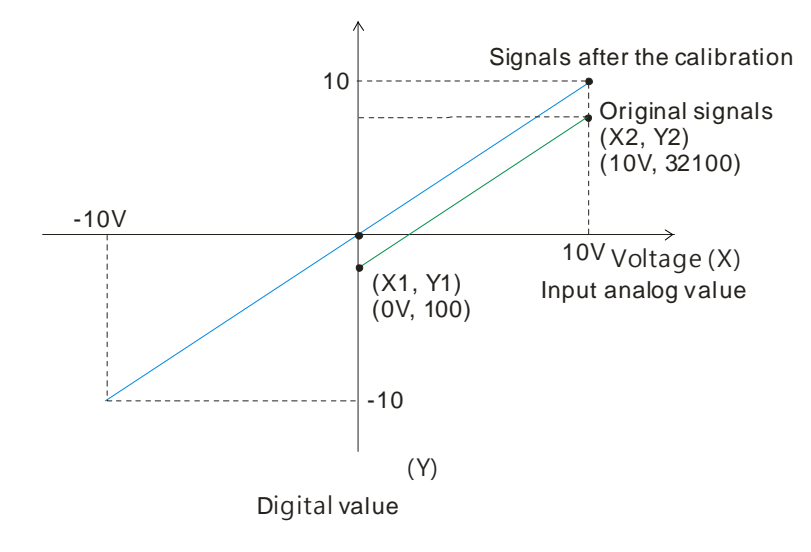

#### 3. Average

The average value can be set in the range of 1~100. It is a steady value obtained from the sum of the read values. However, due to unavoidable external factors, the read values may be an acute pulse, resulting in fierce changes in the average value. The filtering function thus exclude the read value that is an acute pulse from the sum-up and equalization, so the average value obtained will not be affected by the acute read value. The filter persontage is set in the range of 0~3, and the unit is 10%. Setting 0 in the filter range, the system will sum up all the read values and equalize to obtain the average value; setting 1 in the filter range, the system will exclue the 10% of the maximum and minimum value and then equalize to obtain the average value.

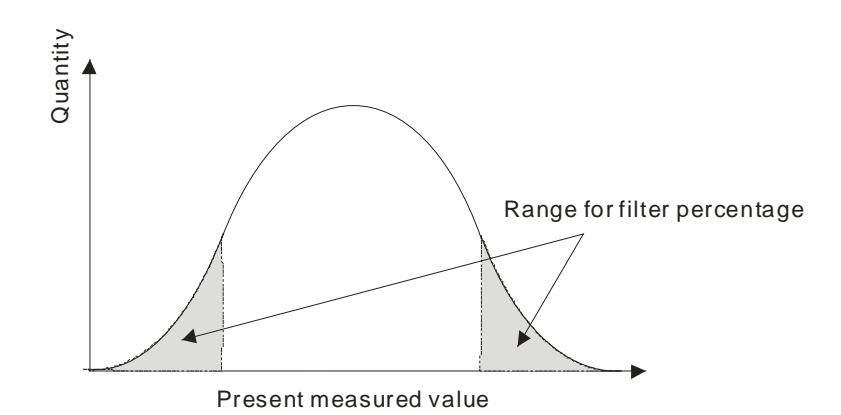

## 4. Disconnection detection

Only if the analog rang is 4 mA~20 mA or 1 V~5 V does the disconnection detection function. If a module which can receive inputs ranging from 4 mA to 20 mA or from1 V to 5V is disconnected, an input signal will exceed the range of inputs which can be received by the hardware, and the module will give an alarm or a warning.

#### 5. Channel detection

If an input signal exceeds a range of inputs which can be received by hardware, an error message appears. This function can be disabled and then the module will not send an alarm or warning when the input signal exceeding the range of inputs.

#### 6. The limit detections for channels

Saving the maximum/minimum values for channles and users can know the peak to peak value from the maximum/minimum values

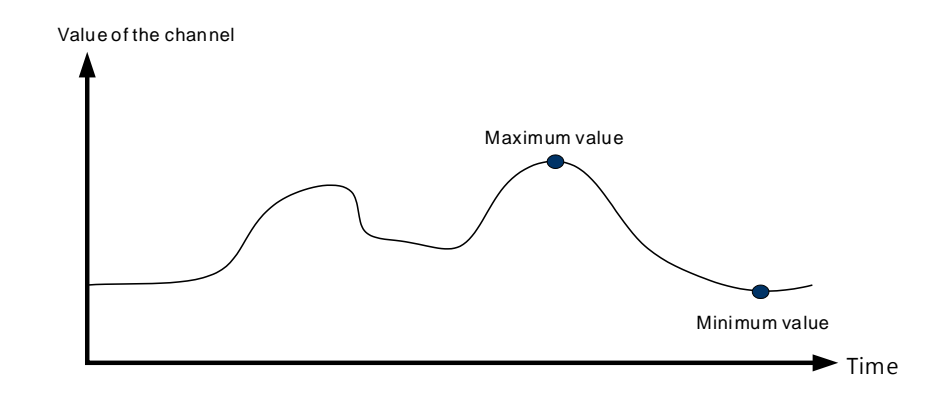

#### 7. Records for channels

Record the input value of the cyclic sampling for each channel, up to 500 pieces can be recorded and the recording time is 10ms.

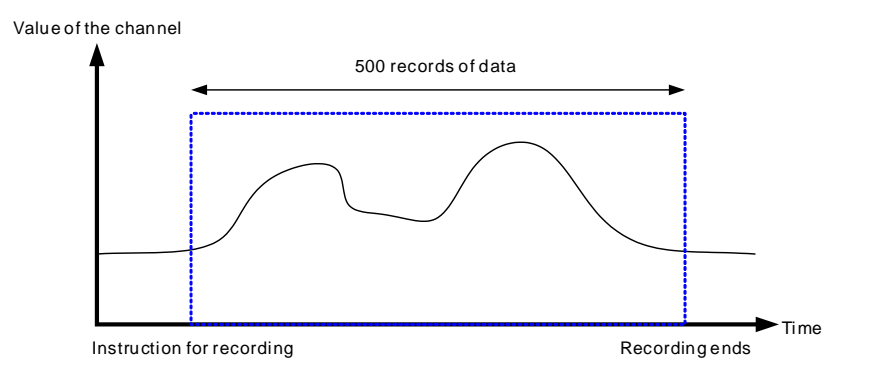

#### 8. Scale range

When the format is floating-point numbers, the scale range can be set. The analog output mode of a channel has a corresponding digital range. Digital values correspond to analog outputs sent by a module. For example, if the analog range is  $-10 V \sim 10 V$ , the digital range is  $-10.0 \sim 10.0$  and the scale HSP is  $10.0 \sim 10.0 \sim 10.0 \sim 10.0 \sim 10.0 \sim 10 V$  as the example shown below.

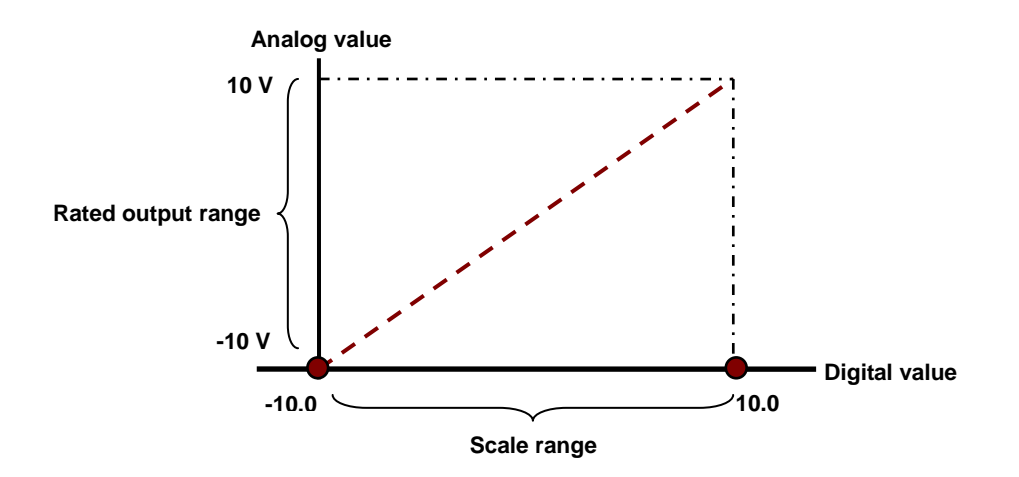

| Item | Function             | Description                                                            |
|------|----------------------|------------------------------------------------------------------------|
| 1    | Enabling/Disabling a | 1. Users can enable or disable a channel.                              |
|      | channel              | 2. If a channel is disabled, the total conversion time is decreased.   |
| 2    | Calibration          | Users can calibrate a linear curve.                                    |
| 3    | Retaining an output  | When a module stops running, a signal sent by the module is retained.  |
| 1    | Refreshing time for  | Refreshing the analog output value according to the value of the fixed |
| 4    | an output            | slope                                                                  |
| 5    | Scale range          | When the format is floating-point numbers, the scale range can be set. |

### Analog output

#### 1. Enabling/Disabling a channel

An analog signal is converted into a digital signal at a speed of 2ms a channel. The total conversion time is 2ms X (the number of channels). If a channel is not used, users can disable it to decrease the total conversion time.

## 2. Calibration

• To make a curve meet actual needs, users can calibrate the curve by changing an offset and a gain. A calibration range depends on a range of inputs which can be received by hardware. The formula is as below.

$$Output = \frac{(Input \times Gain)}{1000} + Offset$$

### Example:

The inputs received by a channel are voltages in the range of -10.0 V to +10.0 V. The gain is 1000, and the offset is 0. The corresponding value for the original signal -10.0 V to +10.0 V is -32000-32000. When using the offset 200 and the gain 1000, the calibrated value for the original signal -10.0 V to +10.0 V to +10.0 V is -31800-32200.

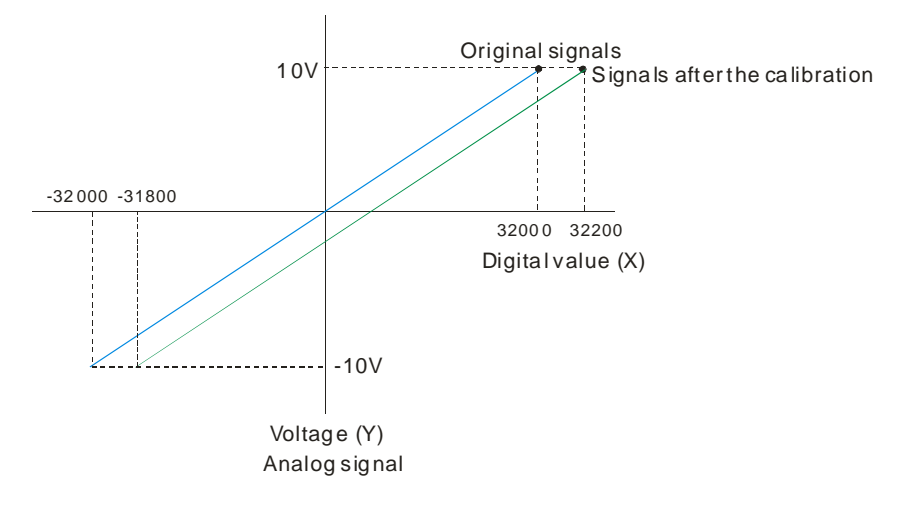

#### 3. Retaining an output

When a module stops running, a signal sent by the module is retained.

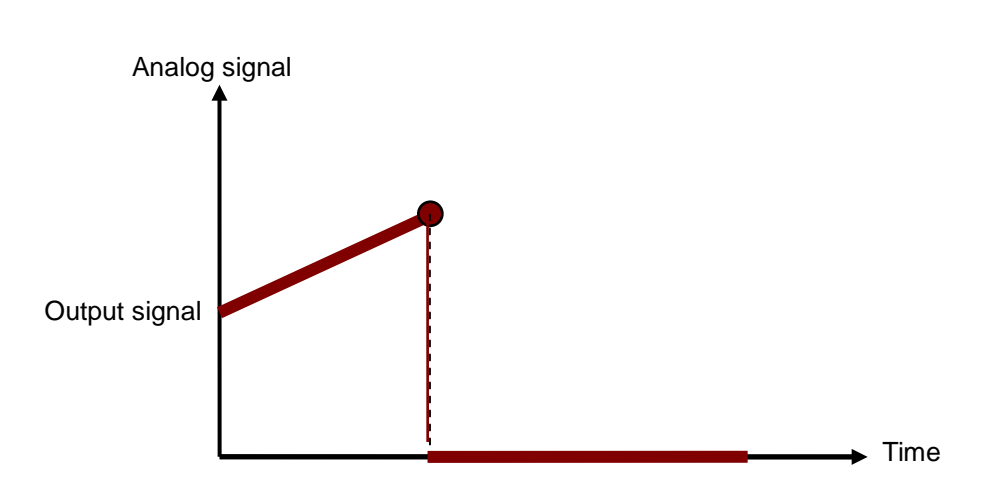

The output is not retained:

## 3. Refreshing time for an output

Users set the refreshing time for an output and the value of the slope (m) will be updated accordingly.

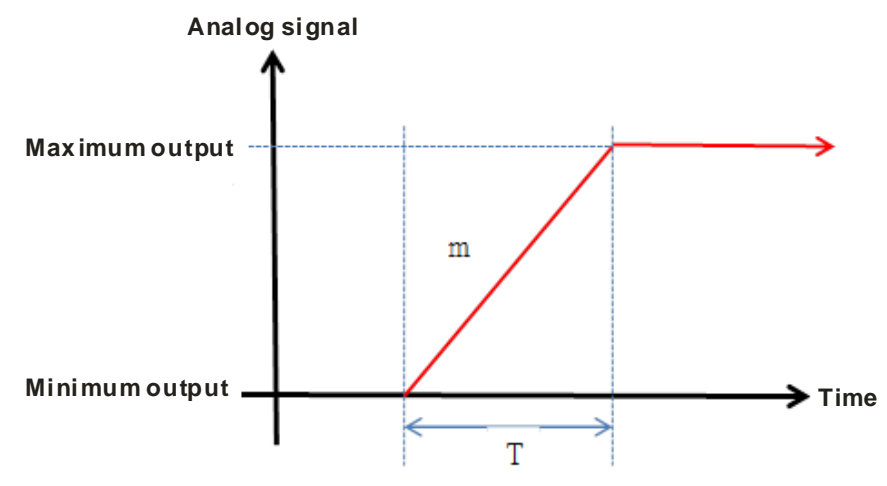

When the analog output signal changes, the value of the analog output will be updated according to the value set in the slope as the image shown below.

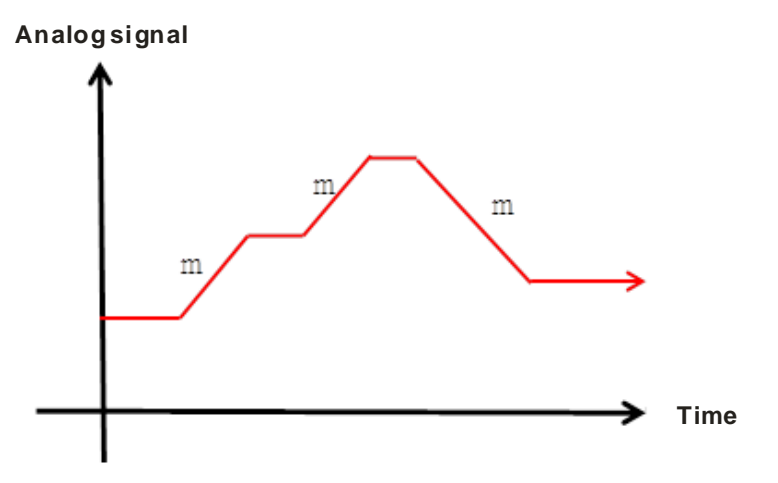

\*The output conversion time and the input channel sampling cycle are the same.

### 4. Scale range

When the format is floating-point numbers, the scale range can be set. The analog output mode of a channel has a corresponding digital range. Digital values correspond to analog outputs sent by a module. For example, if the analog range is  $-10 V \sim 10 V$ , the digital range is  $-10.0 \sim 10.0$  and the scale HSP is  $10.0 \sim 10.0 \sim 10.0 \sim 10.0 \sim 10.0 \sim 10 V$  as the example shown below.

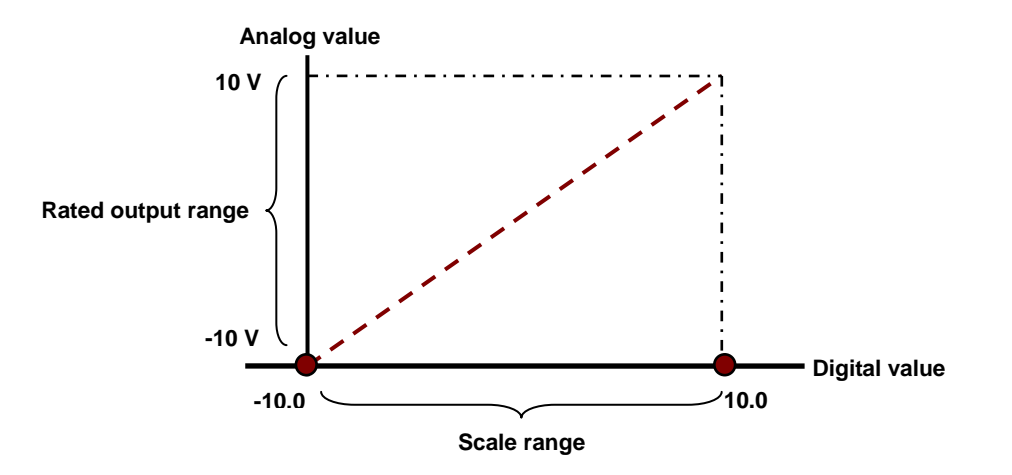

# 4.2.6 Wiring

#### Precautions

In order to make the functions of an analog-to-digital module perfect and ensure the reliability of a system at the same time, external wiring which prevents noise is necessary. Before installing cables, users need to follow the precautions below.

- To prevent a surge and induction, an AC cable and input signal cables which are connected to AS06XA-A must be separate cables.
- (2) A cable must not be installed near a main circuit, a high-voltage cable, or a cable connected to a load which is not a PLC. Besides, a cable must not be bound to a main circuit, a high-voltage cable, or a cable connected to a load which is not a PLC. Otherwise, effects that noise, induction, and a surge have will increase.
- (3) Please connect a shielded cable and a hermetically sealed cable with the ground separately.
- (4) Terminals with insulation sleeves can not be arranged as a terminal block. It is recommended that the terminals be covered with insulation tubes.
- (5) Please use single-core cables or twin-core cables in a diameter of 24 AWG~22 AWG and with less than 1mm pin-typed connectors. Only use copper conducting wires with a temperature of 60/75°C.

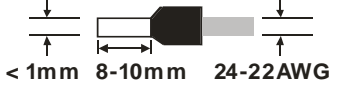

- (6) Two-wire connection/Three-wire connection/Four-wire connection:
  - Two-wire connection/Three-wire connection (Passive transducer): A transducer and an analog input module are connected to a power circuit collectively.
  - Four-wire connection (Active transducer): A transducer uses an independent power supply. It is not connected to the power circuit which is connected to an analog input module.

#### External wiring

## (1) AS06XA-A

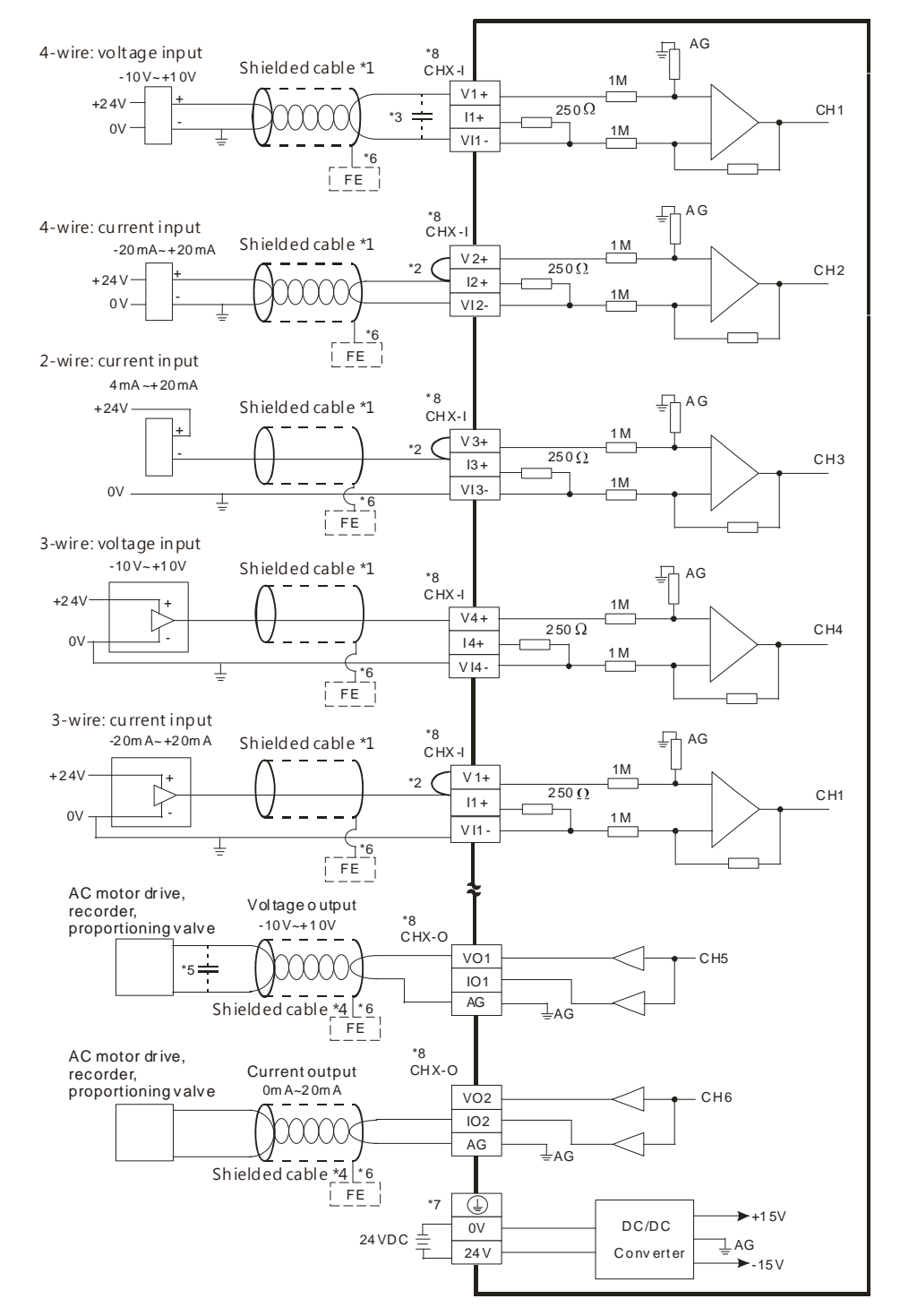

- \*1. Please use shielded cables to isolate the analog input signal cable from other power cables.
- \*2. If the module is connected to a current signal, the terminals Vn and In+ (n=1~4) must be short-circuited.
- \*3. If the ripple in the input voltage results in the noise interference with the wiring, please connect the module to the capacitor having a capacitance in the range of 0.1  $\mu$ F to 0.47  $\mu$ F with a working voltage of 25 V.

- \*4. Please connect the shielded cable to the terminal FE.
- \*5. If the ripple voltage of the input terminal of the load connected is large, and results in interference with the wiring, please connect the module to the capacitor having a capacitance in the range of 0.1  $\mu$ F to 0.47  $\mu$ F with a working voltage of 25 V.
- \*6. Please connect the shielded cable to the terminal FE and to the ground terminal.
- \*7. Please connect the terminal to the ground terminal.
- \*8. The wording "CHX-I" indicates that the 5 wiring methods listed above can be used for every input channel.
  The wording "CHX-O" indicates that the 2 wiring methods listed above can be used of every output channel.

# 4.2.7 LED Indicators

| Number | Name              | Description                                        |  |
|--------|-------------------|----------------------------------------------------|--|
|        |                   | Operating status of the module                     |  |
| 1      | RUN LED indicator | ON: The module is running.                         |  |
|        |                   | OFF: The module stops running.                     |  |
|        |                   | Error status of the module                         |  |
| 2      | ERROR LED         | ON: A serious error occurs in the module.          |  |
| 2      | indicator         | OFF: The module is normal.                         |  |
|        |                   | Blink: A slight error occurs in the module.        |  |
| 3      | Digital to analog | Indicating the digital to analog conversion status |  |
|        | conversion        | Blinking: conversion is taking place               |  |
|        | indicator         | OFF: stop conversion                               |  |

# 4.3 HWCONFIG in ISPSoft

# 4.3.1 Initial Setting

(1) Start ISPSoft, and then double-click **HWCONFIG**.

| 🙀 Untitled0 - Delta ISPSoft - [Pi              | rog0]                            |                               |               |                   |                    |                              |
|------------------------------------------------|----------------------------------|-------------------------------|---------------|-------------------|--------------------|------------------------------|
| File Edit View Compile                         | e <u>P</u> LC <u>T</u> ools Wiza | d <u>W</u> indow <u>H</u> elp |               |                   |                    | _ 8 × -                      |
|                                                | 🧶 🕐 🗢 🖬 🖳                        | 19 9 <b>7 8</b> 1 9 9         | 19 @          | B • 49 %          | N-07               |                              |
| 00110000                                       | th 't Q Q 100%                   | - 400 🖬 🛒 🛙                   | 1 🖕 🐿 🐿 🛯     | 1 11 - ++ 51      | 11 12 * - 玉子       | • 13                         |
| Project 🛛 🗘 🗙                                  |                                  |                               | Local Symbols |                   |                    | Delta Library, Preview 🏾 🗛 🗙 |
| E Project [C.\ProgramData\I                    | Class                            | Identifiers Address           | Туре          | Initial Value (A  | Identifier Comment | Delta Library                |
| HWCONFIG<br>CARD Utility<br>AS332P (UntitledO) |                                  |                               |               |                   |                    | 🗄 🌍 Delta Library            |
| E O Tasks                                      |                                  | *                             |               | *                 |                    |                              |
| 🕀 🍎 Global Symbols                             | Network 1                        |                               |               |                   |                    | ð .                          |
| Programs                                       |                                  |                               |               |                   |                    | 4                            |
| Function Blocks                                |                                  |                               |               |                   |                    |                              |
| E → T APIs                                     |                                  |                               |               |                   |                    | -                            |
|                                                |                                  |                               |               |                   |                    |                              |
|                                                |                                  |                               |               |                   |                    |                              |
|                                                |                                  |                               |               |                   |                    | Delta Library User Defi 🚽 🕨  |
|                                                |                                  |                               |               |                   |                    | Pratian                      |
|                                                |                                  |                               |               |                   |                    | Lieview                      |
|                                                |                                  |                               |               |                   |                    |                              |
|                                                |                                  |                               |               |                   |                    |                              |
|                                                |                                  |                               |               |                   |                    |                              |
|                                                |                                  |                               |               |                   |                    |                              |
|                                                |                                  |                               |               |                   |                    |                              |
|                                                |                                  |                               |               |                   |                    |                              |
|                                                |                                  |                               |               |                   |                    |                              |
| Project                                        | 4                                |                               |               |                   |                    | Preview                      |
| Insert Network: 1                              |                                  | 0/131040 Steps                | Offline       | AS300, [USB: COM2 | A\$332P            | e e                          |

(2) Selecting a module.

| <u>File Edit Option Help</u>                                                                                                    |                                                                                                    |
|----------------------------------------------------------------------------------------------------|----------------------------------------------------------------------------------------------------|
| EX 00355                                                                                                    | 9 A 17. 0                                                                                                    |
| Product List                                                                                                    | a la filia de la companya de la companya de la companya de la companya de la companya de la companya de la comp |
| <ul> <li>A\$300</li> <li>Digital I/O Module</li> <li>Analog I/O Module</li> <li>A\$04AD</li> <li>A\$04DA</li> <li>A\$04DA</li> <li>A\$04RTD</li> <li>A\$04RTD</li> <li>A\$04TC</li> <li>A\$02LC</li> <li>Metwork Module</li> <li>Fower Module</li> </ul> |                                                                                                    |
| Specification                                                                                                    | 1                                                                                                    |
| 4 channels 16 bits analog input ,2<br>channels 12 bits analog output :-<br>10~+10V, 0~10V, -5~+5V, 0/1~5V,<br>0/4~20 mA,, -20mA~20 mA<br>conversion time = 2ms/channel                                                                                   |                                                                                                    |

(3) Double-click the module to open the Device Setting page.

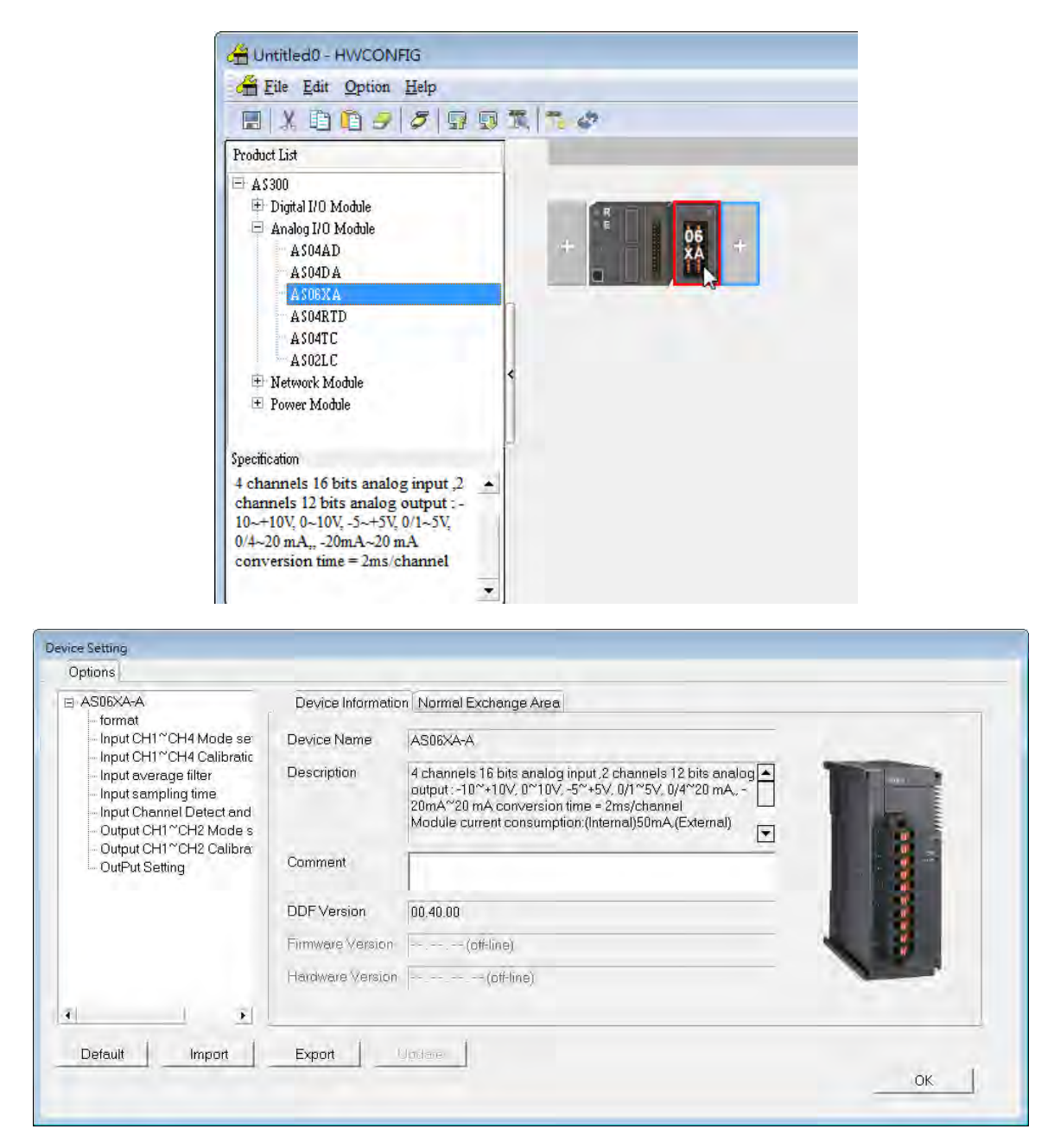

(4) Set the parameters, and then click **OK**.

| Device Setting<br>Options |                            |           |          |           |         |         |  |
|---------------------------|----------------------------|-----------|----------|-----------|---------|---------|--|
| ⊟- AS06XA-A<br>— format   | Input CH1~CH4 Mode setting |           |          |           |         |         |  |
| Input CH1~CH4 Mode set    | Parameter name             | Value     | Uni      | t Default | Minimum | Maximum |  |
| Input CH1~CH4 Calibratic  | Input CH1 mode setting     | -10V~+10V | -        | -10V~+10V | -       | -       |  |
| Input average filter      | Input CH2 mode setting     | -10V~+10V | -        | -10V~+10V | -       | -       |  |
| - Input Sampling time     | Input CH3 mode setting     | -10V~+10V | <b>–</b> | -10V~+10V | -       | -       |  |
| - Output CH1~CH2 Mode s   | Input CH4 mode setting     | -10V~+10V | •        | -10V~+10V | -       | -       |  |
| - Output CH1~CH2 Calibra  |                            |           |          |           |         |         |  |
| - OutPut Setting          |                            |           |          |           |         |         |  |
|                           |                            |           |          |           |         |         |  |
|                           |                            |           |          |           |         |         |  |
|                           |                            |           |          |           |         |         |  |
|                           |                            |           |          |           |         |         |  |
|                           |                            |           |          |           |         |         |  |
| •                         |                            |           |          |           |         |         |  |
|                           |                            |           |          |           |         |         |  |
| DefaultImport             | Export Update              |           |          |           |         |         |  |
|                           |                            |           |          |           |         | ОК      |  |
|                           |                            |           |          |           |         | -45-    |  |

(5) Click **Download** on the toolbar to download the parameters. (The parameters can not be downloaded when the CPU module runs.)

| HWCONFIG                                                                                                    |         |
|----------------------------------------------------------------------------------------------------|---------|
| 🚰 File Edit Option Help                                                                                                    |         |
| E X D D 3 5 5                                                                                                    | 9 K 1 * |
| Product List                                                                                                    |         |
| <ul> <li>AS300</li> <li>Digital I/O Module</li> <li>Analog I/O Module</li> <li>AS04AD</li> <li>AS04DA</li> <li>AS04DA</li> <li>AS06XA</li> <li>AS04RTD</li> <li>AS04TC</li> <li>AS02LC</li> <li>Network Module</li> <li>Power Module</li> </ul> |         |
| Specification                                                                                                    | 1       |
| 4 channels 16 bits analog input ,2<br>channels 12 bits analog output :-<br>10~+10V, 0~10V, -5~+5V, 0/1~5V,<br>0/4~20 mA,, -20mA~20 mA<br>conversion time = 2ms/channel                                                                          |         |

4-23

# 4.3.2 Checking the Version of a Module

(1) On the **Option** menu, click **Online Mode**.

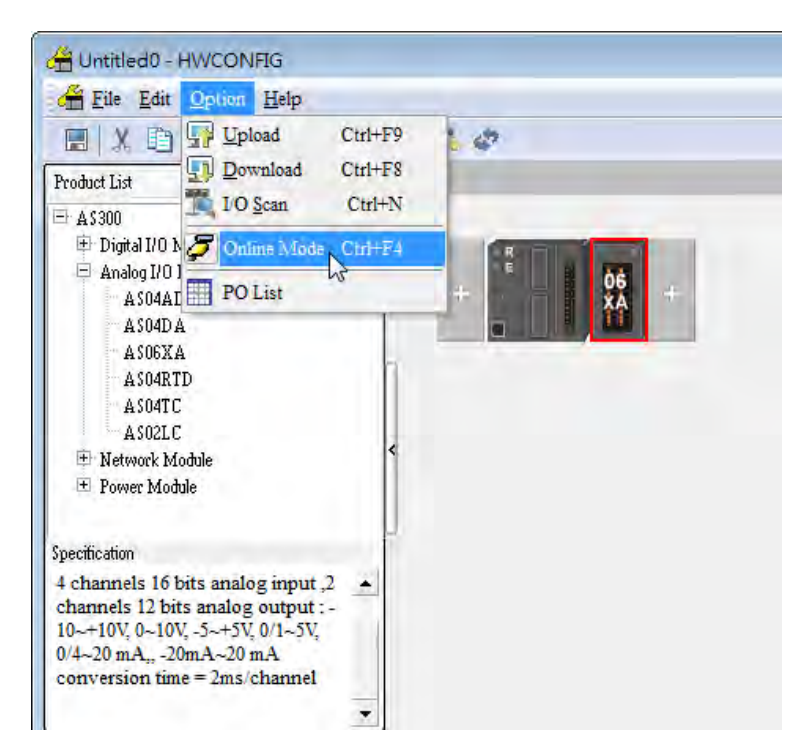

(2) Double-click the module to see the Device Setting page. The version of the firmware and that of the hardware are displayed.

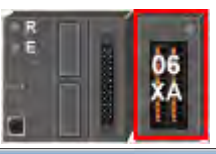

| a AS06XA-A                                                                                                    | Device Informatio          | n Normal Exchange Area                                                                                                    |     |
|----------------------------------------------------------------------------------------------------|----------------------------|----------------------------------------------------------------------------------------------------|-----|
| <ul> <li>format</li> <li>Input CH1<sup>~</sup>CH4 Mode se</li> <li>Input CH1<sup>~</sup>CH4 Calibratic</li> <li>Input average filter</li> <li>Input sampling time</li> </ul> | Device Name<br>Description | AS06XA-A<br>4 channels 16 bits analog input .2 channels 12 bits analog autput10*+10V, 0*10V, -5*+5V, 0/1*5V, 0/4*20 mA, - |     |
| <ul> <li>Input Channel Detect and</li> <li>Output CH1 ~CH2 Mode s</li> <li>Output CH1 ~CH2 Calibra</li> <li>OutPut Setting</li> </ul>                                        | Comment                    | Module current consumption (Internal)50mA (External)                                                                      |     |
|                                                                                                    | DDF Version                | 00.40.00                                                                                                    | 1 1 |
|                                                                                                    | Firmware Version           | 01.00.00                                                                                                    |     |
|                                                                                                    | Hardware Version           | 00.00.00.00                                                                                                    | -   |
| Delaut Ingot                                                                                                    | Espor L                    | Jpdate                                                                                                    |     |
|                                                                                                    |                            |                                                                                                    | ок  |

# 4.3.3 Online Mode

(1) Click **Online Mode** on the toolbar.

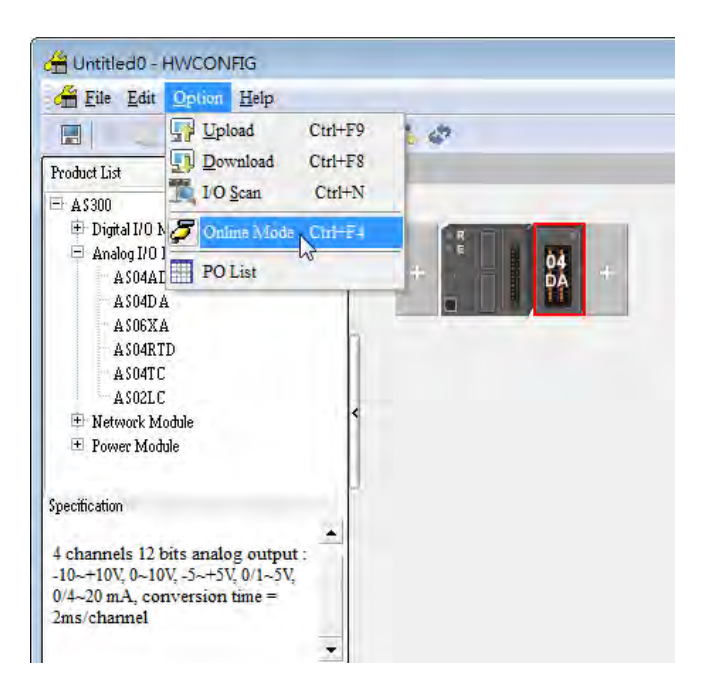

(2) Right-click the module.

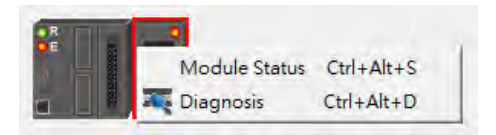

(3) The module status can be shown.

| AS06XA-A   |                 | <b>×</b>  |
|------------|-----------------|-----------|
| Channel    | Value (32 bits) | Data Type |
| Error code | 6145            | DECIMAL   |
| CH1 Input  | 0               | DECIMAL   |
| CH2 Input  | 0               | DECIMAL   |
| CH3 Input  | 0               | DECIMAL   |
| CH4 Input  | 0               | DECIMAL   |
| CH1 Output | 0               | DECIMAL   |
| CH2 Output | 0               | DECIMAL   |
|            |                 |           |

# 4.3.4 Importing/Exporting a Parameter File

(1) After **Export** is clicked, the parameters will be saved as a CSV file (.csv).

| De                                     | fault            | Import | E   | xport 💦     |    |
|----------------------------------------|------------------|--------|-----|-------------|----|
| Save As                                |                  |        |     | ?           | ×  |
| Save in: 🛅 M                           | y Documents      |        | - E | ) 💣 📰 •     |    |
| My Music<br>My Pictures<br>WinCHM Proj | ects             |        |     |             |    |
|                                        |                  | *      |     |             |    |
| File name:                             |                  |        | _   | Save        | ]  |
| Save as type:                          | CSV File (*.csv) |        |     | K<br>Cancel | I, |

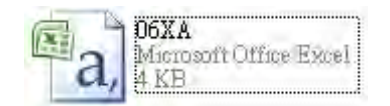

(2) Click Import, and then select the CSV file.

| Default                        | Import N | Export   |              |
|--------------------------------|----------|----------|--------------|
| Open                           |          |          | ? 🗙          |
| Look in: 🔲 My Documents        | -        |          | <del>.</del> |
| My Music<br>My Pictures        |          |          |              |
| File name:                     |          |          | Open         |
| Files of type: CSV File (*.csv | Í.       | <u>.</u> | Cancel 5     |

# 4.3.5 Parameters

(1) The input modes of the channels

| Device Setting                                                                                                    |                |                  |                |                 |   |
|----------------------------------------------------------------------------------------------------|----------------|------------------|----------------|-----------------|---|
| Options                                                                                                    |                |                  |                |                 |   |
| ⊡- AS06XA-A                                                                                                    | format         |                  |                |                 |   |
| - Input CH1~CH4 Mode se                                                                                                    | Parameter name | Value            | Unit Default   | Minimum Maximum |   |
| - Input CH1 ~CH4 Calibratic<br>- Input average filter<br>- Input sampling time<br>- Input Channel Detect and<br>- Output CH1 ~CH2 Mode s<br>- Output CH1 ~CH2 Calibra<br>- OutPut Setting | format         | Integer format 💌 | Integer format |                 |   |
| Default Import                                                                                                    | Export Update  |                  |                | OK              | ] |

# (2) Input CH1~CH4 Mode settings

| Options<br>- AS06XA-A                                                       | Input CH1~CH4 Mode setting |           |   |        |         |         |         |
|-----------------------------------------------------------------------------|----------------------------|-----------|---|--------|---------|---------|---------|
| format<br>linput CH1~CH4 Mode set                                           | Parameter name             | Value     |   | Unit E | )efault | Minimum | Maximum |
| - Input CH1~CH4 Calibratic                                                  | Input CH1 mode setting     | -10V~+10V | - | -10V   | ~+10V   | -       | -       |
| Input average filter                                                        | Input CH2 mode setting     | -10V~+10V | - | -10∨   | ~+10V   | -       | -       |
| Input sampling time                                                         | Input CH3 mode setting     | -10V~+10V | • | -10V   | ~+10∨   | -       | -       |
| <ul> <li>Input Channel Detect and</li> <li>Output CH1°CH2 Mode s</li> </ul> | Input CH4 mode setting     | -10V~+10V | • | -10V   | ~+10V   | -       | -       |
| - Output CH1~CH2 Calibra<br>- OutPut Setting                                |                            |           |   |        |         |         |         |
| Default Import                                                              | Export Update              |           |   |        |         |         | OK      |

4-27

## (3) Input CH1~CH4 calibration

| Device Setting<br>Options                                                                                                    |                                                                                                    |                                          |                                                                |                                                                                                    |                                                                                          |
|----------------------------------------------------------------------------------------------------|----------------------------------------------------------------------------------------------------|------------------------------------------|----------------------------------------------------------------|----------------------------------------------------------------------------------------------------|------------------------------------------------------------------------------------------|
| AS06XA-A     format     Input CH1~CH4 Mode se     Input CH1~CH4 Calibratic     Input average filter     Input sampling time     Input Channel Detect and     Output CH1~CH2 Mode s     Output CH1~CH2 Mode s     Output CH1~CH2 Calibrat     Output Setting | Input CH1~CH4 Calibration<br>Parameter name<br>Input CH1 Cal. Offset (V/mA)<br>Input CH2 Cal. Offset (V/mA)<br>Input CH3 Cal. Offset (V/mA)<br>Input CH4 Cal. Offset (V/mA)<br>Input CH1 Cal. Gain<br>Input CH2 Cal. Gain<br>Input CH3 Cal. Gain<br>Input CH4 Cal. Gain | Value 0 0 0 0 0 1000 1000 1000 1000 1000 | Unit Defau<br>0<br>0<br>0<br>0<br>1000<br>1000<br>1000<br>1000 | It Minimum<br>-32768<br>-32768<br>-32768<br>-32768<br>-32768<br>-32768<br>-32768<br>-32768<br>-32768 | Maximum<br>32767<br>32767<br>32767<br>32767<br>32767<br>32767<br>32767<br>32767<br>32767 |
| ,<br>Default Import                                                                                                    | Export Update                                                                                                    |                                          |                                                                |                                                                                                    | ОК                                                                                       |

## (4) Input average filter

| Device Setting                      |                             |       |      |         |         |         |
|-------------------------------------|-----------------------------|-------|------|---------|---------|---------|
| Options                             |                             |       |      |         |         |         |
| ⊡- AS06XA-A                         | Input average filter        |       |      |         |         |         |
| - Input CH1~CH4 Mode se             | Parameter name              | Value | Unit | Default | Minimum | Maximum |
|                                     | Input CH1 average times     | 10    |      | 10      |         | 100     |
| - <mark>Input average filter</mark> | Input CH2 average times     | 10    |      | 10      | 1       | 100     |
| Input Sampling time                 | Input CH3 average times     | 10    |      | 10      | 1       | 100     |
| - Input Channel Detect and          | Input CH4 average times     | 10    |      | 10      | 1       | 100     |
| - Output CH1~CH2 Calibra            | Input CH1 filter Proportion | 10% 💌 |      | 10%     | -       | -       |
| - OutPut Setting                    | Input CH2 filter Proportion | 10% 💌 |      | 10%     | -       | -       |
|                                     | Input CH3 filter Proportion | 10% 💌 |      | 10%     | -       | -       |
|                                     | Input CH4 filter Proportion | 10% 💌 |      | 10%     | -       | -       |
|                                     |                             |       |      |         |         |         |
| Default Import                      | Export Update               |       |      |         |         | ОК      |

4

# (5) Input sampling time

| Device Setting<br>Options                                                                                                    |                                                        |                |                            |             |
|----------------------------------------------------------------------------------------------------|--------------------------------------------------------|----------------|----------------------------|-------------|
| <ul> <li>B-AS06XA-A         <ul> <li>format</li> <li>Input CH1<sup>∞</sup>CH4 Mode set</li> <li>Input CH1<sup>∞</sup>CH4 Calibratic</li> <li>Input average filter</li> <li>Input sempling time</li> <li>Input Channel Detect and</li> <li>Output CH1<sup>∞</sup>CH2 Mode s</li> <li>Output CH1<sup>∞</sup>CH2 Mode s</li> <li>Output CH1<sup>∞</sup>CH2 Calibrat</li> <li>OutPut Setting</li> </ul> </li> </ul> | Input sampling time Parameter name Input sampling time | Vālue<br>2ms 💌 | Unit Default Mini<br>2ms - | mum Maximum |
| Default Import                                                                                                    | Export Update                                          |                |                            | OK          |

# (6) Input channel detect and alarm settings

| Device Setting           |                                   |           |              |         |         |
|--------------------------|-----------------------------------|-----------|--------------|---------|---------|
| Options                  |                                   |           |              |         |         |
| - AS06XA-A               | Input Channel Detect and Alarm se | ttings    |              |         |         |
| - Input CH1~CH4 Mode se  | Parameter name                    | Value     | Unit Default | Minimum | Maximum |
| Input CH1~CH4 Calibratic | Input CH1 overrage Detect         | 📃 Disable | 📃 Disable    | -       | -       |
| - Input average filter   | Input CH2 overrage Detect         | 📃 Disable | 🗌 Disable    | -       | -       |
| Input sampling time      | Input CH3 overrage Detect         | 📃 Disable | 📃 Disable    | -       | -       |
| - Output CH1~CH2 Mode s  | Input CH4 overrage Detect         | 📃 Disable | 📃 Disable    | -       | -       |
| Output CH1~CH2 Calibra   | External power supply error       | Alarm     | Alarm        | -       | -       |
| - OutPut Setting         | Hardware error                    | Alarm     | Alarm        | -       | -       |
|                          | adjustment error                  | Alarm     | Alarm        | -       | -       |
|                          |                                   |           |              |         |         |
|                          |                                   |           |              |         |         |
|                          |                                   |           |              |         |         |
|                          |                                   |           |              |         |         |
|                          |                                   |           |              |         |         |
|                          |                                   |           |              |         |         |
| Default Import           | Export Update                     |           |              |         |         |
|                          |                                   |           |              |         | ОК      |
|                          |                                   |           |              | _       |         |

(7) Output CH1~CH2 mode settings

| Device Setting                                                                                                    |                                                                                                    |                                                           |   |      |                                     |              |              |
|----------------------------------------------------------------------------------------------------|----------------------------------------------------------------------------------------------------|-----------------------------------------------------------|---|------|-------------------------------------|--------------|--------------|
| Options  Options  AS06XA-A  format  Input CH1~CH4 Mode set  Input CH1~CH4 Calibratic  Input varage filter  Input varage filter  Input channel Detect and  Output CH1~CH2 Mode set  Output CH1~CH2 Calibrat  Output CH1~CH2 Calibrat  OutPut Setting | Output CH1 <sup>~</sup> CH2 Mode setting<br>Parameter name<br>Output CH1 mode setting<br>Output CH2 mode setting | Value<br>-10V <sup>~+</sup> 10V<br>-10V <sup>~+</sup> 10V | • | Unit | Default<br>-10\**+10\<br>-10\**+10\ | Minimum<br>- | Maximum<br>- |
| Default Import                                                                                                    | Export Update                                                                                                    |                                                           |   |      |                                     |              | OK           |

## (8) Output CH1~2 calibration

| Devi | ce Setting                                                                                                    |                                                                                                    |                            |                                   |                                                 |                                             |
|------|----------------------------------------------------------------------------------------------------|----------------------------------------------------------------------------------------------------|----------------------------|-----------------------------------|-------------------------------------------------|---------------------------------------------|
| E    | B-AS06XA-A     format     Input CH1~CH4 Mode set     Input CH1~CH4 Calibratic     Input average filter     Input sampling time     Input channel Detect and     Output CH1~CH2 Mode s     Output CH1~CH2 Calibra     Output CH1~CH2 Calibra | Output CH1 <sup>~</sup> CH2 Calibration<br>Parameter name<br>Output CH1 Cal. Offset (V/mA)<br>Output CH2 Cal. Offset (V/mA)<br>Output CH1 Cal. Gain<br>Output CH2 Cal. Gain | Value<br>0<br>1000<br>1000 | Unit Default<br>0<br>1000<br>1000 | Minimum<br>-32768<br>-32768<br>-32768<br>-32768 | Maximum<br>32767<br>32767<br>32767<br>32767 |
|      | Default Import                                                                                                    | Export Update                                                                                                    |                            |                                   |                                                 | OK                                          |

# (9) Output Setting

| Options                                             | OutPut Setting                |       |   |      |         |         |         |
|-----------------------------------------------------|-------------------------------|-------|---|------|---------|---------|---------|
| - format<br>- Input CH1 ~ CH4 Mode set              | Parameter name                | Value |   | Unit | Default | Minimum | Maximum |
| Input CH1~CH4 Calibratic                            | Output CH1 output Hold        | Clear | - |      | Clear   | -       | -       |
| - Input average filter                              | Output CH2 output Hold        | Clear | - |      | Clear   | -       | -       |
| - Input sampling time                               | Output CH1 Setting time(10ms) | 0     |   |      | 0       | 0       | 3200    |
| - Input Charmer Detect and<br>Output CH1~CH2 Mode s | Output CH2 Setting time(10ms) | 0     |   |      | 0       | 0       | 3200    |
|                                                     |                               |       |   |      |         |         |         |
| Default Import                                      | Export Update                 |       |   |      |         | 1       | ОК      |

# 4.4 Troubleshooting

# 4.4.1 Error Codes

| Error<br>Code | Description                                                                                         | A↔ D LED<br>indicator | ERROR LED indicator |
|---------------|----------------------------------------------------------------------------------------------------|-----------------------|---------------------|
| 16#1605       | Hardware failure                                                                                    | OFF                   | ON                  |
| 16#1607       | The external voltage is abnormal.                                                                   | OFF                   | ON                  |
| 16#1608       | The factory calibration is abnormal.                                                                | OFF                   | ON                  |
| 16#1801       | The external voltage is abnormal.                                                                   | OFF                   | Blinking            |
| 16#1802       | Hardware failure                                                                                    | OFF                   | Blinking            |
| 16#1804       | The factory calibration is abnormal.                                                                | OFF                   | Blinking            |
| 16#1808       | The signal received by channel 1 exceeds the range of inputs which can be received by the hardware. |                       |                     |
| 16#1809       | The signal received by channel 2 exceeds the range of inputs which can be received by the hardware. | Run: blinking         | Diaking             |
| 16#180A       | The signal received by channel 3 exceeds the range of inputs which can be received by the hardware. | Stop: OFF             | Blinking            |
| 16#180B       | The signal received by channel 4 exceeds the range of inputs which can be received by the hardware. |                       |                     |

# 4.4.2 Troubleshooting Procedure

| Description                                                                                         | Procedure                                                             |
|----------------------------------------------------------------------------------------------------|-----------------------------------------------------------------------|
| The external voltage is abnormal.                                                                   | Check whether the external 24 V power supply to the module is normal. |
| Hardware failure                                                                                    | Return the module to the factory for repair.                          |
| Internal error<br>The factory correction is abnormal.                                               | Please contact the factory.                                           |
| The signal received by channel 1 exceeds the range of inputs which can be received by the hardware. | Check the signal received by channel 1                                |
| The signal received by channel 2 exceeds the range of inputs which can be received by the hardware. | Check the signal received by channel 2.                               |
| The signal received by channel 3 exceeds the range of inputs which can be received by the hardware. | Check the signal received by channel 3.                               |
| The signal received by channel 4 exceeds the range of inputs which can be received by the hardware. | Check the signal received by channel 4.                               |

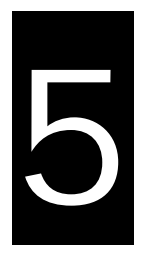

# Chapter 5 Temperature Measurement Module AS04RTD

# **Table of Contents**

| 5.1                                                                                           | Overvi                                                                                              | iew                                                                                                    | 5-2                                                        |
|-----------------------------------------------------------------------------------------------|----------------------------------------------------------------------------------------------------|----------------------------------------------------------------------------------------------------|------------------------------------------------------------|
| 5                                                                                             | 5.1.1                                                                                               | Characteristics                                                                                                    | 5-2                                                        |
| 5                                                                                             | 5.1.2                                                                                               | Characteristics                                                                                                    | 5-2                                                        |
| 5.2                                                                                           | Specif                                                                                              | ications and Functions                                                                                                    | 5-3                                                        |
| 5                                                                                             | 5.2.1                                                                                               | Specifications                                                                                                    | 5-3                                                        |
| 5                                                                                             | 5.2.2                                                                                               | Profile                                                                                                    | 5-4                                                        |
| 5                                                                                             | 5.2.3                                                                                               | Arrangement of Terminals                                                                                                    | 5-5                                                        |
| 5                                                                                             | 5.2.4                                                                                               | Control Registers                                                                                                    | 5-6                                                        |
| 5                                                                                             | 5.2.5                                                                                               | Functions                                                                                                    | 5-9                                                        |
| 5                                                                                             | 5.2.6                                                                                               | Control Mode 5                                                                                                    | 5-14                                                       |
| 5                                                                                             | 5.2.7                                                                                               | Wiring 5                                                                                                    | 5-18                                                       |
| 5                                                                                             | 5.2.8                                                                                               | LED Indicators 5                                                                                                    | 5-20                                                       |
|                                                                                               |                                                                                                    |                                                                                                    |                                                            |
| 5.2                                                                                           | нw                                                                                                  | CONFIG in ISPSoft5                                                                                                    | -21                                                        |
| <b>5.2</b>                                                                                    | . <b>HW</b><br>5.3.1 Ini                                                                            | CONFIG in ISPSoft5<br>tial Setting                                                                                                    | <b>-21</b><br>5-21                                         |
| <b>5.2</b>                                                                                    | HW<br>5.3.1 Ini<br>5.3.2 Ch                                                                         | CONFIG in ISPSoft                                                                                                    | <b>-21</b><br>5-21<br>5-24                                 |
| <b>5.2</b>                                                                                    | HW<br>5.3.1 Ini<br>5.3.2 Ch<br>5.3.3 On                                                             | CONFIG in ISPSoft                                                                                                    | <b>-21</b><br>5-21<br>5-24<br>5-25                         |
| <b>5.2</b><br>5<br>5<br>5<br>5                                                                | HW<br>5.3.1 Ini<br>5.3.2 Ch<br>5.3.3 On<br>5.3.4 Im                                                 | CONFIG in ISPSoft                                                                                                    | <b>-21</b><br>5-21<br>5-24<br>5-25<br>5-26                 |
| <b>5.2</b><br>5<br>5<br>5<br>5                                                                | HW<br>5.3.1 Ini<br>5.3.2 Ch<br>5.3.3 On<br>5.3.4 Im<br>5.3.5 Par                                    | CONFIG in ISPSoft                                                                                                    | <b>-21</b><br>5-21<br>5-24<br>5-25<br>5-26<br>5-27         |
| 5.2<br>5<br>5<br>5<br>5<br>5.4                                                                | HW<br>.3.1 Ini<br>.3.2 Ch<br>.3.3 On<br>.3.4 Im<br>.3.5 Par                                         | CONFIG in ISPSoft.       5         tial Setting       5         ecking the Version of a Module.       5         line Mode       5         uporting/Exporting a Parameter File       5         rameters       5         leshooting.       5                                        | -21<br>5-21<br>5-24<br>5-25<br>5-26<br>5-27<br>-30         |
| 5.2<br>5<br>5<br>5<br>5<br>5<br>5<br>5<br>5<br>5<br>5<br>5<br>5<br>5<br>5<br>5<br>5<br>5<br>5 | HW<br>.3.1 Ini<br>.3.2 Ch<br>.3.3 On<br>.3.4 Im<br>.3.5 Par<br><b>Troub</b><br>.4.1 Err             | CONFIG in ISPSoft.       5         tial Setting       5         ecking the Version of a Module.       5         line Mode       5         uporting/Exporting a Parameter File       5         rameters       5         leshooting.       5         ror Codes       5              | -21<br>5-21<br>5-24<br>5-25<br>5-26<br>5-27<br>-30<br>5-30 |
| 5.2<br>555<br>5.4<br>55                                                                       | HW<br>.3.1 Ini<br>.3.2 Ch<br>.3.3 On<br>.3.4 Im<br>.3.5 Par<br><b>Troub</b><br>.4.1 Err<br>.4.2 Tro | CONFIG in ISPSoft.       5         tial Setting       5         ecking the Version of a Module       5         line Mode       5         uporting/Exporting a Parameter File       5         rameters       5         leshooting       5         poubleshooting Procedure       5 | -21<br>5-21<br>5-25<br>5-26<br>5-27<br>-30<br>5-30<br>5-31 |

# 5.1 Overview

# 5.1.1 Characteristics

The specifications for a temperature measurement module, the operation, and the programming are described in this section. AS04RTD is a temperature measurement module. It converts the temperatures received from its four thermocouples into digital signals. Users can select the degree Celsius or the degree Fahrenheit as a unit of measurement for temperature.

# 5.1.2 Characteristics

#### (1) A sensor is selected according to practical application.

Pt100/Ni100/Pt1000/Ni1000/JPt100/LG-Ni1000/Cu50/Cu100/0~300Ω/0~3000Ω sensor

#### (2) High-speed conversion

Two-wire/Three-wire configuration: 200 ms/channel

## (3) High accuracy

Conversion accuracy: The error is ±0.1% of an input. (The ambient temperature is 25±5°C.)

#### (4) Disconnection detection

When a sensor is disconnected, AS04RTD gives an alarm or a warning.

#### (5) PID control

An object can be maintained at a desired temperature through a PID control action.

### (6) A module can be set by means of utility software.

HWCONFIG is built-in utility software in ISPSoft. Users can set modes and parameters in HWCONFIG to complete hardware configuration without spending time writing a program to set registers corresponding to functions.

# **5.2 Specifications and Functions**

# 5.2.1 Specifications

# • Electrical specifications

| Number of analog inputs | 4                                                                                       |                                                |  |
|-------------------------|-----------------------------------------------------------------------------------------|------------------------------------------------|--|
|                         | 2-WIRE & 3-WIRE Pt100/Ni100/Pt1000/Ni1000/                                              |                                                |  |
|                         | JPt100/LG-Ni1000/Cu50/Cu100/0~300Ω/0~3000Ω                                              |                                                |  |
|                         | Pt100 : DIN 43760-1980 JIS C1604-1989 ; 100Ω 3850 PPM/°C                                |                                                |  |
|                         | Pt1000:DIN EN60751;1 kΩ 3850 PPM/°C                                                     |                                                |  |
| Applicable sensor       | Ni100/Ni1000 : DIN 43760                                                                |                                                |  |
|                         | JPt100 : JIS C1604-1989                                                                 |                                                |  |
|                         | LG-Ni1000                                                                               |                                                |  |
|                         | Cu50/Cu100                                                                              |                                                |  |
| Supply voltage          | 24 V DC (20.4 V DC~28.8 V DC) (-15%                                                     | o∼+20%)                                        |  |
| Connector type          | Removable terminal block                                                                |                                                |  |
|                         | Pt100/Ni100/Pt1000/Ni1000/JPt100                                                        | 25°C/77°F: The error allowed is ±0.1% of       |  |
|                         |                                                                                         | full scale.                                    |  |
|                         |                                                                                         | -20~60°C/-4~140°F: The error allowed is        |  |
|                         |                                                                                         | ±0.5% of full scale.                           |  |
| Overall accuracy        | L G-Ni1000                                                                              | 25°C/77°F: The error allowed is $\pm 0.1\%$ of |  |
|                         |                                                                                         | full scale.                                    |  |
|                         | Cu50                                                                                    | 25°C/77°F: The error allowed is $\pm 4\%$ of   |  |
|                         |                                                                                         | full scale.                                    |  |
|                         | Cu100                                                                                   | 25°C/77°F: The error allowed is $\pm 2\%$ of   |  |
|                         |                                                                                         | full scale.                                    |  |
| Conversion time         | Two-wire/Three-wire configuration: 200                                                  | ms/channel                                     |  |
|                         | An analog circuit is isolated from a digital circuit by a digital integrated circuit/an |                                                |  |
|                         | optocoupler, and the analog channels are isolated from one another by                   |                                                |  |
|                         | optocouplers.                                                                           |                                                |  |
| Isolation               | Isolation between a digital circuit and th                                              | e ground: 500 V DC                             |  |
|                         | Isolation between an analog circuit and                                                 | the ground: 500 V DC                           |  |
|                         | Isolation between an analog circuit and                                                 | the digital circuit: 500 V DC                  |  |
|                         | Isolation between the 24 V DC and the ground: 500 V DC                                  |                                                |  |

# • Functional specifications

| Analog-to-digital<br>conversion | Centigrade (°C)                                                                                                    | Fahrenheit (°F)                                                                                                    | Input<br>impedance |
|---------------------------------|----------------------------------------------------------------------------------------------------|----------------------------------------------------------------------------------------------------|--------------------|
| Rated input range               | Pt100 : -180°C~800°C<br>Ni100 : -80°C~170°C<br>Pt1000 : -180°C~800°C<br>Ni1000 : -80°C~170°C<br>JPt100 : -180°C~500°C<br>LG-Ni100 : -50°C~180°C<br>Cu50 : -50°C~150°C<br>Cu100 : -50°C~150°C | Pt100 : -292°F~1,472°F<br>Ni100 : -112°F~338°F<br>Pt1000 : -292°F~1,472°F<br>Ni1000 : -112°F~338°F<br>JPt100 : -112°F~338°F<br>LG-Ni100 : -58°F~356°F<br>Cu50 : -58°F~302°F<br>Cu100 : -58°F~302°F | 0~300Ω<br>0~3000Ω  |
| Average function                | Range: 1~100                                                                                                    |                                                                                                    |                    |
| Self-diagnosis                  | Disconnection detection                                                                                                    |                                                                                                    |                    |

# 5.2.2 Profile

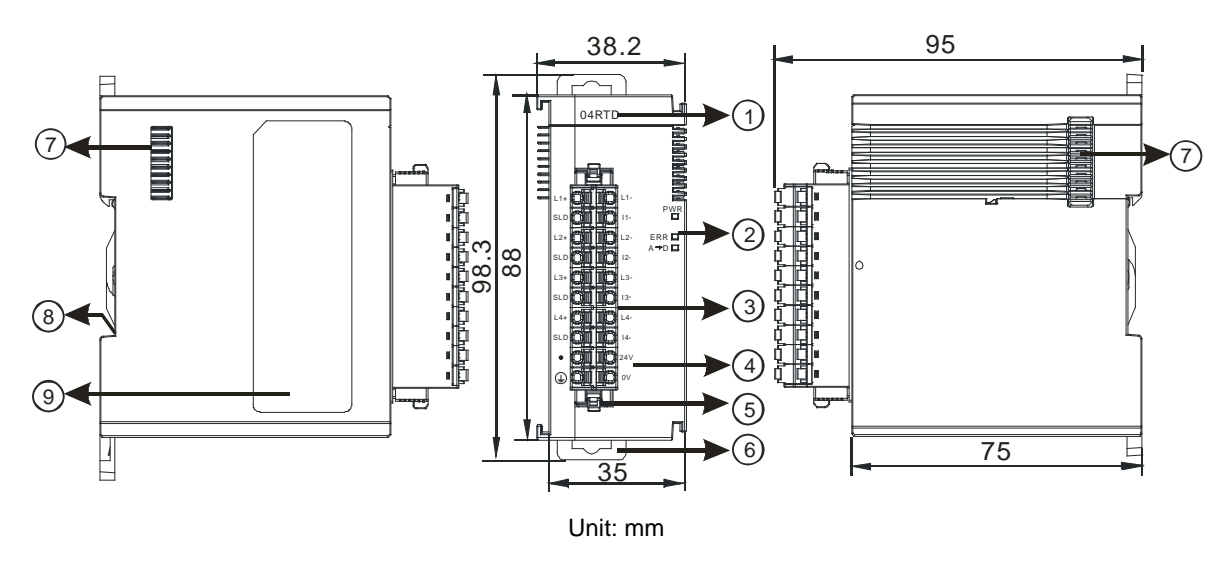

| Number | Name              | Description                                 |
|--------|-------------------|---------------------------------------------|
| 1      | Model name        | Model name of the module                    |
|        |                   | Operating status of the module              |
|        | RUN LED indicator | ON: The module is running.                  |
|        |                   | OFF: The module stops running.              |
| 2      |                   | Error status of the module                  |
|        | ERROR LED         | ON: A serious error occurs in the module.   |
|        | indicator         | OFF: The module is normal.                  |
|        |                   | Blink: A slight error occurs in the module. |

| Number | Name                                      | Description                                                                                                    |
|--------|-------------------------------------------|----------------------------------------------------------------------------------------------------|
|        | Digital to analog conversion indicator    | Indicating the digital to analog conversion status<br>Blinking: conversion is taking place<br>OFF: stop conversion |
| 3      | Removable terminal block                  | The inputs are connected to transducers.<br>The outputs are connected to loads which will be driven.               |
| 4      | Arrangement of the input/output terminals | Arrangement of the terminals                                                                                       |
| 5      | Clip                                      | Removing the terminal block                                                                                        |
| 6      | DIN rail clip                             | Securing the module onto the DIN rail                                                                              |
| 7      | Module connecting set                     | Connecting the modules                                                                                             |
| 8      | Ground clip                               |                                                                                                    |

# 5.2.3 Arrangement of Terminals

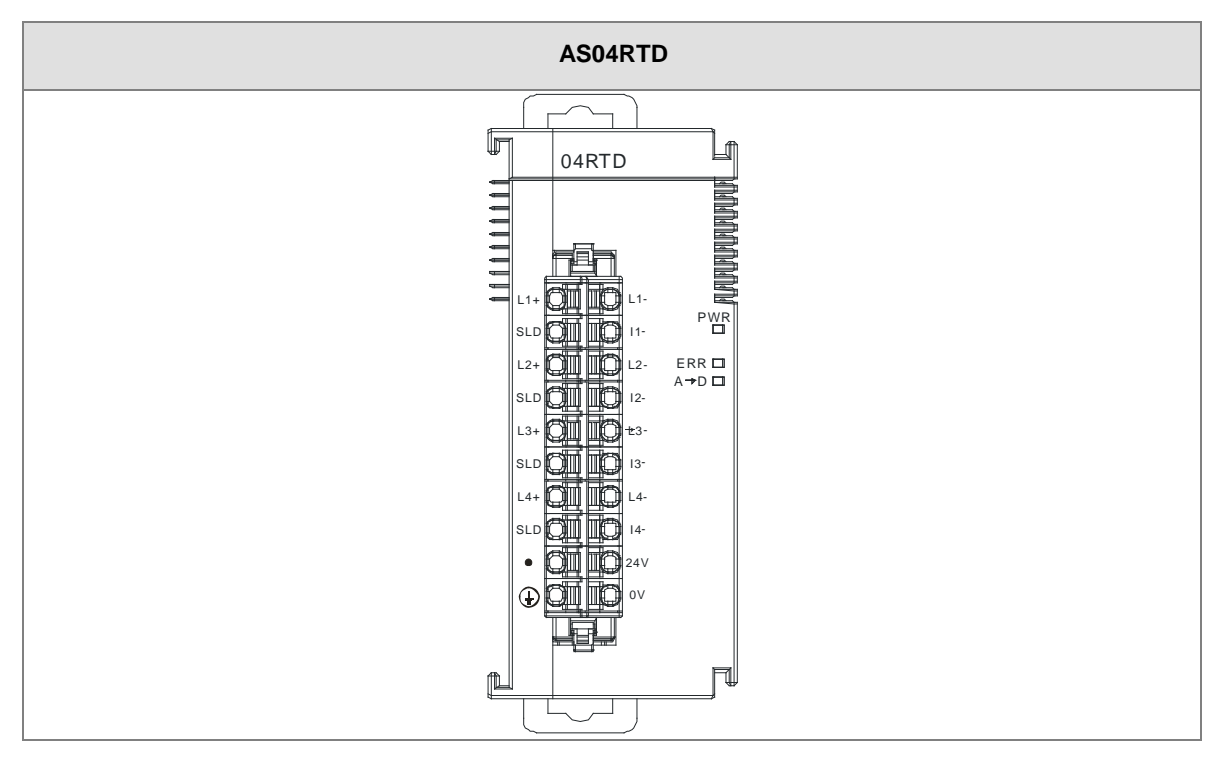

5

# 5.2.4 Control Registers

| CR# | Name                                | Description                    | Defaults |  |
|-----|-------------------------------------|--------------------------------|----------|--|
| 0   | Formationation                      | 0: integer format              | 0        |  |
| 0   | Format setup                        | 1: floating point format       | 0        |  |
| 1   | Channel 1 mode setur                | 0: closed                      |          |  |
|     |                                     | 1:0~300Ω (default)             |          |  |
| 2   |                                     | 2 : 0~3000Ω                    |          |  |
|     | Channel 2 mode setup                | 3 : Pt100                      |          |  |
| 2   |                                     | 4 : JPt100                     |          |  |
| 3   | Channel 3 mode setup                | 5 : Pt1000                     | 1        |  |
|     |                                     | 6 : Ni100                      |          |  |
|     |                                     | 7 : Ni1000                     |          |  |
| 4   | Channel 4 mode setup                | 8:LG-Ni1000                    |          |  |
|     |                                     | 9 : Cu50                       |          |  |
|     |                                     | 10 : Cu100                     |          |  |
| 5   | Channel 1 offset                    | -                              |          |  |
| 6   | Channel 2 offset                    | Setting range: -32768~32767    | 0        |  |
| 7   | Channel 3 offset                    | Ū                              |          |  |
| 8   | Channel 4 offset                    |                                |          |  |
| 9   | Channel 1 gain                      |                                |          |  |
| 10  | Channel 2 gain                      | Sotting range: 22769, 22767    | 1000     |  |
| 11  | Cannel 3 gain                       | Setting range32706~32707       | 1000     |  |
| 12  | Cannel 4 gain                       |                                |          |  |
| 13  | Channel 1 average times             |                                |          |  |
| 14  | Channel 2 average times             | 0-11-0                         | 10       |  |
| 15  | Channel 3 average times             | Setting range: 1~100           | 10       |  |
| 16  | Channel 4 average times             |                                |          |  |
| 17  | Channel 1 filter average percentage |                                |          |  |
| 18  | Channel 2 filter average percentage |                                |          |  |
| 19  | Channel 3 filter average percentage | Setting range: 0~3, unit: ±10% | 1        |  |
| 20  | Channel 4 filter average percentage |                                |          |  |

| CR# | Name                | Description                                | Defaults |
|-----|---------------------|--------------------------------------------|----------|
| 04  |                     | 0: Fahrenheit                              | 0        |
| 21  |                     | 1: Celsius                                 | 0        |
|     |                     | 0: open channel alarm                      |          |
|     |                     | 1: close channel alarm                     |          |
|     |                     | bit0: Channel 1                            |          |
|     |                     | bit1: Channel 2                            |          |
|     |                     | bit2: Channel 3                            |          |
| 22  | Channel alarm actur | bit3: Channel 4                            | 0        |
| 22  |                     |                                            | 0        |
|     |                     | 0: warning                                 |          |
|     |                     | 1: alarm                                   |          |
|     |                     | bit8: Error occurs in the module power     |          |
|     |                     | bit9: Error occurs in the module hardware  |          |
|     |                     | bit10: Error occurs in calbriation         |          |
|     |                     | 16#0101: record the peark value again for  |          |
|     |                     | channel 1                                  |          |
|     |                     | 16#0102: record the peark value again for  |          |
|     |                     | channel 2                                  |          |
|     |                     | 16#0104: record the peark value again for  |          |
|     |                     | channel 3                                  |          |
|     |                     | 16#0108: record the peark value again for  |          |
|     |                     | channel 4                                  |          |
|     |                     | 16#010F: record the peark value again for  |          |
| 201 | Instruction set     | 16#0201: opplie to record for channel 1    | 0        |
|     |                     | 16#0202: enable to record for channel 2    |          |
|     |                     | 16#0204: enable to record for channel 3    |          |
|     |                     | 16#0208: enable to record for channel 4    |          |
|     |                     | 16#020E: enable to record for channels 1~4 |          |
|     |                     | 16#0211: disable to record for channel 1   |          |
|     |                     | 16#0212: disable to record for channel 2   |          |
|     |                     | 16#0214: disable to record for channel 3   |          |
|     |                     | 16#0218: disable to record for channel 4   |          |

| CR#   | Name                                             | Description                                 | Defaults |
|-------|--------------------------------------------------|---------------------------------------------|----------|
|       |                                                  | 16#021F: disable to record for channel 1~4  |          |
|       |                                                  | 16#0502: restore to its default settings    |          |
| 210   | The maximum peak value for channel 1             |                                             | -        |
| 211   | The maximum peak value for channel 2             | Interger format; the maximum peak value     | -        |
| 212   | The maximum peak value for channel 3             | for analog inputs                           | -        |
| 213   | The maximum peak value for channel 4             |                                             | -        |
| 214   | The minimum peak value for channel 1             |                                             | -        |
| 215   | The minimum peak value for channel 2             | Interger format; the minimum peak value for | -        |
| 216   | The minimum peak value for channel 3             | analog inputs                               | -        |
| 217   | The minimum peak value for channel 4             |                                             | -        |
| 222   | The time to record for chanel 1                  |                                             | 1        |
| 223   | The time to record for chanel 2                  | Unit: 10ms, setting range 1~100             | 1        |
| 224   | The time to record for chanel 3 for the channels | 1                                           |          |
| 225   | The time to record for chanel 4                  | for the channels                            | 1        |
| 240   | The number of records for channel 1              |                                             | 0        |
| 241   | The number of records for channel 2              |                                             | 0        |
| 242   | The number of records for channel 3              | Range: 0~500, display the current records   | 0        |
| 243   | The number of records for channel 4              |                                             | 0        |
| 4000~ |                                                  |                                             |          |
| 4499  | Records for channel 1                            | 500 records for channel 1                   |          |
| 4500~ |                                                  |                                             |          |
| 4999  | Records for channel 2                            | 500 records for channel 2                   |          |
| 5000~ | Departs for shannel 2                            | E00 records for share -1.2                  |          |
| 5499  | Records for channel 3                            | SUU RECORDS FOR CHANNEL 3                   |          |
| 5500~ | Decerda for channel 4                            | F00 records for shore -1.4                  |          |
| 5999  | Records for channel 4                            | 500 records for channel 4                   |          |

# 5.2.5 Functions

HWCONFIG, built-in utility software in ISPSoft, can be used to set a module. Users can set modes and parameters by means of HWCONFIG.

## Analog input

| Item | Function                          | Description                                                                                                    |
|------|-----------------------------------|----------------------------------------------------------------------------------------------------|
| 1    | Enabling/Disabling a              | 1. Users can enable or disable a channel.                                                                                                    |
| 1    | channel                           | 2. If a channel is disabled, the total conversion time is decreased.                                                                                       |
| 2    | Units of temperature              | Users can select the unitof temperature, Fahrenheit or Celsius.                                                                                            |
| 3    | Calibration                       | Users can calibrate a linear curve.                                                                                                    |
| 4    | Average                           | Conversion values are averaged and filtered.                                                                                                    |
| 5    | Disconnection<br>detection        | If the channel is open, the module can detect if it is disconnected. If the input is open-circuited, the module will give an alarm or a warning.           |
| 6    | Channel detec and alarm           | If an input signal exceeds a range of inputs which can be received by hardware, the module will give an alarm or a warning. This function can be disabled. |
| 7    | The limit detections for channels | Saving the maximum/minimum values for channles                                                                                                    |
| 8    | Records for channales             | Saving the analog curves for channels                                                                                                    |
| 9    | PID algorithm                     | PID control modes                                                                                                    |

### 1. Enabling/Disabling a channel

An analog signal is converted into a digital signal at a speed of 200ms a channel. If a channel is not used, users can disable it to decrease the total conversion time.

### 2. Units of temperature

Users can select unit of temperature, Fahrenheit or Celsius according to their needs.

## 3. Calibration

• To make a curve meet actual needs, users can calibrate the curve by changing an offset and a gain. A calibration range depends on a range of inputs which can be received by hardware. The formula is as below.

5-9

$$Output = \frac{(Input \times Gain)}{1000} + Offset$$

#### Example:

The gain is 1000, and the offset is 0. The corresponding value for the original signal 0°C to +100°C is 0~1000. When using the offset 100, the calibrated value for the original signal 0°C to +100°C is 100~1100.

### Gain = 1000, Offset = 0

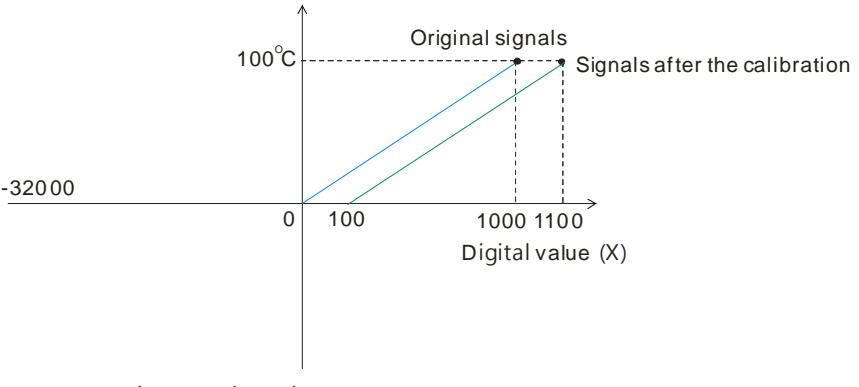

Input analog value (Y)

#### 4. Average

The average value can be set in the range of 1~100. It is a steady value obtained from the sum of the read values. However, due to unavoidable external factors, the read values may be an acute pulse, resulting in fierce changes in the average value. The filtering function thus exclude the read value that is an acute pulse from the sum-up and equalization, so the average value obtained will not be affected by the acute read value. The filter persontage is set in the range of 0~3, and the unit is 10%. Setting 0 in the filter range, the system will sum up all the read values and equalize to obtain the average value; setting 1 in the filter range, the system will exclue the 10% of the maximum and minimum value and then equalize to obtain the average value.

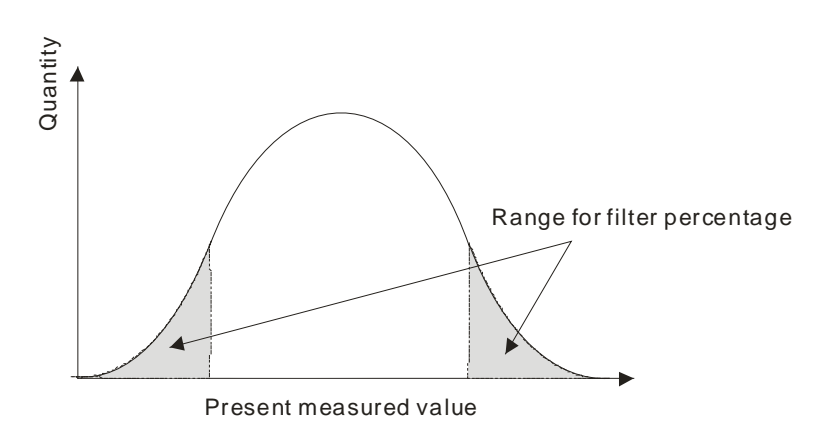
#### 5. Disconnection detection

If the channel is open, the module can detect if it is disconnected. If the input is open-circuited, the module will give an alarm or a warning.

#### 6. Channel detection

If an input signal exceeds a range of inputs which can be received by hardware, an error message appears. This function can be disabled and then the module will not send an alarm or warning when the input signal exceeding the range of inputs.

#### 7. The limit detections for channels

Saving the maximum/minimum values for channles and users can know the peak to peak value from the maximum/minimum values

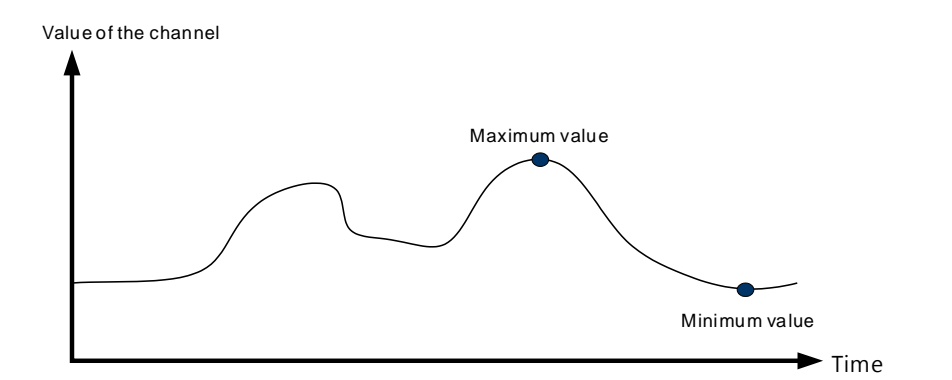

#### 8. Records for channels

Record the input value of the cyclic sampling for each channel, up to 500 pieces can be recorded and the recording time is 10ms.

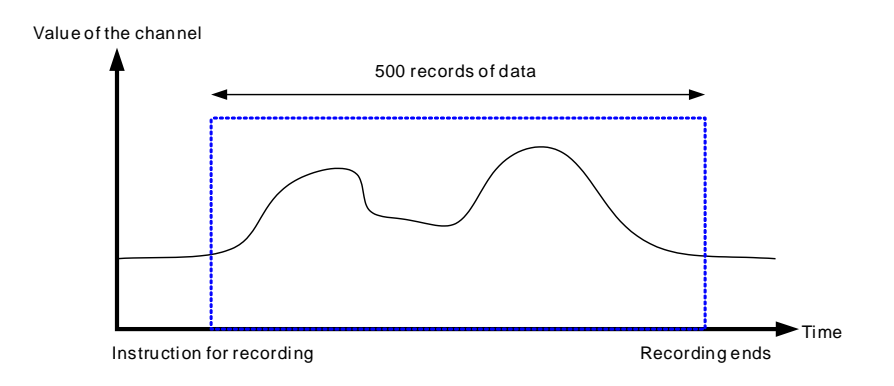

#### 9. PID control

When the PV is in the range of ERR\_DBW, the PLC will run the PID operation according to the E value. When the PV is over the SV, the cross status will be established and the E value will be seen as 0 while running the PID operation until the PV goes over the range of ERR\_DBW. If PID\_DE is True, the PLC will run the derivative of PV. When the cross status is established, the Delta PV will be seen as 0 while running the derivative of PID operation. As the example shown below, the PLC will run the PID operation in the section A and will see the values of E and Delta PV as 0 while running the PID operation.

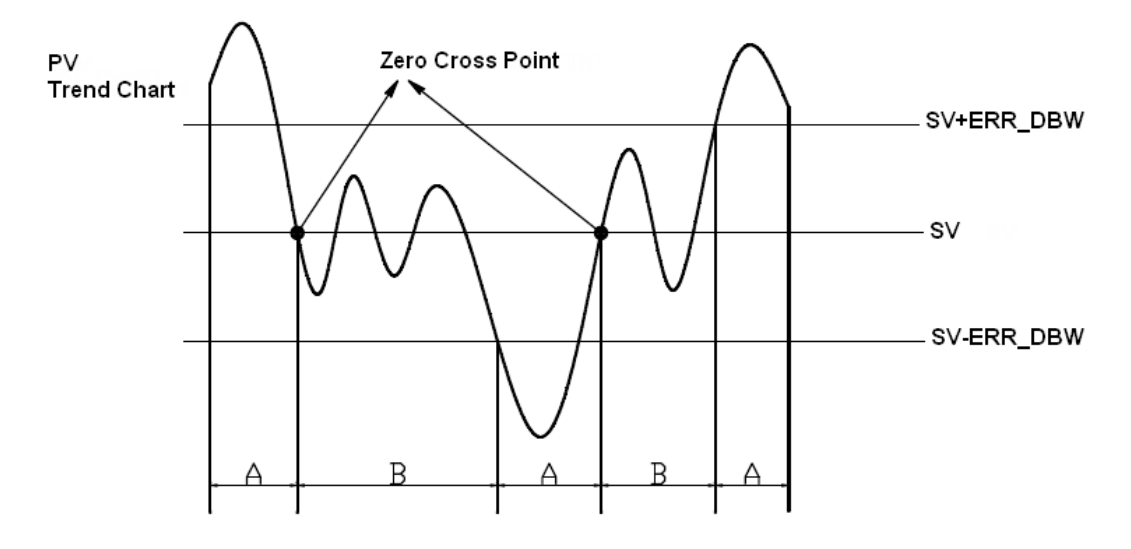

#### **PID formula:**

- 1. When the PID\_MODE is set to 0, the mode is set to auto:
  - Independent Formula & Derivative of E ( PID\_EQ=False & PID\_DE=False )

$$CV = K_p E + K_i \int_{0}^{1} E dt + K_d \frac{dE}{dt} + BIAS$$
$$E = SV - PV \quad or \quad E = PV - SV$$

• Independent Formula & Derivative of PV ( PID\_EQ=False & PID\_DE=Ture )

$$CV = K_p E + K_i \int_{0}^{t} Edt - K_d \frac{dPV}{dt} + BIAS$$
$$E = SV - PV$$
$$or$$
$$CV = K_p E + K_i \int_{0}^{t} Edt + K_d \frac{dPV}{dt} + BIAS$$

E = PV - SV

• Dependent Formula & Derivative of E ( PID\_EQ=True & PID\_DE=False )

$$CV = K_c \left[ E + \frac{1}{T_i} \int_{0}^{T} E dt + T_d \frac{dE}{dt} \right] + BIAS$$
$$E = SV - PV \quad or \quad E = PV - SV$$

• Dependent Formula & Derivative of PV ( PID\_EQ=True & PID\_DE=True )

$$CV = K_c \left[ E + \frac{1}{T_i} \int_{0}^{T} Edt - T_d \frac{dPV}{dt} \right] + BIAS$$
$$E = SV - PV$$
$$or$$
$$CV = K_c \left[ E + \frac{1}{T_i} \int_{0}^{t} Edt + T_d \frac{dPV}{dt} \right] + BIAS$$
$$E = PV - SV$$

- ※ All the CVs stated above are the MVs in the formula.
- 2. When the PID\_MODE is set to 1, it is the auto tuning mode. When auto tuning is done, the value will become 0 and switch to the auto tuning mode automatically.

#### PID Control Block Diagram:

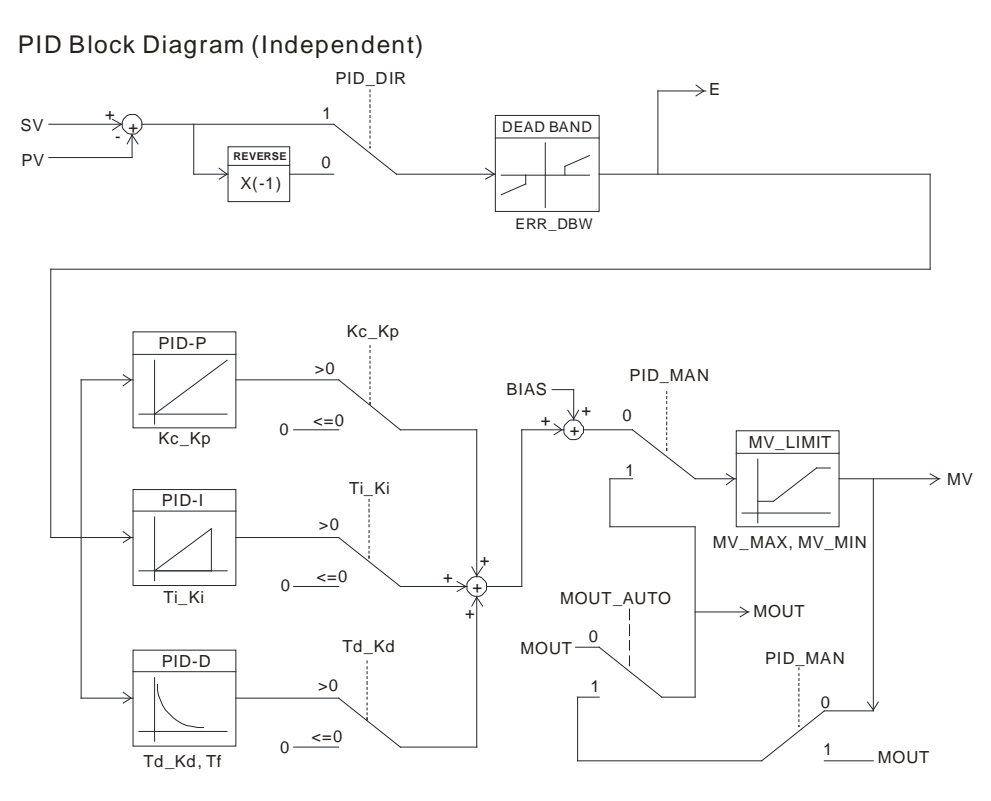

5-13

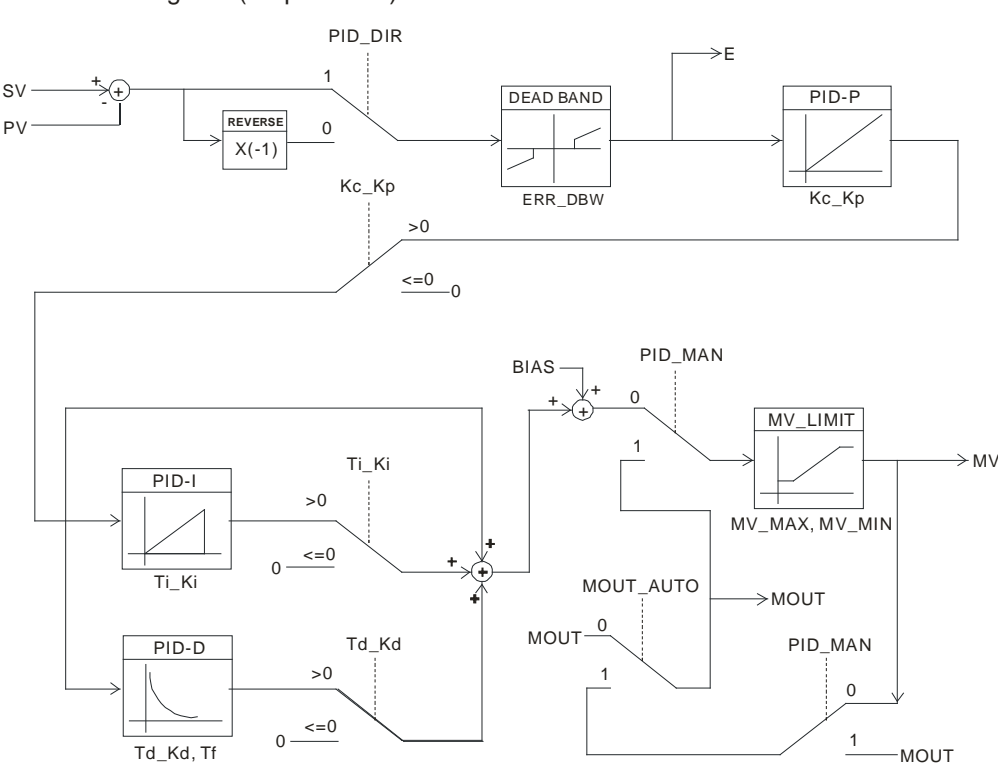

#### PID Block Diagram (Dependent)

#### Note:

- 1. When tuning these 3 parameters, Kc\_Kp, Ti\_Ki and Td\_Kd (PID\_MODE=0), set the Kc\_Kp value first (according to their experiences), and set the Ti\_Ki and Td\_Kd value to 0. When it can be controlled, users can increase the values of Ti\_Ki and Td\_Kd. When the value of Kc\_Kp is 1, it means that the proportional gain is 100%. That is, the error is increased by a factor of one. When the proportional gain is less than 100%, the error is decreased. When th proportional gain is greater than 100%, the error is increased.
- The parameters which have been tuned automatically are not necessarily suitable for every controlled environment. Therefore, users can further modify the automatically-tuned parameters. However, it is suggested to modify the values of Ti\_Ki or Td\_Kd only.

#### 5.2.6 Control Mode

Users can set the output cycle according to the surroundings. (If the temperature is steady, the output cycle can be longer.)

Formula of the output cycle:

Output cycle width = MV (%) x output cycle

Users can execute the instruction GPWN to set output cycle width and output cycle (sampling time) to do cycle control by.

#### Example:

If the output cycle is 200ms, after the PID algorithm is implemented, the output value is 50%.

Output cycle width = 50 %×2000ms = 1000ms

Thus the instruction General pulse width modulation (GPWM) can be set as output cycle width is 1000 and output cycle is 2000.

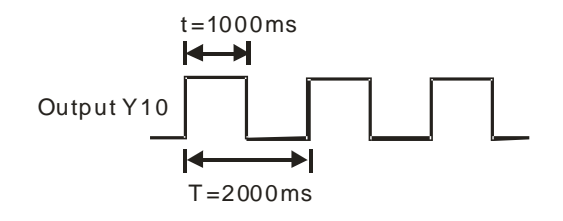

| CR#  |      |      | -    |          | Setting                       |                                                                                                    |       |
|------|------|------|------|----------|-------------------------------|----------------------------------------------------------------------------------------------------|-------|
| CH1  | CH2  | СНЗ  | CH4  | Operand  | Function                      | Description                                                                                                    | range |
| #600 | #630 | #660 | #690 | PID_RUN  | Enabling the<br>PID algorithm | <ol> <li>The PID algorithm is implemented.</li> <li>The output value (MV) is reset to 0,<br/>and the PID algorithm is not<br/>implemented.</li> </ol>                                                                                                    | 0     |
| #601 | #631 | #661 | #691 | sv       | SV                            | Target value                                                                                                    | 0     |
| #602 | #632 | #662 | #692 | PID_MODE | PID control<br>mode           | <ul> <li>0: Automatic control</li> <li>When PID_MAN is switched from</li> <li>True to False, the output value (MV)</li> <li>then is involved in the automatic</li> <li>algorithm.</li> <li>1: The parameters are tuned</li> <li>automatically for the temperature</li> <li>control. When the tuning of the</li> <li>parameters is complete, the device</li> <li>is automatically set to 0, and is filled</li> <li>in with appropriate parameters</li> <li>Kc_Kp, Ti_Ki, Td_Kd and Tf.</li> </ul> | 0     |
| #603 | #633 | #663 | #693 | PID_MAN  | PID A/M<br>mode               | <ul> <li>0: Auto; the MV is output according to<br/>the PID algorithm.</li> <li>1: Manual; the MV is output according<br/>to the MOUT. When PID_MODE is</li> </ul>                                                                                                    | 0     |

| CR#          |              | Operand      | Function     | Description              | Setting                                                 |                                                                                                    |             |
|--------------|--------------|--------------|--------------|--------------------------|---------------------------------------------------------|----------------------------------------------------------------------------------------------------|-------------|
| CH1          | CH2          | СНЗ          | CH4          | Operand                  | Tunction                                                | Description                                                                                                    | range       |
|              |              |              |              |                          |                                                         | set to 1, the setting is ineffective.                                                                                                    |             |
| #604         | #634         | #664         | #694         | MOUT_AUTO                | MOUT<br>automatic<br>change mode                        | <ul><li>0: Normal ; the MOUT deos not vary with the MV.</li><li>1 : Auto; the MOUT varies with the MV.</li></ul>                                                                                                    | 0           |
| #605         | #635         | #665         | #695         | Auto tuning<br>dead band | Auto tuning<br>non-action<br>zone                       | Setting range: 0~32000, used when<br>SV±dead band in the auto tuning<br>mode.                                                                                                    | 0           |
| #606<br>#607 | #636<br>#637 | #666<br>#667 | #696<br>#697 | Кс_Кр                    | Calculated<br>proportional<br>coefficient<br>(Kc or Kp) | Kc_Kp are floating-point numbers. If<br>the P coefficient is less than 0, the<br>Kc_Kp will be 0. Independently, if<br>Kc_Kp is 0, it will not be controlled by<br>P.                                                                            | 3.846       |
| #608<br>#609 | #638<br>#639 | #668<br>#669 | #698<br>#699 | Ti_Ki                    | Integral<br>coefficient<br>(Ti or Ki)                   | Ti_Ki are floating-point numbers. If the<br>calculated coefficient I is less than 0,<br>Ti_Ki will be 0. If Ti_Ki is 0, it will not<br>be controlled by I.                                                                                       | 0.013       |
| #610<br>#611 | #640<br>#641 | #670<br>#671 | #700<br>#701 | Td_Kd                    | Derivative<br>coefficient<br>(Td or K <sub>d</sub> )    | Td_Kd are floating-point numbers. If<br>the calculated coefficient D is less<br>than 0, Td_Kd will be 0. If Ti_Ki is 0, it<br>will not be controlled by D.                                                                                       | 190.0<br>78 |
| #612<br>#613 | #642<br>#643 | #672<br>#673 | #702<br>#703 | Tf                       | Derivate-action<br>time constant                        | If the derivate-action time constant is<br>less than 0, Tf will be 0 and it will not<br>be controlled by the derivate-action<br>time constant. (Derivative Smoothing)                                                                            | 4.941       |
| #614         | #644         | #674         | #704         | PID_EQ                   | PID formula<br>types                                    | 0: Independent Formula<br>1: Dependent Formula                                                                                                    | 0           |
| #615         | #645         | #675         | #705         | PID_DE                   | The<br>calculation of<br>the PID<br>derivative<br>error | <ul> <li>0: Using the variations in the error (E) to calculate the control value of the derivative (Derivative of E).</li> <li>1: Using the variations in the PV to calculate the control value of the derivative (Derivative of PV).</li> </ul> | 0           |

| CR#          |              | Onerend      | Function     | Description | Setting                                                      |                                                                                                    |       |
|--------------|--------------|--------------|--------------|-------------|--------------------------------------------------------------|----------------------------------------------------------------------------------------------------|-------|
| CH1          | CH2          | СНЗ          | CH4          | Operand     | Function                                                     | Description                                                                                                    | range |
| #616         | #646         | #676         | #706         | PID_DIR     | PID forward/<br>reverse<br>direction                         | 0: heating action (E=SV-PV)<br>1: cooling action (E=PV-SV )                                                                                                    | 0     |
| #617         | #647         | #677         | #707         | ERR_DBW     | Range within<br>which the<br>error value is<br>counted as 0. | The error value (E) is the difference<br>between the SV and the PV. When the<br>setting value is 0, the function is not<br>enabled; otherwise the CPU module<br>will check whether the present error is<br>less than the absolute value of<br>ERR_DBW, and check whether the<br>present error meets the cross status<br>condition. If the present error is less<br>than the absolute value of ERR_DBW,<br>and meets the cross status condition,<br>the present error will be counted as 0,<br>and the PID algorithm will be<br>implemented, otherwise the present<br>error will be brought into the PID<br>algorithm according to the normal<br>processing. | 0     |
| #618         | #648         | #678         | #708         | α value     | Integral sum                                                 |                                                                                                    | 31    |
| #619         | #649<br>#    | #679         | #709         | β value     | Integral sum                                                 | Setting range: 0~100, unit: 0.01                                                                                                    | 0     |
| #620         | #650         | #680         | #710         | MOUT        | Manual<br>output value<br>(MOUT)                             | When set to PID Manual, the MV<br>value will be outputted as the<br>manually set MOUNT value, between<br>MV_MAX and MV_MIN. Setting<br>range: 0~1000 (0~100%)                                                                                                    | 0     |
| #621         | #651         | #681         | #711         | BIAS        | Feedforward output value                                     | Feedforward output value, used for the PID feedforward.                                                                                                    | 0     |
| #622<br>#623 | #652<br>#653 | #682<br>#683 | #712<br>#713 | MV          | Output value<br>(MV)                                         | The floating- point format;<br>setting range: 0~100;<br>unit: %                                                                                                    |       |

| CR#          |              | Onerend      | Function     | Deceription | Setting                            |                                                                                                    |       |
|--------------|--------------|--------------|--------------|-------------|------------------------------------|----------------------------------------------------------------------------------------------------|-------|
| CH1          | CH2          | СНЗ          | CH4          | Operand     | Function                           | Description                                                                                                    | range |
| #624<br>#625 | #654<br>#655 | #684<br>#685 | #714<br>#715 | I_MV        | Accumulated integral value         | The floating- point format.<br>Accumulated integral value<br>temporarily stored is usually for<br>reference. When the MV is out of the<br>range 0~100%, the accumulated<br>integral value in I_MV is unchanged.                                                       |       |
| #626         | #656         | #686         | #716         | CYCLE       | Sampling<br>time (T <sub>S</sub> ) | When the instruction is scanned, the<br>PID algorithm is implmented<br>according to the sampling time, and<br>the MV is refreshed.<br>If $T_S$ is less than 1, it will be counted<br>as 1. If $T_S$ is larger than 1,000, it will<br>be counted as 1,000. Unit: 100ms | 1     |

## 5.2.7 Wiring

#### Precautions

In order to make the functions of an analog-to-digital module perfect and ensure the reliability of a system at the same time, external wiring which prevents noise is necessary. Before installing cables, users need to follow the precautions below.

- To prevent a surge and induction, an AC cable and input signal cables which are connected to AS04RTD must be separate cables.
- (2) A cable must not be installed near a main circuit, a high-voltage cable, or a cable connected to a load which is not a PLC. Besides, a cable must not be bound to a main circuit, a high-voltage cable, or a cable connected to a load which is not a PLC. Otherwise, effects that noise, induction, and a surge have will increase.
- (3) Please connect a shielded cable and a hermetically sealed cable with the ground separately.
- (4) Terminals with insulation sleeves can not be arranged as a terminal block. It is recommended that the terminals be covered with insulation tubes.

#### External wiring

#### (1) AS04RTD

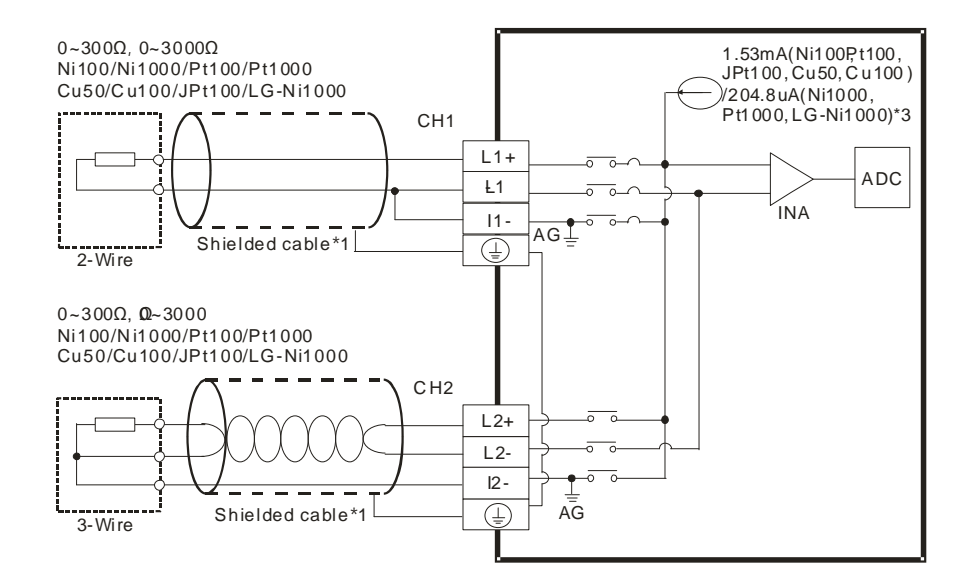

- \*1. The cables or the shielded twisted pair cables for Ni100/Ni1000, Pt100/Pt1000, Cu50/Cu100, JPt100, LG-Ni1000 temperature sensors are used, and should be kept separate from other power cables and cables which generate noise. Please use a three-wire temperature sensor. If users want to use a two-wire temperature sensor, Ln+ and ln+ have to be short-circuited, and Ln- and ln- have to be short-circuited. (n is in the range of 1 to 4.)
- \*2. If users want to measure the resistance in the range of 0  $\Omega$  to 300  $\Omega$ , they can use a two-wire or three-wire sensor instead of a four-wire sensor.
- \*3. User need to select an appropriate sensor. If a Ni100 temperature sensor, a Pt100 sensor, a JPt100, Cu50/Cu100 or a resistance sensor is used, the internal excitation current is 1.53 mA. If a Ni1000 temperature sensor, a Pt1000 temperature sensor or LG-Ni1000 sensor is used, the internal excitation current is 204.8 μA.

## 5.2.8 LED Indicators

| Number | Name              | Description                                        |  |  |
|--------|-------------------|----------------------------------------------------|--|--|
|        |                   | Operating status of the module                     |  |  |
| 1      | RUN LED indicator | ON: The module is running.                         |  |  |
|        |                   | OFF: The module stops running.                     |  |  |
|        |                   | Error status of the module                         |  |  |
| 2      | ERROR LED         | ON: A serious error occurs in the module.          |  |  |
| 2      | indicator         | OFF: The module is normal.                         |  |  |
|        |                   | Blink: A slight error occurs in the module.        |  |  |
|        | Digital to analog | Indicating the digital to analog conversion status |  |  |
| 3      | conversion        | Blinking: conversion is taking place               |  |  |
|        | indicator         | OFF: stop conversion                               |  |  |

# 5.2 HWCONFIG in ISPSoft

## 5.3.1 Initial Setting

(1) Start ISPSoft, and then double-click HWCONFIG.

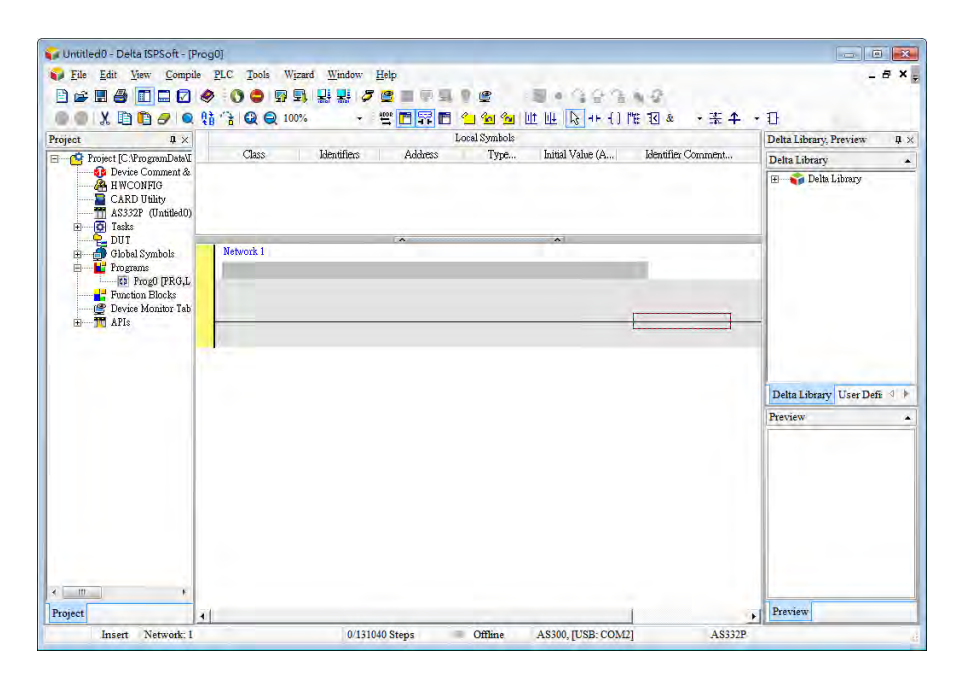

(2) Selecting a module.

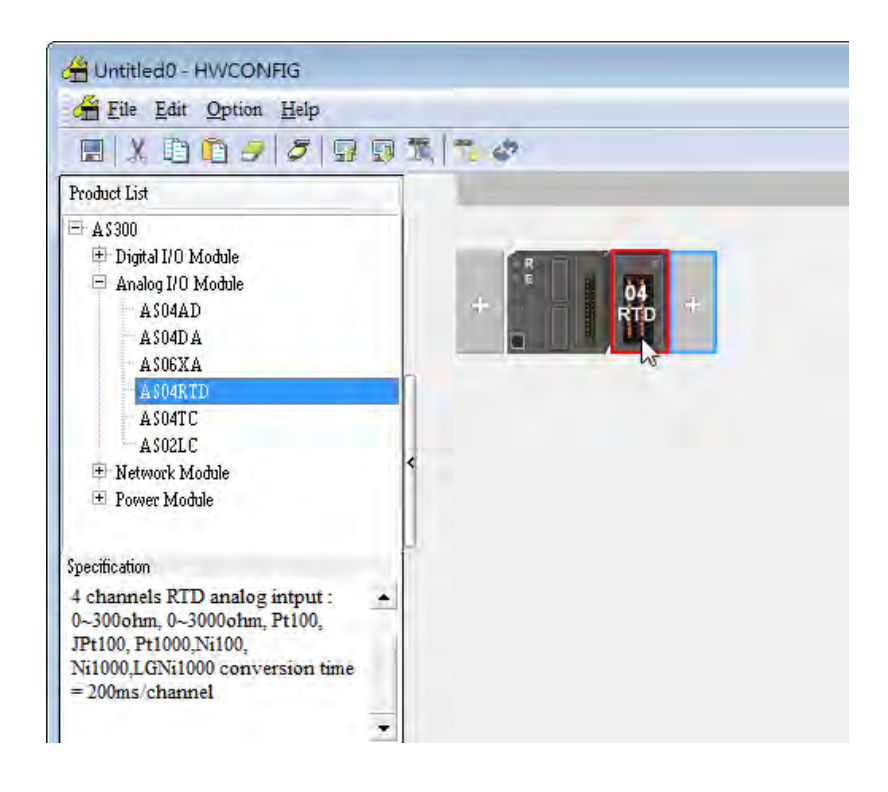

5

(3) Double-click the module to open the Device Setting page.

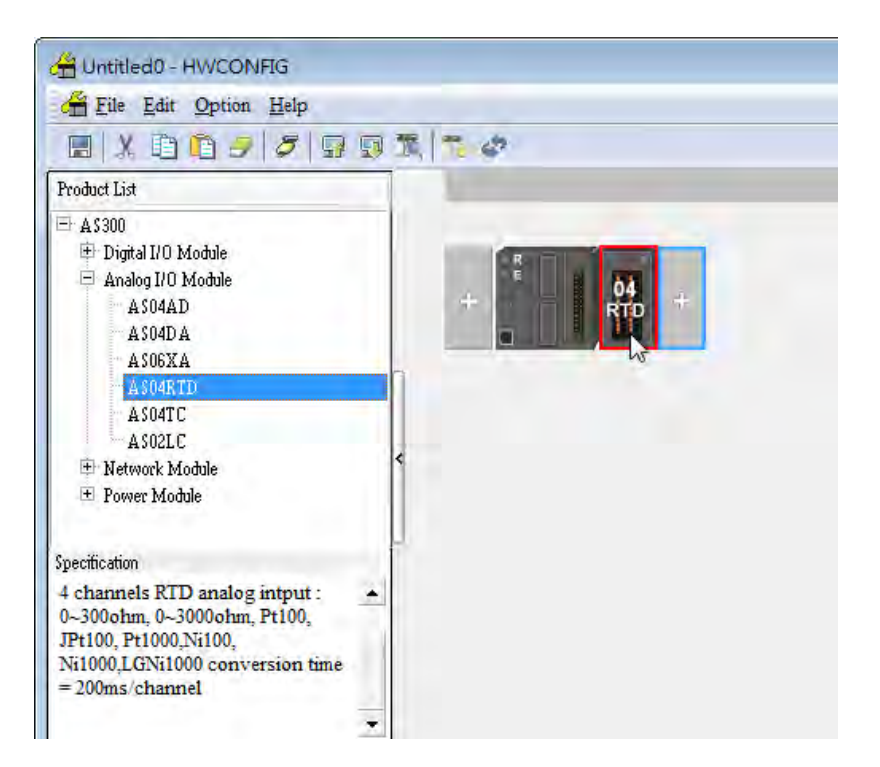

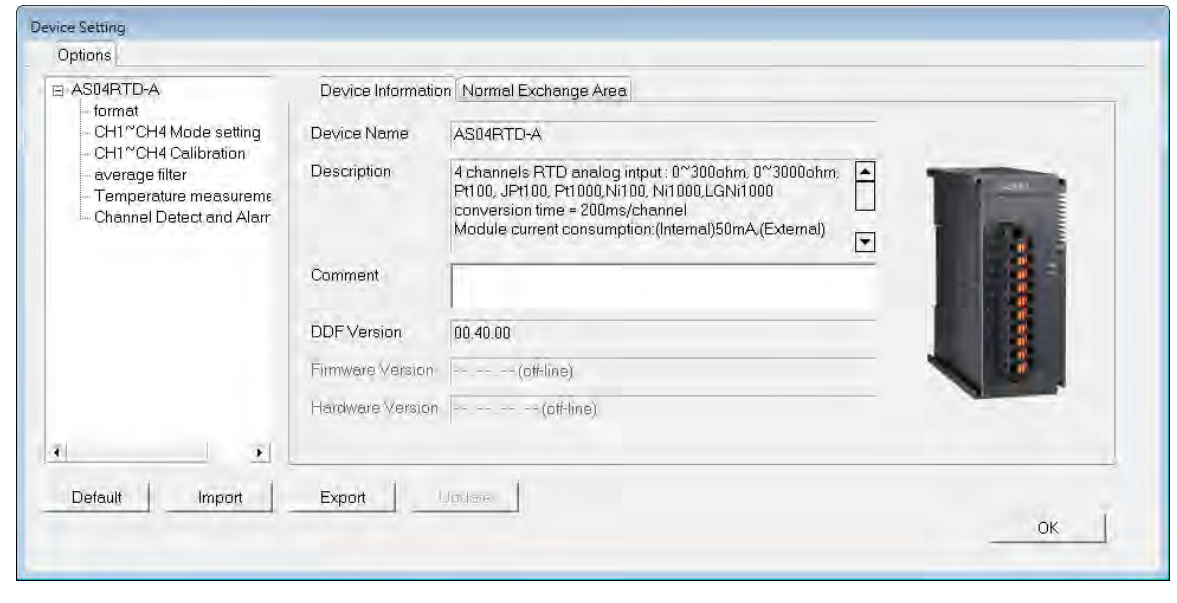

(4) Set the parameters, and then click **OK**.

| Options<br>Device Setting<br>Device Setting<br>Device Setting | CH1 <sup>~</sup> CH4 Mode setting |          |   |      |          |         |         |
|---------------------------------------------------------------|-----------------------------------|----------|---|------|----------|---------|---------|
| - CH1~CH4 Mode setting                                        | Parameter name                    | Value    |   | Unit | Default  | Minimum | Maximum |
| - CH1~CH4 Calibration                                         | CH1 mode setting                  | 0~300ohm | - |      | 0~300ohm | -       | -       |
| - average filter                                              | CH2 mode setting                  | 0~300ohm | • |      | 0~300ohm | -       | -       |
| - Lemperature measureme                                       | CH3 mode setting                  | 0~300ohm | • |      | 0~300ohm | -       | -       |
| Chamer Detect and Alan                                        | CH4 mode setting                  | 0~300ohm | • |      | 0~300ohm | -       | -       |
| < .                                                           |                                   |          |   |      |          |         |         |
| Default Import                                                | Export Update                     |          |   |      |          |         | ОК      |

(5) Click **Download** on the toolbar to download the parameters. (The parameters can not be downloaded when the CPU module runs.)

| HWCONFIG                                                                                                    |                    |
|----------------------------------------------------------------------------------------------------|--------------------|
| 🚰 File Edit Option Help                                                                                                    |                    |
| EX00355                                                                                                    | 國憲 ** *            |
| Product List                                                                                                    | Download (Ctrl+E8) |
| <ul> <li>A\$300</li> <li>Digital I/O Module</li> <li>Analog I/O Module</li> <li>A\$04AD</li> <li>A\$04DA</li> <li>A\$04DA</li> <li>A\$06XA</li> <li>A\$04TC</li> <li>A\$02LC</li> <li>Network Module</li> <li>Power Module</li> </ul> |                    |
| Specification<br>4 channels RTD analog intput :<br>0~300ohm, 0~3000ohm, Pt100,<br>JPt100, Pt1000,Ni100,<br>Ni1000,LGNi1000 conversion time<br>= 200ms/channel                                                                         |                    |
|                                                                                                    | 2                  |

## 5.3.2 Checking the Version of a Module

(1) On the **Option** menu, click **Online Mode**.

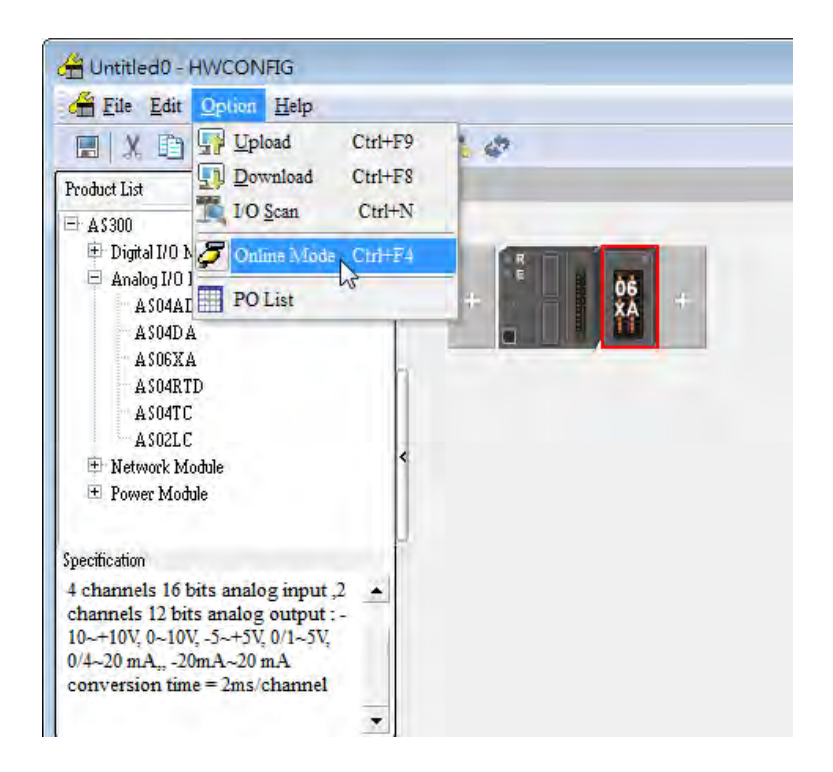

(2) Double-click the module to see the Device Setting page. The version of the firmware and that of the hardware are displayed.

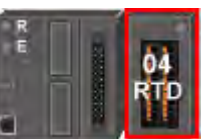

| AS04RTD-A                                                             | Device Informatio | n Normal Exchange Area                                                                                                    |    |
|-----------------------------------------------------------------------|-------------------|----------------------------------------------------------------------------------------------------|----|
| – format<br>– CH1~CH4 Mode setting<br>– CH1~CH4 Calibration           | Device Name       | AS04RTD-A                                                                                                    |    |
| - average filter<br>Temperature measurems<br>Channel Detect and Alarr | Description       | 4 channels RTD analog intput : 0~300ohm, 0~3000ohm,<br>Pt100, JPt100, Pt1000, Ni100, Ni1000, LGNi1000<br>conversion time = 200ms/channel<br>Module current consumption:(Internal)50mA (External) |    |
|                                                                       | Comment           |                                                                                                    |    |
|                                                                       | DDFVersion        | 00.40.00                                                                                                    |    |
|                                                                       | Firmware Version  | 01.00.00                                                                                                    |    |
|                                                                       | Hardware Version  | 00.00.00.00                                                                                                    | -  |
| Delaut I mand I                                                       | Esant L L         | Indate                                                                                                    |    |
|                                                                       |                   |                                                                                                    | ок |

## 5.3.3 Online Mode

(1) Click **Online Mode** on the toolbar.

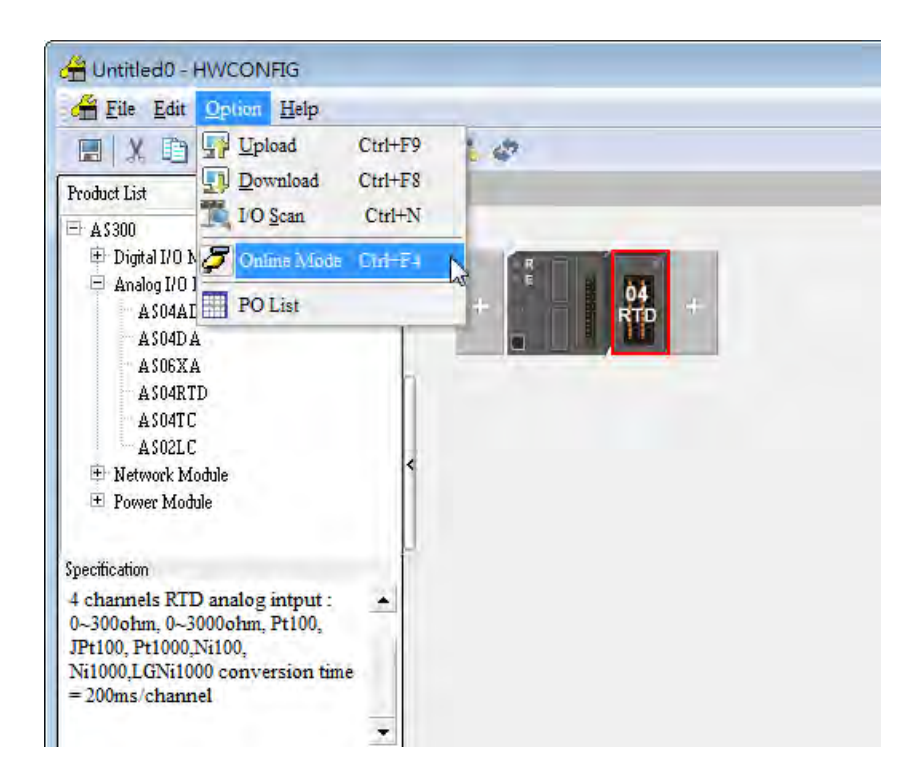

(2) Right-click the module.

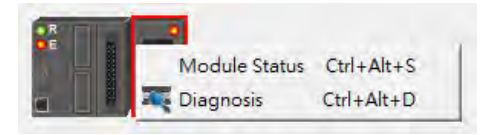

(3) The module status can be shown.

| AS04RTD-A  |                 | <b>X</b>  |
|------------|-----------------|-----------|
| Channel    | Value (32 bits) | Data Type |
| Error code | 6145            | DECIMAL   |
| CH1 Input  | 0               | DECIMAL   |
| CH2 Input  | 0               | DECIMAL   |
| CH3 Input  | 0               | DECIMAL   |
| CH4 Input  | 0               | DECIMAL   |
|            |                 |           |

## 5.3.4 Importing/Exporting a Parameter File

(1) After **Export** is clicked, the parameters will be saved as a CSV file (.csv).

Default

| Save in: 🛅 My Documents                    |                |
|--------------------------------------------|----------------|
| My Music<br>My Pictures<br>WinCHM Projects |                |
| File name:                                 | Save<br>Cancel |

(2) Click **Import**, and then select the CSV file.

| Open                                             | 2         |
|--------------------------------------------------|-----------|
| Look in: 🔁 My Documents                          | - E 🗳 🖬 - |
| ൽ My Music<br>괱 My Pictures<br>쥰 WinCHM Projects |           |
|                                                  |           |
| File name:                                       | Open      |

Export

N

Import

## 5.3.5 Parameters

(1) The input modes of the channels

| Device Setting                              |                |                  |      |                |         |         |
|---------------------------------------------|----------------|------------------|------|----------------|---------|---------|
| Options                                     |                |                  |      |                |         |         |
| ⊡-AS04RTD-A                                 | format         |                  |      |                |         |         |
| <mark>format</mark><br>CH1~CH4 Mode setting | Parameter name | Value            | Unit | Default        | Minimum | Maximum |
|                                             | format         | Integer format 💌 |      | Integer format | -       | -       |
| average filter<br>Temperature measureme     |                |                  |      |                |         |         |
| Channel Detect and Alarr                    |                |                  |      |                |         |         |
|                                             |                |                  |      |                |         |         |
|                                             |                |                  |      |                |         |         |
|                                             |                |                  |      |                |         |         |
|                                             |                |                  |      |                |         |         |
|                                             |                |                  |      |                |         |         |
|                                             |                |                  |      |                |         |         |
|                                             |                |                  |      |                |         |         |
| Default Import                              | Export Update  |                  |      |                |         |         |
|                                             |                |                  |      |                |         | ОК      |
|                                             |                |                  |      |                |         |         |

## (2) Input CH1~CH4 Mode settings

| Device Setting           |                      |          |          |           |         |         |
|--------------------------|----------------------|----------|----------|-----------|---------|---------|
| B-AS04RTD-A              | CH1~CH4 Mode setting |          |          |           |         |         |
|                          | Parameter name       | Value    | Uni      | t Default | Minimum | Maximum |
|                          | CH1 mode setting     | 0~300ohm | <b>-</b> | 0~300ohm  | -       | -       |
| average filter           | CH2 mode setting     | 0~300ohm | <b>-</b> | 0~300ohm  | -       | -       |
| Channel Detect and Alerr | - CH3 mode setting   | 0~300ohm | <b>•</b> | 0~300ohm  | -       | -       |
| Channel Delect and Alan  | CH4 mode setting     | 0~300ohm | <b>-</b> | 0~300ohm  | -       | -       |
| <b>4</b>                 |                      |          |          |           |         |         |
| Default Import           | Export Update        |          |          |           |         | ОК      |

#### (3) Input CH1~CH4 calibration

| ⊡-AS04RTD-A                | CH1~CH4 Calibration      |       |      |         |         |         |
|----------------------------|--------------------------|-------|------|---------|---------|---------|
| - CH1~CH4 Mode setting     | Parameter name           | Value | Unit | Default | Minimum | Maximum |
|                            | CH1 Cal. Offset (V/mA)   | 0     |      | 0       | -32768  | 32767   |
| - average filter           | - CH2 Cal. Offset (V/mA) | 0     |      | 0       | -32768  | 32767   |
| - Temperature measureme    |                          | 0     |      | 0       | -32768  | 32767   |
| - Channel Detect and Alarr | CH4 Cal. Offset (V/mA)   | 0     |      | 0       | -32768  | 32767   |
|                            | CH1 Cal. Gain            | 1000  |      | 1000    | -32768  | 32767   |
|                            | CH2 Cal. Gain            | 1000  |      | 1000    | -32768  | 32767   |
|                            | CH3 Cal. Gain            | 1000  |      | 1000    | -32768  | 32767   |
|                            | CH4 Cal. Gain            | 1000  |      | 1000    | -32768  | 32767   |
| ٩                          |                          |       |      |         |         |         |
| Default Import             | Export Update            |       |      |         | 1       | OK      |

#### (4) Input average filter

| Device Setting              |                         |       |      |         |         |         |
|-----------------------------|-------------------------|-------|------|---------|---------|---------|
| E-AS04RTD-A                 | average filter          |       |      |         |         |         |
| - CH1~CH4 Mode setting      | Parameter name          | Value | Unit | Default | Minimum | Maximum |
| <u>CH1~CH4 Ca</u> libration | CH1 average times       | 10    |      | 10      |         | 100     |
| average filter              | CH2 average times       | 10    |      | 10      | 1       | 100     |
|                             | CH3 average times       | 10    |      | 10      | 1       | 100     |
| Channel Detect and Alarr    | CH4 average times       | 10    |      | 10      | 1       | 100     |
|                             | CH1 filter Proportion   | 10% 🔻 |      | 10%     | -       | -       |
|                             | - CH2 filter Proportion | 10% 🔻 |      | 10%     | -       | -       |
|                             | - CH3 filter Proportion | 10% 🔻 |      | 10%     | -       | -       |
|                             | CH4 filter Proportion   | 10% 🔻 |      | 10%     | -       | -       |
| ۲                           |                         |       |      |         |         |         |
| Default Import              | Export Update           |       |      |         | [       | OK      |

#### (5) Temperature measurement

| Device Setting<br>Options                                                                                          |                               |       |              |                 |  |  |  |
|----------------------------------------------------------------------------------------------------|-------------------------------|-------|--------------|-----------------|--|--|--|
| - AS04RTD-A                                                                                                    | Temperature measurement units |       |              |                 |  |  |  |
| - CH1~CH4 Mode setting                                                                                             | Parameter name                | Value | Unit Default | Minimum Maximum |  |  |  |
| CH1°CH4 Mode setting<br>CH1°CH4 Calibration<br>average filter<br>Femperature measureme<br>Channel Detect and Alarr | Temperature measurement units | •     | °C           |                 |  |  |  |
| Default Import                                                                                                    | Export                        |       |              | OK              |  |  |  |

#### (6) Input channel detect and alarm settings

| Options                 | Channel Detect and Alarm settings | 6         |              |         |         |
|-------------------------|-----------------------------------|-----------|--------------|---------|---------|
| - format<br>            | Parameter name                    | Value     | Unit Default | Minimum | Maximum |
| - CH1~CH4 Calibration   | CH1 overrage Detect               | Disable   | 📃 Disable    | -       | -       |
| - a∨erage filter        | - CH2 overrage Detect             | 📃 Disable | 📃 Disable    | -       | -       |
| - Temperature measureme | CH3 overrage Detect               | 📃 Disable | 📃 Disable    | -       | -       |
|                         | CH4 overrage Detect               | 📃 Disable | 📃 Disable    | -       | -       |
|                         | External power supply error       | 📃 Alarm   | 🗌 Alarm      | -       | -       |
|                         | Hardware error                    | 📃 Alarm   | 🗌 Alarm      | -       | -       |
|                         | adjustment error                  | 📃 Alarm   | 🗌 Alarm      | -       | -       |
| 4 Þ                     |                                   |           |              |         |         |
| Default Import          | Export Update                     |           |              |         | ОК      |

5-29

5

# 5.4 Troubleshooting

## 5.4.1 Error Codes

| Error<br>Code | Description                                                                                                    | A↔ D LED<br>indicator                                                                                                    | ERROR LED indicator |
|---------------|----------------------------------------------------------------------------------------------------|----------------------------------------------------------------------------------------------------|---------------------|
| 16#1605       | Hardware failure                                                                                                    | OFF                                                                                                    | ON                  |
| 16#1607       | The external voltage is abnormal.                                                                                                | OFF                                                                                                    | ON                  |
| 16#1608       | The factory calibration is abnormal.                                                                                             | OFF                                                                                                    | ON                  |
| 16#1801       | The external voltage is abnormal.                                                                                                | OFF                                                                                                    | Blinking            |
| 16#1802       | Hardware failure                                                                                                    | OFF                                                                                                    | Blinking            |
| 16#1804       | The factory calibration is abnormal.                                                                                             | OFF                                                                                                    | Blinking            |
| 16#1808       | The signal received by channel 1 exceeds the range of inputs which can be received by the hardware.                              |                                                                                                    |                     |
| 16#1809       | The signal received by channel 2 exceeds the range of inputs         which can be received by the hardware.         Run: blinkin |                                                                                                    |                     |
| 16#180A       | The signal received by channel 3 exceeds the range of inputs which can be received by the hardware.                              | ignal received by channel 3 exceeds the range of inputs     Stop: OFF       can be received by the hardware.     Stop: OFF |                     |
| 16#180B       | The signal received by channel 4 exceeds the range of inputs which can be received by the hardware.                              |                                                                                                    |                     |

# 5.4.2 Troubleshooting Procedure

| Description                                  | Procedure                                           |
|----------------------------------------------|-----------------------------------------------------|
| The external voltage is abnormal.            | Check whether the external 24 V power supply to the |
| -                                            | module is normal.                                   |
| Hardware failure                             | Return the module to the factory for repair.        |
| Internal error                               | Please contact the factory                          |
| The factory correction is abnormal.          | riease contact the factory.                         |
| The signal received by channel 1 exceeds the |                                                     |
| range of inputs which can be received by the | Check the signal received by channel 1              |
| hardware.                                    |                                                     |
| The signal received by channel 2 exceeds the |                                                     |
| range of inputs which can be received by the | Check the signal received by channel 2.             |
| hardware.                                    |                                                     |
| The signal received by channel 3 exceeds the |                                                     |
| range of inputs which can be received by the | Check the signal received by channel 3.             |
| hardware.                                    |                                                     |
| The signal received by channel 4 exceeds the |                                                     |
| range of inputs which can be received by the | Check the signal received by channel 4.             |
| hardware.                                    |                                                     |

## 5.4.3 State of the Conneciton

| State of connection |    | ion | Channel velue                     |  |
|---------------------|----|-----|-----------------------------------|--|
| L+                  | L- | I-  | Channel value                     |  |
| •                   | •  | •   | The maximum value for the channel |  |
| •                   | •  |     | The maximum value for the channel |  |
| •                   |    | •   | The maximum value for the channel |  |
| •                   |    |     | The maximum value for the channel |  |
|                     | •  | •   | The maximum value for the channel |  |
|                     | •  |     | The maximum value for the channel |  |
|                     |    | •   | The minimum value for the channel |  |
| •: Disconnection    |    |     |                                   |  |

MEMO

# 6

# Chapter 6 Temperature Measurement Module AS04TC

# **Table of Contents**

| 6.1                                        | Overview                                                                                                    |
|--------------------------------------------|----------------------------------------------------------------------------------------------------|
| 6.1.                                       | Characteristics                                                                                                    |
| 6.2                                        | Specifications and Functions                                                                                                    |
| 6.2.                                       | 1 Specifications                                                                                                    |
| 6.2.                                       | 2 Profile                                                                                                    |
| 6.2.                                       | Arrangement of Terminals                                                                                                    |
| 6.2.                                       | 4 Control Registers                                                                                                    |
| 6.2.                                       | 5 Functions                                                                                                    |
| 6.2.                                       | 6-15 Control Mode                                                                                                    |
| 6.2.                                       | 7 Wiring                                                                                                    |
| 6.2.                                       | 3 LED Indicators                                                                                                    |
| 6.3                                        | HWCONFIG in ISPSoft                                                                                                    |
| 6.3.                                       | 1 Initial Setting                                                                                                    |
| 6.3.                                       | Checking the Version of a Module 6.24                                                                                                    |
|                                            |                                                                                                    |
| 6.3.                                       | 2         Checking the version of a Module                                                                                                    |
| 6.3.<br>6.3.                               | Online Mode                                                                                                    |
| 6.3.<br>6.3.<br>6.3.                       | Online Mode6-25Importing/Exporting a Parameter File6-26Parameters6-27                                                                                                    |
| 6.3.<br>6.3.<br>6.3.<br><b>6.4</b>         | Online Mode       6-25         Importing/Exporting a Parameter File       6-26         Parameters       6-27         Troubleshooting       6-30                                                                                                    |
| 6.3.<br>6.3.<br>6.3.<br><b>6.4</b><br>6.4. | 2       Checking the version of a Module       6-24         3       Online Mode       6-25         4       Importing/Exporting a Parameter File       6-26         5       Parameters       6-27 <b>Troubleshooting</b> 1       Error Codes       6-30 |

## 6.1 Overview

The specifications for AS04TC-A, the operation, and the programming are described in this chapter. AS04TC-A are temperature measurement modules. They convert temperatures received from thermocouples (type J, K, R, S, T, E, N, B, ±100mV voltage inputs) into digital signals. Users can select the degree Celsius (resolution: 0.1°C) or the degree Fahrenheit (resolution: 0.1°F) as a unit of measurement for temperature.

#### An introduction of thermocouples

The Seebeck effect is used in a thermocouple to measure a temperature difference. Generally speaking, a thermocouple consists of two conductors of different materials that produce a voltage in the vicinity of the point where the two conductors are in contact. The voltage produced is dependent on the difference of temperature of the junction to other parts of those conductors, and is in the range of several ten microvolts to several thousand microvolts. Therefore, the voltage produced needs to be amplified.

A thermocouple creates a voltage when there is a temperature difference. When a differential operation is performed on two pieces of data, external noise is eliminated. The stability of thermocouples is better than thermistors, resistance thermometers, and thermal resistors. Therefore, thermocouples are widely used in industry.

A thermocouple consists of a circuit having two wires of different metals or metal alloys welded together or joined at both ends. One of the junctions—normally the cold junction—is maintained at a known reference temperature, and the other junction is at the temperature to be sensed. A temperature gradient across the junction of the wires gives rise to an electric potential by the Seebeck effect. The voltage produced is proportional to the difference of temperature of the junction to other parts of those conductors.

The voltage can be derived from:

$$V = \int_{T_1}^{T_2} (Q_A - Q_B) dT \tag{A}$$

where  $Q_A$  and  $Q_B$  are the thermopowers (Seebeck coefficient) of the metals A and B, and T<sub>1</sub> and T<sub>2</sub> are the temperatures of the two junctions.

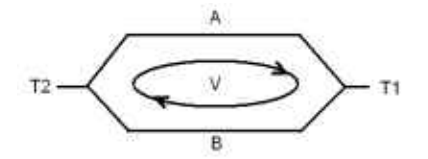

**Principle of operation** 

In fact,  $Q_A$  and  $Q_B$  are almost unrelated to temperature. Therefore, formula (A) above can be approximated as (B) below.

 $V=\alpha(T_2-T_1)\square \qquad (B)$ 

There are two types of thermocouple thermometers. They are wrapped thermocouples and bare thermocouples. A wrapped thermocouple is wrapped in protective metal, and is similar to an electric spoon in appearance. Wrapped thermocouples are used to measure temperature of liquid, and bare thermocouples are used to measure temperature of liquid, and bare thermocouples are used to measure temperature of liquid.

## 6.1.1 Characteristics

#### (1) A sensor is selected according to practical application.

Type J thermocouples, type K thermocouples, type R thermocouples, type S thermocouples, type T thermocouples, type E thermocouples, type N thermocouples, and ±100 mV voltage inputs.

#### (2) A module is selected according to practical application.

AS04TC-A: There are four channels. Inputs received by a channel are temperatures.

#### (3) High-speed conversion

A temperature is converted into a digital signal at a speed of 200 ms a channel.

#### (4) High accuracy

Conversion accuracy: The error is ±0.1% of an input. (The ambient temperature is 25±5°C.)

#### (5) **Disconnection detection**

When a sensor is disconnected, the module gives an alarm or a warning.

#### (6) **PID control**

An object can be maintained at a desired temperature through a PID control action.

#### (7) A module can be set by means of utility software.

HWCONFIG is built-in utility software in ISPSoft. Users can set modes and parameters in HWCONFIG to complete hardware configuration without spending time writing a program to set registers corresponding to functions.

# 6.2 Specifications and Functions

# 6.2.1 Specifications

## • Electrical specifications

| Module name             | AH04TC-A                                                                                                    |  |  |  |  |
|-------------------------|----------------------------------------------------------------------------------------------------|--|--|--|--|
| Number of analog inputs | 4                                                                                                    |  |  |  |  |
| Applicable sensor       | Гуре J, type K, type R, type S, type T, type E, type N, and type B<br>hermocouples; ±100 mV voltage inputs                                                                                                    |  |  |  |  |
| Supply voltage          | 24 V DC (20.4 V DC~28.8 V DC) (-15%~+20%)                                                                                                    |  |  |  |  |
| Connector type          | Removable terminal block                                                                                                    |  |  |  |  |
| Overall accuracy        | $25^{\circ}$ C/77°F: The error allowed is ±0.5% of full scale.<br>-20~60°C/-4~140°F: The error allowed is ±1% of full scale.                                                                                                    |  |  |  |  |
| Conversion time         | 200 ms/channel                                                                                                    |  |  |  |  |
| la clation              | An analog circuit is isolated from a digital circuit by a digital integrated circuit/an optocoupler, and the analog channels are isolated from one another by optocouplers.<br>Isolation between a digital circuit and the ground: 500 VDC |  |  |  |  |
| Isolation               | Isolation between an analog circuit and the ground: 500 VDC                                                                                                    |  |  |  |  |
|                         | Isolation between an analog circuit and a digital circuit: 500 VDC                                                                                                    |  |  |  |  |
|                         | Isolation between the 24 V DC and the ground: 500 VDC                                                                                                    |  |  |  |  |
|                         | Isolation between analog channels: 120 VAC                                                                                                    |  |  |  |  |

#### • Functional specifications

| Analog-to-digital conversion | Centigrade (°C)                                                                                                    | Fahrenheit (°F)                                                                                                    | Voltage input |  |  |
|------------------------------|----------------------------------------------------------------------------------------------------|----------------------------------------------------------------------------------------------------|---------------|--|--|
| Rated input range            | Type J: -100°C~1,150°C<br>Type K: -100°C~1,350°C<br>Type R: 0°C~1,750°C<br>Type S: 0°C~1,750°C<br>Type T: -150°C~390°C<br>Type E: -150°C~980°C<br>Type N: -150°C~1,280°C<br>Type B: 200°C~1,800°C | Type J: -148°F~2,102°F<br>Type K: -148°F~2,462°F<br>Type R: 32°F~3,182°F<br>Type S: 32°F~3,182°F<br>Type T: -238°F~734°F<br>Type E: -238°F~1,796°F<br>Type N: -238°F~2,336°F<br>Type B: 32°F~3,182°F | ±100 mV       |  |  |
| Average function             | Range: 1~100                                                                                                    |                                                                                                    |               |  |  |
| Self-diagnosis               | Disconnection detection                                                                                                    |                                                                                                    |               |  |  |

## 6.2.2 Profile

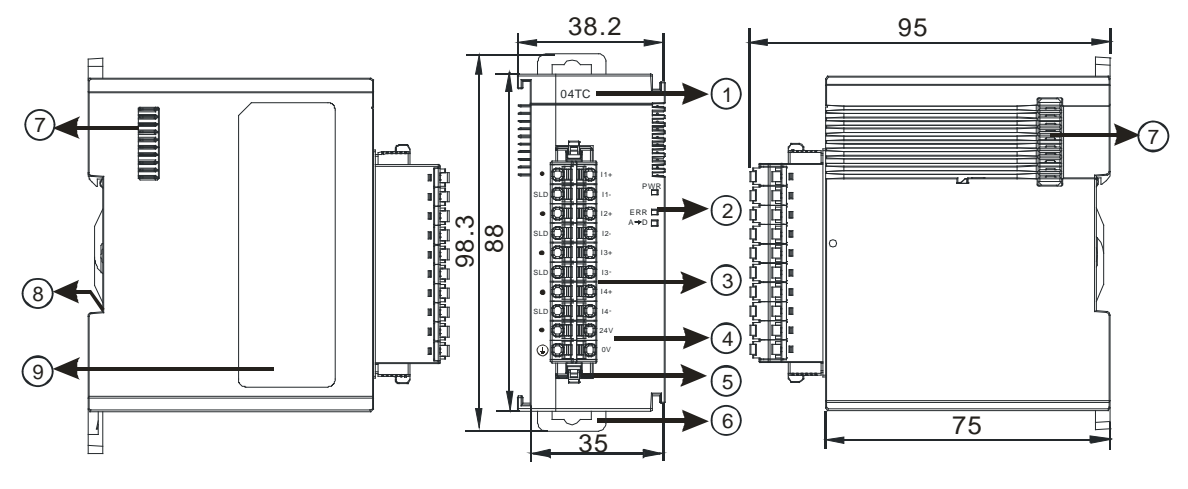

Unit: mm

| Number       | Name                     | Description                                              |
|--------------|--------------------------|----------------------------------------------------------|
| 1            | Model name               | Model name of the module                                 |
|              |                          | Operating status of the module                           |
|              | RUN LED indicator        | ON: The module is running.                               |
|              |                          | OFF: The module stops running.                           |
|              |                          | Error status of the module                               |
| 2            | ERROR LED indicator      | ON: A serious error occurs in the module.                |
| 2            |                          | OFF: The module is normal.                               |
|              |                          | Blink: A slight error occurs in the module.              |
|              |                          | Indicating the digital to analog conversion status       |
| Digital to a |                          | Blinking: conversion is taking place                     |
|              | conversion indicator     | OFF: stop conversion                                     |
| 2            | Romovable terminal block | The inputs are connected to transducers.                 |
| 3            | Removable terminal block | The outputs are connected to loads which will be driven. |
| 1            | Arrangement of the       | Arrangement of the terminals                             |
|              | input/output terminals   |                                                          |
| 5            | Clip                     | Removing the terminal block                              |
| 6            | DIN rail clip            | Securing the module onto the DIN rail                    |
| 7            | Module connecting set    | Connecting the modules                                   |
| 8            | Ground clip              |                                                          |

## 6.2.3 Arrangement of Terminals

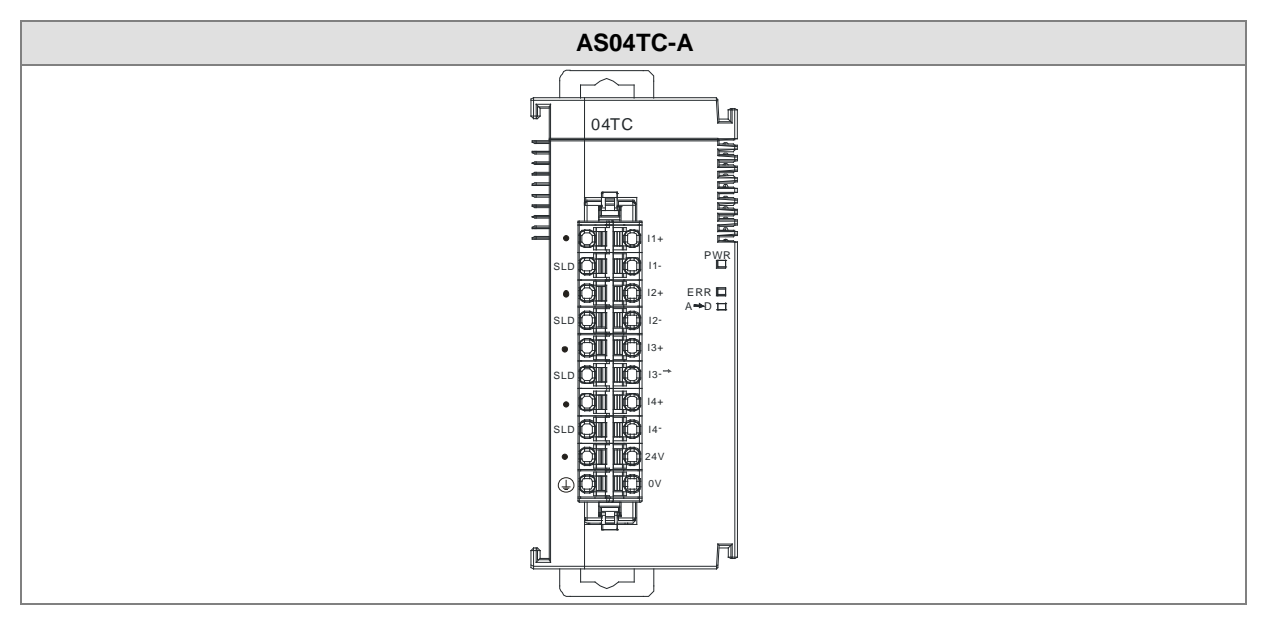

# 6.2.4 Control Registers

| CR# | Name                 | Description                   | Defaults |
|-----|----------------------|-------------------------------|----------|
| 0   | Format setup         | 0: integer format             | 0        |
|     |                      | 1: floating point format      |          |
| 1   | Channel 1 mode setup | 0: closed                     |          |
|     |                      | 1 : -100mV~100mV              |          |
|     | Channel 2 mode setup | 2 : J-Type                    |          |
| 2   |                      | 3 : К-Туре                    |          |
|     |                      | 4 : R-Type                    | 1        |
| 3   | Channel 3 mode setup | 5 : S-Type                    |          |
|     |                      | 6 : Т-Туре                    |          |
| 4   | Channel 4 mode setup | 7 : E-Type                    |          |
|     |                      | 8 : N-Type                    |          |
|     |                      | 9 : B-Type                    |          |
| 5   | Channel 1 offset     |                               | 0        |
| 6   | Channel 2 offset     | Setting range: -32768~32767   |          |
| 7   | Channel 3 offset     |                               |          |
| 8   | Channel 4 offset     |                               |          |
| 9   | Channel 1 gain       | - Setting range: -32768~32767 | 1000     |
| 10  | Channel 2 gain       |                               |          |

| CR# | Name                                | Description                               | Defaults |
|-----|-------------------------------------|-------------------------------------------|----------|
| 11  | Cannel 3 gain                       |                                           |          |
| 12  | Cannel 4 gain                       |                                           |          |
| 13  | Channel 1 average times             | Setting range: 1~100                      | 10       |
| 14  | Channel 2 average times             |                                           |          |
| 15  | Channel 3 average times             |                                           |          |
| 16  | Channel 4 average times             |                                           |          |
| 17  | Channel 1 filter average percentage | Setting range: 0~3, unit: ±10%            |          |
| 18  | Channel 2 filter average percentage |                                           |          |
| 19  | Channel 3 filter average percentage |                                           | I        |
| 20  | Channel 4 filter average percentage |                                           |          |
| 21  | Units of temperature                | 0: Fahrenheit<br>1: Celsius               | 0        |
|     | Channel alarm setup                 | 0: open channel alarm                     |          |
|     |                                     | 1: close channel alarm                    |          |
|     |                                     | bit0: Channel 1                           |          |
|     |                                     | bit1: Channel 2                           |          |
|     |                                     | bit2: Channel 3                           | 0        |
|     |                                     | bit3: Channel 4                           |          |
| 22  |                                     |                                           |          |
|     |                                     | 0: warning                                |          |
|     |                                     | 1: alarm                                  |          |
|     |                                     | bit8: Error occurs in the module power    |          |
|     |                                     | bit9: Error occurs in the module hardware |          |
|     |                                     | bit10: Error occurs in calbriation        |          |
|     |                                     | bit11: Error occurs in CJC temperature    |          |
|     | Instruction set                     | 16#0101: record the peark value again for |          |
| 201 |                                     | channel 1                                 | 0        |
|     |                                     | 16#0102: record the peark value again for |          |

6\_

## AS Series Module Manual

| CR# | Name                       | Description                                               | Defaults |
|-----|----------------------------|-----------------------------------------------------------|----------|
|     |                            | channel 2                                                 |          |
|     |                            | 16#0104: record the peark value again for                 |          |
|     |                            | channel 3                                                 |          |
|     |                            | 16#0108: record the peark value again for                 |          |
|     |                            | channel 4                                                 |          |
|     |                            | 16#010F: record the peark value again for                 |          |
|     |                            | channel 1~4                                               |          |
|     |                            | 16#0201: enable to record for channel 1                   |          |
|     |                            | 16#0202: enable to record for channel 2                   |          |
|     |                            | 16#0204: enable to record for channel 3                   |          |
|     |                            | 16#0208: enable to record for channel 4                   |          |
|     |                            | 16#020F: enable to record for channels 1~4                |          |
|     |                            | 16#0211: disable to record for channel 1                  |          |
|     |                            | 16#0212: disable to record for channel 2                  |          |
|     |                            | 16#0214: disable to record for channel 3                  |          |
|     |                            | 16#0218: disable to record for channel 4                  |          |
|     |                            | 16#021F: disable to record for channel 1~4                |          |
|     |                            | 16#0502: restore to its default settings                  |          |
| 210 | The maximum peak value     |                                                           |          |
| 210 | for channel 1              |                                                           | -        |
| 211 | The maximum peak value     | Interger format; the maximum peak value for analog inputs | -        |
|     | for channel 2              |                                                           |          |
| 212 | The maximum peak value     |                                                           | -        |
|     | for channel 3              |                                                           |          |
| 213 | The maximum peak value     |                                                           | -        |
|     | for channel 4              |                                                           |          |
| 214 | The minimum peak value for |                                                           | -        |
|     | channel 1                  |                                                           |          |
| 215 | The minimum peak value for |                                                           | -        |
|     | channel 2                  | Interger format; the minimum peak value for               |          |
| 216 | The minimum peak value for | analog inputs                                             | -        |
|     | cnannel 3                  |                                                           |          |
| 217 | The minimum peak value for |                                                           | -        |
|     | channel 4                  |                                                           |          |

| CR#           | Name                                | Description                                                                                          | Defaults |
|---------------|-------------------------------------|----------------------------------------------------------------------------------------------------|----------|
| 222           | The time to record for chanel 1     | Unit: 100ms, setting range 1~100<br>Setting the time to record the digital value for the<br>channels | 1        |
| 223           | The time to record for chanel 2     |                                                                                                    | 1        |
| 224           | The time to record for chanel 3     |                                                                                                    | 1        |
| 225           | The time to record for chanel 4     |                                                                                                    | 1        |
| 240           | The number of records for channel 1 | Range: 0~500, display the current records                                                            | 0        |
| 241           | The number of records for channel 2 |                                                                                                    | 0        |
| 242           | The number of records for channel 3 |                                                                                                    | 0        |
| 243           | The number of records for channel 4 |                                                                                                    | 0        |
| 4000~<br>4499 | Records for channel 1               | 500 records for channel 1                                                                            |          |
| 4500~<br>4999 | Records for channel 2               | 500 records for channel 2                                                                            |          |
| 5000~<br>5499 | Records for channel 3               | 500 records for channel 3                                                                            |          |
| 5500~<br>5999 | Records for channel 4               | 500 records for channel 4                                                                            |          |

## 6.2.5 Functions

| Item | Function                          | Description                                                                                                    |
|------|-----------------------------------|----------------------------------------------------------------------------------------------------|
| 1    | Enabling/Disabling a              | 1. Users can enable or disable a channel.                                                                                                    |
|      | channel                           | 2. If a channel is disabled, the total conversion time is decreased.                                                                                       |
| 2    | Units of temperature              | Users can select the unitof temperature, Fahrenheit or Celsius.                                                                                            |
| 3    | Calibration                       | Users can calibrate a linear curve.                                                                                                    |
| 4    | Average                           | Conversion values are averaged and filtered.                                                                                                    |
| 5    | Disconnection<br>detection        | If the channel is open, the module can detect if it is disconnected. If the input is open-circuited, the module will give an alarm or a warning.           |
| 6    | Channel detec and alarm           | If an input signal exceeds a range of inputs which can be received by hardware, the module will give an alarm or a warning. This function can be disabled. |
| 7    | The limit detections for channels | Saving the maximum/minimum values for channles                                                                                                    |
| 8    | Records for channales             | Saving the analog curves for channels                                                                                                    |
| 9    | PID algorithm                     | PID control modes                                                                                                    |

#### 1. Enabling/Disabling a channel

An analog signal is converted into a digital signal at a speed of 200ms a channel. If a channel is not used, users can disable it to decrease the total conversion time.

#### 2. Units of temperature

Users can select unit of temperature, Fahrenheit or Celsius according to their needs.

#### 3. Calibration

• To make a curve meet actual needs, users can calibrate the curve by changing an offset and a gain. A calibration range depends on a range of inputs which can be received by hardware. The formula is as below.

$$Output = \frac{(Input \times Gain)}{1000} + Offset$$

#### Example:

The gain is 1000, and the offset is 0. The corresponding value for the original signal 0°C to +100°C is 0~1000. When using the offset 100, the calibrated value for the original signal 0°C to +100°C is 100~1100.

Gain = 1000, Offset = 0

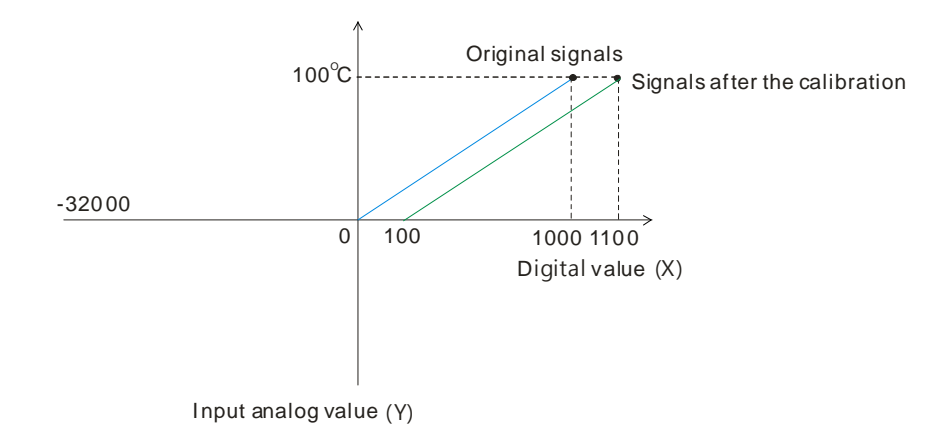

#### 4. Average

The average value can be set in the range of 1~100. It is a steady value obtained from the sum of the read values. However, due to unavoidable external factors, the read values may be an acute pulse, resulting in fierce changes in the average value. The filtering function thus exclude the read value that is an acute pulse from the sum-up and equalization, so the average value obtained will not be affected by the acute read value. The filter persontage is set in the range of 0~3, and the unit is 10%. Setting 0 in the filter range, the system will sum up all the read values and equalize to obtain the average value; setting 1 in the filter range, the system will exclue the 10% of the maximum and minimum value and then equalize to obtain the average value.

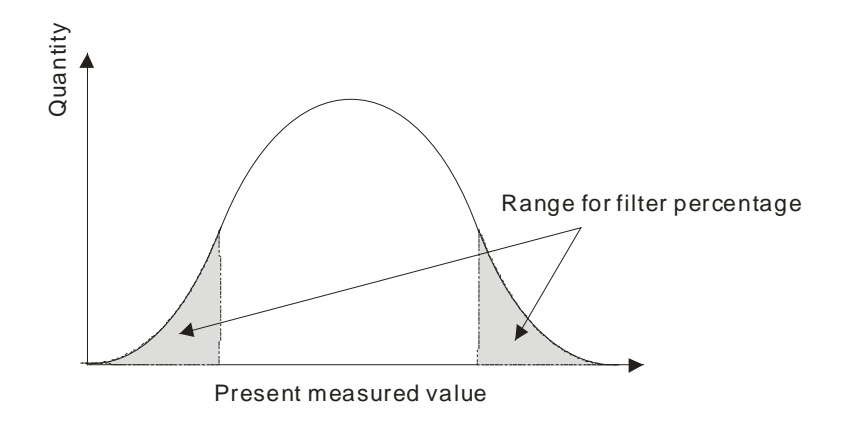

#### 5. Disconnection detection

If the channel is open, the module can detect if it is disconnected. If the input is open-circuited, the module will give an alarm or a warning.

6

#### 6. Channel detection

If an input signal exceeds a range of inputs which can be received by hardware, an error message will appear and the Error LED will blink. This function can be disabled and then the module will not send an alarm or warning, the Error LED will not blink either, when the input signal exceeding the range of inputs.

#### 7. The limit detections for channels

Saving the maximum/minimum values for channles and users can know the peak to peak value from the maximum/minimum values

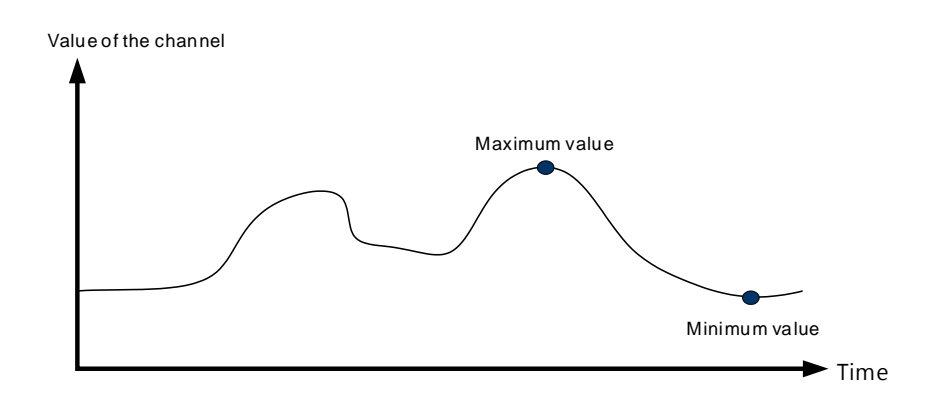

#### 8. Records for channels

Record the input value of the cyclic sampling for each channel, up to 500 pieces can be recorded and the recording time is 10ms. If the conversion time is 2ms, and 4 channels are open, the recording time will be 8ms\*500 pieces (4 seconds in total).

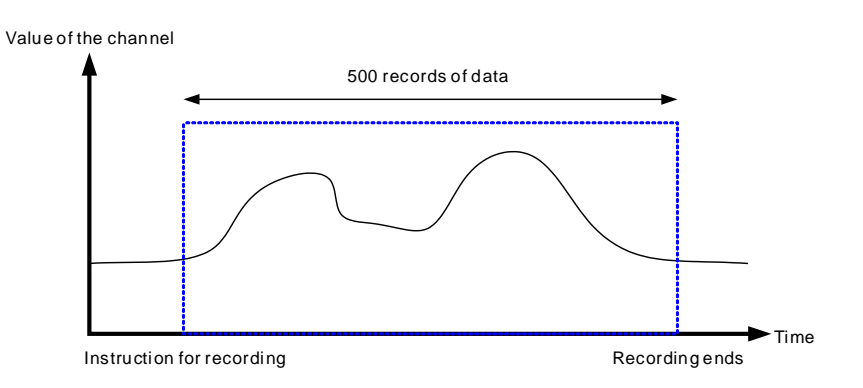

#### 9. PID control

When the PV is in the range of ERR\_DBW, the PLC will run the PID operation according to the E value. When the PV is over the SV, the cross status will be established and the E value will be seen as 0 while running the PID operation until the PV goes over the range of ERR\_DBW. If PID\_DE is True, the PLC will run the derivative of PV. When the cross status is established, the Delta PV will be seen as 0 while running the derivative of PID operation. As the example shown below, the PLC will run the PID operation in the section A and will see the values of E and Delta PV as 0 while running the PID operation.

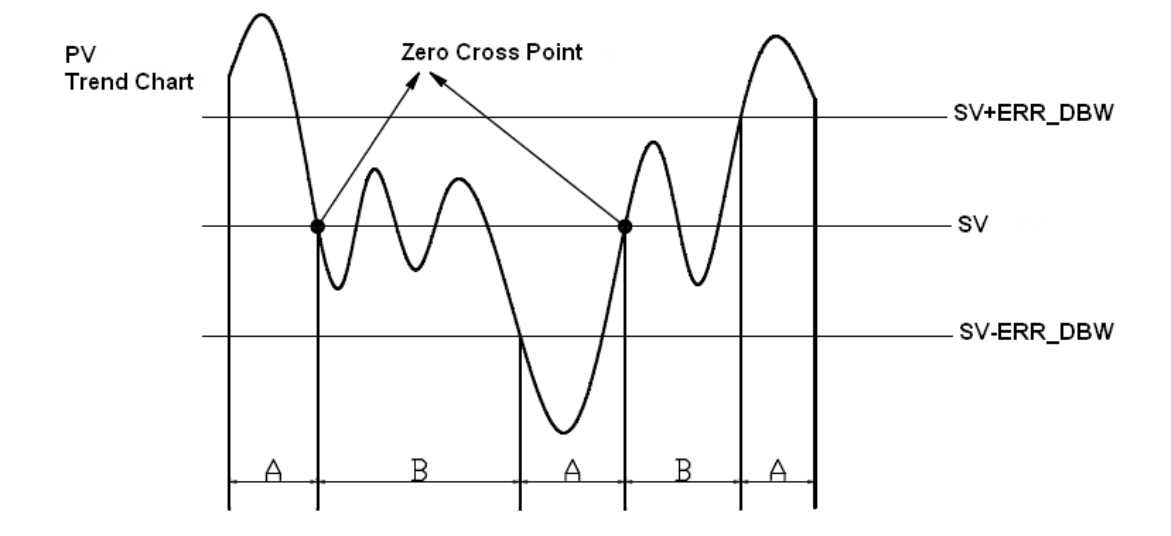

#### PID formula:

1. When the PID\_MODE is set to 0, the mode is set to auto:

+

• Independent Formula & Derivative of E ( PID\_EQ=False & PID\_DE=False )

$$CV = K_p E + K_i \int_{0}^{1} E dt + K_d \frac{dE}{dt} + BIAS$$
$$E = SV - PV \quad or \quad E = PV - SV$$

• Independent Formula & Derivative of PV ( PID\_EQ=False & PID\_DE=Ture )

$$CV = K_p E + K_i \int_{0}^{t} Edt - K_d \frac{dPV}{dt} + BIAS$$
$$E = SV - PV$$
or
$$CV = K_p E + K_i \int_{0}^{t} Edt + K_d \frac{dPV}{dt} + BIAS$$
$$E = PV - SV$$

• Dependent Formula & Derivative of E ( PID\_EQ=True & PID\_DE=False )

$$CV = K_c \left[ E + \frac{1}{T_i} \int_{0}^{t} Edt + T_d \frac{dE}{dt} \right] + BIAS$$
$$E = SV - PV \quad or \quad E = PV - SV$$

6\_

• Dependent Formula & Derivative of PV ( PID\_EQ=True & PID\_DE=True )

$$CV = K_c \left[ E + \frac{1}{T_i} \int_{0}^{t} Edt - T_d \frac{dPV}{dt} \right] + BIAS$$
$$E = SV - PV$$
$$or$$
$$CV = K_c \left[ E + \frac{1}{T_i} \int_{0}^{t} Edt + T_d \frac{dPV}{dt} \right] + BIAS$$
$$E = PV - SV$$

- % All the CVs stated above are the MVs in the formula.
- 2. When the PID\_MODE is set to 1, it is the auto tuning mode. When auto tuning is done, the value will become 0 and switch to the auto tuning mode automatically.

#### **PID Control Block Diagram:**

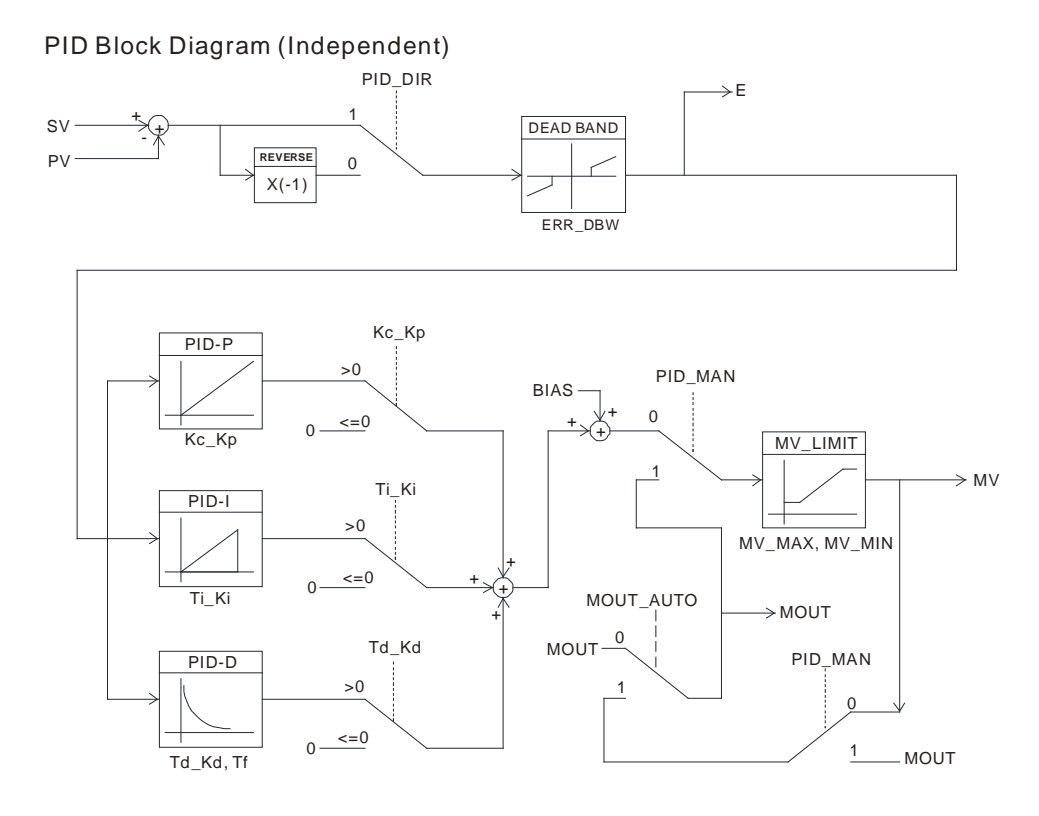
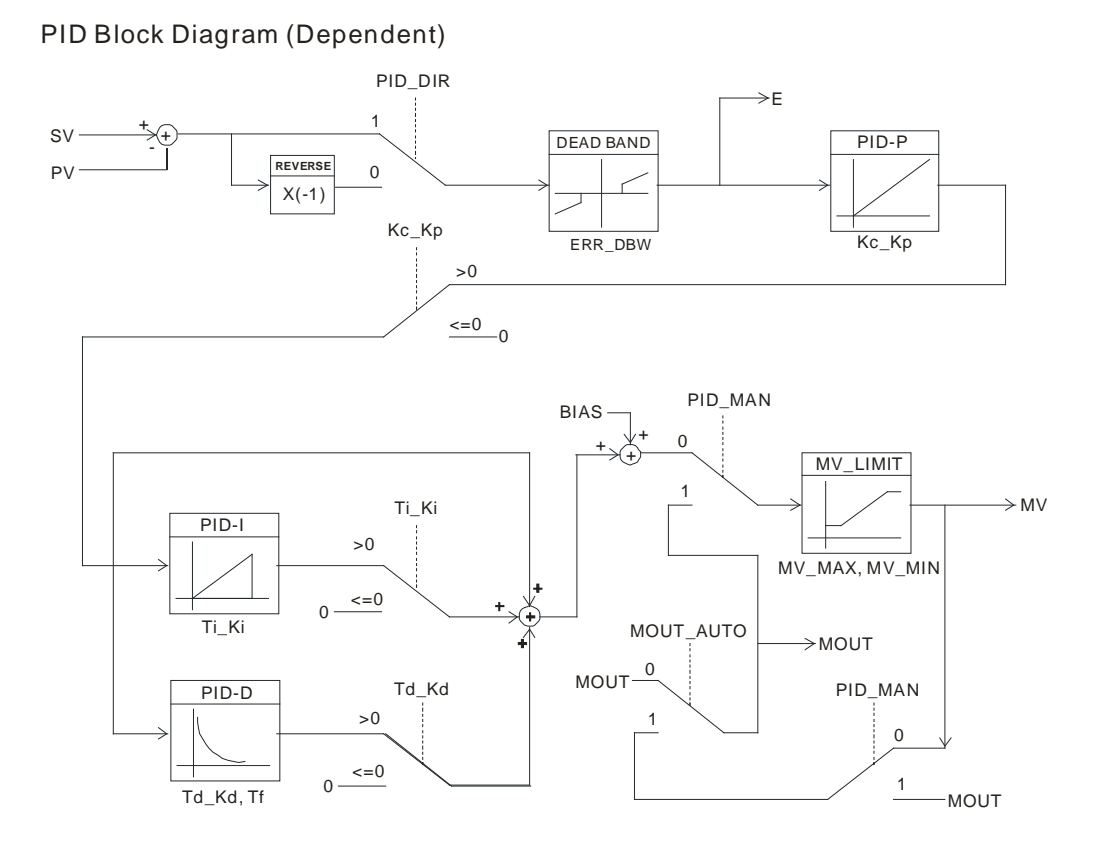

#### Note:

- 1. When tuning these 3 parameters, Kc\_Kp, Ti\_Ki and Td\_Kd (PID\_MODE=0), set the Kc\_Kp value first (according to their experiences), and set the Ti\_Ki and Td\_Kd value to 0. When it can be controlled, users can increase the values of Ti\_Ki and Td\_Kd. When the value of Kc\_Kp is 1, it means that the proportional gain is 100%. That is, the error is increased by a factor of one. When the proportional gain is less than 100%, the error is decreased. When th proportional gain is greater than 100%, the error is increased.
- The parameters which have been tuned automatically are not necessarily suitable for every controlled environment. Therefore, users can further modify the automatically-tuned parameters. However, it is suggested to modify the values of Ti\_Ki or Td\_Kd only.

### 6.2.6 Control Mode

Users can set the output cycle according to the surroundings. (If the temperature is steady, the output cycle can be longer.)

Formula of the output cycle:

Output cycle width = MV (%) x output cycle

Users can execute the instruction GPWN to set output cycle width and output cycle (sampling time) to do cycle control by.

#### Example:

If the output cycle is 200ms, after the PID algorithm is implemented, the output value is 50%.

Output cycle width = 50 %×2000ms = 1000ms

Thus the instruction General pulse width modulation (GPWM) can be set as output cycle width is 1000 and output cycle is 2000.

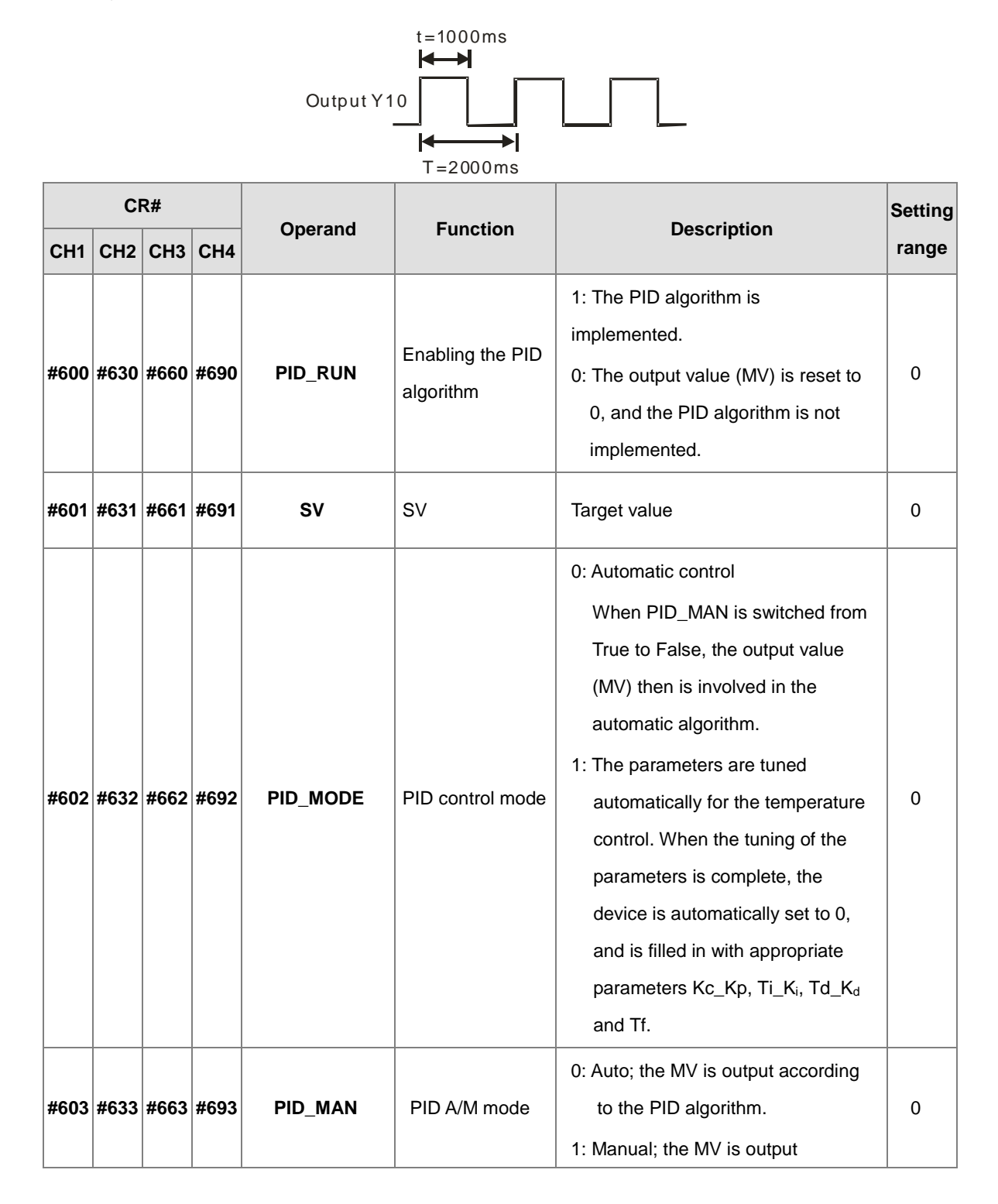

| CR#          |              | Operand      | Function     | Description              | Setting                                                                                                    |                                                                                                    |       |
|--------------|--------------|--------------|--------------|--------------------------|----------------------------------------------------------------------------------------------------|----------------------------------------------------------------------------------------------------|-------|
| CH1          | CH2          | СНЗ          | CH4          | Operand                  | Function                                                                                                    | Description                                                                                                    | range |
|              |              |              |              |                          |                                                                                                    | according to the MOUT. When<br>PID_MODE is set to 1, the<br>setting is ineffective.<br>0: Normal ; the MOUT deos not vary                                                |       |
| #604         | #634         | #664         | #694         | MOUT_AUTO                | MOUT<br>automatic<br>change mode                                                                                                    | with the MV.<br>1 : Auto; the MOUT varies with the<br>MV.                                                                                                    | 0     |
| #605         | #635         | #665         | #695         | Auto tuning<br>dead band | Auto tuning<br>non-action<br>zone                                                                                                    | Setting range: 0~32000, used when<br>SV±dead band in the auto tuning<br>mode.                                                                                            | 0     |
| #606<br>#607 | #636<br>#637 | #666<br>#667 | #696<br>#697 | Кс_Кр                    | Calculated<br>proportional<br>coefficient<br>(Kc or Kp)                                                                                             | Kc_Kp are floating-point numbers. If<br>the P coefficient is less than 0, the<br>Kc_Kp will be 0. Independently, if<br>Kc_Kp is 0, it will not be controlled<br>by P.    | 3.846 |
| #608<br>#609 | #638<br>#639 | #668<br>#669 | #698<br>#699 | Ti_Ki                    | Integral<br>coefficient<br>(Ti or Ki)                                                                                                    | Ti_Ki are floating-point numbers. If<br>the calculated coefficient I is less<br>than 0, Ti_Ki will be 0. If Ti_Ki is 0, it<br>will not be controlled by I.               | 0.013 |
| #610<br>#611 | #640<br>#641 | #670<br>#671 | #700<br>#701 | Td_Kd                    | Derivative<br>coefficient<br>(Td or K <sub>d</sub> )                                                                                                | Td_Kd are floating-point numbers. If<br>the calculated coefficient D is less<br>than 0, Td_Kd will be 0. If Ti_Ki is 0,<br>it will not be controlled by D.               |       |
| #612<br>#613 | #642<br>#643 | #672<br>#673 | #702<br>#703 | Tf                       | Derivate-action<br>time constant                                                                                                    | If the derivate-action time constant is<br>less than 0, Tf will be 0 and it will not<br>be controlled by the derivate-action<br>time constant. (Derivative<br>Smoothing) | 4.941 |
| #614         | #644         | #674         | #704         | PID_EQ                   | PID formula<br>types                                                                                                    | 0: Independent Formula<br>1: Dependent Formula                                                                                                    | 0     |
| #615         | #645         | #675         | #705         | PID_DE                   | The calculation0: Using the variations in the errorof the PID(E) to calculate the control valuederivative errorof the derivative (Derivative of E). |                                                                                                    | 0     |

|      | CR#       |      | Operand | Function | Description                                                  | Setting                                                                                                    |       |
|------|-----------|------|---------|----------|--------------------------------------------------------------|----------------------------------------------------------------------------------------------------|-------|
| CH1  | CH2       | СНЗ  | CH4     | Operand  | Tunction                                                     | Description                                                                                                    | range |
|      |           |      |         |          |                                                              | 1: Using the variations in the PV to<br>calculate the control value of the<br>derivative (Derivative of PV).                                                                                                    |       |
| #616 | #646      | #676 | #706    | PID_DIR  | PID forward/<br>reverse<br>direction                         | 0: heating action (E=SV-PV)<br>1: cooling action (E=PV-SV )                                                                                                    | 0     |
| #617 | #647      | #677 | #707    | ERR_DBW  | Range within<br>which the error<br>value is<br>counted as 0. | The error value (E) is the difference<br>between the SV and the PV. When<br>the setting value is 0, the function is<br>not enabled; otherwise the CPU<br>module will check whether the<br>present error is less than the<br>absolute value of ERR_DBW, and<br>check whether the present error<br>meets the cross status condition. If<br>the present error is less than the<br>absolute value of ERR_DBW, and<br>meets the cross status condition, the<br>present error will be counted as 0,<br>and the PID algorithm will be<br>implemented, otherwise the present<br>error will be brought into the PID<br>algorithm according to the normal<br>processing. | 0     |
| #618 | #648      | #678 | #708    | α value  | Integral sum                                                 |                                                                                                    | 31    |
| #619 | #649<br># | #679 | #709    | β value  | Integral sum                                                 | Setting range: 0~100, unit: 0.01                                                                                                    | 0     |
| #620 | #650      | #680 | #710    | MOUT     | Manual output<br>value (MOUT)                                | When set to PID Manual, the MV<br>value will be outputted as the<br>manually set MOUNT value,<br>between MV_MAX and MV_MIN.<br>Setting range: 0~1000 (0~100%)                                                                                                    | 0     |
| #621 | #651      | #681 | #711    | BIAS     | Feedforward output value                                     | Feedforward output value, used for the PID feedforward.                                                                                                    | 0     |

| CR#          |              | Onevend      | Function     | Description | Setting                    |                                                                                                    |       |
|--------------|--------------|--------------|--------------|-------------|----------------------------|----------------------------------------------------------------------------------------------------|-------|
| CH1          | CH2          | СНЗ          | CH4          | Operand     | Function                   | Description                                                                                                    | range |
| #622<br>#623 | #652<br>#653 | #682<br>#683 | #712<br>#713 | MV          | Output value<br>(MV)       | The floating- point format;<br>setting range: 0~100;<br>unit: %                                                                                                    |       |
| #624<br>#625 | #654<br>#655 | #684<br>#685 | #714<br>#715 | I_MV        | Accumulated integral value | The floating- point format.<br>Accumulated integral value<br>temporarily stored is usually for<br>reference. When the MV is out of the<br>range 0~100%, the accumulated<br>integral value in I_MV is unchanged.                                                       |       |
| #626         | #656         | #686         | #716         | CYCLE       | Sampling time<br>(Ts)      | When the instruction is scanned, the<br>PID algorithm is implmented<br>according to the sampling time, and<br>the MV is refreshed.<br>If $T_S$ is less than 1, it will be counted<br>as 1. If $T_S$ is larger than 1,000, it will<br>be counted as 1,000. Unit: 100ms | 1     |

## 6.2.7 Wiring

#### Precautions

In order to make the functions of an analog-to-digital module perfect and ensure the reliability of a system at the same time, external wiring which prevents noise is necessary. Before installing cables, users need to follow the precautions below.

- To prevent a surge and induction, an AC cable and input signal cables which are connected to AS04TC-A must be separate cables.
- (2) A cable must not be installed near a main circuit, a high-voltage cable, or a cable connected to a load which is not a PLC. Besides, a cable must not be bound to a main circuit, a high-voltage cable, or a cable connected to a load which is not a PLC. Otherwise, effects that noise, induction, and a surge have will increase.
- (3) Please connect a shielded cable and a hermetically sealed cable with the ground separately.
- (4) Terminals with insulation sleeves can not be arranged as a terminal block. It is recommended that the terminals be covered with insulation tubes.

#### • External wiring

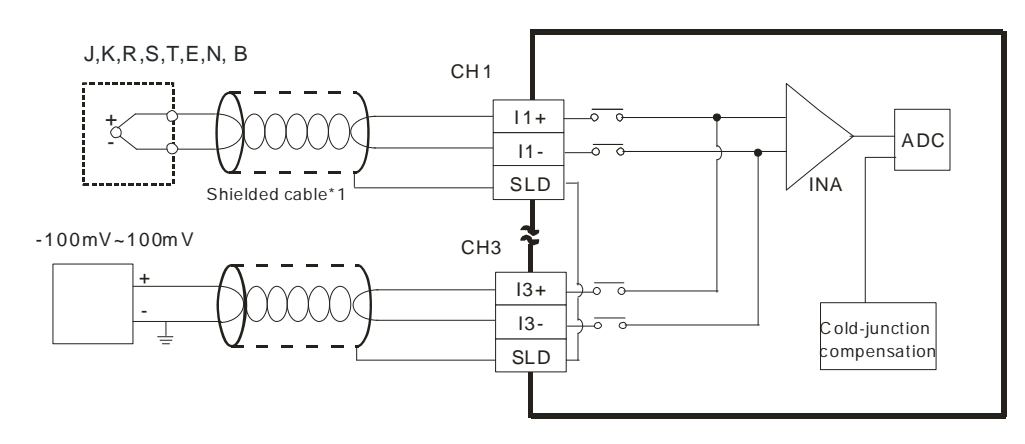

\*1. The cables or the shielded twisted pair cables for Type J, type K, type R, type S, type T, type E, type N and type B thermocouples are used, and should be kept separate from other power cables and cables which generate noise.

## 6.2.8 LED Indicators

| Number | Name              | Description                                        |
|--------|-------------------|----------------------------------------------------|
|        |                   | Operating status of the module                     |
| 1      | RUN LED indicator | ON: The module is running.                         |
|        |                   | OFF: The module stops running.                     |
|        |                   | Error status of the module                         |
| C      | ERROR LED         | ON: A serious error occurs in the module.          |
| Z      | indicator         | OFF: The module is normal.                         |
|        |                   | Blink: A slight error occurs in the module.        |
|        | Digital to analog | Indicating the digital to analog conversion status |
| 3      | conversion        | Blinking: conversion is taking place               |
|        | indicator         | OFF: stop conversion                               |

## 6.3 HWCONFIG in ISPSoft

## 6.3.1 Initial Setting

(1) Start ISPSoft, and then double-click HWCONFIG.

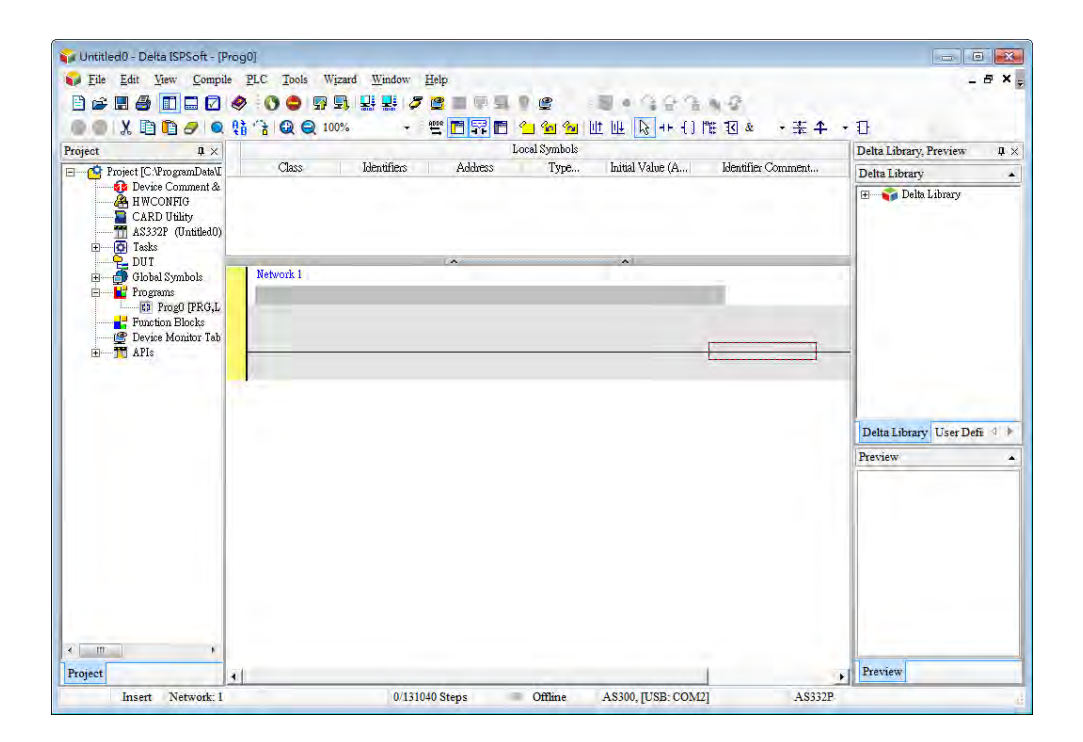

(2) Selecting a module.

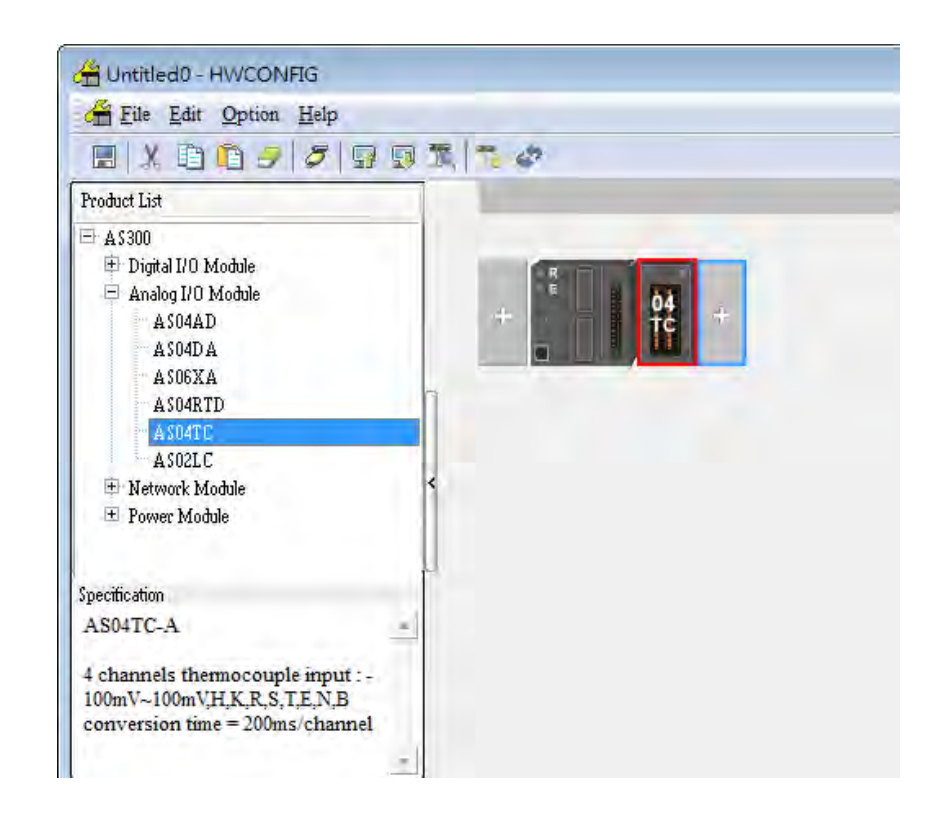

(3) Double-click the module to open the Device Setting page.

| File Edit Ontion Haln                                                                               |         |
|----------------------------------------------------------------------------------------------------|---------|
| om The Fan Obtion Werb                                                                              |         |
|                                                                                                    | 國 潭 🏂 🛷 |
| Product List                                                                                        |         |
| ⊟ A\$300                                                                                            |         |
| 😐 Digital I/O Module                                                                                | R       |
| 😑 Analog I/O Module                                                                                 | 1 (da   |
| AS04AD                                                                                              | + tc +  |
| A \$04D A                                                                                           |         |
| A \$06XA                                                                                            |         |
| A SO4RTD                                                                                            | 1       |
| A SO4TC                                                                                             |         |
| ASO2LC                                                                                              |         |
| 🖻 Network Module                                                                                    | <       |
| 🛨 Power Module                                                                                      |         |
|                                                                                                    |         |
| Specification                                                                                       |         |
| AS04TC-A                                                                                            | -       |
| 4 channels thermocouple input : -<br>100mV~100mV;H,K,R,S,T,E,N,B<br>conversion time = 200ms/channel |         |

| Device Setting<br>Options                                                                                                    |                                                                                                    |                                                                                                    |    |
|----------------------------------------------------------------------------------------------------|----------------------------------------------------------------------------------------------------|----------------------------------------------------------------------------------------------------|----|
| <ul> <li>⇒ ASD4TC-A         <ul> <li>format</li> <li>⇒ CH1"°CH4 Mode setting</li> <li>⇒ CH1"°CH4 Calibration</li> <li>⇒ average filter</li> <li>⇒ Temperature measureme</li> <li>⇒ Channel Detect and Alarr</li> </ul> </li> </ul> | Device Informatio<br>Device Name<br>Description<br>Comment<br>DDF Version<br>Firmware Version<br>Hardware Version | n Normal Exchange Area<br>AS04TC-A.<br>4 channels thermocouple input :-<br>100mV~100mV/HK,R,S,T,E,N,B conversion time =<br>200ms/channel<br>Module current consumption:(Internal)50mA.(External)<br>00.40.00<br>(off-line)<br>(off-line) |    |
| Default Import                                                                                                    | Export                                                                                                    | lotione                                                                                                    | ОК |

(4) Set the parameters, and then click **OK**.

| Device Setting<br>Options<br>- AS04TC-A | CH1 <sup>~</sup> CH4 Mode setting |                |      |             |         |         |
|-----------------------------------------|-----------------------------------|----------------|------|-------------|---------|---------|
|                                         | Parameter name                    | Value          | Unit | Default     | Minimum | Maximum |
| - CH1~CH4 Calibration                   | CH1 mode setting                  | -100mV~100m'   |      | -100mV~100m | -       | -       |
| average filter                          | CH2 mode setting                  | -100mV~100m' ▼ |      | -100mV~100m | -       | -       |
| Chennel Dotoct and Alerr                | CH3 mode setting                  | -100mV~100m' 💌 |      | -100mV~100m | -       | -       |
|                                         | CH4 mode setting                  | -100mV~100m' 💌 |      | -100mV~100m | -       | -       |
|                                         |                                   |                |      |             |         |         |
| Default Import                          | Export Update                     |                |      |             |         | ОК      |

(5) Click **Download** on the toolbar to download the parameters. (The parameters can not be downloaded when the CPU module runs.)

| HWCONFIG                                                                                                    |                    |
|----------------------------------------------------------------------------------------------------|--------------------|
| Eile Edit Option Help                                                                                                    |                    |
| E X D D J J J                                                                                                    |                    |
| Product List                                                                                                    | Download (Ctrl+F8) |
| <ul> <li>A Sout</li> <li>Digital I/O Module</li> <li>Analog I/O Module</li> <li>A S04AD</li> <li>A S04DA</li> <li>A S06XA</li> <li>A S06XA</li> <li>A S04RTD</li> <li>A S04RTC</li> <li>A S02LC</li> <li>Network Module</li> <li>Power Module</li> </ul> |                    |
| Specification                                                                                                    | ч<br>1             |
| AS04TC-A                                                                                                    | -                  |
| 4 channels thermocouple input : -<br>100mV~100mV,H,K,R,S,T,E,N,B<br>conversion time = 200ms/channel                                                                                                    |                    |

## 6.3.2 Checking the Version of a Module

(1) On the **Option** menu, click **Online Mode**.

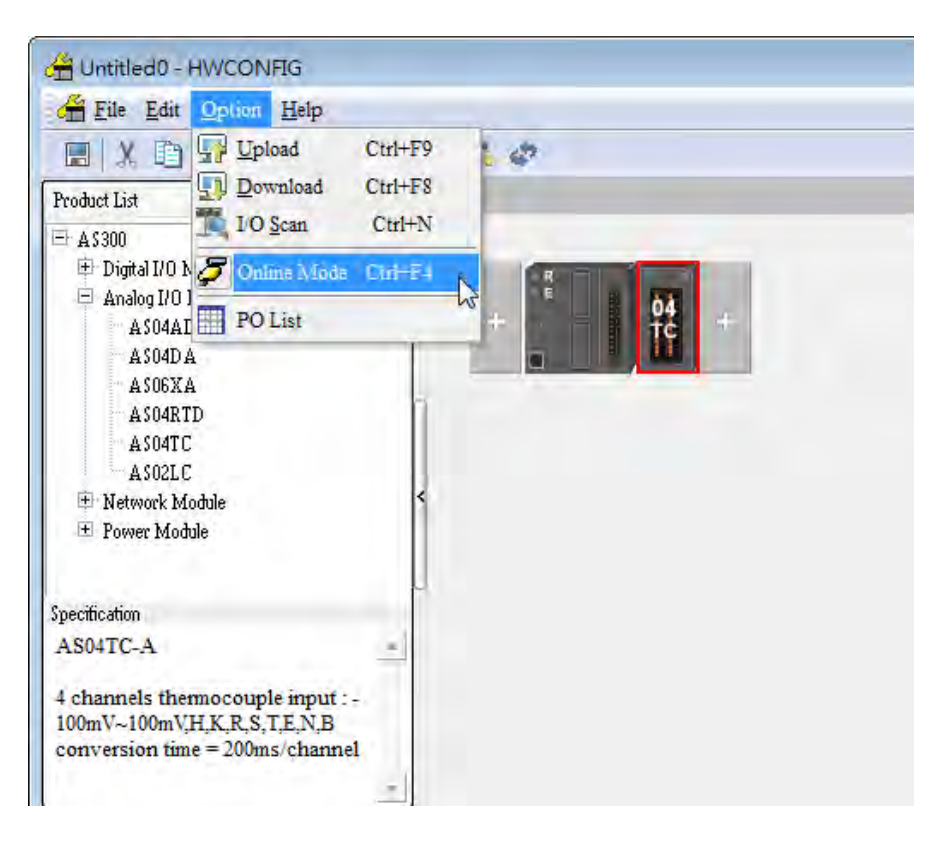

(2) Double-click the module to see the Device Setting page. The version of the firmware and that of the hardware are displayed.

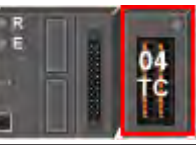

| - Provide Contraction of Contraction of Contractio |                    |                                                                                                    |    |
|----------------------------------------------------------------------------------------------------|--------------------|----------------------------------------------------------------------------------------------------|----|
| E ASB4TC-A                                                                                                    | Device Information | Normal Exchange Area                                                                                                    |    |
| - CH1~CH4 Mode setting<br>                                                                                                    | Device Name        | AS04TC-A                                                                                                    |    |
| - average filter<br>- Temperature measureme<br>- Channel Detect and Alarr                                                                                                    | Description        | 4 channels thermocouple input :-<br>100mV~100mV,H,K,R,S,T,E,N,B conversion time =<br>200ms/channel<br>Module current consumption:(Internal)50mA,(External) |    |
|                                                                                                    | Comment            |                                                                                                    |    |
|                                                                                                    | DDF Version        | 00.40.00                                                                                                    |    |
|                                                                                                    | Firmware Version   | 01.00.00                                                                                                    |    |
|                                                                                                    | Hardware Version   | 00.00.00.00                                                                                                    |    |
| <u>.</u>                                                                                                    |                    |                                                                                                    |    |
| Default Import                                                                                                    | Esport U           | pdate                                                                                                    |    |
|                                                                                                    |                    |                                                                                                    | ок |

## 6.3.3 Online Mode

(1) Click **Online Mode** on the toolbar.

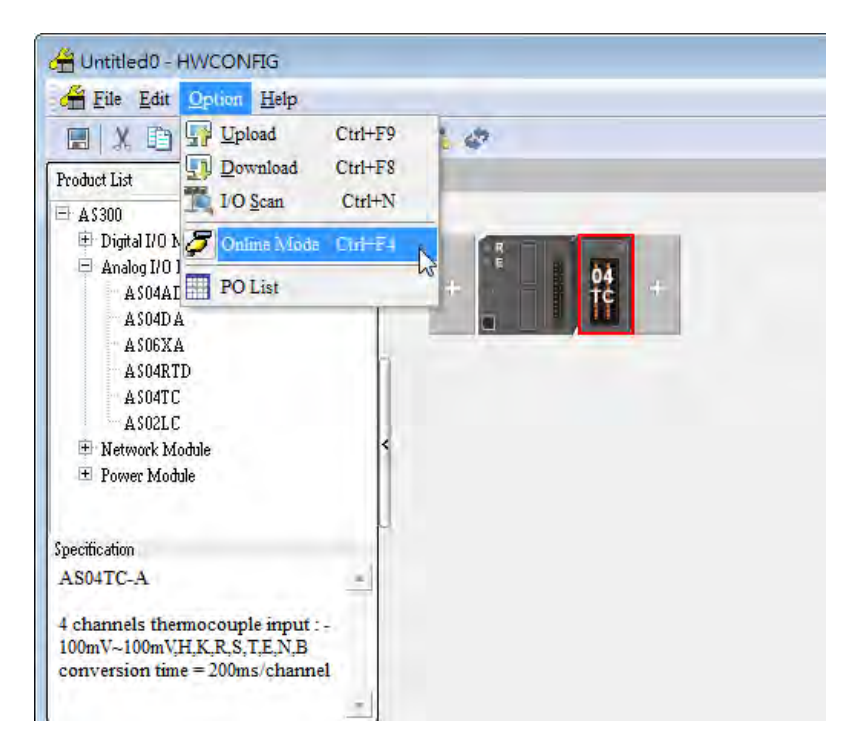

(2) Right-click the module.

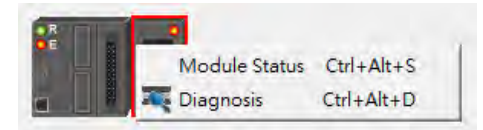

(3) The module status can be shown.

| AS04TC-A   |                 | <b>—</b>  |
|------------|-----------------|-----------|
| Channel    | Value (32 bits) | Data Type |
| Error code | 6145            | DECIMAL   |
| CH1 Input  | 0               | DECIMAL   |
| CH2 Input  | 0               | DECIMAL   |
| CH3 Input  | 0               | DECIMAL   |
| CH4 Input  | 0               | DECIMAL   |
|            |                 |           |
|            |                 |           |

## 6.3.4 Importing/Exporting a Parameter File

(1) After **Export** is clicked, the parameters will be saved as a CSV file (.csv).

|                             | Default          | Import |     | Ехро | ort 💦          |   |
|-----------------------------|------------------|--------|-----|------|----------------|---|
| Save As                     |                  |        |     |      | ?              | × |
| Save in: [                  | My Documents     |        | 1 - |      | •              |   |
| My Music<br>My Picture      | s<br>rojects     |        |     |      |                |   |
| File name:<br>Save as type: | CSV File (".csv) |        |     |      | Save<br>Cancel |   |

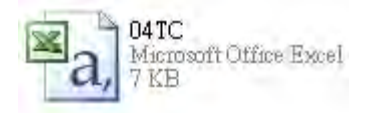

(2) Click Import, and then select the CSV file.

| Default | Import | Export |
|---------|--------|--------|
|         |        |        |

| Open                                          | ? 🛛            |
|-----------------------------------------------|----------------|
| Look in: 🔲 My Documents                       | - E 🖀 💷 -      |
| My Music<br>My Pictures<br>WinCHM Projects    |                |
| File name:<br>Files of type: CSV File (*.csv) | Open<br>Cancel |

## 6.3.5 Parameters

(1) The input modes of the channels

| Device Setting                                                                   |                                    |       |                                |                 |
|----------------------------------------------------------------------------------|------------------------------------|-------|--------------------------------|-----------------|
| - AS04TC-A - CH1°CH4 Mode setting - CH1°CH4 Calibration - cH1°CH4 Calibration    | format<br>Parameter name<br>format | Value | Unit Default<br>Integer format | Minimum Maximum |
| - Temperature measureme<br>- Temperature measureme<br>- Channel Detect and Alarr |                                    |       |                                |                 |
|                                                                                  |                                    |       |                                |                 |
|                                                                                  |                                    |       |                                |                 |
| Default Import                                                                   | Export Update                      |       |                                | OK              |

(2) Input CH1~CH4 Mode settings

| Device Setting                                      |                      |                |      |           |            |         |
|-----------------------------------------------------|----------------------|----------------|------|-----------|------------|---------|
| Options                                             |                      |                |      |           |            |         |
| ⊡-AS04TC-A                                          | CH1~CH4 Mode setting |                |      |           |            |         |
| - format                                            | Parameter name       | Value          | Unit | Default   | Minimum    | Maximum |
| CH1~CH4 Calibration                                 | r CH1 mode setting   | -100mV~100m' 🔻 | -11  | 00mV~100m | -          | -       |
| - average filter                                    | - CH2 mode setting   | -100mV~100m' 💌 | -11  | 00mV~100m | ı <b>-</b> | -       |
| - Temperature measureme<br>Channel Dotoct and Alarr | ─ CH3 mode setting   | -100mV~100m'▼  | -1   | 00mV~100m | ı <b>-</b> | -       |
| Chamer Detect and Alan                              | CH4 mode setting     | -100mV~100m' 💌 | -11  | 00mV~100m | -          | -       |
|                                                     |                      |                |      |           |            |         |
| Default Import                                      | Export Update        |                |      |           |            | ОК      |

### (3) Input CH1~CH4 calibration

| Device Setting<br>Options<br>- AS04TC-A<br>- format<br>- CH1~CH4 Mode setting<br>- CH1~CH4 Colibration<br>- average filter<br>- Temperature measureme<br>- Channel Detect and Alarr | CH1 <sup>~</sup> CH4 Calibration<br>Parameter name<br>CH1 Cal. Offset (V/mA)<br>CH2 Cal. Offset (V/mA)<br>CH3 Cal. Offset (V/mA)<br>CH4 Cal. Offset (V/mA)<br>CH1 Cal. Gain | Value<br>0<br>0<br>0<br>0<br>1000 | Unit De<br>0<br>0<br>0<br>0 | fault Minimum<br>-32768<br>-32768<br>-32768<br>-32768<br>-32768 | Meximum<br>32767<br>32767<br>32767<br>32767<br>32767 |
|----------------------------------------------------------------------------------------------------|----------------------------------------------------------------------------------------------------|-----------------------------------|-----------------------------|-----------------------------------------------------------------|------------------------------------------------------|
|                                                                                                    | CH1 Cal. Gain<br>CH2 Cal. Gain<br>CH3 Cal. Gain<br>CH4 Cal. Gain                                                                                                    | 1000<br>1000<br>1000<br>1000      | 1000<br>1000<br>1000        | -32768<br>-32768<br>-32768<br>-32768                            | 32767<br>32767<br>32767<br>32767                     |
| Default Import                                                                                                    | Export Update                                                                                                    |                                   |                             |                                                                 | OK                                                   |

### (4) Input average filter

| Options AS04TC-A            | average filter          |       |   |      |         |         |         |
|-----------------------------|-------------------------|-------|---|------|---------|---------|---------|
| - format<br>                | Parameter name          | Value |   | Unit | Default | Minimum | Maximum |
|                             | CH1 average times       | 10    |   |      | 10      | 1       | 100     |
| <mark>average filter</mark> | CH2 average times       | 10    |   |      | 10      | 1       | 100     |
| - Temperature measureme     | CH3 average times       | 10    |   |      | 10      | 1       | 100     |
| - Channel Detect and Alarr  | CH4 average times       | 10    |   |      | 10      | 1       | 100     |
|                             | CH1 filter Proportion   | 10%   | - |      | 10%     | -       | -       |
|                             | - CH2 filter Proportion | 10%   | - |      | 10%     | -       | -       |
|                             | - CH3 filter Proportion | 10%   | - |      | 10%     | -       | -       |
|                             | CH4 filter Proportion   | 10%   | - |      | 10%     | -       | -       |
|                             |                         |       |   |      |         |         |         |
| Default Import              | Export Update           |       |   |      |         |         | OK      |

(5) Temperature measurement

| Device Setting<br>Options                                                                                                    |                                                                            |     |                    |                 |
|----------------------------------------------------------------------------------------------------|----------------------------------------------------------------------------|-----|--------------------|-----------------|
| - AS04TC-A - format - CH1~CH4 Mode setting - CH1~CH4 Calibration - average filter - Temperature measureme - Channel Detect and Alarr | Temperature measurement units Parameter name Temperature measurement units | C ▼ | Unit Default<br>°C | Minimum Maximum |
| Default Import                                                                                                    | Export Update                                                              |     |                    | ОК              |

### (6) Input channel detect and alarm settings

| ∃- AS04TC-A             | Channel Detect and Alarm settings |           |      |           |         |         |  |
|-------------------------|-----------------------------------|-----------|------|-----------|---------|---------|--|
| - CH1~CH4 Mode setting  | Parameter name                    | Value     | Unit | Default   | Minimum | Maximum |  |
|                         | CH1 overrage Detect               | 📃 Disable |      | 📃 Disable |         | -       |  |
| average filter          | CH2 overrage Detect               | 📃 Disable |      | Disable   | -       | -       |  |
| - Temperature measureme |                                   | 📃 Disable |      | 📃 Disable | -       | -       |  |
| Channel Detect and Alam | CH4 overrage Detect               | 📃 Disable |      | 📃 Disable | -       | -       |  |
|                         | External power supply error       | 📃 Alarm   |      | 🗌 Alarm   | -       | -       |  |
|                         | Hardware error                    | 📃 Alarm   |      | 🗌 Alarm   | -       | -       |  |
|                         | adjustment error                  | 📃 Alarm   |      | 🗌 Alarm   | -       | -       |  |
|                         | Cold junction compensation Error  | 📃 Alarm   |      | 🗌 Alarm   | -       | -       |  |
|                         |                                   |           |      |           |         |         |  |
| Default Import          | Export                            |           |      |           |         | OK      |  |

## 6.4 Troubleshooting

## 6.4.1 Error Codes

| Error<br>Code | Description                                                                                         | A↔ D LED<br>indicator | ERROR LED indicator |
|---------------|----------------------------------------------------------------------------------------------------|-----------------------|---------------------|
| 16#1605       | Hardware failure                                                                                    | OFF                   | ON                  |
| 16#1607       | The external voltage is abnormal.                                                                   | OFF                   | ON                  |
| 16#1608       | The factory calibration is abnormal.                                                                | OFF                   | ON                  |
| 16#1801       | The external voltage is abnormal.                                                                   | OFF                   | Blinking            |
| 16#1802       | Hardware failure                                                                                    | OFF                   | Blinking            |
| 16#1804       | The factory calibration is abnormal.                                                                | OFF                   | Blinking            |
| 16#1808       | The signal received by channel 1 exceeds the range of inputs which can be received by the hardware. |                       |                     |
| 16#1809       | The signal received by channel 2 exceeds the range of inputs which can be received by the hardware. | Run: blinking         | Dlinking            |
| 16#180A       | The signal received by channel 3 exceeds the range of inputs which can be received by the hardware. | Stop: OFF             | ыпкіпд              |
| 16#180B       | The signal received by channel 4 exceeds the range of inputs which can be received by the hardware. |                       |                     |

## 6.4.2 Troubleshooting Procedure

| Description                                  | Procedure                                           |
|----------------------------------------------|-----------------------------------------------------|
| The external voltage is abnormal.            | Check whether the external 24 V power supply to the |
| ····                                         | module is normal.                                   |
| Hardware failure                             | Return the module to the factory for repair.        |
| Internal error                               | Please contact the factory                          |
| The factory correction is abnormal.          |                                                     |
| The signal received by channel 1 exceeds the |                                                     |
| range of inputs which can be received by the | Check the signal received by channel 1              |
| hardware.                                    |                                                     |
| The signal received by channel 2 exceeds the |                                                     |
| range of inputs which can be received by the | Check the signal received by channel 2.             |
| hardware.                                    |                                                     |
| The signal received by channel 3 exceeds the |                                                     |
| range of inputs which can be received by the | Check the signal received by channel 3.             |
| hardware.                                    |                                                     |
| The signal received by channel 4 exceeds the |                                                     |
| range of inputs which can be received by the | Check the signal received by channel 4.             |
| hardware.                                    |                                                     |

MEMO

# 7

# Chapter 7 Load Cell Module AS02LC

# Table of Contents

| 7.1  | Overview                                        |
|------|-------------------------------------------------|
| 7.2  | Specifications                                  |
| 7.2. | 1 Specifications                                |
| 7.2. | 2 Profile                                       |
| 7.2. | 3 Arrangement of Terminals                      |
| 7.2. | 4 Control Registers                             |
| 7.2. | 5 Functions                                     |
| 7.2. | 6 Wiring                                        |
| 7.3  | Adjustment7-18                                  |
| 7.3. | 1 Steps in adjusting points                     |
| 7.3. | Adjustment settings / LC Wizard 7-19            |
| 7.3. | Adjustment settings / Instructional calibration |
| 7.3. | 4 LED Indicators                                |
| 7.4  | HWCONFIG in ISPSoft7-27                         |
| 7.4. | 1 Initial Setting                               |
| 7.4. | 2 Checking the Version of a Module              |
| 7.4. | 3 Online Mode                                   |
| 7.4. | 4 Importing/Exporting a Parameter File          |
| 7.4. | 5 Parameters                                    |
| 7.5  | Troubleshooting7-35                             |
| 7.5. | 1 Error Codes                                   |
| 7.5. | 2 Troubleshooting Procedure                     |

## 7.1 Overview

The specifications for a load cell module, the operation, and the programming are described in this chapter. A load cell module AS02LC is applicable to 4-wire or 6-wire load cells with various eigenvalues. Therefore, its response time can be adjusted according to users' requirements. On this basis, the requirements of load application markets can be easily met. Moreover AS02LC-A can read and write data via AS series PLC by means of the instruction FROM/TO. To ensure that the product is correctly installed and operated, users need to read the manual carefully before they use. This manual only provides functional specifications, and introduces installation, basic operation and setting. User can refer to load cell related literature for more details on the principle of operation of a load cell.

## 7.2 Specifications

## 7.2.1 Specifications

| Load cell module                               | Voltage output                                            |
|------------------------------------------------|-----------------------------------------------------------|
| Rated supply voltage/Power consumption         | 24 VDC (-15 to +20%)/5 W                                  |
| Minimum/maximum voltage                        | 18~31.2VDC                                                |
| Maximum current consumption                    | 150 mA                                                    |
| Input signal range                             | ±40mVDC                                                   |
| Sensibility                                    | +5 VDC +/-10%                                             |
| Highest precision                              | 0.04%                                                     |
| Communication interface                        | RS-232, RS-485                                            |
| Applicable sensor type                         | 4-wire or 6-wire load cell                                |
| Expanding a temperature coefficient            | ≤±50 ppm/K v. E                                           |
| Reducing a temperature coefficient to zero     | ≤ ± 0.4 µV/K                                              |
| Linearity error                                | ≤ 0.02%                                                   |
| Response time                                  | 2.5, 10, 16, 20, 50, 60, 100, 200, and 400ms              |
| Eigenvalue applicable to a load cell           | 0~1, 0~2, 0~4, 0~6, 0~20, 0~40 and 0~80 mV/V              |
| Maximum distance for<br>connecting a load cell | 100 meters                                                |
| Maximum output current                         | 5 VDC * 160 mA                                            |
| Allowable load                                 | 40~4,010 Ω                                                |
| Common-mode rejection ratio (CMRR @50/60 Hz)   | ≥100 dB                                                   |
| Dyanmic filter                                 | K1~K5                                                     |
| Average weights                                | K1~K100                                                   |
|                                                | Between a digital circuit and the ground: 500 V AC        |
| Isolation                                      | Between an analog circuit and the ground: 500 V AC        |
|                                                | Between an analog circuit and a digital circuit: 500 V AC |

## 7.2.2 Profile

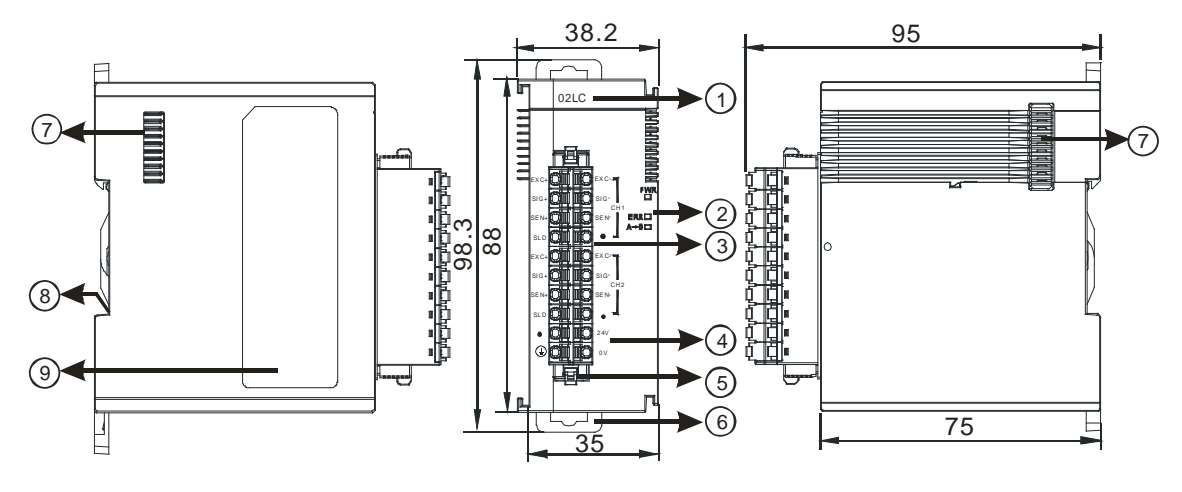

### Unit: mm

| Number | Name                                      | Description                                                                                                    |
|--------|-------------------------------------------|----------------------------------------------------------------------------------------------------|
| 1      | Model name                                | Model name of the module                                                                                                    |
|        | RUN LED indicator                         | Operating status of the module<br>ON: The module is running.<br>OFF: The module stops running.                                                       |
| 2      | ERROR LED<br>indicator                    | Error status of the module<br>ON: A serious error occurs in the module.<br>OFF: The module is normal.<br>Blink: A slight error occurs in the module. |
|        | Digital to analog conversion indicator    | Indicating the digital to analog conversion status<br>Blinking: conversion is taking place<br>OFF: stop conversion                                   |
| 3      | Removable terminal block                  | The inputs are connected to transducers.<br>The outputs are connected to loads which will be driven.                                                 |
| 4      | Arrangement of the input/output terminals | Arrangement of the terminals                                                                                                    |
| 5      | Clip                                      | Removing the terminal block                                                                                                    |
| 6      | DIN rail clip                             | Securing the module onto the DIN rail                                                                                                    |
| 7      | Module connecting set                     | Connecting the modules                                                                                                    |
| 8      | Ground clip                               |                                                                                                    |

7\_

## 7.2.3 Arrangement of Terminals

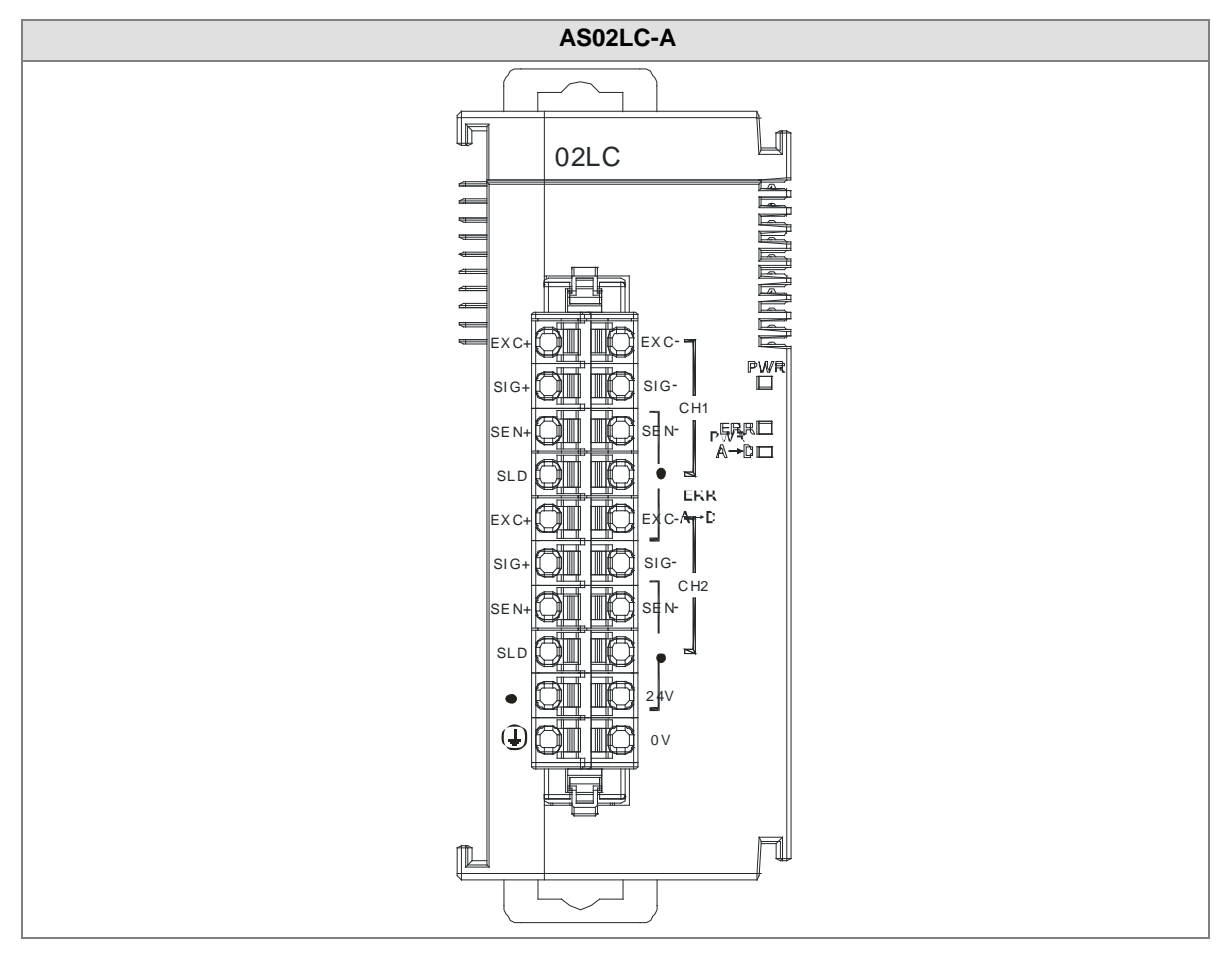

## 7.2.4 Control Registers

| CR# | Name                     | Description     | Defaults |
|-----|--------------------------|-----------------|----------|
|     | Display of the pw/gw for | 0: disabled     |          |
| 0   | channel 1                | 1: net weight   | 1        |
|     |                          | 2: gross weight |          |
|     |                          | 0 : 1 mV/V      |          |
|     |                          | 1 : 2 mV/V      |          |
|     |                          | 2 : 4 mV/V      |          |
| 1   | channel 1                | 3 : 6 mV/V      | 1        |
|     |                          | 4 : 20 mV/V     |          |
|     |                          | 5:40 mV/V       |          |
|     |                          | 6:80 mV/V       |          |
| 2   | Sampling cycle setup for | 0 : 2.5ms       | 1        |
| 2   | channel 1                | 1 : 10ms        | 4        |

| CR# | Name                                   | Description                                          | Defaults |  |
|-----|----------------------------------------|------------------------------------------------------|----------|--|
|     |                                        | 2 : 16ms                                             |          |  |
|     |                                        | 3:20ms                                               |          |  |
|     |                                        | 4:50ms                                               |          |  |
|     |                                        | 5 : 60ms                                             |          |  |
|     |                                        | 6:100ms                                              |          |  |
|     |                                        | 7:200ms                                              |          |  |
|     |                                        | 8:400ms                                              |          |  |
|     | Weight measured times in               |                                                      |          |  |
| 3   | a stability range setup for            | Setting range: K1 ~ K500                             | 5        |  |
|     | channel 1                              |                                                      |          |  |
| 4   | Stability range setup for              | Floating-point number format; setting range          | 10       |  |
| 5   | channel 1                              | K1~K10000                                            | 10       |  |
| 6   |                                        | Floating-point number format; setting the maximum    |          |  |
|     | Maximum weight setup for               | measuring weight; when the weight measured           | 100.000  |  |
| 7   | channel 1                              | exceeds the limit, an alarm will be triggered. The   | 100,000  |  |
|     |                                        | setting value should be greater than 1.              |          |  |
|     | Filter mode setup for                  | 0: no filter(default)                                |          |  |
| 8   | channel 1                              | 1: maximum filter mode                               | 0        |  |
|     |                                        | 2: average filter mode                               |          |  |
| ٩   | Maximum filter setup for               | Setting range: 0~8, the bigger the number the        | 1        |  |
|     | channel 1                              | stronger the filter.                                 |          |  |
| 10  | Average weight measured                | Setting range: 1~100                                 | 10       |  |
|     | times for channel 1                    |                                                      |          |  |
| 11  | Upper limit of the zero                | Floating-point number format; determining the        | 10       |  |
| 12  | return for channel 1                   | current weight as the zero point in the upper/lower  |          |  |
| 13  | Lower limit of the zero                | range; when the lower range is bigger than the upper |          |  |
| 14  | return for channel 1                   | range, the lower range will be seen as the upper     | -10      |  |
|     |                                        |                                                      |          |  |
| 15  | Zero point tracking time for channel 1 | Setting range: 1~500; unit: 100ms                    | 10       |  |
| 16  | Zero point tracking range              | Floating-point number format; setting range: 0 ~     |          |  |
| 17  | for channel 1                          | 10000; 0: disabled                                   | 0        |  |
| 18  | Calibration points for channel 1       | Setting range: 2~20                                  | 2        |  |

## AS Series Module Manual

| CR#   | Name                               | Description                                        | Defaults |  |  |
|-------|------------------------------------|----------------------------------------------------|----------|--|--|
| 10 59 | Calibrated weight for              | Floating-point number format; calibrated weight of |          |  |  |
| 19~56 | channel 1                          | the calibration points 1~20                        | -        |  |  |
|       |                                    | 0: disabled                                        |          |  |  |
| 59    | Display of the nw/gw for           | 1: net weight                                      | 1        |  |  |
|       |                                    | 2: gross weight                                    |          |  |  |
|       |                                    | 0 : 1 mV/V                                         |          |  |  |
|       |                                    | 1 : 2 mV/V                                         |          |  |  |
|       |                                    | 2 : 4 mV/V                                         |          |  |  |
| 60    | Eigenvalue setup for               | 3 : 6 mV/V                                         | 1        |  |  |
|       |                                    | 4:20 mV/V                                          |          |  |  |
|       |                                    | 5:40 mV/V                                          |          |  |  |
|       |                                    | 6:80 mV/V                                          |          |  |  |
|       | Sampling cycle setup for channel 2 | 0 : 2.5ms                                          |          |  |  |
|       |                                    | 1 : 10ms                                           |          |  |  |
|       |                                    | 2:16ms                                             |          |  |  |
|       |                                    | 3 : 20ms                                           | 4        |  |  |
| 61    |                                    | 4 : 50ms                                           |          |  |  |
|       |                                    | 5:60ms                                             |          |  |  |
|       |                                    | 6:100ms                                            |          |  |  |
|       |                                    | 7 : 200ms                                          |          |  |  |
|       |                                    | 8:400ms                                            |          |  |  |
|       | Weight measured times in           |                                                    |          |  |  |
| 62    | a stability range setup for        | Setting range: K1 ~ K500                           | 5        |  |  |
|       | channel 2                          |                                                    |          |  |  |
| 63    | Stability range setup for          | Floating-point number format; setting range        | 10       |  |  |
| 64    | channel 2                          | K1~K10000                                          |          |  |  |
| 65    |                                    | Floating-point number format; setting the maximum  |          |  |  |
|       | Maximum weight setup for           | measuring weight; when the weight measured         | 100.000  |  |  |
| 66    | channel 2                          | exceeds the limit, an alarm will be triggered. The |          |  |  |
|       |                                    | setting value should be greater than 1.            |          |  |  |
|       | Filter mode setup for              | 0: no filter(default)                              |          |  |  |
| 67    | channel 2                          | 1: maximum filter mode                             |          |  |  |
|       |                                    | 2: average filter mode                             |          |  |  |

| CR#    | Name                                        | Description                                                               | Defaults |
|--------|---------------------------------------------|---------------------------------------------------------------------------|----------|
| 68     | Maximum filter setup for channel 2          | Setting range: 0~8, the bigger the number the stronger the filter.        | 1        |
| 69     | Average weight measured times for channel 2 | Setting range: 1~100                                                      | 10       |
| 70     | Upper limit of the zero                     | Floating-point number format; determining the                             | 10       |
| 71     | return for channel 2                        | current weight as the zero point in the upper/lower                       |          |
| 72     | Lower limit of the zero                     | range; when the lower range is bigger than the upper                      |          |
| 73     | return for channel 2                        | range, the lower range will be seen as the upper<br>range and vice versa. | -10      |
| 74     | Zero point tracking time for channel 2      | Setting range: 1~500; unit: 100ms                                         | 10       |
| 75     | Zero point tracking range                   | Floating-point number format; setting range: 0 ~                          | 0        |
| 76     | for channel 2                               | 10000; 0: disabled                                                        | 0        |
| 77     | Calibration points for channel 2            | Setting range: 2~20                                                       | 2        |
| 79 117 | Calibrated weight for                       | Floating-point number format; calibrated weight of                        |          |
| 70~117 | channel 2                                   | the calibration points 1~20                                               | -        |
| 118    | Decimal place setup for channel 1           | Setting range: 0~4                                                        | 1        |
| 119    | Decimal place setup for channel 2           | Setting range: 0~4                                                        | 1        |
|        |                                             | 0: warning                                                                |          |
|        |                                             | 1: alarm                                                                  |          |
| 120    | Alarm setup                                 | Bit1: Error occurs in the module power                                    | 0        |
|        |                                             | Bit2: Error occurs in the module hardware                                 |          |
|        |                                             | Bit3: Error occurs in driver board                                        |          |
| 200    | State register                              | Refer to the explanation below                                            | -        |
| 201    | Instruction set                             | Refer to the explanation below                                            | 0        |
| 210    | The maximum peak value                      | Floating-number point format; the maximum peak                            | -        |
| 211    | for channel 1                               | value for channel 1                                                       | -        |
| 212    | The maximum peak value                      | Floating-number point format; the maximum peak                            | -        |
| 213    | for channel 2                               | value for channel 2                                                       | -        |
| 214    | The minimum peak value                      | Floating-number point format; the minimum peak                            | -        |

## AS Series Module Manual

| CR#           | Name                                | Description                                             | Defaults |
|---------------|-------------------------------------|---------------------------------------------------------|----------|
| 215           | for channel 1                       | value for channel 1                                     | -        |
| 216           | The minimum peak value              | Floating-number point format; the minimum peak          | -        |
| 217           | for channel 2                       | value for channel 2                                     | -        |
| 222           | The time to record for chanel 1     | Unit: 1ms, setting range 1~100 (1ms~1s)                 | 50       |
| 223           | The time to record for chanel 2     | channels                                                | 50       |
| 240           | The number of records for channel 1 | Pange: 0, 500, display the current records              | -        |
| 241           | The number of records for channel 2 |                                                         | -        |
| 604           | Tare measured by channel            | Display the tare measured by channel 1                  | -        |
| 605           | 1                                   | Display the tale measured by channel 1                  | -        |
| 606           | Tare measured by channel            | Display the tare measured by channel 2                  | -        |
| 607           | 2                                   | Display the tale measured by channel 2                  | -        |
| 700~          | Theoretical calibration for         | Floating-number point format: output voltage unit: mV   | 0        |
| 739           | channel 1                           |                                                         |          |
| 740~          | Theoretical calibration for         | Floating-number point format: output voltage unit: mV   | 0        |
| 779           | channel 2                           |                                                         |          |
| 4000<br>~4999 | Records for channel 1               | Floating-number point format; 500 records for channel 1 | -        |
| 5000<br>~5999 | Records for channel 2               | Floating-number point format; 500 records for channel 2 | -        |

#### Normal Exchange Area

#### [Explanation]

Users can learn the error code, channel value, state code and the data registers which correspond to their instrucitons in Normal Exchange Area sheet of the Device Setting in HWCONFIG of ISPSoft.

| Device Setting                                               |                                                                |                                                                           |   |
|--------------------------------------------------------------|----------------------------------------------------------------|---------------------------------------------------------------------------|---|
| Options                                                      |                                                                |                                                                           |   |
| AS02LC-A     CH1 Setting     CH1 Adjustment Setting          | Device Information Normal Exchange Area                        | Address                                                                   | ] |
| - CH2 Setting<br>- CH2 Adjustment Setting<br>- Alarm Setting | Error code<br>CH1 Input<br>CH2 Input<br>Status Code<br>Command | D28000 ~ D28001<br>D28002 ~ D28003<br>D28004 ~ D28005<br>D28006<br>D28007 |   |
| Default Import                                               | Export Update                                                  | ОК                                                                        |   |

## CR#200: Codes for the state register

#### [Explanation]

| Bit | Code    | Definition                                                                                                    | Bit | Code    | Definition                                                                                                    |
|-----|---------|----------------------------------------------------------------------------------------------------|-----|---------|----------------------------------------------------------------------------------------------------|
| b0  | 16#0001 | Error occurs in the module power                                                                                             | b1  | 16#0002 | Error occurs in the module hardware                                                                                             |
| b2  | 16#0004 | Error occurs in driver board                                                                                                 | b3  | 16#0008 | Calibration disabled                                                                                                    |
| b4  | 16#0010 | Reserved                                                                                                    | b5  | 16#0020 | Reserved                                                                                                    |
| b6  | 16#0040 | The weight measured by CH1<br>exceeds the maximum weight<br>which can be measured, or<br>the voltage of SEN is<br>incorrect. | b7  | 16#0080 | The weight measured<br>by CH2 exceeds the<br>maximum weight which<br>can be measured, or<br>the voltage of SEN is<br>incorrect. |
| b8  | 16#0100 | The weight measured by CH1<br>exceeds the maximum weight<br>which can be measured.                                           | b9  | 16#0200 | The weight measured<br>by CH2 exceeds the<br>maximum weight which                                                               |

## AS Series Module Manual

| Bit       | Code                                                                                                    | Definition                                                    | Bit | Code    | Definition                                                          |
|-----------|----------------------------------------------------------------------------------------------------|---------------------------------------------------------------|-----|---------|---------------------------------------------------------------------|
|           |                                                                                                    |                                                               |     |         | can be measured.                                                    |
| b10       | 16#0400                                                                                                    | CH1 is adjusted incorrectly.                                  | b11 | 16#0800 | CH2 is adjusted incorrectly.                                        |
| b12       | 16#1000                                                                                                    | No weight is measured by CH1.                                 | b13 | 16#2000 | No weight is measured by CH2.                                       |
| b14       | 16#4000                                                                                                    | A weight measured by CH1 is in the stability range specified. | b15 | 16#8000 | A weight measured by<br>CH2 is in the stability<br>range specified. |
| Note: The | Note: The state shown is determined by the corresponding bit and it is possible to have more than 2 states at |                                                               |     |         |                                                                     |

the same time.

## CR#201: Instruciton set

## [Explanation]

| Input value | Description                                                         | Input value | Description                                             |
|-------------|---------------------------------------------------------------------|-------------|---------------------------------------------------------|
| 0           | No action                                                           | 16#0101     | Start a new recording of the peak value for channel 1   |
| 1~20        | Instucitons for calibrating the calibration points1~20 in channel 1 | 16#0102     | Start a new recording of the peak value for channel 1   |
| 21~40       | Instucitons for calibrating the calibration points1~20 in channel 1 | 16#010F     | Start a new recording of the peak value for channel 1~2 |
| 98          | Activate the weight calibration                                     | 16#0201     | Start a new recording for channel 1                     |
| 99          | Inactivate the weight calibration                                   | 16#0202     | Start a new recording for channel 2                     |
| 100         | Subtracting the tare measured by CH1                                | 16#020F     | Start a new recording for channel 1~2                   |
| 101         | Not subtracting the tare measured by CH1                            | 16#0211     | Stop recording for channel 1                            |
| 102         | Restoring the weight measured by CH1 to zero                        | 16#0212     | Stop recording for channel 1                            |
| 103         | Subtracting the tare measured by CH2                                | 16#021F     | Stop recording for channel 1~2                          |
| 104         | Not subtracting the tare measured by CH2                            | 16#0301     | Start a theoretical calibration for channels            |

| Input value | Description                                      | Input value | Description                                    |
|-------------|--------------------------------------------------|-------------|------------------------------------------------|
| 105         | Restoring the weight measured by CH2 to zero     | 16#0302     | Start a theoretical calibration for channels 2 |
| 16#030F     | Start a theoretical calibration for channels 1~2 | 16#0502     | Restore to default settings                    |

## 7.2.5 Functions

| ltem | Function                          | Description                                                                                                    |
|------|-----------------------------------|----------------------------------------------------------------------------------------------------|
| 1    | Measuring a net<br>weight         | Various measuring modes for users to choose from.                                                                                 |
| 2    | Stability check                   | When an object is put on a load cell, users can check whether the present weight of the object is in a stability range specified. |
| 3    | Determining zero                  | If an object is removed from the load cell used, no weight is measured.                                                           |
| 4    | Filtering out weights             | Filtering out the maximum/minimum weight measured or using a averaging weight for a more accurate value                           |
| 5    | Multi-point<br>adjustment         | Up to 20 points adjustment                                                                                                    |
| 6    | Theoretical calibration           | Calibration according to the output value of the sensor instead of the real weight calibration                                    |
| 7    | Zero point tracking               | Zero point tracking                                                                                                    |
| 8    | The limit detections for channels | Saving the maximum/minimum values for channels                                                                                    |
| 9    | Records for channels              | Saving the analog curves for channels                                                                                             |

#### 1. Measuring a net weight

Users can choose to measure the net weight or the gross weight of an object. A net weight is the weight of a product, that is, the actual weight of a product without its package. The weight of a package is a tare. A gross weight is a total weight, namely a net weight plus a tare.

- Tare: A tare is the weight of a package
- Net weight: A net weight is the weight of a product, that is, the actual weight of a product without its package.

- Gross weight: A gross weight is a total weight, namely the weight of a product itself (a net weight) plus the weight of a package (a tare).
- Gross weight=Net weight+Tare

Example: A product weighs 10 kilograms, and the carton in which the product is packed weighs 0.2 kilograms. The total weight gotten is 10 kilograms.

Net weight=10 kg

Tare=0.2 kg

Gross weight=10.2 kg

#### 2. Stability check

When an object is put on a load cell, users can check whether the present weight of the object is in a stability range specified.

- If a weight measured is in a stability range specified by users, the corresponding bit will be set to 1.
- If a weight measured exceeds a range specified by users, the corresponding bit will be set to 0 until the number of weights measured in a stability range reaches the value set.

Example: The measurement time set is 10 milliseconds, the number of weights measured in a stability range is 10, and the stability range set is 1000 grams. If a variation exceeds 1000 grams, the corresponding bit will be set to 0. If the variations in 100 milliseconds (10×10 ms) are within 1000 grams, the corresponding bit will be set to 1. (Users should judge whether the present weight measured is in the stability range set before they perform control.)

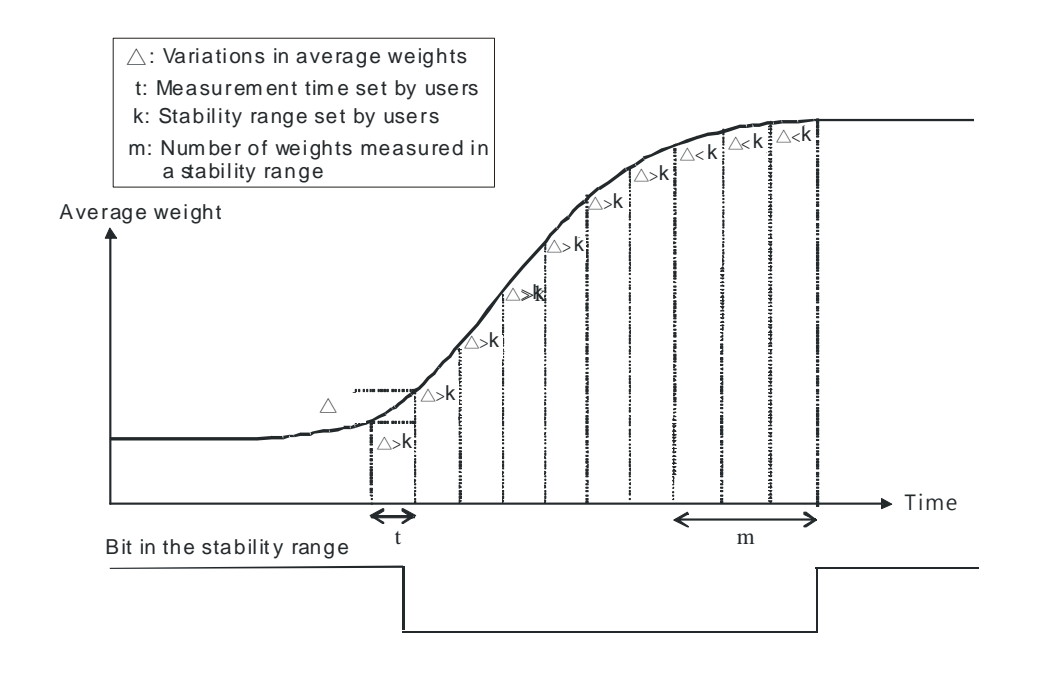

#### 3. Determining zero point

If an object is removed from the load cell used, the corresponding bit will be set to 1, the corresponding bit will be set to 1, and users can perform the next control. (If a weight measured is in the zero range specified, the corresponding bit will be set to 1.)

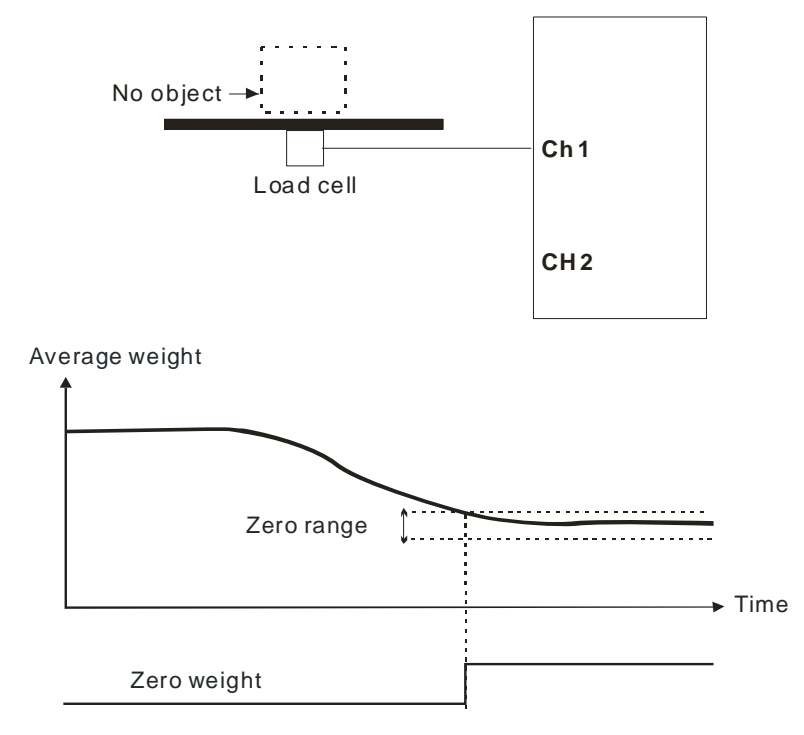

#### 4. Filtering out weights

There are two ways to filter out weights.

- Filtering out the maximum/minimum weight measured: If there is a maximum weight or a minimum weight, users can filter out the maximum weight or the minimum weight. If the value set is bigger, more weights will be filtered out. Setting range: K0~K8
- Averaging weights: The values read are averaged so that a steady value is obtained. There may be peak values due to unavoidable external factors, and the average value obtained changes accordingly. The maximum number of values which can be averaged are 100.

#### 5. Multi-point adjustment

The purpose of making adjustment is to make the weight measured by a cell correspond to the digital value displayed in a load cell module. Generally, two points are adjusted. After a system is set up, users can put no load on the scale. The weight measured is 0 grams when no load is put on the scale. The users can put a given weight on the scale, and set a digital value corresponding to the weight. The two points are adjusted. For example, if a load cell sensor which can measure a maximum weight of 10 kg is used, and 1 kg corresponds to K1000, the curve presented will be like the one shown below.

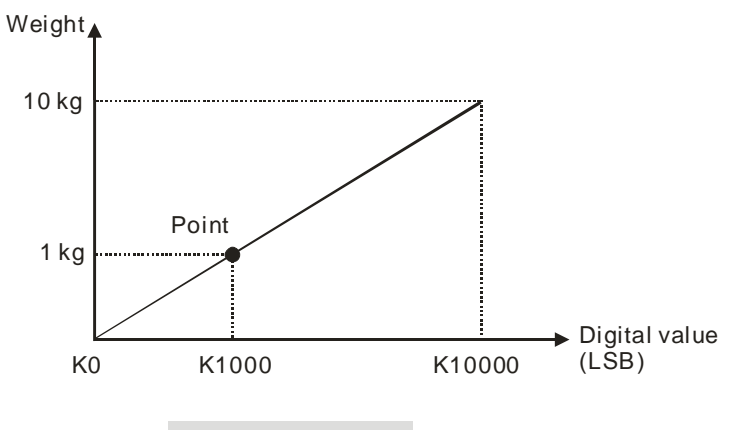

Adjusting two points

In addition to the adjustment of two points, a load cell supports the adjustment of multiple points (20 points at most). A characteristic curve is shown below.

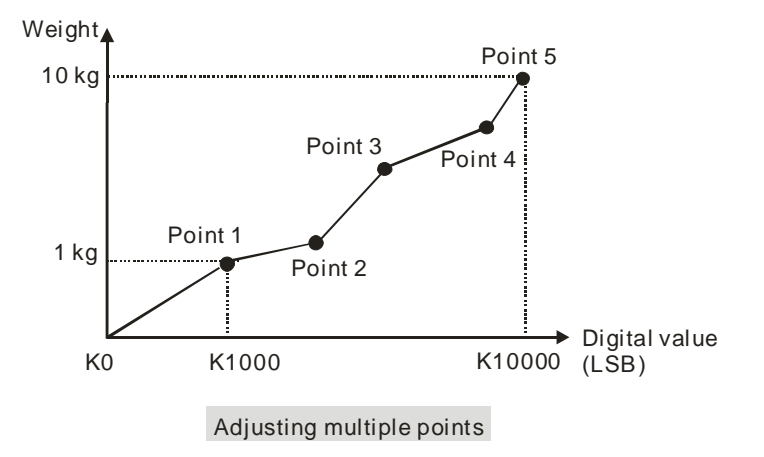

#### 6. Theoretical calibration

Theoretical calibration is done according to the sensor specification to input the voltage value to correspond to weights. The registers for storing the voltage value are CR#700~739 for channel 1 and CR740~779 for channel 2. After the voltage values are inputted in the registers, users can use the instruction set 16#301~302 to execute the calibration.

Example: The sensor specification is 10Kg and its eigenvalue is 2mV/V. When the sensor is loaded with a 10Kg weight, the output is 10mV. The theoretical calibration steps are as below:

Step 1: Set up the eigenvalue.

| Device Setting           |                            |       |   |              |         |           |
|--------------------------|----------------------------|-------|---|--------------|---------|-----------|
| Options                  |                            |       |   |              |         |           |
| B-AS02LC-A               | CH1 Setting                |       |   |              |         |           |
| - CH1 Adjustment Setting | Parameter name             | Value |   | Unit Default | Minimum | Maximum 📥 |
| - CH2 Setting            | CH1 gross/net setting      | gross | - | gross        | -       | -         |
| CH2 Adjustment Setting   | - CH1 Characteristic value | 2mV/V | - | 2mV/V        |         | -         |
| - Alarm Setting          | CH1 sampling time          | 50ms  | - | 50ms         | -       | -         |

Step 2: Set up 2-point adjustment; when the sensor is loaded with a 10Kg weight, set up the value to 10.

| Device Setting |                          |                                          |       |      |         |         |         |
|----------------|--------------------------|------------------------------------------|-------|------|---------|---------|---------|
| Options        |                          |                                          |       |      |         |         |         |
|                | AS02LC-A                 | CH1 Adjustment Setting                   |       |      |         |         |         |
|                | - CH1 Adjustment Setting | Parameter name                           | Value | Unit | Default | Minimum | Maximum |
|                | - CH2 Setting            | CH1 Adjustment number                    |       |      |         |         | 20      |
|                | - CH2 Adjustment Setting | - CH1 weight of Adjustment point 1(Zero) | 0     |      | 0       | 0       | 0       |
|                | - Alarm Setting          | CH1 weight of Adjustment point 2         | 1000  |      | 1000    | -       | -       |

Step 3: Set up the voltage calibraiton for the zero point to 0 (0mV) in the CR#700/701, and to 10.0 (10mV) in the CR702/703.

Step 4: Write 16#0301 into the instruction set CR#201 to execute a theoretical calibration for channels 1.

Step 5: Do not put any load on the sensor and write 16#102 into the instruction set CR#201 to reset the value to 0 for channel 1.

#### 7. Zero-point tracking

Zero-point tracking means resetting the current value to 0. Users can reset the value to 0 within certain duration or weight. This is especially useful when the senso is not as accurated as before.

#### 8. The limit detections for channels

Saving the maximum/minimum values for channles and users can know the peak to peak value from the maximum/minimum values

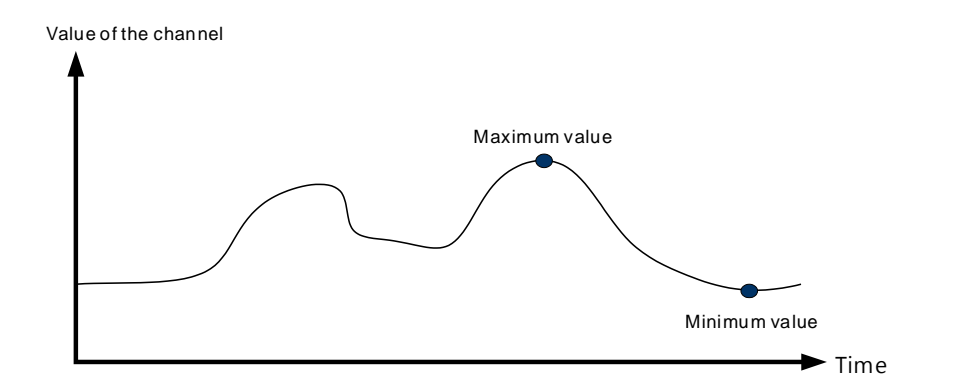

#### 9. Records for channels

Record the input value of the cyclic sampling for each channel, up to 500 pieces can be recorded and the recording time is 10ms.

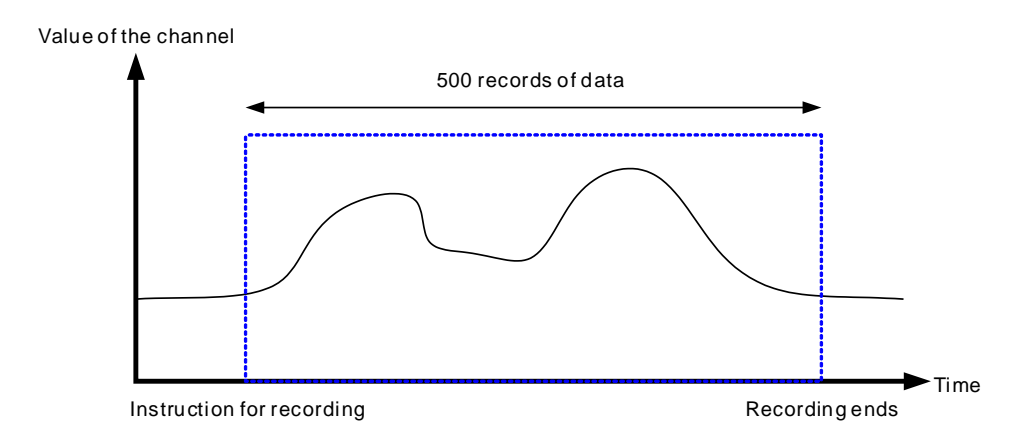

## 7.2.6 Wiring

• External wiring

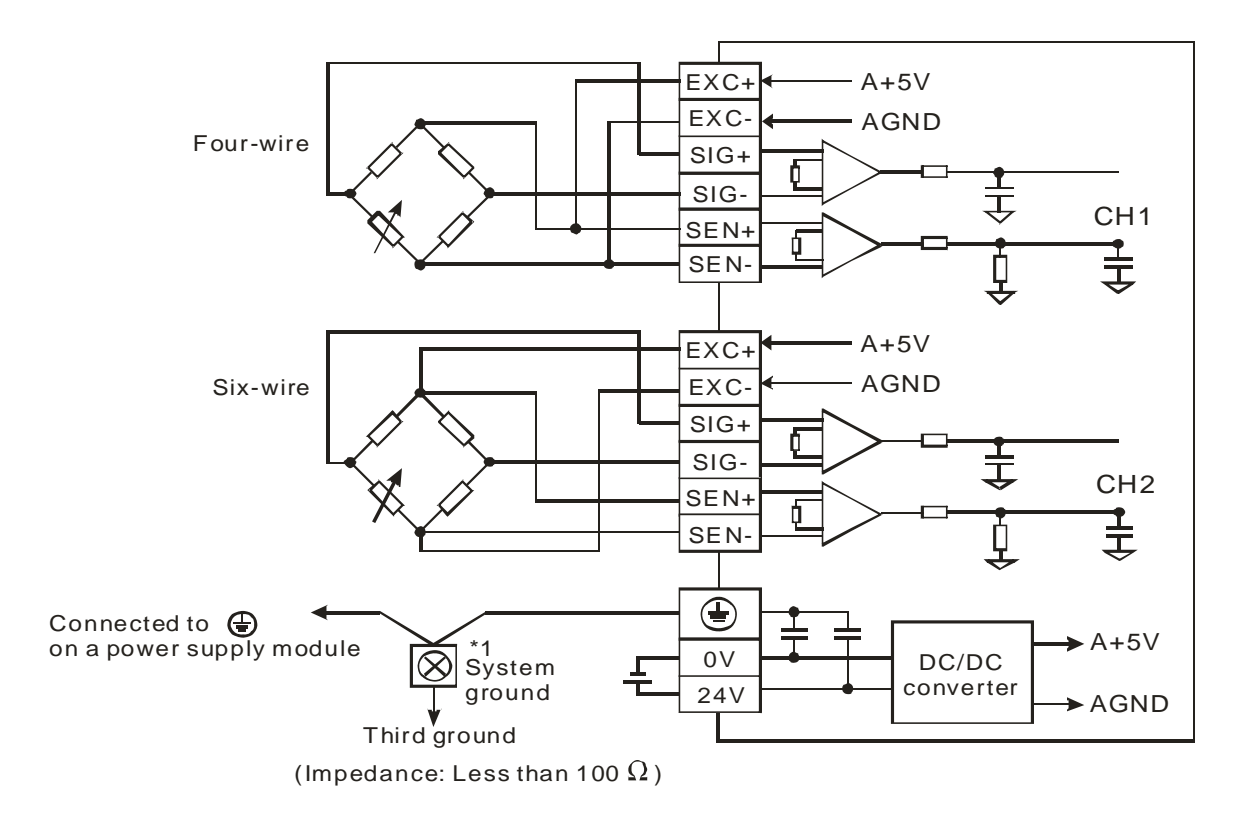

• Multiple load cells connected in parallel are connected to a single load cell module.

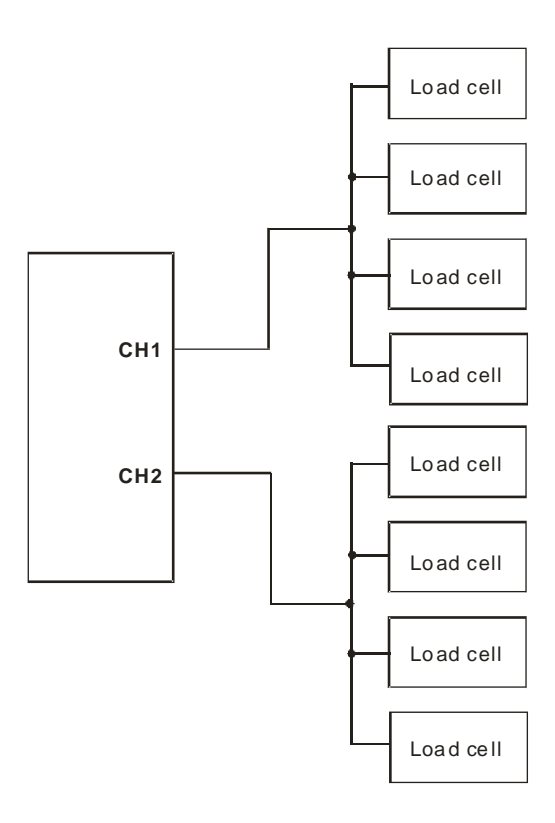

Note 1: Please connect () on a power supply module and () on the load cell module to a system ground, and then ground the system ground or connect the system ground to a distribution box.

Note 2: If multiple load cells are connected in parallel, the total impedance should be greater than 40  $\Omega$ .

## 7.3 Adjustment

The purpose of making adjustment is to make the weight measured by a cell correspond to the digital value displayed in a load cell module. The adjustment can be done via the instructions related or via the theoretical calibration (refer to section 7.2.5 for more details). The adjustment steps are shown as below.

## 7.3.1 Steps in adjusting points

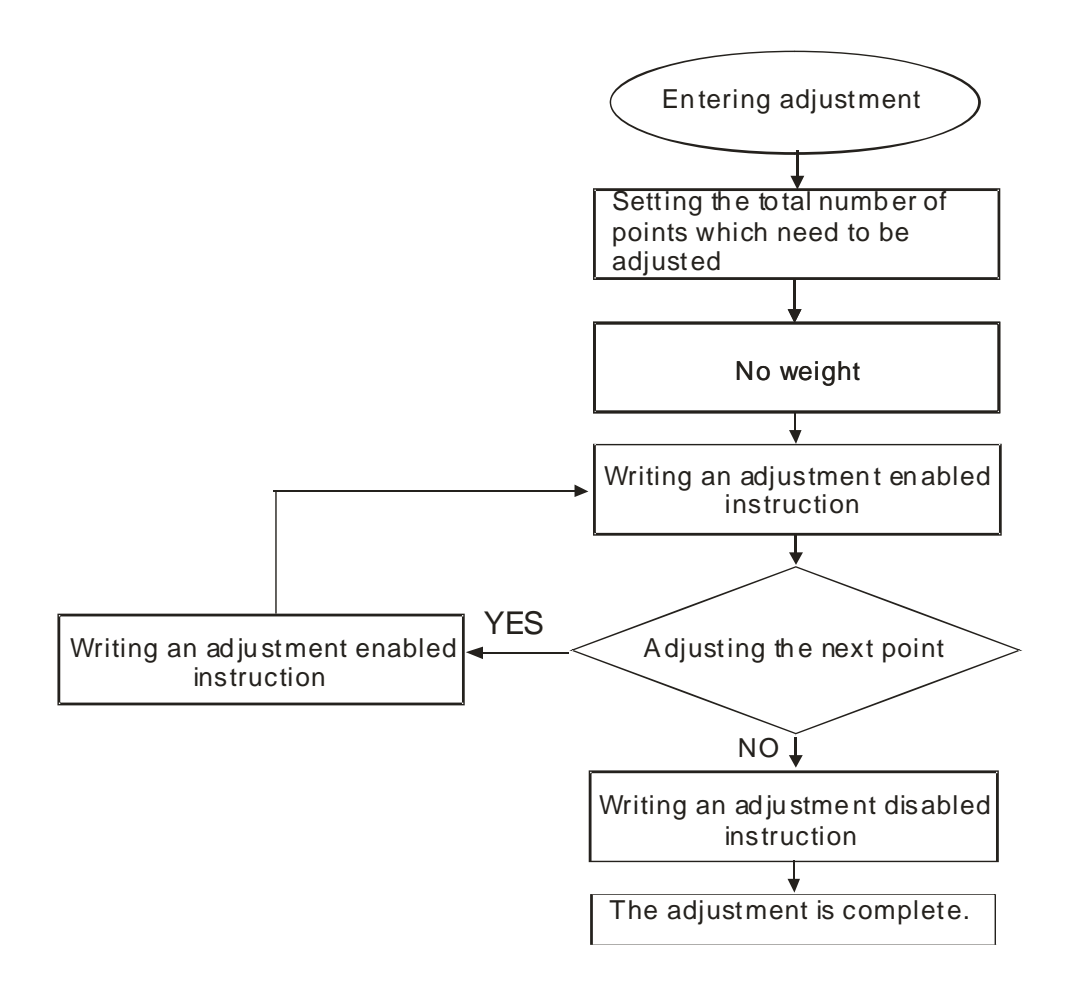
## 7.3.2 Adjustment settings / LC Wizard

| - AS02LC-A                                  | CH1 Setting                |         |          |         |         |             |     |
|---------------------------------------------|----------------------------|---------|----------|---------|---------|-------------|-----|
| - CH1 Adjustment Setting                    | Parameter name             | Value   | Value Ur |         | Minimum | Maximum     | n 🔺 |
| - CH2 Setting                               | CH1 gross/net setting      | gross   | -        | gross   | -       | -           |     |
| - CH2 Adjustment Setting<br>- Alarm Setting | - CH1 Characteristic value | 2mV/V   | -        | 2mV/V   | -       | -           |     |
|                                             | - CH1 sampling time        | 50ms    | -        | 50ms    |         |             |     |
|                                             | - CH1 standstill times     | 5       |          | 5       | 1       | 500         |     |
|                                             | CH1 standstill Range       | 10      |          | 10      | 1       | 10000       |     |
|                                             | - Ch1 Max weight           | 100000  |          | 100000  | 1       | -           |     |
|                                             | CH1 Filter mode setting    | Disable | -        | Disable | -       | -           |     |
|                                             | - CH1 Filter ratio         | 1       | -        | 1       | -       | -           |     |
|                                             | CH1 Filter average times   |         |          | 10      | 1       | 100         |     |
|                                             | Ch1 Zero upper range       |         |          | 10      | 0       | 100000      |     |
|                                             | Ch1 Zero lower range       | -10     |          | -10     | -100000 | 0           |     |
|                                             | CH1 Zero tranking timer    | 10      |          | 10      | 1       | 500         | -   |
|                                             | <b>▲</b>                   |         |          |         |         | <b>&gt;</b> |     |

Step 2: Set up the number of adjustment and its corresponding value; the example is a 2-point adjustment, point 1 is 0 and the value for point 2 is 1000, corresponding to 1Kg.

| Device Setting             |                                        |       |      |         |         |         |
|----------------------------|----------------------------------------|-------|------|---------|---------|---------|
| Options                    |                                        |       |      |         |         |         |
| B- AS02LC-A<br>CH1 Setting | CH1 Adjustment Setting                 |       |      |         |         |         |
| - CH1 Adjustment Setting   | Parameter name                         | Value | Unit | Default | Minimum | Maximum |
| - CH2 Setting              | CH1 Adjustment number                  | 2     |      | 2       | 2       | 20      |
| - CH2 Adjustment Setting   | CH1 weight of Adjustment point 1(Zero) | 0     |      | 0       | 0       | 0       |
| - Alarm Setting            | CH1 weight of Adjustment point 2       | 1000  |      | 1000    | -       | -       |
|                            |                                        |       |      |         |         |         |
| Default Import             | Export Update                          |       |      |         |         | ок      |

| Eik<br>AS30<br>Di<br>AS30<br>Di<br>Ar<br>Po | e Edit Op<br>X. E E<br>gital I/O Modu<br>adog I/O Modu<br>stwork Module<br>wer Module                                                                                                    | tion Help<br><b>3 3 9 9</b><br>e<br>le | Download (Ctri+F8)    | 192<br>192<br>193 | +                  |                                  |         | _ <u> </u> 5 × |
|---------------------------------------------|----------------------------------------------------------------------------------------------------|----------------------------------------|-----------------------|-------------------|--------------------|----------------------------------|---------|----------------|
| AS30<br>Di<br>Ar<br>Ne<br>Po                | K The second second sec | 9 <b>3</b> 9 9                         | Download (Ctri+F8)    | 10 22<br>10 22    | +                  |                                  |         |                |
| Specificat                                  | ion                                                                                                    |                                        | <                     |                   |                    |                                  |         |                |
| Exter<br>Powe<br>CPU                        | nsion No<br>er Module<br>Module<br>Inction Card                                                                                                    | Type<br>CPU Module                     | Module Name<br>AS332T | DDF Version       | Input Device Range | Output Device Ra<br>Y0.0 ~ Y0.15 | Comment |                |
| FL                                          | unction Card                                                                                                    |                                        |                       | 1.                |                    |                                  |         |                |
| Modu                                        | ule Informatic                                                                                                    | Analog I/O Module                      | AS02LC-A              | 01.00.00          | D28000 ~ D28006    | D28007 ~ D28019                  |         |                |

Step 3: After the configuration is done, download the parameterts to the module

Step 4: Right click on the module to see the option LC Wizard and double-click to open the LC Wizard.

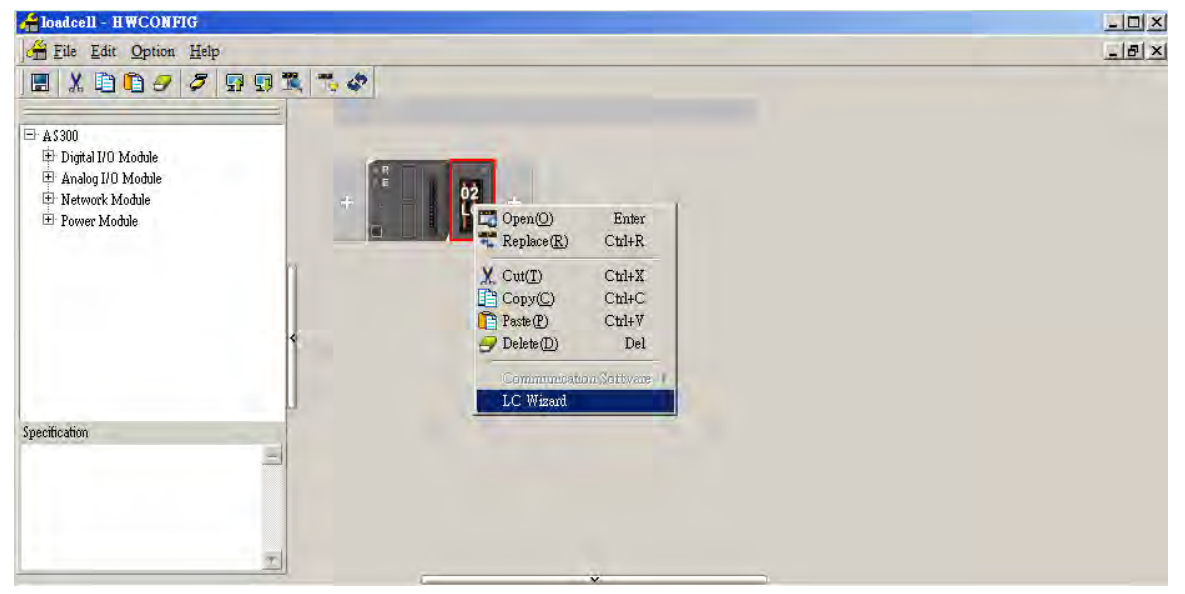

| LC Wizard |                                    |                            | ×                  |
|-----------|------------------------------------|----------------------------|--------------------|
| Setting   |                                    |                            |                    |
| Message   | Please make su<br>adjusted Points. | ire that you have chose th | ne channel and the |
| Channel   | СН1 💌                              | Subtracting Tare           |                    |
| Points    | 2 🔻                                | Clear Subtracting Tare     | Next               |
|           |                                    | Reset to Zero              | Close              |

Step 5: Make sure the channel and adjusted points shown are the same as you have set.

Step 6: Put no load on the load cell (adjustment point 1). And click "Next" to proceed.

| Message | Please click "Next" to proceed.<br>Adjusted Channel: 1<br>Adjusted Points: 1 |      |
|---------|------------------------------------------------------------------------------|------|
|         | E.E.                                                                         | Back |
| 11/     |                                                                              | Next |

7\_

Step 7: Put a load on the load cell (adjustment point 2). For multi-point adjustment, repeat this step. This example uses a 1Kg.

| Message | Please click "Next" to proceed.<br>Adjusted Channel: 1<br>Adjusted Points: 2 |
|---------|------------------------------------------------------------------------------|
| 25      | Back                                                                         |
|         | Next                                                                         |

#### Step 8: The calibration is done.

| Message | Correction Finish. |        |
|---------|--------------------|--------|
| 71      |                    | Back   |
|         |                    | Finish |

A characteristic curve is shown below.

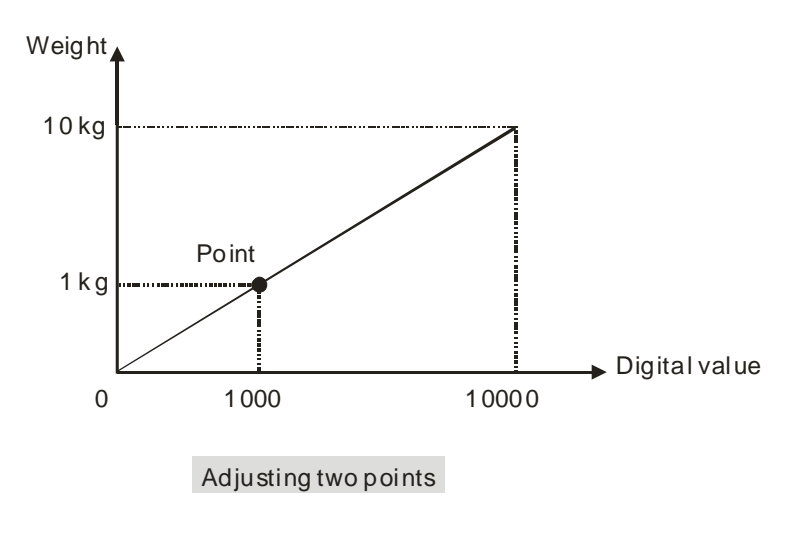

### 7.3.3 Adjustment settings / Instructional calibration

| Options<br>AS02LC-A                       | CH1 Setting               |         |      |         |         |           |
|-------------------------------------------|---------------------------|---------|------|---------|---------|-----------|
| CH1 Setting                               | Parameter name            | Value   | Unit | Default | Minimum | Maximum 🔺 |
| - CH2 Setting                             | CH1 gross/net setting     | gross   | -    | gross   | -       | -         |
| - CH2 Adjustment Setting<br>Alarm Setting | CH1 Characteristic value  | 2mV/V   | •    | 2mV/V   | -       | -         |
|                                           | CH1 sampling time         | 50ms    | -    | 50ms    | -       | -         |
|                                           | CH1 standstill times      | 5       |      | 5       | 1       | 500       |
|                                           | CH1 standstill Range      | 10      |      | 10 1    | 10000   |           |
|                                           | Ch1 Max weight            | 100000  |      | 100000  | 1       | -         |
|                                           | CH1 Filter mode setting   | Disable | -    | Disable | -       | -         |
|                                           | CH1 Filter ratio          |         | -    | 1       | -       | -         |
|                                           | CH1 Filter average times  | 10      |      | 10      | 1       | 100       |
|                                           | Ch1 Zero upper range      | 10      |      | 10      | 0       | 100000    |
|                                           | Ch1 Zero lower range      | -10     |      | -10     | -100000 | 0         |
|                                           | - CH1 Zero tranking timer | 10      |      | 10      | 1       | 500 🗾     |
|                                           | •                         |         |      |         |         |           |
| Default Import                            | Export Update             |         |      |         |         |           |

Step 2: Set up the number of adjustment and its corresponding value; the example is a 2-point adjustment, point 1 is 0 and the value for point 2 is 1000, corresponding to 1Kg.

| Device Setting             |                                        |       |      |         |         |         |
|----------------------------|----------------------------------------|-------|------|---------|---------|---------|
| Options                    |                                        |       |      |         |         |         |
| B- AS02LC-A<br>CH1 Setting | CH1 Adjustment Setting                 |       |      |         |         |         |
| - CH1 Adjustment Setting   | Parameter name                         | Value | Unit | Default | Minimum | Maximum |
| - CH2 Setting              | CH1 Adjustment number                  | 2     |      | 2       | 2       | 20      |
| - CH2 Adjustment Setting   | CH1 weight of Adjustment point 1(Zero) | 0     |      | 0       | 0       | 0       |
| - Alarm Setting            | CH1 weight of Adjustment point 2       | 1000  |      | 1000    | -       | -       |
|                            |                                        |       |      |         |         |         |
| Default Import             | Export Update                          |       |      |         |         | ок      |

| Ioaacell - HWC                                                                                                  | ONFIG                                           |                       |                         |                                    |                                  |         | _ [] × |
|----------------------------------------------------------------------------------------------------|-------------------------------------------------|-----------------------|-------------------------|------------------------------------|----------------------------------|---------|--------|
| Hile Edit Or                                                                                                    | tion Help                                       |                       |                         |                                    |                                  |         | _ 8 ×  |
| Elle Edit Or     Edit Or     Assoo     Digital I/O Modu     Analog I/O Modu     Network Module     Power Module | ittori Heip<br><b>3 3 9 0</b><br>le<br>ule<br>b | Download (Ctrl+F8)    |                         | +                                  |                                  |         |        |
|                                                                                                    | -                                               | 41                    | -                       | ~                                  |                                  |         |        |
|                                                                                                    |                                                 |                       |                         |                                    |                                  |         |        |
| Extension No                                                                                                    | Туре                                            | Module Name           | DDF Version             | Input Device Range                 | Output Device Ra                 | Comment |        |
| Extension No                                                                                                    | Туре                                            | Module Name           | DDF Version             | Input Device Range                 | Output Device Ra                 | Comment | ;      |
| Extension No<br>Power Module<br>CPU Module                                                                      | Type<br>CPU Module                              | Module Name<br>AS332T | DDF Version<br>01.00.00 | Input Device Range                 | Output Device Ra<br>Y0.0 ~ Y0.15 | Comment |        |
| Extension No<br>Power Module<br>CPU Module<br>Function Card                                                     | Type<br>CPU Module                              | Module Name<br>AS332T | DDF Version<br>01.00.00 | Input Device Range                 | Output Device Ra<br>Y0.0 ~ Y0.15 | Comment |        |
| Extension No<br>Power Module<br>CPU Module<br>Function Card<br>Function Card                                    | Type<br>CPU Module                              | Module Name<br>AS332T | DDF Version<br>01.00.00 | Input Device Range<br>X0.0 ~ X0.15 | Output Device Ra<br>Y0.0 ~ Y0.15 | Comment |        |

Step 3: After the configuration is done, download the parameterts to the module

Step 4: Users can see the corresponding address for instruction is D28007 in the Normal Exchange Area.

| AS02LC-A<br>- CH1 Setting<br>- CH1 Adjustment Setting        | Device Informatio <sup>®</sup> Normal Exchange Area                | Address                                                                   | 1 |
|--------------------------------------------------------------|--------------------------------------------------------------------|---------------------------------------------------------------------------|---|
| - CH2 Setting<br>- CH2 Adjustment Setting<br>- Alarm Setting | Error code     CH1 Input     CH2 Input     Status Code     Command | D28000 ~ D28001<br>D28002 ~ D28003<br>D28004 ~ D28005<br>D28006<br>D28007 |   |
| Default Import                                               | Export                                                             | ОК                                                                        |   |

Step 5: Write the instruction of activating the weight calibration 98 into D28007.

Step 6: Put no load on the load cell (adjustment point 1) and write 1 into D28007. (1 represents channel 1 and 2 represents channel 2)

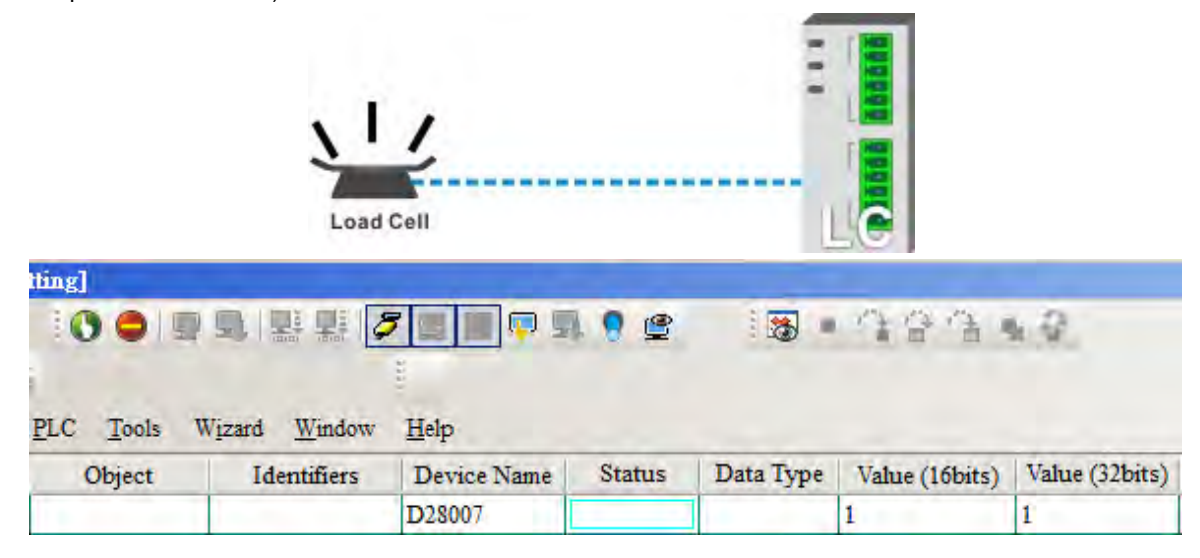

Step 7: Put a load on the load cell (adjustment point 2). For multi-point adjustment, repeat this step. This example uses a 1Kg.

|             | J             | Ī.          |        | -         |                |                |
|-------------|---------------|-------------|--------|-----------|----------------|----------------|
| Plays on L  | Load          | Cell        |        | 1         | C              |                |
| PLC Tools V | Nizard Window | 7 S R P S   | 192    |           | 484.           | n Q.           |
| Object      | Identifiers   | Device Name | Status | Data Type | Value (16bits) | Value (32bits) |
|             |               | D28007      |        |           | 2              | 2              |

Step 8: Write the instruction of inactivating the weight calibration 99 into D28007 and the adjustment is done.

A characteristic curve is shown below.

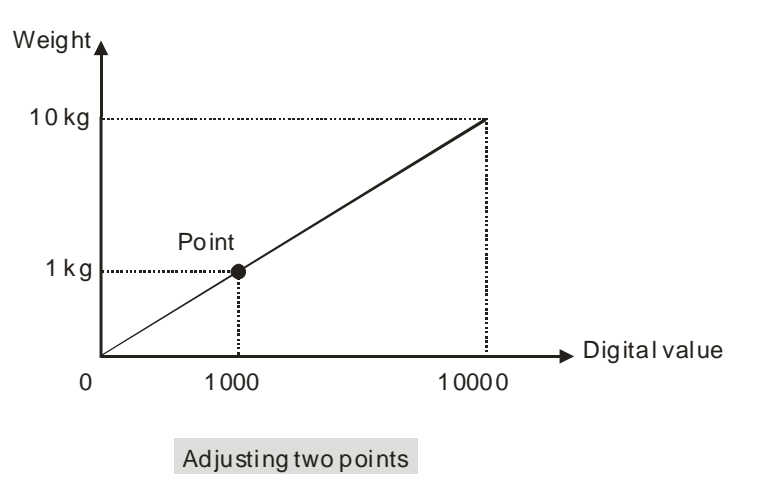

### 7.3.4 LED Indicators

| Number | Name              | Description                                        |
|--------|-------------------|----------------------------------------------------|
|        |                   | Operating status of the module                     |
| 1      | RUN LED indicator | ON: The module is running.                         |
|        |                   | OFF: The module stops running.                     |
|        |                   | Error status of the module                         |
| 2      | ERROR LED         | ON: A serious error occurs in the module.          |
| 2      | indicator         | OFF: The module is normal.                         |
|        |                   | Blink: A slight error occurs in the module.        |
|        | Digital to analog | Indicating the digital to analog conversion status |
| 3      | conversion        | Blinking: conversion is taking place               |
|        | indicator         | OFF: stop conversion                               |

# 7.4 HWCONFIG in ISPSoft

# 7.4.1 Initial Setting

(1) Start ISPSoft, and then double-click **HWCONFIG**.

| 🙀 Untitled0 - Delta ISPSoft - [P               | Prog0]              |                             |               |                   |                    | - • •                      |
|------------------------------------------------|---------------------|-----------------------------|---------------|-------------------|--------------------|----------------------------|
| File Edit View Compil                          | le PLC Tools Wizard | <u>W</u> indow <u>H</u> elp |               |                   |                    | _ 8 × ,                    |
|                                                | 00 55               | 및 및 / 기 🔮 🔳 🔍 )             | 1 9 C         | B. 999.           | 1.0                |                            |
| 00110000                                       | R * 100%            | - appe 🛅 🕎 I                | 🖹 🔔 🐿 🐿 🗎     | 11 11 11 11 11    | 1111 2 • 末十 •      | Ð                          |
| Project 4 ×                                    |                     |                             | Local Symbols |                   |                    | Delta Library, Preview 4 × |
| 🖃 🤷 Project [C:\ProgramData\I                  | Class               | Identifiers Address         | Туре          | Initial Value (A  | Identifier Comment | Delta Library              |
| CARD Utility     CARD Utility     CARD Utility |                     |                             |               |                   |                    | 🖅 🥡 Delta Library          |
| E DUT                                          |                     | *                           |               | *                 |                    |                            |
| Global Symbols                                 | Network 1           |                             |               |                   |                    |                            |
| Finction Blocks                                |                     |                             |               |                   |                    |                            |
|                                                | +                   |                             |               | -                 |                    |                            |
|                                                |                     |                             |               |                   |                    |                            |
|                                                |                     |                             |               |                   |                    | Delta Library User Defi 4  |
|                                                |                     |                             |               |                   |                    | Preview                    |
|                                                |                     |                             |               |                   |                    |                            |
|                                                |                     |                             |               |                   |                    |                            |
|                                                |                     |                             |               |                   |                    |                            |
|                                                |                     |                             |               |                   |                    |                            |
|                                                |                     |                             |               |                   |                    |                            |
| 4 <u>m</u> +                                   |                     |                             |               |                   |                    |                            |
| Project                                        | 4                   |                             |               |                   |                    | Preview                    |
| Insert Network: 1                              |                     | 0/131040 Steps              | Offline       | AS300, [USB: COM2 | AS332P             | 4                          |

(2) Selecting a module.

| Aloadcell - HWCONFIG                                                                                                    |             |
|----------------------------------------------------------------------------------------------------|-------------|
| Eile Edit Option Help                                                                                                    |             |
| II X 🖻 🖬 🥑 🎜 🛱 🛱 🕄                                                                                                    | 1 · · · · · |
| <ul> <li>AS300</li> <li>Digital I/O Module</li> <li>Analog I/O Module</li> <li>AS04AD</li> <li>AS04DA</li> <li>AS06XA</li> <li>AS04RTD</li> <li>AS04TC</li> <li>AS04TC</li> <li>AS02LC</li> <li>Power Module</li> <li>Power Module</li> </ul> |             |

(3) Double-click the module to open the Device Setting page.

| AS02LC-A                                                     | Device Information | Normal Exchange Area                                                                                                 |                |
|--------------------------------------------------------------|--------------------|----------------------------------------------------------------------------------------------------|----------------|
| - CH1 Adjustment Setting                                     | Device Name        | AS02LC-A                                                                                                    |                |
| - CH2 Setting<br>- CH2 Adjustment Setting<br>- Alarm Setting | Description        | 2 channels Load cell input<br>Module current consumption:(Internal)50mA.(External)<br>0mA<br>Module total witch:35mm |                |
|                                                              | Comment            |                                                                                                    |                |
|                                                              | DDF Version        | ν<br> 01.00.00                                                                                                    | 1 5 <b>5</b> 1 |
|                                                              | Firmware Version   | (off-line)                                                                                                    |                |
|                                                              | Hardware Version   | (off-line)                                                                                                    | · · ·          |
|                                                              |                    |                                                                                                    |                |

(4) Set the parameters, and then click **OK**.

| E-AS02LC-A<br>CH1 Satting | CH1 Setting                |         |   |      |         |         |         |   |
|---------------------------|----------------------------|---------|---|------|---------|---------|---------|---|
| - CH1 Adjustment Setting  | Parameter name             | Value   |   | Unit | Default | Minimum | Maximum | • |
| - CH2 Setting             | CH1 gross/net setting      | gross   | - |      | gross   | -       | -       |   |
| - CH2 Adjustment Setting  | - CH1 Characteristic value | 2mV/V   | • |      | 2mV/V   | -       | -       |   |
| - Alarm Setting           | CH1 sampling time          | 50ms    | - |      | 50ms    | -       | -       |   |
|                           | - CH1 standstill times     | 5       |   |      | 5       | 1       | 500     |   |
|                           | CH1 standstill Range       | 10      |   |      | 10      | 1       | 10000   |   |
|                           | - Ch1 Max weight           | 100000  |   |      | 100000  | 1       | -       |   |
|                           | CH1 Filter mode setting    | Disable | - |      | Disable | -       | -       |   |
|                           | - CH1 Filter ratio         | 1       | • |      | 1       | -       | -       |   |
|                           | - CH1 Filter average times | 10      |   |      | 10      | 1       | 100     |   |
|                           | - Ch1 Zero upper range     | 10      |   |      | 10      | 0       | 100000  |   |
|                           | Ch1 Zero lower range       | -10     |   |      | -10     | -100000 | 0       |   |
|                           | - CH1 Zero tranking timer  | 10      |   |      | 10      | 1       | 500     | - |
|                           | •                          |         |   |      |         |         | •       |   |

(5) Click **Download** on the toolbar to download the parameters. (The parameters can not be downloaded when the CPU module runs.)

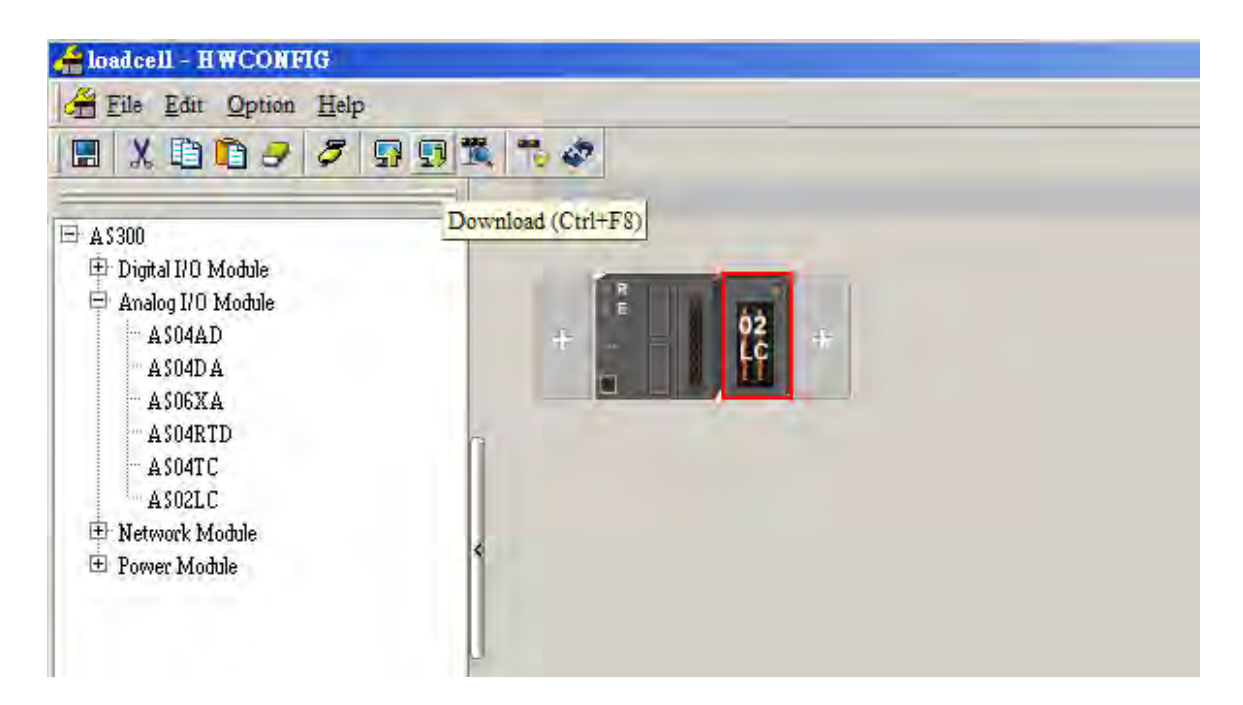

### 7.4.2 Checking the Version of a Module

(1) On the **Option** menu, click **Online Mode**.

| 👍 loadcell - HWCONFIG                                                                                                    |                           |  |
|----------------------------------------------------------------------------------------------------|---------------------------|--|
| Eile Edit Option Help                                                                                                    |                           |  |
| Image: State State | Ctrl+F9 Ctrl+F8<br>Ctrl+N |  |
| Analog I/O : Online Mode<br>Aso4AI<br>ASO4DI<br>ASO6XA<br>ASO6XA<br>ASO4TC<br>ASO2LC<br>Network Module<br>Power Module                                                                                                    | Ctrl+F4                   |  |

(2) Double-click the module to see the Device Setting page. The version of the firmware and that of the hardware are displayed.

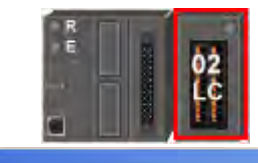

| OUT O W                                                      | Device Information | Normal Exchange Area                                                                                                 |     |
|--------------------------------------------------------------|--------------------|----------------------------------------------------------------------------------------------------|-----|
| - CH1 Setting<br>- CH1 Adjustment Setting                    | Device Name        | AS02LC-A                                                                                                    |     |
| – CH2 Setting<br>– CH2 Adjustment Setting<br>– Alarm Setting | Description        | 2 channels Load cell input<br>Module current consumption:(Internal)50mA (External)<br>0mA<br>Module total witdh:35mm |     |
|                                                              | Comment            | ×                                                                                                    | =   |
|                                                              | DDF Version        | 01.00.00                                                                                                    | i – |
|                                                              | Firmware Version   | 01.00.02                                                                                                    |     |
|                                                              | Hardware Version   | 00.00.00.00                                                                                                    | -   |

### 7.4.3 Online Mode

(1) Click **Online Mode** on the toolbar.

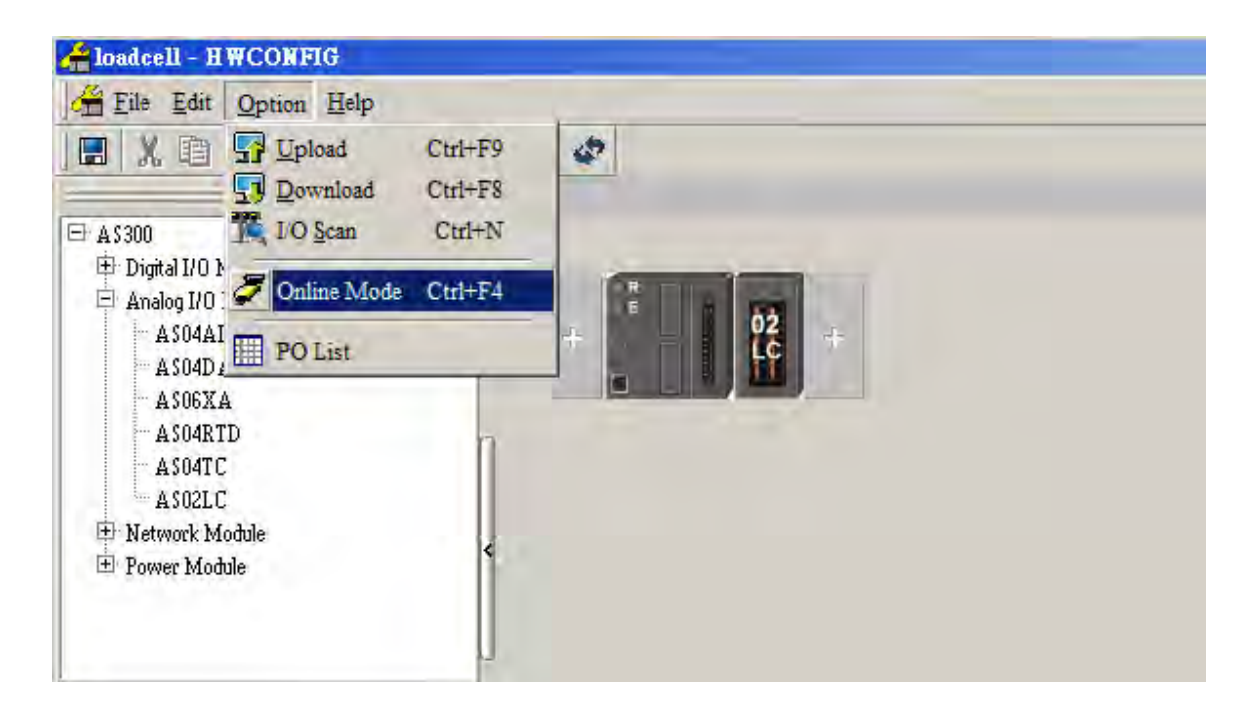

(2) Right-click the module.

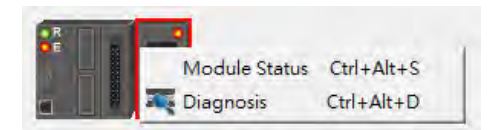

(3) The module status can be shown.

| AS02LC-A    |                 | ×         |
|-------------|-----------------|-----------|
| Channel     | Value (32 bits) | Data Type |
| Error code  | 0               | DECIMAL   |
| CH1 Input   | 1128654438      | DECIMAL   |
| CH2 Input   | 1128746189      | DECIMAL   |
| Status Code | 49160           | DECIMAL   |
| Command     | 0               | DECIMAL   |
|             |                 |           |
|             |                 |           |

### 7.4.4 Importing/Exporting a Parameter File

(1) After **Export** is clicked, the parameters will be saved as a CSV file (.csv).

| Default Import                                                         | Export D       |
|------------------------------------------------------------------------|----------------|
| Save As                                                                | 2 🛛            |
| Save in: C My Documents<br>My Music<br>My Pictures:<br>WinCHM Projects |                |
| File name:<br>Save as type: CSV File (*.csv)                           | Save<br>Cancel |

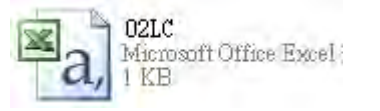

(2) Click Import, and then select the CSV file.

| Default Import | Export |
|----------------|--------|
|----------------|--------|

| Open                                                                | ? 🛛            |
|---------------------------------------------------------------------|----------------|
| Look in: My Documents<br>My Music<br>My Pictures<br>WinCHM Projects |                |
| File name:<br>Files of type: CSV File (*.csv)                       | Open<br>Cancel |

# 7.4.5 Parameters

(1) The settings for channel 1

| CH1 Adjustment Setting   | Parameter name             | Value   |   | Unit Def | ault Minimum | n Maximum |
|--------------------------|----------------------------|---------|---|----------|--------------|-----------|
| - CH2 Setting            | CH1 gross/net setting      | gross   | • | gross    |              | -         |
| - CH2 Adjustment Setting | - CH1 Characteristic value | 2mV/V   | - | 2mV/V    | -            | -         |
| - Alarm Setting          | - CH1 sampling time        | 50ms    | • | 50ms     | -            | -         |
|                          | - CH1 standstill times     | 5       |   | 5        | 1            | 500       |
|                          | - CH1 standstill Range     | 10      |   | 10       | 1            | 10000     |
|                          | - Ch1 Max weight           | 100000  |   | 100000   | 1            | -         |
|                          | CH1 Filter mode setting    | Disable | - | Disable  | 9 -          | -         |
|                          | - CH1 Filter ratio         | 1       | - | 1        | -            | -         |
|                          | - CH1 Filter average times | 10      |   | 10       | 1            | 100       |
|                          | - Ch1 Zero upper range     | 10      | _ | 10       | 0            | 100000    |
|                          | Ch1 Zero lower range       | -10     | _ | -10      | -100000      | 0         |
|                          | CH1 Zero tranking timer    | 10      | _ | 10       | 1            | 500       |
|                          | •                          |         |   |          |              | •         |

(2) The adjustment for channel 1

| evice Setting Options    |                                                                 |       |              |         |         |
|--------------------------|-----------------------------------------------------------------|-------|--------------|---------|---------|
|                          | CH1 Adjustment Setting                                          |       |              |         |         |
| CH1 Adjustment Setting   | Parameter name                                                  | Value | Unit Default | Minimum | Maximum |
| - CH2 Adjustment Setting | CH1 Adjustment number<br>CH1 weight of Adjustment point 1(Zero) | 0     | 0            | 0       | 0       |
| Alarm Setting            | CH1 weight of Adjustment point 2                                | 1000  | 1000         | -       | -       |
|                          |                                                                 |       |              |         |         |
| Default Import           | Export Update                                                   |       |              | L       | ОК      |

### (3) The settings for channel 2

| - CH1 Setting<br>- CH1 Adjustment Setting | Parameter name             | Value   |   | Unit | Default | Minimum | Maximum |   |
|-------------------------------------------|----------------------------|---------|---|------|---------|---------|---------|---|
| CH2 Setting                               | CH2 gross/net setting      | gross   | • |      | gross   | -       | -       |   |
| - CH2 Adjustment Setting                  | - CH2 Characteristic value | 2mV/V   | • |      | 2mV/V   | -       | -       |   |
| - Alarm Setting                           | - CH2 sampling time        | 50ms    | • |      | 50ms    | -       | -       | I |
|                                           | - CH2 standstill times     | 5       |   |      | 5       | 1       | 500     | I |
|                                           | CH2 standstill Range       | 10      |   |      | 10      | 1       | 10000   | I |
|                                           | - Ch2 Max weight           | 100000  |   |      | 100000  | 1       | -       | i |
|                                           | CH2 Filter mode setting    | Disable | - |      | Disable | -       | -       |   |
|                                           | - CH2 Filter ratio         | 1       | - |      | 1       | -       | -       |   |
|                                           |                            | 10      |   |      | 10      | 1       | 100     |   |
|                                           | Ch2 Zero upper range       | 10      |   |      | 10      | 0       | 100000  |   |
|                                           | Ch2 Zero lower range       | -10     |   |      | -10     | -100000 | 0       |   |
|                                           | CH2 Zero tranking timer    | 10      |   |      | 10      | 1       | 500     | - |
|                                           | •                          |         |   |      |         |         | • •     |   |

7\_

### (4) The adjustment for channel 1

| Device Setting           |                                        |       |      |         |         |         |
|--------------------------|----------------------------------------|-------|------|---------|---------|---------|
| Options                  |                                        |       |      |         |         |         |
| AS02LC-A     CH1 Setting | CH2 Adjustment Setting                 |       |      |         |         |         |
| CH1 Adjustment Setting   | Parameter name                         | Value | Unit | Default | Minimum | Maximum |
| CH2 Setting              | CH2 Adjustment number                  | 2     |      | 2       | 2       | 20      |
| CH2 Adjustment Setting   | CH2 weight of Adjustment point 1(Zero) | 0     |      | 0       | 0       | 0       |
| - Alarm Setting          | CH2 weight of Adjustment point 2       | 2000  |      | 1000    | -       | -       |
|                          |                                        |       |      |         |         |         |
| Default Import           | Export Update                          |       |      |         | 1       | ОК      |

### (5) Alarm settings

| evice Setting             |                             |           |              |                 |
|---------------------------|-----------------------------|-----------|--------------|-----------------|
| Options                   |                             |           |              |                 |
| ⊡-AS02LC-A<br>CH1 Setting | Alarm Setting               |           |              |                 |
| CH1 Adjustment Setting    | Parameter name              | Value     | Unit Default | Minimum Maximum |
| - CH2 Setting             | External power supply error | ✓ Disable | Disable -    | -               |
| Alerm Setting             | Hardware error              | Alarm     | Alarm -      | -               |
| Admiseding                | ···· Driver borad error     | 📃 Alarm   | Alarm -      | -               |
|                           |                             |           |              |                 |
| Default Import            | Export Update               |           |              | ОК              |

# 7.5 Troubleshooting

# 7.5.1 Error Codes

| Error<br>Code | Description                                                                                                    | A↔ D LED<br>indicator | ERROR LED |  |
|---------------|----------------------------------------------------------------------------------------------------|-----------------------|-----------|--|
| 16#1605       | Hardware failure                                                                                                 | OFF                   | ON        |  |
| 16#1607       | The external voltage is abnormal.                                                                                | OFF                   | ON        |  |
| 16#1801       | The external voltage is abnormal.                                                                                | OFF                   | Blinking  |  |
| 16#1802       | Hardware failure                                                                                                 | OFF                   | Blinking  |  |
| 16#1807       | The driver board is abnormal.                                                                                    | OFF                   | Blinking  |  |
| 16#1808       | The weight measured by CH1 exceeds the maximum weight which can be measured, or the voltage of SEN is incorrect. |                       |           |  |
| 16#1809       | The weight measured by CH1 exceeds the maximum weight which can be measured.                                     |                       |           |  |
| 16#180A       | CH1 is adjusted incorrectly.                                                                                     | Run: blinking         | Dlinking  |  |
| 16#180B       | The weight measured by CH2 exceeds the maximum weight which can be measured, or the voltage of SEN is incorrect. | Stop: OFF             | Biinking  |  |
| 16#180C       | The weight measured by CH2 exceeds the maximum weight which can be measured.                                     |                       |           |  |
| 16#180D       | CH2 is adjusted incorrectly.                                                                                     |                       |           |  |

# 7.5.2 Troubleshooting Procedure

| Description                                                                                                    | Procedure                                                               |
|----------------------------------------------------------------------------------------------------|-------------------------------------------------------------------------|
| The external voltage is abnormal.                                                                                | Check power supply                                                      |
| Hardware failure                                                                                                 | Return the module to the factory for repair.                            |
| The driver board is abnormal.                                                                                    | Return the module to the factory for repair.                            |
| The weight measured by CH1 exceeds the maximum weight which can be measured, or the voltage of SEN is incorrect. | Check the signal received by channel 1 and its wiring.                  |
| The weight measured by CH1 exceeds the maximum weight which can be measured.                                     | Check the parameters of the related weight values for channel 1.        |
| CH1 is adjusted incorrectly.                                                                                     | Check the adjusted weight value and the adjustment steps for channel 1. |

| Description                                                                                                    | Procedure                                                               |
|----------------------------------------------------------------------------------------------------|-------------------------------------------------------------------------|
| The weight measured by CH2 exceeds the maximum weight which can be measured, or the voltage of SEN is incorrect. | Check the signal received by channel 2 and its wiring.                  |
| The weight measured by CH2 exceeds the maximum weight which can be measured.                                     | Check the parameters of the related weight values for channel 2.        |
| CH2 is adjusted incorrectly.                                                                                     | Check the adjusted weight value and the adjustment steps for channel 2. |

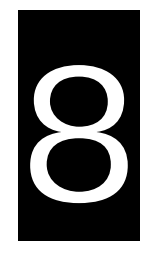

# Chapter 8 Serial Communication Module AS00SCM

# **Table of Contents**

| 8.2 Specifi<br>8.2.1 The<br>8.2.2 Dir<br>8.2.3 Wi<br>8.2.3.1                                                                                                    | cation, Function and Wiring<br>e functional specifications<br>nensions and Profile<br>ring<br>AS00SCM Wiring                                                                                                    | . <b>8-2</b><br>. 8-2<br>. 8-3<br>. 8-4<br>. 8-4                                                                                                    |
|----------------------------------------------------------------------------------------------------|----------------------------------------------------------------------------------------------------|----------------------------------------------------------------------------------------------------|
| 8.3 COM m<br>8.3.1 Mo<br>8.3.2 UD<br>8.3.2.1<br>8.3.2.2                                                                                                    | ode<br>dbus<br>Link<br>TX Packets and RX Packets<br>Command                                                                                                    | . <b>8-6</b><br>. 8-6<br>. 8-6<br>. 8-6<br>. 8-9                                                                                                    |
| 8.4 RTU M                                                                                                    | ٥de٤                                                                                                    | 8-10                                                                                                    |
| 8.5 Norma                                                                                                    | I Exchange Area                                                                                                    | 3-12                                                                                                    |
|                                                                                                    |                                                                                                    |                                                                                                    |
| <b>8.6 Applica</b><br>8.6.1 Mo<br>8.6.1.1<br>8.6.1.2<br>8.6.2 UD                                                                                                    | ation                                                                                                    | <b>3-13</b><br>3-13<br>3-14<br>3-16<br>3-23                                                                                                    |
| <ul> <li>8.6 Applica</li> <li>8.6.1 Mo</li> <li>8.6.1.1</li> <li>8.6.2 UD</li> <li>8.7 Error C</li> <li>8.7.1 Tro</li> <li>8.7.1.1</li> <li>8.7.1.2</li> <li>8.7.2 Tro</li> <li>8.7.2 Tro</li> <li>8.7.2.1</li> <li>8.7.2.1</li> <li>8.7.2.1</li> </ul> | ation       8         dbus.       9         Modbus Slave—Connection with Delta Products.       9         Modbus Master—Connection with Delta Products.       9         Link       9         code       9         ubleshooting for Module AS00SCM as a Communication Module.       9         ERROR LED Indicator's Being ON.       9         ERROR LED Indicator's Blinking Every 0.5 Seconds.       9         ubleshooting for Module AS00SCM as a Remote Module.       9         ERPOR LED Indicator's Blinking Every 0.5 Seconds.       9         Error LED Indicator's Being ON.       9         ERPOR LED Indicator's Being ON.       9         Error LED Indicator's Being ON.       9         ERPOR LED Indicator's Blinking Every 0.5 Seconds.       9         Error LED Indicator's Being ON.       9         ERPOR LED Indicator's Blinking Every 0.5 Seconds.       9         Error LED Indicator's Blinking Every 0.5 Seconds.       9         Error LED Indicator's Blinking Every 0.5 Seconds.       9         Error LED Indicator's Blinking Every 0.5 Seconds.       9         Error LED Indicator's Blinking Every 0.5 Seconds.       9         Error LED Indicator's Blinking Every 0.5 Seconds.       9         Error LED Indicator's Blinking Every 0.5 Seconds. | <b>3-13</b><br>3-13<br>3-14<br>3-16<br>3-23<br><b>3-36</b><br>3-37<br>3-37<br>3-37<br>3-37<br>3-38<br>3-38<br>3- |

# 8.1 Introduction

Thanks for using AS00SCM, a serial communication module. To ensure that AS00SCM is installed and operated correctly, please read this manual carefully before using the module.

AS00SCM is a serial communication module, supporting the communication cards AS-F232, AS-F422, AS-F485 as well as AS-FCOPM (COM2). It supports the protocols such as Modbus and UD Link (user-defined format). AS00SCM is set by means of ISPSoft. Please download ISPSoft V3.0 or later version in Delta's official website. As for UD Link, this is set by means of SCMSoft in DCISoft. Please download DCISoft V1.16 or later version in Delta's official website.

#### **Functions:**

- It is equipped with two function card slot, supporting the communication cards AS-F232, AS-F422, AS-F485 as well as AS-FCOPM (COM2).
- It supports serial extension mode and RTU mode (needs to work with AS-FCOPM via COM2).
- The serial extension mode supports Modbus communication protocol (needs to work with the communication cards AS-F232, AS-F422 and AS-F485 ) and UD Link, a user-defined communication protocol (needs to work with the communication cards AS-F422 and AS-F485)

# 8.2 Specification, Function and Wiring

### 8.2.1 The functional specifications

■ RS-485/RS-422 communication interface

| ltem                    | Specifications                                                                                                    |
|-------------------------|----------------------------------------------------------------------------------------------------|
| Connector type          | European-style terminal block, spring-clip connector                                                                     |
| Transmission speed      | 300, 600, 1200, 2400, 4800, 9600, 19200, 38400, 57600, 76800 115200 and 230400 bps                                       |
| Communication<br>format | Stop bit: 1 bit and 2 bits<br>Parity bit: none, an odd parity bit, and an even parity bit<br>Data bit: 7 bits and 8 bits |
| Communication protocol  | Modbus ASCII/RTU<br>UD Link                                                                                              |

#### Electrical specifications

| ltem                           | Specifications     |
|--------------------------------|--------------------|
| Supply voltage                 | 24VDC              |
| Electric energy<br>consumption | 0.6W               |
| Weight                         | Approximately 169g |

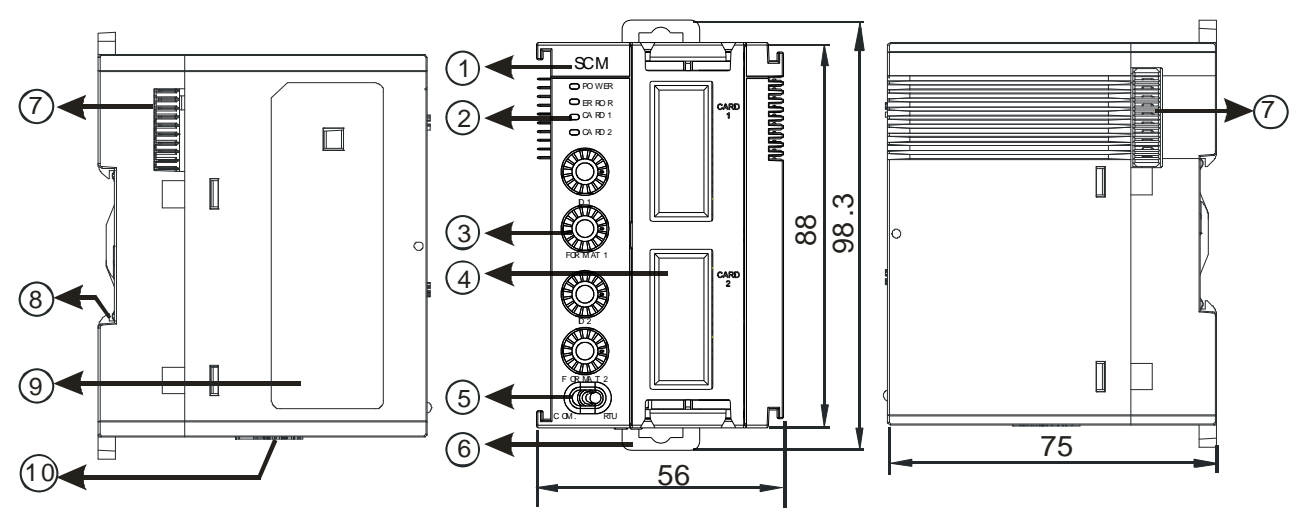

# 8.2.2 Dimensions and Profile

#### Unit: mm

| Number | Name                                                  | Description                                                                                                    |
|--------|-------------------------------------------------------|----------------------------------------------------------------------------------------------------|
| 1      | Model name                                            | Model name of the module                                                                                                    |
|        | RUN LED indicator (blue)                              | Operating status of the module<br>ON: The module is running.<br>OFF: The module is with low voltage or no power                                                                                                    |
| 2      | ERROR LED indicator (red)                             | Error status of the module<br>ON: There is a hardware error.<br>OFF: The module is normal.<br>Blink: 1. The setting of the module is incorrect, or there is a<br>communication error.<br>(blinking every 1 second)<br>2. Hardware/low voltage error (blinking every 0.2<br>second) |
|        | Function Card 1 indicator (orange)                    | Blink: The data is being transmitted via function card 1.<br>OFF: No transmission via function card 1.                                                                                                    |
|        | Function Card 2 indicator (orange)                    | Blink: The data is being transmitted via function card 2.<br>OFF: No transmission via function card 2.                                                                                                    |
| 3      | Switch of the communication ID and the format setting | 2 sets, one for function card 1 and one for function card 2 respectively                                                                                                    |
|        | Function card 1 slot                                  | For AS-F232, AS-F422, AS-F485                                                                                                    |
| 4      | Funciton card 2 slot                                  | For AS-F232, AS-F422, AS-F485, AS-FCOPM                                                                                                    |
| 5      | Switch of work mode setting                           | COM is for communication mode and RTU is fo remote control mode                                                                                                    |
| 6      | DIN rail clip                                         | Securing the module onto the DIN rail                                                                                                    |
| 7      | Module connecting set                                 | Connecting the modules                                                                                                    |
| 8      | Ground clip                                           |                                                                                                    |
| 9      | Label                                                 | Nameplate                                                                                                    |
| 10     | Power input for RTU module                            | For supplying power to RTU module                                                                                                    |

• Communication ID and the format setup switch

When the setting value is 0, this setup is via ISPSoft. The setting range for the communication ID via the switch is 0x01~0x0F.

COM. Mode: If users need to use the communication ID 0x10~0xF7, users need to set the setting here to 0 and then configure this setting via ISPSoft.

RTU Mode: when the module is in RTU mode, the communication ID can only be set via the switch and it cannot be set by means of ISPSoft.

|         | ID          | Setup   |                |
|---------|-------------|---------|----------------|
| ID1/ID2 | ID Setup    | ID1/ID2 | ID Setup       |
| 0       | Via ISPSoft | 1-F     | Via the switch |

#### Switch of work mode setting

When the setting value is 0, this setup is via ISPSoft.

COM. Mode: If users need to set differnt communication format, users need to set the setting here to 0 and then configure this setting via ISPSoft.

RTU Mode: when the module is in RTU mode, the communication baud rate can only be set via the switch and it cannot be set by means of ISPSoft.

|                       |                       |                |           |                | CON           | Mode                  | CM. RTU               |                |        |                |               |
|-----------------------|-----------------------|----------------|-----------|----------------|---------------|-----------------------|-----------------------|----------------|--------|----------------|---------------|
| Format 1/<br>Format 2 | Baud<br>rate<br>(bps) | Data<br>(bits) | Parity    | Stop<br>(bits) | ASCII/<br>RTU | Format 1/<br>Format 2 | Baud<br>rate<br>(bps) | Data<br>(bits) | Parity | Stop<br>(bits) | ASCII/<br>RTU |
| 0                     |                       | Sof            | tware set | ting           |               | 8                     | 38400                 | 8              | None   | 2              | RTU           |
| 1                     | 9600                  | 7              | Even      | 1              | ASCII         | 9                     | 38400                 | 8              | None   | 1              | RTU           |
| 2                     | 9600                  | 8              | Even      | 1              | RTU           | А                     | 38400                 | 7              | Even   | 1              | ASCII         |
| 3                     | 9600                  | 7              | None      | 2              | ASCII         | В                     | 57600                 | 8              | None   | 1              | ASCII         |
| 4                     | 9600                  | 8              | None      | 1              | RTU           | С                     | 76800                 | 8              | None   | 1              | RTU           |
| 5                     | 19200                 | 7              | Even      | 1              | ASCII         | D                     | 115200                | 7              | None   | 1              | ASCII         |
| 6                     | 19200                 | 8              | None      | 1              | RTU           | E                     | 115200                | 8              | Even   | 1              | RTU           |
| 7                     | 19200                 | 8              | Odd       | 2              | RTU           | F                     | 115200                | 7              | None   | 2              | ASCII         |

|                 |      |      | RT   | U Mode | OM. RTU |      |       |     |
|-----------------|------|------|------|--------|---------|------|-------|-----|
| Format 2        | 1    | 2    | 3    | 4      | 5       | 6    | 7     | 8-F |
| Bit rates (bps) | 10K  | 20K  | 50K  | 125K   | 250K    | 500K | 1000K | NA  |
| Distance (m)    | 5000 | 2500 | 1000 | 500    | 250     | 100  | 25    | NA  |

### 8.2.3 Wiring

#### 8.2.3.1 ASOOSCM Wiring

• COM mode:

Switch the work mode to COM. Install the module on the right side of the AS series CPU. Do not use external power supply for this module to avoid problems.

#### • RTU mode:

Switch the work mode to RTU. This module is equipped with an independent DC power connecter.

In order to make the functions of a serial communication module perfect and ensure the reliability of a system at the same time, external wiring which prevents noise is necessary. Before installing cables, users need to follow the precautions below.

(1) To prevent a surge and induction, a DC cable and other power cables which are connected to AS00SCM-A must be separate cables. AS00SCM is suggested to have an independent power supply.

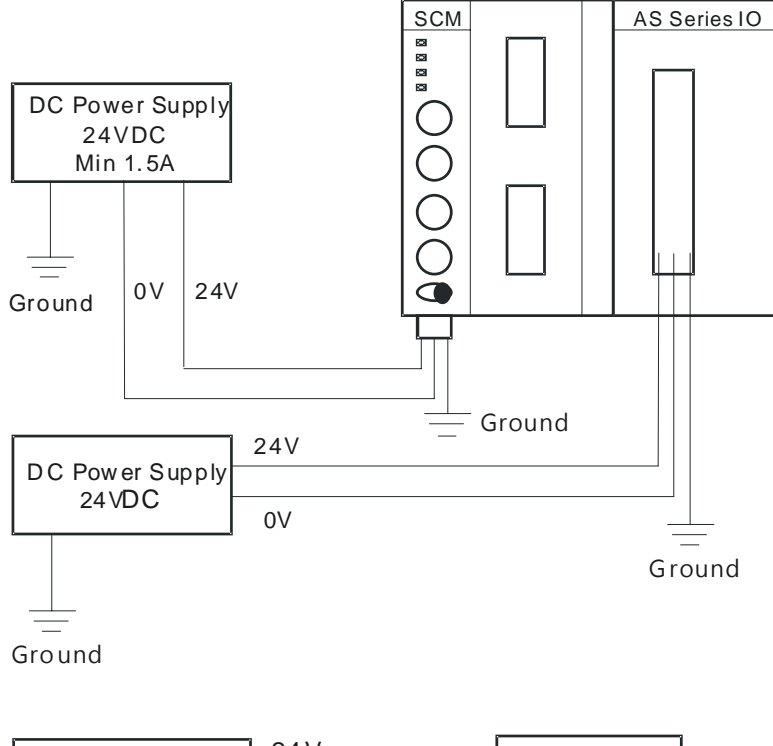

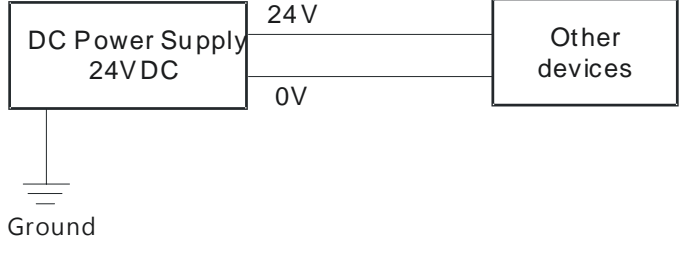

- (2) 24 VDC cable should be twisted. And the shorter end should be connected to the module.
- (3) A cable (110 VAC, 220 VAC and 24 VDC) must not be installed near a main circuit, a high-voltage cable, or a cable connected to a load which is not a PLC. Besides, a cable must not be bound to a main circuit, a high-voltage cable, or a cable connected to a load which is not a PLC. Otherwise, effects that noise, induction, and a surge have will increase. It is suggested to have all the cables should be wired at least 100 mm apart.
- (4) For the power supply of AS00SCM-A, please connect a 14AWG wire to the ground.
- (5) Please connect 20 to 14 AWG (1 mm) wires to the input/output terminals. Only copper leads which can resist the heat above 60/75°C can be used.

# 8.3 COM mode

This section introduces AS00SCM in the COM mode.

### 8.3.1 Modbus

AS00SCM supports standard communication protocols such as Modbus RS232, RS422, and RS485. Once the data exchange table is created, users can exchange data with the slaves.

Creation of Modbus communication: set up the communication protocol -> create data exchange table -> download HWCONFIG -> enable this function.

Please refer to section 8.3 data exchange in AS operation manual for more information on the data exchange setup.

#### 8.3.2 UD Link

This section introduces AS00SCM using UD Link communication in COM mode. The setup can be done in SCMSoft. Please refer to section 8.3.2.1 for more details on UD Link and refer to section 8.5 for operation in the software.

The UD Link provides non-Modbus RS485 and RS422 communication. A packet can be edited according to a communication format. The steps of creating an UD Link are as follows.

Creating a group  $\rightarrow$  Editing TX packets and RX packets  $\rightarrow$  Creating commands  $\rightarrow$  Downloading the group, and then triggering the sending/receiving of the packets

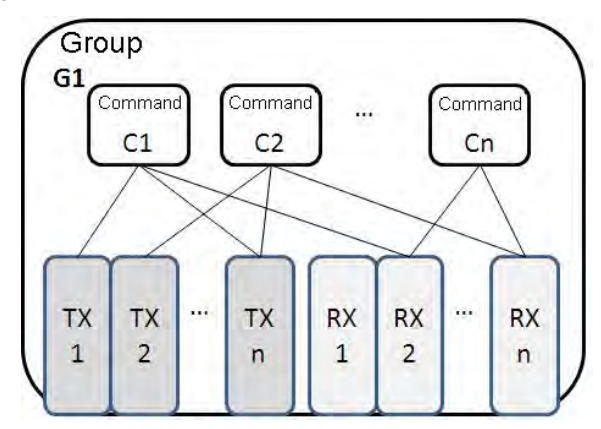

First, create TX packets and RX packets in a group. Then, set the sequence of sending/receiving the packets, and the number of times the packets are sent/received through commands. Finally, the sending/receiving of the packets in the group is triggered. Besides, if several different types of packets are required in a larger system, users can arrange several groups in sequence, and set the sequence of sending/receiving the packets in the groups.

### 8.3.2.1 TX Packets and RX Packets

Several TX packets and RX packets can be created in a group. A TX packet/RX packet is composed of messages, an address, a length, and a checksum.

| Packet Edit              |               |          |                     |                      |
|--------------------------|---------------|----------|---------------------|----------------------|
| Packet N:<br>Packet View | ame           |          |                     |                      |
| Packet Seg               | ment Edit     |          |                     | >                    |
| No.                      | Class         | Format   | Segment View        | Up<br>Down<br>Delete |
| Messag                   | ge<br>onstant | Variable | Address<br>Constant | Variable             |
|                          | Add           | Checksum | No. 0 🗘 ~           | No. 0                |
|                          |               |          | ОК                  | Cancel               |

- Packet name: Users can edit a packet name.
- Packet view: The contents of a packet are displayed.
- Packet segment edit: Users can adjust the sequence of segments, and add/delete segments.

No.: A segment number is displayed. Users can edit 64 segments at most.

Class: A segment class is displayed. A message, an address, a length, and a checksum are classes.

Format: The data format of a segment is displayed. A hexadecimal value, an ASCII code, and a code are data formats.

Segment view: The contents of a segment are displayed.

- Message: Users can edit "constant" messages and "variable" messages. Messages can be applied to a header segment, a start bit segment, an end bit segment, and a data segment. There can be several messages in a packet.
- Address: Users can edit a "constant" address, and a "variable" address. There is only one address segment in a packet.
- Length: Users can edit the length of a packet. There is only one length segment in a packet.
- Checksum: Users can edit a checksum. There is only one checksum segment in a packet.

| Format | Hex 🐱        |  |
|--------|--------------|--|
| Value  | Hex<br>ASCII |  |
|        | Code         |  |

#### • Constant: Data is a constant.

Format: Users can select Hex, ASCII, or Code in the Format box. If Code is selected, data used is a control code.

Value: User can enter a constant.

| Message Variable E       | dit               |                      |        |          |
|--------------------------|-------------------|----------------------|--------|----------|
| Format<br>Variable Value | Null<br>(R(D<br>( | [0]), 1)<br>Variable | ,      | Length ) |
| Variable Property        |                   | Read R()             | ~      |          |
| Mapping Regist           | er                | D Register           | ~      | 0        |
| Length Property-         |                   |                      |        |          |
| Function                 |                   | Constant             | ~      |          |
| Mapping Regist           | er                | Base + Off           | 'set 🔽 | 0        |
| Constant                 |                   | 1                    |        |          |
|                          |                   | ОК                   |        | Cancel   |

- Variable: Data is a variable. Users can specify an internal register in AH10SCM-5A, or a register in a CPU module.
- Format: Users can set the format of data
- Null: Data is not processed.
  - Hex: ASCII data is converted into hexadecimal data. ASCII data which can not be converted into hexadecimal data will be converted into 0.
  - ASCII: Hexadecimal data is converted into ASCII data. Hexadecimal data which can not be converted into ASCII data will be converted into 0.
- Variable property
  - Function: For a TX packet, users can select Read R () in the **Function** box. For a RX packet, the users can select **Read R ()**, **Write W ()**, or \* in the **Function** box.
  - Mapping register: Registers in PLC
- Length

Class: Users can select **1 Byte** or **2 Bytes** in the **Class** box. Format: Users can select **Hex** or **ASCII** in the **Format** box.

Value: Users can enter a length.

Checksum

Class: Users can select a class.

Format: Users can select the format of a checksum

Initial value: Users can set an initial value.

Reverse: The high byte of a one-word checksum which is calculated, and the low byte of the checksum are reversed.

#### 8.3.2.2 Command

After several TX packets and RX packets are created, users can select packets which will be sent and packets which will be received by creating commands. Besides, the users can set the sequence of executing the commands.

| Command No.  | 01             |                 |
|--------------|----------------|-----------------|
| Command Type | Send & Receive | . P             |
| Send Packet  | TX Packet1     | Y               |
| Recy Packet  | RX Packet2     | ~               |
| Success      | Goto 😽         | 2               |
| Fail         | Goto 😽         | 5               |
| Retry        | 0              | (0 - 255)       |
| Repeat       | 0              | (0 - 255)       |
| Send Wait    | 0              | (0 - 65535 ms)  |
| Timeout      | 50             | (50 - 65535 ms) |

Command number: Every command is numbered. Command numbers indicate execution sequence.

Command type: Users can select Send, Receive, or Send & Receive in the Command Type box.

Send packet: Users can select a packet which has been created.

Receive packet: Users can select a packet which has been created.

Success: Users can specify an action which follows the execution of a command. They can select Next, Goto, or End.

Next: The next command is executed. If the command which is being executed is command 1, the next command which will be executed is command 2.

Goto: Users can specify a command which should be executed much later.

End: Coming to and end

Fail: Users can specify an action which follows the execution of a command. They can select Next, Goto, or Abort.

Next: The next command is executed. If the command which is being executed is command 1, the next command which will be executed is command 2.

Go to: Users can specify a command which should be executed much later.

- Abort: Coming to and end
- Retry: The sending of a command can be retried after the sending of the command fails. Users can set the number of times the sending of a command is retried.
- Repeat: After a command is executed successfully, it can be executed repeatedly. Users can set the number of times the execution of a command is repeated.
- Send wait: Users can set an interval between commands. The default is 0 milliseconds, that is, the next command is sent after a reply is received.
- Timeout: If no reply is received after a specific period of time, there is communication timeout. The default is 50 milliseconds.

### 8.4 RTU Mode

 To set up the PLC in the RTU mode, users should set the function card 2 to AS-FCOPM and set up number of the AS remote module: double click AS series PLC->Device setting->function card 2 setting

| Parameter name                         | Value         |   | Unit | Default       |   | Minimum | Maximum 🔺 |
|----------------------------------------|---------------|---|------|---------------|---|---------|-----------|
| Card 2 Detect mode                     | Manual •      | • |      | Auto Detect   | - |         | -         |
| Manual Select Card                     | AS-FCOPM Ca   | • |      | None          | - |         | -         |
| Card 2 ID No.                          | 1             |   |      | 1             | 1 |         | 254       |
| Protocol Setup Opportunity             | Stop -> Run   | • |      | Stop -> Run   | - |         | -         |
| Baud Rate                              | 9600 •        | • | bps  | 9600          | - |         | -         |
| - Data bit                             | 7 •           | • | bit  | 7             | - |         | -         |
| Parity bit                             | Even •        | • |      | Even          | - |         | -         |
| Stop bit                               | 1 •           | • | bit  | 1             | - |         | -         |
| MODBUS mode                            | ASCII         | • |      | ASCII         | - |         | -         |
| Delay time to Reply                    | 0             |   | ms   | 0             | 0 |         | 3000      |
| Received Data Timeout                  | 200           |   | ms   | 200           | 0 |         | 3000      |
| F2AD Analog Input mode                 | 0~10V ·       | • |      | 0~10∨         | - |         | - 🔻       |
| F2DA Analog Output mode                | 0~10∨         | • |      | 0~10V         | - |         | -         |
| F2AD Sampling Time                     | 3             |   | ms   | 3             | 3 |         | 15        |
| F2AD Average Times                     | 10            |   |      | 10            | 1 |         | 15        |
| AS-FCOPM Working mode                  | AS Remote Co  | • |      | AS Remote Co  | - |         | -         |
| AS-FCOPM node ID                       | 1             |   |      | 1             | 1 |         | 254       |
| AS Remote module No.                   | 1             |   | unit | 1             | 1 |         | 15        |
| Select Run mode after detect remote mc | Run connectec | • |      | Run connected | - |         | -         |

• To set up the remote module in the RTU mode, users should set the function card 2 to AS-FCOPM (exclusive): double click the remote module ->AS Serial Remote Module->Device setting

| Device Setting         |                                        |                  |        |                |         |         |
|------------------------|----------------------------------------|------------------|--------|----------------|---------|---------|
| Options     AS00SCM-A  | AS Serial Remote Module Setting        |                  |        |                |         |         |
| AS Serial Remote Modul | Parameter name                         | Value            | Unit   | Default        | Minimum | Maximum |
|                        | Function Card Type                     | AS-FCOPM         |        | AS-FCOPM       | -       | -       |
|                        | Master Reconnected Handling            | IO Module STOP 🔻 |        | IO Module STOP | -       | -       |
|                        | - IO Module Error Handling             | IO Module STOP 🔻 |        | IO Module STOP | -       | -       |
|                        | IO Module timeout Handling             | IO Module STOP 🔻 |        | IO Module STOP | -       | -       |
|                        | Setting delay time to detect IO module | 15               | 0.1sec | 15             | 15      | 200     |
|                        | ×                                      |                  |        |                |         | Þ       |
| Default Import         | Export Update                          |                  |        |                |         | OK      |

- 1) The procedure of a PLC connection lost:
  - I/O module stops: all I/O modules stop running
  - I/O module keeps running: all I/O modules keep the same state

- 2) The procedure of an error occurs in I/O module
  - I/O module stops: all I/O modules stop running
  - I/O module keeps running: all I/O modules keep the same state
- 3) The procedure of an I/O connection lost:
  - I/O module stops: all I/O modules stop running
  - I/O module keeps running: all I/O modules keep the same state

| Procedure                       | Settings (RTU)                                                               | Settings (RTU) Digital & analog Digital output input modules modules |                                                         | Analog output module<br>(I/O module settings) |                                        |  |  |
|---------------------------------|------------------------------------------------------------------------------|----------------------------------------------------------------------|---------------------------------------------------------|-----------------------------------------------|----------------------------------------|--|--|
|                                 |                                                                              | input modules                                                        | modules                                                 | Clear                                         | Keep                                   |  |  |
| PLC                             | I/O module stops<br>running                                                  | Cannot update data                                                   | No change on the                                        | Output<br>value = 0                           | No change<br>on the<br>output<br>value |  |  |
| lost                            | VO module keeps the same state                                               | to the master station                                                | output value                                            | No change<br>on the<br>output value           | No change<br>on the<br>output<br>value |  |  |
| An error<br>occurs in           | I/O module stops<br>running                                                  |                                                                      |                                                         | Output<br>value = 0                           | No change<br>on the<br>output<br>value |  |  |
| (Ex. Module<br>is broken)       | broken) VO module keeps<br>the same state Other functional<br>modulos: keeps |                                                                      | Other functional modules:                               | No change<br>on the<br>output value           | No change<br>on the<br>output<br>value |  |  |
| I/O<br>connection<br>lost       | I/O module stops<br>running                                                  | updating data to the master station                                  | Output value =<br>output value of<br>the master station | Output<br>value = 0                           | No change<br>on the<br>output<br>value |  |  |
| (Ex.<br>Unstable<br>connection) | VO module keeps the same state                                               |                                                                      |                                                         | No change<br>on the<br>output value           | No change<br>on the<br>output<br>value |  |  |

Module configuration: please refer to section 8.1.2 in the AS series operation manual.

# 8.5 Normal Exchange Area

#### 1) COM mode

| - COM1 Setting |                                                                                                    | Addross                                                                                                    |
|----------------|----------------------------------------------------------------------------------------------------|----------------------------------------------------------------------------------------------------|
|                | <ul> <li>Description</li> <li>Module Status</li> <li>Error Code</li> <li>Card 1 Data Exchange State (item 1~32) (0:none/fail, 1:success)</li> <li>Card 2 Data Exchange State (item 1~32) (0:none/fail, 1:success)</li> <li>Card 1 Data Exchange Mode Control (0:none, 1:once, 2:always)</li> <li>Card 2 Data Exchange Mode Control (0:none, 1:once, 2:always)</li> <li>Card 1 Data Exchange Trigger (item1~32) (0:no trigger, 1:trigger)</li> <li>Card 2 Data Exchange Trigger (itme1~32) (0:no trigger, 1:trigger)</li> <li>Card 1 UD Link Group ID Trigger</li> <li>Card 2 UD Link Group ID Trigger</li> </ul> | D28000           D28001           D28002 ~ D28005           D28006 ~ D28009           D28020           D28022 ~ D28025           D28026 ~ D28029           D28030           D28031 |
| Default Import | Export Update                                                                                                    | OK                                                                                                    |

| evice      | Setting                |                            |                            |               |    |                     |            |             |    |
|------------|------------------------|----------------------------|----------------------------|---------------|----|---------------------|------------|-------------|----|
| Op         | ntion C                | )ata Excha                 | inge -COM1 Data Exchang    | e -COM2       |    |                     |            |             |    |
| □ A<br>□Da | Automatio<br>ta Exchar | cally scan s<br>nge Setup- | laves, when the first time |               |    | Мо                  | ode Progra | m Control 💌 |    |
|            | Item                   | Enable                     | Remote Station Address     | Local Address |    | Remote Address      | Quantity   | Add         |    |
|            | 1                      | 0                          | 1                          | D26000        | ~~ | D0                  | 1          |             |    |
|            |                        |                            |                            | D26100        | >> | D0                  | 1          | MoveUn      |    |
|            |                        |                            | 1                          | D26000        |    | D0                  |            | More op     |    |
|            |                        |                            |                            | D26100        |    | D0                  |            | Move Down   |    |
|            |                        |                            |                            |               |    |                     |            |             |    |
|            |                        |                            |                            |               |    |                     |            | Delete      |    |
|            |                        |                            |                            |               |    |                     |            |             |    |
|            |                        |                            |                            |               |    |                     |            | Copy        |    |
|            |                        |                            |                            |               |    |                     |            |             |    |
|            |                        |                            |                            |               |    |                     |            |             |    |
|            |                        |                            |                            |               |    |                     |            |             |    |
|            |                        |                            |                            |               |    |                     |            |             |    |
|            |                        |                            |                            |               |    |                     |            |             |    |
|            |                        |                            |                            |               |    |                     |            |             |    |
|            |                        |                            |                            |               |    |                     |            |             | OK |
|            |                        |                            |                            |               |    |                     |            |             |    |
|            | - manea                | on caran an                |                            | HIONC II      |    | 20000 1020100 02010 | <b>J</b>   |             |    |

From the above examples, users can see that the corresponding data registers of the module and PLC will be shown automatically in the Normal Exchange area.

- Module Status: 0 = stop, 1 = run
- Error Code: refer to section 8.7 for more information
- Card 1 & Card 2 Exchange State: it occupies 4 data registers (32-bit data); 1~32-bit represent the states of the items 1~32 to be exchanged: 0 = none/fail, 1 = success.
- Card 1 & Card 2 Exchange Mode Control: the data register can be set as 0: none, 1: once, 2: always.
- Card 1 & Card 2 Exchange Trigger: it occupies 4 data registers; 1~32-bit represent the states of the items 1~32 to be exchanged: 0 = no trigger, 1 = trigger.
- Card 1 & Card 2 UD Link Group ID Trigger: input the group ID to be triggered

#### 2) RTU Mode:

| Device Setting                                    |                                         |                 |  |
|---------------------------------------------------|-----------------------------------------|-----------------|--|
| Options     AS00SCM-A     AS Serial Remote Module | Device Information Normal Exchange Area |                 |  |
|                                                   | Description                             | Address         |  |
|                                                   | Module Status                           | D29000          |  |
|                                                   | Module Error Code                       | D29001          |  |
|                                                   | IO Module Error Code                    | D29002 ~ D29009 |  |
|                                                   |                                         |                 |  |
| Default Import                                    | Export Update                           | ОК              |  |

- Module Status: 0 = stop, 1 = run
- Module Error Code: refer to section 8.7 for more information
- I/O Module Error Code: refer to I/O module manual for more information.

# 8.6 Application

### 8.6.1 Modbus

This section introduces the how AS00SCM is connected to other Delta industrial products such as a human-machine interface, a temperature controller, a programmable logic controllers, an AC motor drive, and a servo motor through Modbus.

The structure:

Example of a slave structure: HMI (master station) -> AS-F485 + AS00SCM COM1 (slave station)

Example of a master structure: AS-F485 + AS00SCM COM2 (master station) -> VFD, ASDA, and DVP series PLC

| Product | Slave<br>ID | Communication<br>protocol | Device from<br>which data is<br>read | Register in<br>the CPU<br>module | Device into<br>which data is<br>written | Register in<br>the CPU<br>module |
|---------|-------------|---------------------------|--------------------------------------|----------------------------------|-----------------------------------------|----------------------------------|
| HMI     | 5           | 9600, RTU, 8, E, 1        | 16#0100                              | D26100                           | 16#0000                                 | D26000                           |
| VFD     | 10          | 38400, ASCII, 7, E, 1     | 16#2103                              | D26200                           | 16#2000<br>16#2001                      | D26300~<br>D26301                |
| ASDA    | 11          | 38400, ASCII, 7, E, 1     | 16#0101<br>16#020A                   | D200, D201                       | 16#0101<br>16#020A                      | D250, D251                       |
| PLC     | 12          | 38400, ASCII, 7, E, 1     | D100~D109                            | D300~D309                        | D200~D204                               | D350~D354                        |

### 8.6.1.1 Modbus Slave-Connection with Delta Products

The slave station supports the following function code and the corresponding addresses:

| Function code | Attribute | Addresses supported |
|---------------|-----------|---------------------|
|               |           | 16#0000~16#0063     |
| 0x03          | Deed      | 16#0100~16#0163     |
| 0x04          | Reau      | 16#0200~16#0263     |
|               |           | 16#0300~16#0363     |
| 0x06          | \A/rito   | 16#0000~16#0063     |
| 0x10          | vvnie     | 16#0200~16#0263     |
|               |           | 16#0000~16#0063     |
|               | Deed      | 16#0100~16#0163     |
| 0.47          | Reau      | 16#0200~16#0263     |
| 0x17          |           | 16#0300~16#0363     |
|               | 10/11:40  | 16#0000~16#0063     |
|               | vvrite    | 16#0200~16#0263     |

If AS00SCM functions as a Modbus slave, users only need to set a slave ID and a transmission speed.

1) Drag AS00SCM to the system configuration area.

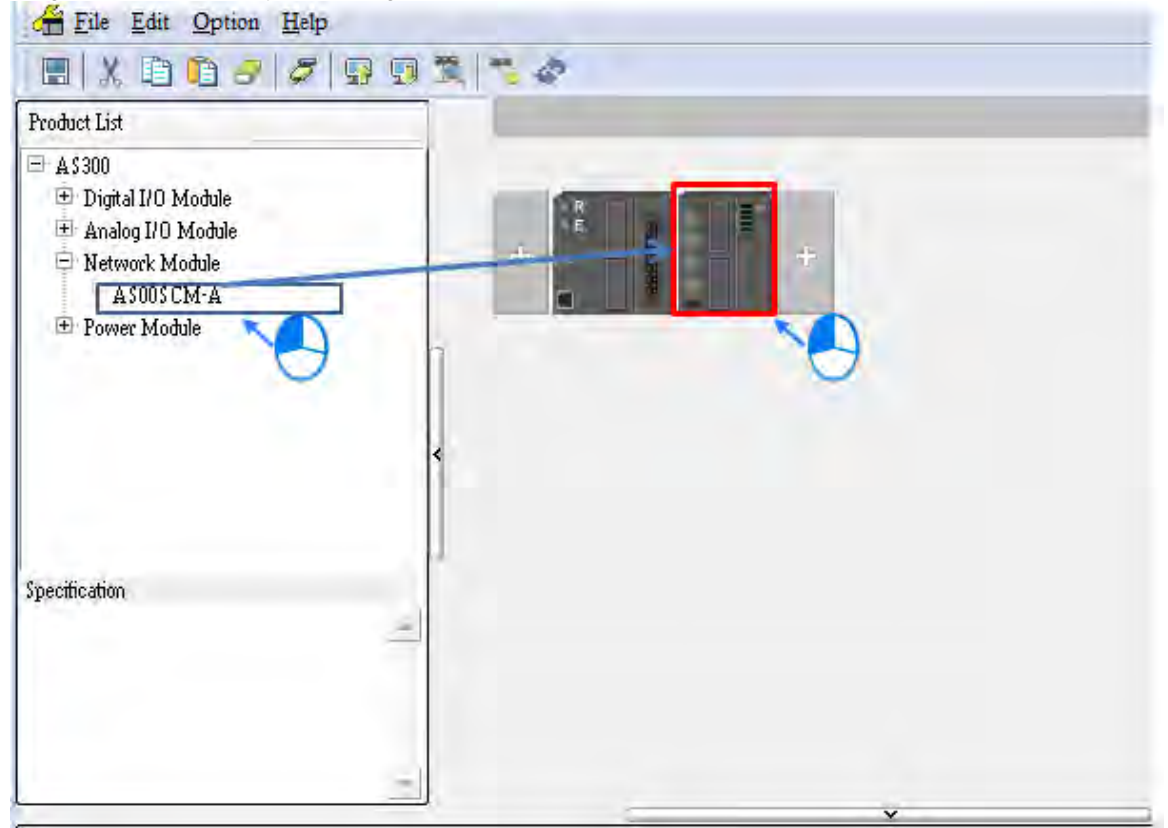

2) Click I/O Scan and the system will scan module current configurations. The PLC will assign input and output device range.

| File Edit Of                                                                                                    | ption <u>H</u> elp                            |                                |                              |                                                    |                                                    |
|----------------------------------------------------------------------------------------------------|-----------------------------------------------|--------------------------------|------------------------------|----------------------------------------------------|----------------------------------------------------|
| E X D C                                                                                                    | 339                                           | D 🕱 🐔 🛷                        |                              |                                                    |                                                    |
| Product List                                                                                                    |                                               |                                |                              |                                                    |                                                    |
| AS300     Digital I/O Modt     Analog I/O Mod     Network Modul     AS00S CM-4     Power Module                                | ile<br>ule<br>s                               | +                              |                              | +                                                  |                                                    |
| Specification<br>Serial communicat<br>MODBUS, UD Lin<br>(COM. mode), Ren<br>(RTU mode)                                         | ion module,<br>k protocol<br>note IO control  |                                |                              |                                                    |                                                    |
| CPU Group                                                                                                    |                                               |                                |                              |                                                    |                                                    |
| Extension No                                                                                                    | Туре                                          | Module Name                    | DDF Version                  | Input Device Range                                 | Output Device Ra                                   |
| Power Module                                                                                                    |                                               |                                |                              |                                                    |                                                    |
|                                                                                                    |                                               |                                |                              | - A -                                              |                                                    |
| CPU Module                                                                                                    | CPU Module                                    | AS332P                         | 01.00.00                     | ×0.0 ~×0.15                                        | Y0.0 ~ Y0.15                                       |
| E CPU Module<br>Function Card                                                                                                  | CPU Module                                    | AS332P                         | 01.00.00                     | X0.0~X0.15                                         | Y0.0 ~ Y0.15                                       |
| <ul> <li>CPU Module</li> <li>Function Card</li> <li>Function Card</li> </ul>                                                   | CPU Module                                    | AS332P                         | 01.00.00                     | ×0.0 ~×0.15                                        | Y0.0 ~ Y0.15                                       |
| <ul> <li>CPU Module</li> <li>Function Card</li> <li>Function Card</li> <li>Module Informatic</li> </ul>                        | CPU Module<br>Network Module                  | AS332P<br>AS00SCM-A            | 01.00.00                     | X0.0 ~ X0.15<br>D28000 ~ D28019                    | Y0.0 ~ Y0.15<br>D28020 ~ D28039                    |
| <ul> <li>CPU Module</li> <li>Function Card</li> <li>Function Card</li> <li>Module Informatic</li> <li>Function Card</li> </ul> | CPU Module<br>Network Module<br>Function Card | AS332P<br>AS00SCM-A<br>AS-F485 | 01.00.00<br>00.33.00<br>None | ×0.0 ~ ×0.15<br>D28000 ~ D28019<br>D26000 ~ D26099 | Y0.0 ~ Y0.15<br>D28020 ~ D28039<br>D26100 ~ D26199 |

| Function card   | Device from which data is read | Register in the<br>CPU module | Device into which data is written | Register in the<br>CPU module |
|-----------------|--------------------------------|-------------------------------|-----------------------------------|-------------------------------|
| Function card 1 | 16#0000                        | D26000                        | 16#0100                           | D26100                        |
| Function card 2 | 16#0200                        | D26200                        | 16#0300                           | D26300                        |

3) Double-click the SCM module to open the device setting for configurations.

| Eile Edit Option Help                                                              |                                                                                                    |                                                                                                    | _[B] |
|------------------------------------------------------------------------------------|----------------------------------------------------------------------------------------------------|----------------------------------------------------------------------------------------------------|------|
|                                                                                    |                                                                                                    |                                                                                                    |      |
| Product List                                                                       | and the second second s |                                                                                                    |      |
| A 5300 Digital I/O Module Analog I/O Module Network Module A5005 CM-A Power Module |                                                                                                    | 11                                                                                                    |      |
| evice Setting                                                                      |                                                                                                    |                                                                                                    |      |
| Options Data Exchange -COM                                                         | ND - A product a Data                                                                                                    | 11                                                                                                    |      |
| COM1 Setting     COM2 Setting     COM2 Setting                                     | Device Informatio                                                                                                    | Normal Exchange Area                                                                                                    | _    |
|                                                                                    | Device Name                                                                                                    | ASUSCIMA                                                                                                    |      |
|                                                                                    | Description                                                                                                    | Serial communication module, MODBUS, UD Link<br>protocol (COM. mode), Remote IO control(RTU mode)<br>Current consumption:22mA |      |
|                                                                                    | Comment                                                                                                    |                                                                                                    | ě    |
|                                                                                    | DDF Version                                                                                                    | 00,33.00                                                                                                    | 0    |
|                                                                                    | Firmware Version                                                                                                    | 1 - 1 - 1 - 1 - 1 - 1 - 1 - 1 - 1 - 1 -                                                                                       |      |
|                                                                                    | Hardware version                                                                                                    | [mmmm                                                                                                    | -    |
| Default Import                                                                     | Export                                                                                                    | ladete                                                                                                    |      |
|                                                                                    |                                                                                                    |                                                                                                    | OK   |

| COM1 Setting | COMITISetting          |            | <u> </u> |         |                                                                                                    |                                                          |
|--------------|------------------------|------------|----------|---------|----------------------------------------------------------------------------------------------------|----------------------------------------------------------|
| COM2 Setting | Parameter name         | Value      | Unit     | Default | It     Minimum     Maximum       -     -       -     -       -     -       0     247       -     -       0     10000       0     10       0     60000 |                                                          |
|              | Function Card Type     | AS-F485    | -        | None    | -                                                                                                    | um Meximur<br>-<br>-<br>247<br>-<br>10000<br>10<br>60000 |
|              | Protocol               | MODBUS RTU | -        | None    |                                                                                                    |                                                          |
|              | - Data Exchange Enable |            |          |         | -                                                                                                    | -                                                        |
|              | - ID                   | 1          |          | 1       | 0                                                                                                    | 247                                                      |
|              | Baud Rate              | 9600       | ▼ pps    | 9600    | -                                                                                                    | -                                                        |
|              | Format                 | 7E1        | -        | 7E1     | -                                                                                                    | -                                                        |
|              | Delay time to Reply    | 0          | ms       | 0       | 0                                                                                                    | 10000                                                    |
|              | Retry times            | 0          |          | 0       | 0                                                                                                    | 10                                                       |
|              | Received Data Timeout  | 3000       | ms       | 3000    | 0                                                                                                    | 60000                                                    |
|              | 4                      |            |          |         |                                                                                                    |                                                          |

4) Set up the protocol for COM1 to be the same as the format of HMI in the Options page.

| Product | Slave ID | Communication protocol | Device from<br>which data is<br>read | Register in<br>the CPU<br>module | Device into<br>which data is<br>written | Register in the<br>CPU module |
|---------|----------|------------------------|--------------------------------------|----------------------------------|-----------------------------------------|-------------------------------|
| HMI     | 5        | 9600, RTU, 8,<br>E, 1  | 0x0100                               | D26100                           | 0x0000                                  | D26000                        |

#### 5) Download the parameters to AS00SCM.

| 借 Untitled0 | HWCON         | FIG  |   |    |    |    |
|-------------|---------------|------|---|----|----|----|
|             | 0 9           | 89   | 9 | R, | 10 | \$ |
| Eile Edi    | <u>Option</u> | Help | - |    |    |    |

NOTE: Users can double-clink the module to open the device setting page to configure the parameters.

#### 8.6.1.2 Modbus Master-Connection with Delta Products

This section introduces the how AS00SCM is connected to other Delta industrial products such as a programmable logic controllers, an AC motor drive, and a servo motor via COM2.

| Product | Slave<br>ID | Communication<br>protocol | Device from<br>which data is<br>read | Register in<br>the CPU<br>module | Device into<br>which data is<br>written | Register in<br>the CPU<br>module |
|---------|-------------|---------------------------|--------------------------------------|----------------------------------|-----------------------------------------|----------------------------------|
| VFD     | 10          | 38400, ASCII, 7, E, 1     | 16#2103                              | D26200                           | 16#2000<br>16#2001                      | D26300~<br>D26301                |
| ASDA    | 11          | 38400, ASCII, 7, E, 1     | 16#0101                              | D26210                           | 16#0101                                 | D26310                           |
| PLC     | 12          | 38400, ASCII, 7, E, 1     | D100~D109                            | D26220~<br>D26229                | D200~D204                               | D26320~<br>D26324                |

If AS00SCM functions as a Modbus master, users only need to set a master ID and a transmission speed.

- File Edit Option Help
- 1) Drag AS00SCM to the system configuration area.

🖻 Power Module

Specification

2) Double-click the COM2 Setting and select the card as AS-F485.

| B AS00SCM-A  | COM2 Setting       |                                                 |              |                |         |  |  |  |  |
|--------------|--------------------|-------------------------------------------------|--------------|----------------|---------|--|--|--|--|
| COM2 Setting | Parameter name     | Value                                           | Unit Default | Minimum Maximu | Maximum |  |  |  |  |
|              | Function Card Type | None ▼<br>None<br>AS-F232<br>AS-F422<br>AS-F425 | Noria -      |                |         |  |  |  |  |
|              |                    |                                                 |              |                |         |  |  |  |  |

3) Click I/O Scan and the system will scan module current configurations. The PLC will assign input and output device range.

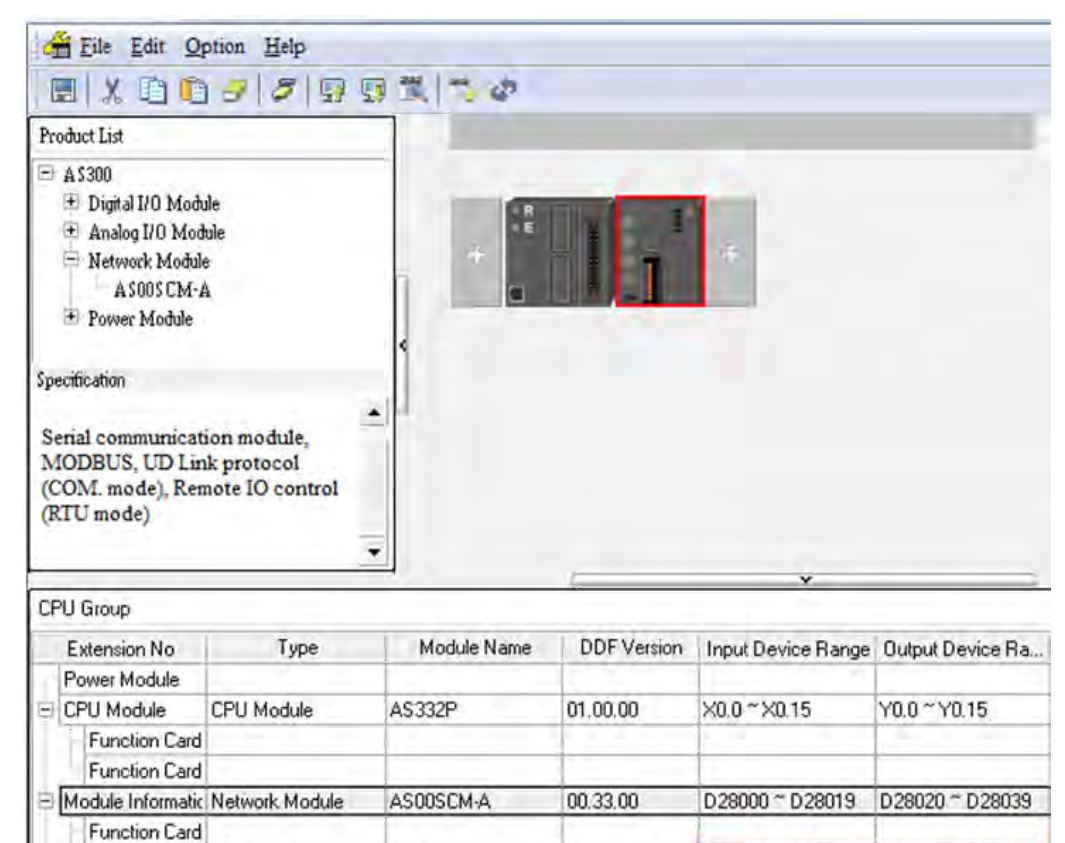

None

D26200 ~ D26299

D26300 ~ D26399

4) Double-click the SCM module to open the device setting for configurations.

AS-F485

Function Card Function Card

| Product List                                                                                          | K                                                                                                    |                                                                                                    |    |
|----------------------------------------------------------------------------------------------------|----------------------------------------------------------------------------------------------------|----------------------------------------------------------------------------------------------------|----|
| A 5300     Digital I/O Module     Analog I/O Module     Network Module     ASOUSCM-A     Power Module | +                                                                                                    |                                                                                                    |    |
| Device Setting                                                                                        | -                                                                                                    |                                                                                                    |    |
| Options Data Exchange -COM1                                                                           | Data Exchange -COM                                                                                                | 12                                                                                                    |    |
| AS00SCM-A COM1 Setting COM2 Setting                                                                   | Device Informatio<br>Device Name<br>Description<br>Comment<br>DDF Version<br>Firmware Version<br>Hardware Version | n Normal Exchange Area AS00SCM-A Serial communication module, MODBUS, UD Link protocol (COM. mode), Remote IO control(RTU mode) Current consumption:22mA 00.33.00 |    |
| Default Import                                                                                        | Export                                                                                                    | Update                                                                                                    | OK |
| COM1 Setting   |                       | 1          |        |         |         |         |
|----------------|-----------------------|------------|--------|---------|---------|---------|
| COM2 Setting   | Parameter name        | Value      | Unit   | Default | Minimum | Maximum |
|                | Function Card Type    | AS-F485    | *      | None    |         | -       |
|                | Protocol              | MODBUS ASC | -      | None    | -       | -       |
|                | Data Exchange Enable  |            |        |         | 2       | -       |
|                | ID                    | 1          | 1.     | 1       | 0       | 247     |
|                | Baud Rate             | 38400      | 🕶 laps | \$600   |         | ÷ 1     |
|                | Format                | 7E1        | -      | 7E1     | 10      | -       |
|                | Delay time to Reply   | 0          | ms     | 0       | 0       | 10000   |
|                | Retry times           | 0          |        | 0       | 0       | 10      |
|                | Received Data Timeout | 8000       | ms     | 3000    | 0       | 60000   |
| Defeat loosest | - Emer - Laborard     |            |        |         |         |         |

5) Set up the protocol for COM2:

6) Set up the data exchange table: select Data Exchange – COM2 and click Add to create a new data exchange table.

| a Exchan | ige Setup |                        |               |    | 144            | oue [ruway | s Endoic    | 1 |
|----------|-----------|------------------------|---------------|----|----------------|------------|-------------|---|
| Item     | Enable    | Remote Station Address | Local Address |    | Remote Address | Quantity   | Add         |   |
|          |           | 1                      | D26200        |    | D0             |            |             |   |
|          |           |                        | D26300        | ~~ | D0             | 1          | Move Up     |   |
|          |           |                        |               |    |                |            | Move Down   |   |
|          |           |                        |               |    |                |            | (HOTE DOTA) |   |
|          |           |                        |               |    |                |            |             |   |
|          |           |                        |               |    |                |            | Delete      |   |
|          |           |                        |               |    |                |            | Copy        |   |
|          |           |                        |               |    |                |            |             |   |
|          |           |                        |               |    |                |            |             |   |
|          |           |                        |               |    |                |            |             |   |
|          |           |                        |               |    |                |            |             |   |

7) Settings in the data exchange: double-click the item to open the editing page.

| - Enable<br>The Shortest Update Cycle (ms) 10 for Apply to all                                            | Slave Address I                                                                   |
|----------------------------------------------------------------------------------------------------|-----------------------------------------------------------------------------------|
| Connection Timeout (ms) 50 Jor Apply to all<br>- Support Read/write synchronization (Function Code: 0x17) | Remote Device Type AS300 series                                                   |
| Local Start Address D26200 ~ D26299       D Register                                                      | Remote Start Address D0 ~ D29999     Quantity (word)       D Register     0     1 |
| Local Start Address D26300 ~ D26399                                                                       | Remote Start Address D0 ~ D29999 Quantity (word)                                  |

• Select Standard Modbus Device in the Remote Device Type and input the parameters and then select Enable.

| Product | Slave<br>ID | Communication<br>protocol | Device from<br>which data is<br>read | Register in<br>the CPU<br>module | Device into<br>which data is<br>written | Register in<br>the CPU<br>module |
|---------|-------------|---------------------------|--------------------------------------|----------------------------------|-----------------------------------------|----------------------------------|
| VFD     | 10          | 38400, ASCII, 7, E, 1     | 16#2103                              | D26200                           | 16#2000<br>16#2001                      | D26300~<br>D26301                |

| The Shortest Update Cycle (ms) 10 F Apply to all                                                      |   | Slave Address 10                                                                                                    |
|----------------------------------------------------------------------------------------------------|---|----------------------------------------------------------------------------------------------------|
| Connection Timeout (ms) 50 7 Apply to all<br>Support Read/write synchronization (Function Code: 0x17) |   | Remote Device Type Standard Modbus Device                                                                                        |
| Local Start Address D26200 ~ D26299       D Register                                                  | + | Remote Start Address (Hex) 0 ~ FFFF     Quantity (word)       MODBUS Register Hex <ul> <li>2103</li> <li>0</li> <li>1</li> </ul> |
|                                                                                                    |   |                                                                                                    |

 Select Standard Modbus Device in the Remote Device Type and input the ASDA parameters and then select Enable.

| Product | Slave<br>ID | Communication<br>protocol | Device from<br>which data is<br>read | Register in<br>the CPU<br>module | Device into<br>which data is<br>written | Register in<br>the CPU<br>module |
|---------|-------------|---------------------------|--------------------------------------|----------------------------------|-----------------------------------------|----------------------------------|
| ASDA    | 11          | 38400, ASCII, 7, E, 1     | 16#0101                              | D26210                           | 16#0101                                 | D26310                           |

| 12                                                                                                    |   |                                                                                                    |
|----------------------------------------------------------------------------------------------------|---|----------------------------------------------------------------------------------------------------|
| ✓ Enable       The Shortest Update Cycle (ms)     10     IV: Apply to all                                             |   | Slave Address 11                                                                                                    |
| Connection Timeout (ms)     50     Image: Apply to all       Support Read/write synchronization (Function Code: 0x17) |   | Remote Device Type Standard Modbus Device                                                                                                    |
| Local Start Address D26200 ~ D26299       D Register                                                                  | • | Remote Start Address (Hex) 0 ~ FFFF     Quantity (word)       MODBUS Register Hex     Image: Constraint of the start of the start |
| Local Start Address D26300 ~ D26399       D Register                                                                  |   | Remote Start Address (Hex) 0 ~ FFFF     Quantity (word)       MODBUS Register Hex     101     1                                                                                                    |

• Select PLC devices in the Remote Device Type and input the PLC parameters and then select Enable.

| Product | Slave<br>ID | Communication<br>protocol | Device from<br>which data is<br>read | Register in<br>the CPU<br>module | Device into<br>which data is<br>written | Register in<br>the CPU<br>module |
|---------|-------------|---------------------------|--------------------------------------|----------------------------------|-----------------------------------------|----------------------------------|
| PLC     | 12          | 38400, ASCII, 7, E, 1     | D100~D109                            | D26220~<br>D26229                | D200~D204                               | D26320~<br>D26324                |

| Item3                                                      |                                                  |
|------------------------------------------------------------|--------------------------------------------------|
|                                                            |                                                  |
| 🔽 Enable                                                   | Slave Address 12                                 |
| The Shortest Update Cycle (ms) 10 🔽 Apply to all           | ,                                                |
| Connection Timeout (ms) 50 🕅 Apply to all                  |                                                  |
| □ Support Read/write synchronization (Function Code: 0x17) | Remote Device Type DVP EH3/SV2/SE                |
|                                                            |                                                  |
|                                                            |                                                  |
| Local Start Address D26200 ~ D26299                        | Remote Start Address D0 ~ D11999 Quantity (word) |
| D Register 26220 . 0                                       | D 100 . 0 10                                     |
|                                                            |                                                  |
|                                                            |                                                  |
| Local Start Address D26300 ~ D26399                        | Remote Start Address D0 ~ D11999 Quantity (word) |
| D Register 20320 0                                         |                                                  |
|                                                            | OK Cancel                                        |
|                                                            |                                                  |

#### 8) Select the Mode to "Always Enable"

| vice S                                                        | ce Setting                     |           |                        |               |               |                |          |           |      |  |
|---------------------------------------------------------------|--------------------------------|-----------|------------------------|---------------|---------------|----------------|----------|-----------|------|--|
| Options Data Exchange -COM <sup>1/*</sup> Data Exchange -COM2 |                                |           |                        |               |               |                |          |           |      |  |
| Au                                                            | Auto Scan Mode Always Enable 💌 |           |                        |               |               |                |          |           |      |  |
| Data                                                          | a Exchar                       | nge Setup |                        |               |               |                |          |           |      |  |
|                                                               | Item                           | Enable    | Remote Station Address | Local Address |               | Remote Address | Quantity | Add       |      |  |
|                                                               | 1                              | <b>O</b>  | 10                     | D26200        | ~<            | 2103           | 1        |           |      |  |
|                                                               |                                |           |                        | D26300        | >>            | 2000           | 2        | Move Up   |      |  |
|                                                               | 2                              | <b>O</b>  | 11                     | D26210        | ~<            | 101            | 1        |           |      |  |
|                                                               |                                |           |                        | D26310        | >>            | 101            | 1        | Move Down |      |  |
|                                                               |                                | <u>.</u>  |                        | D26220        |               | D100           |          |           |      |  |
|                                                               |                                |           |                        | D26320        | $\rightarrow$ | D200           | 5        | Delete    |      |  |
|                                                               |                                |           |                        |               |               |                |          | Dente     |      |  |
|                                                               |                                |           |                        |               |               |                |          | Copy      |      |  |
|                                                               |                                |           |                        |               |               |                |          |           |      |  |
|                                                               |                                |           |                        |               |               |                |          |           |      |  |
|                                                               |                                |           |                        |               |               |                |          |           |      |  |
|                                                               |                                |           |                        |               |               |                |          |           |      |  |
|                                                               |                                |           |                        |               |               |                |          |           |      |  |
| _                                                             |                                |           |                        |               |               |                |          |           |      |  |
|                                                               |                                |           |                        |               |               |                |          |           | ОК   |  |
|                                                               |                                |           |                        |               |               |                |          |           | 2.11 |  |

NOTE: If the Data Exchange Mode Control is set by the program, users can check and control the register address in the Normal Exchange Area page.

| - ASUUSCM-A<br>COM1 Setting | Device Informatior Normal Exchange Area                                           |  |
|-----------------------------|-----------------------------------------------------------------------------------|--|
| COM2 Setting                | Description Address                                                               |  |
|                             | Module Status D28000                                                              |  |
|                             | Error Code D28001                                                                 |  |
|                             | Card 1 Data Exchange State (item 1~32) (0:none/fail, 1:success) D28002 ~ D28005   |  |
|                             | Card 2 Data Exchange State (item 1~32) (0:none/fail, 1:success) D28006 ~ D28009   |  |
|                             | Card 1 Data Exchange Mode Control (0:none, 1:once, 2:always) D28020               |  |
|                             | Card 2 Data Exchange Mode Control (0:none, 1:once, 2:always) D28021               |  |
|                             | Card 1 Data Exchange Trigger (item1~32) (0:no trigger, 1:trigger) D28022 ~ D28025 |  |
|                             | Card 2 Data Exchange Trigger (itme1~32) (0:no trigger, 1:trigger) D28026 ~ D28029 |  |
|                             | Card 1 UD Link Group ID Trigger D28030                                            |  |
|                             | Card 2 UD Link Group ID Trigger D28031                                            |  |
|                             |                                                                                   |  |

9) Download the parameters to AS00SCM.

| H Untitled | 0 - HWCON  | FIG  |   |          |    |    |
|------------|------------|------|---|----------|----|----|
| . X.       | ð 🖬 🥑      | 85   | 9 | <b>1</b> | 16 | \$ |
| 🚰 File E   | dit Option | Help |   |          |    |    |

If the Mode is set to Always Enable, after downloading the parameters, the data exchange will be started right away.

If the Mode is set to Program Control, after downloading the parameters, the data exchange will be started by the program.

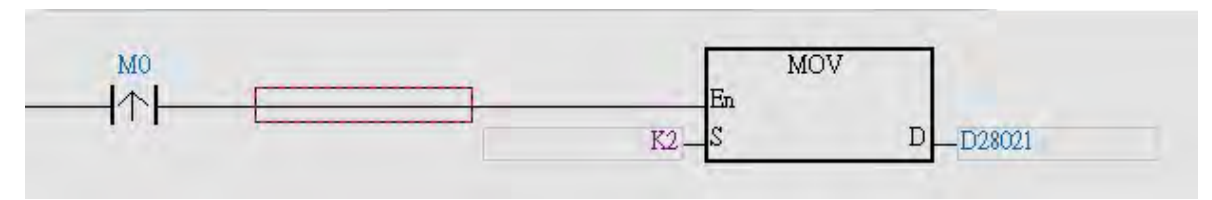

## 8.6.2 UD Link

This section introduces how AS00SCM is connected to other industrial products through a non-Modbus RS485 communication port on AS00SCM.

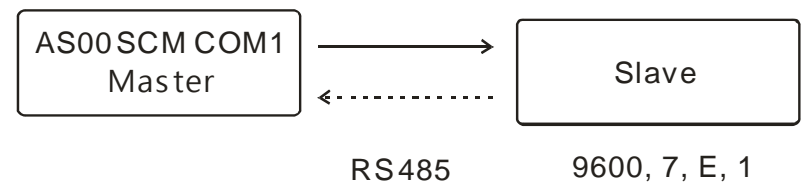

RS485

Communication of a Slave

| Packet to send<br>(→) | Packet to receive<br>(←) | Description                         |
|-----------------------|--------------------------|-------------------------------------|
| POS, xxx, yyy         | POS, ACT                 | Xxx and yyy are coordinates (0~999) |

1) Drag AS00SCM to the system configuration area.

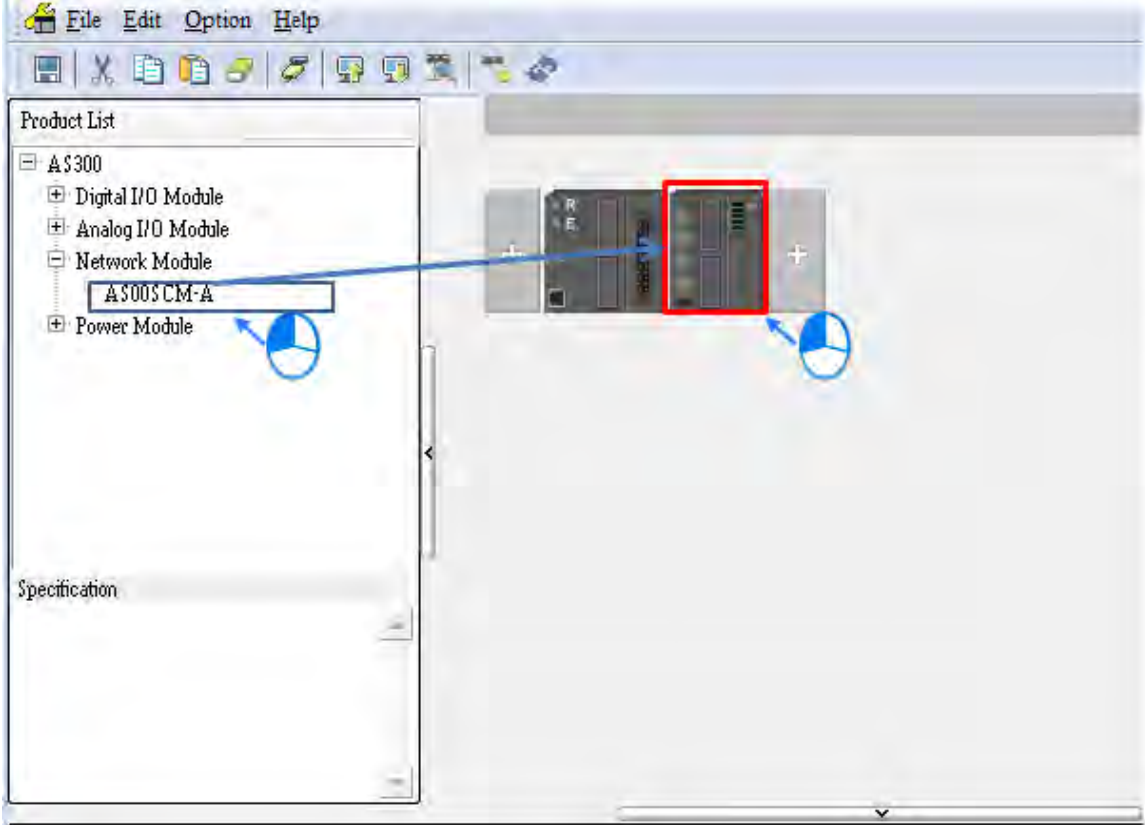

2) Double-click the SCM module to open the device setting for configurations.

| Eile Edit Option. Help                                                                                 |                                                                                                    |                                                                                                    | _ B N |
|----------------------------------------------------------------------------------------------------|----------------------------------------------------------------------------------------------------|----------------------------------------------------------------------------------------------------|-------|
| 8 X 0 0 9 8 9 9 5                                                                                      | 2 7 8                                                                                                    |                                                                                                    |       |
| Product List                                                                                           | -                                                                                                    |                                                                                                    |       |
| A5300     Digital I/O Module     Digital I/O Module     Network Module     A5005 CM-A     Power Module | - [1]                                                                                                    | IT.                                                                                                    |       |
| levice Setting                                                                                         |                                                                                                    |                                                                                                    |       |
| Options Data Exchange -COM1                                                                            | Data Enchangé -COM                                                                                                | 11                                                                                                    |       |
| AS00SCM-A COMI Setting COM2 Setting                                                                    | Device Informatio<br>Device Name<br>Description<br>Comment<br>DDF Version<br>Firmware Version<br>Hardware Version | n Normal Exchange Area AS00SCM-A Serial communication module, MODBUS, UD Link protocol (COM. mode), Remote IO control(RTU mode) Current consumption.22mA D0.33.00 |       |
| Default Import                                                                                         | Export                                                                                                    | Ipidet:                                                                                                    | ОК    |

3) Select AS-F485 in the function card type for COM1. And its corresponding parameters will appear.

|                                                                                                    |                                                                   |                                               |                                                       | and the second second se |                                                    |
|----------------------------------------------------------------------------------------------------|-------------------------------------------------------------------|-----------------------------------------------|-------------------------------------------------------|----------------------------------------------------------------------------------------------------|----------------------------------------------------|
| Options D: Concernent Concernent                                                                                                    | Normal Color                                                      |                                               |                                                       |                                                                                                    |                                                    |
| E AS00SCM-A COM                                                                                                    | 11 Setting                                                        |                                               |                                                       |                                                                                                    |                                                    |
| COM1 Setting                                                                                                    | Parameter name                                                    | Value                                         | Unit                                                  | Default Minim                                                                                                    | um Maximum                                         |
| Fun                                                                                                    | don Card Type                                                     | None<br>None<br>AS-F232<br>AS-F422<br>ZS-F492 | ***                                                   | 002                                                                                                    |                                                    |
|                                                                                                    |                                                                   |                                               |                                                       |                                                                                                    |                                                    |
| Default Import Ex                                                                                                    | port                                                              |                                               | <u> </u>                                              |                                                                                                    |                                                    |
| Detault Import Ex                                                                                                    | port                                                              | Unit                                          | Default                                               | Minimum                                                                                                    | OK                                                 |
| Default Import Ex<br>Parameter name<br>Function Card Type                                                                                                    | port<br>Value<br>AS-F485                                          | Unit                                          | Default                                               | Minimum                                                                                                    | OK<br>Maximur                                      |
| Detault Import Ex<br>Parameter name<br>Function Card Type<br>Protocol                                                                                           | Value<br>AS-F485<br>MODBUS ASC                                    | Unit                                          | Default<br>None<br>None                               | Minimum<br>-                                                                                                    | OK<br>Maximut<br>-                                 |
| Default Import Ex<br>Parameter name<br>Function Card Type<br>Protocol<br>Data Exchange Enable                                                                   | Value<br>AS-F485<br>MODBUS ASC                                    | Unit                                          | Default<br>None<br>None                               | Minimum<br>-                                                                                                    | OK<br>Maximur<br>-<br>-                            |
| Default Import Ex<br>Parameter name<br>Function Card Type<br>Protocol<br>Data Exchange Enable<br>D                                                              | value<br>AS-F485<br>MODBUS ASC                                    | Unit<br>▼                                     | Default<br>None<br>None                               | Minimum<br>-<br>-<br>-<br>0                                                                                                    | <br>Maximur<br>-<br>-<br>247                       |
| Default Import Ex<br>Parameter name<br>Function Card Type<br>Protocol<br>Data Exchange Enable<br>D<br>Baud Rate                                                 | port Value<br>AS-F485<br>MODBUS ASC<br>1<br>9600                  | Vnit<br>▼<br>▼<br>▼<br>bps                    | Default<br>None<br>None<br>1<br>9600                  | Minimum<br>-<br>-<br>0                                                                                                    | <br>Махітин<br>-<br>-<br>247<br>-                  |
| Default Import Ex<br>Parameter name<br>Function Card Type<br>Protocol<br>Data Exchange Enable<br>D<br>Baud Rate<br>Format                                       | port Value<br>AS-F485<br>MODBUS ASC<br>1<br>9600<br>7E1           | Unit<br>▼<br>▼<br>▼<br>■                      | Default<br>None<br>None<br>1<br>9600<br>7E1           | - Minimum<br>                                                                                                    | OK<br>Maximur<br>-<br>-<br>247<br>-                |
| Detault Import Ex<br>Parameter name<br>Function Card Type<br>Protocol<br>Data Exchange Enable<br>D<br>Baud Rate<br>Format<br>Delay time to Reply                | port Value<br>AS-F485<br>MODBUS ASC<br>1<br>9600<br>7E1<br>0      | Unit<br>Unit                                  | Default<br>None<br>None<br>1<br>9600<br>7E1<br>0      | - Minimum<br>                                                                                                    | ок<br>Махітин<br>-<br>-<br>247<br>-<br>10000       |
| Detault Import Ex<br>Parameter name<br>Function Card Type<br>Protocol<br>Data Exchange Enable<br>D<br>Baud Rate<br>Format<br>Delay time to Reply<br>Retry times | Port Value<br>AS-F485<br>MODBUS ASC<br>1<br>9600<br>7E1<br>0<br>0 | Unit<br>Unit                                  | Default<br>None<br>None<br>1<br>9600<br>7E1<br>0<br>0 | - Minimum<br>                                                                                                    | ок<br>Махітин<br>-<br>-<br>247<br>-<br>10000<br>10 |

4) Select UD LINK in the protocol. Set up the baud rate and format. Click OK.

|   | Parameter name     | Value   |   | Unit |    | Default |   | Minimum |   | Maximum |
|---|--------------------|---------|---|------|----|---------|---|---------|---|---------|
| 1 | Function Card Type | AS-F485 | ▼ |      | No | ine     | - |         | - |         |
|   | Protocol           | UD LINK | • |      | No | ine     |   |         |   |         |
|   | Baud Rate          | 9600    | • | bps  | 96 | 00      | - |         | - |         |
|   | Format             | 7E1     | • |      | 7E | 1       | - |         | - |         |

5) Right-click AS00SCM module and then see and select the option Communication Software->SCMSoft.

| + | +                   |        |   |
|---|---------------------|--------|---|
|   | Open(O)             | Enter  | 1 |
|   | Replace( <u>R</u> ) | Ctrl+R |   |
|   | X Cut(I)            | Ctrl+X |   |
|   | Copy(C)             | Ctrl+C |   |
|   | Paste(P)            | Ctrl+V |   |
|   | Delete(D)           | Del    |   |

| SCMSoft - [Untitled0]      |                |                  |                     |               |
|----------------------------|----------------|------------------|---------------------|---------------|
| Eile Edit View Tools Windo | w <u>H</u> elp |                  |                     | X             |
| ) 🗋 😂 📰 🗣 🧊 🛐 🔹            | *** 0          |                  |                     |               |
|                            | × Slot         | COM PORT Setting | Group List          |               |
| Project                    | <b>2</b> 1     | SCM Device1      | Not Set             |               |
| Pead                       |                |                  | COM12 [USP-COM12]   | ASC DU200 Ser |
| Ready                      |                |                  | COM12 ,[USB: COM12] | ASCPU300 Ser  |

8\_

6) Click Group List to create a group list.

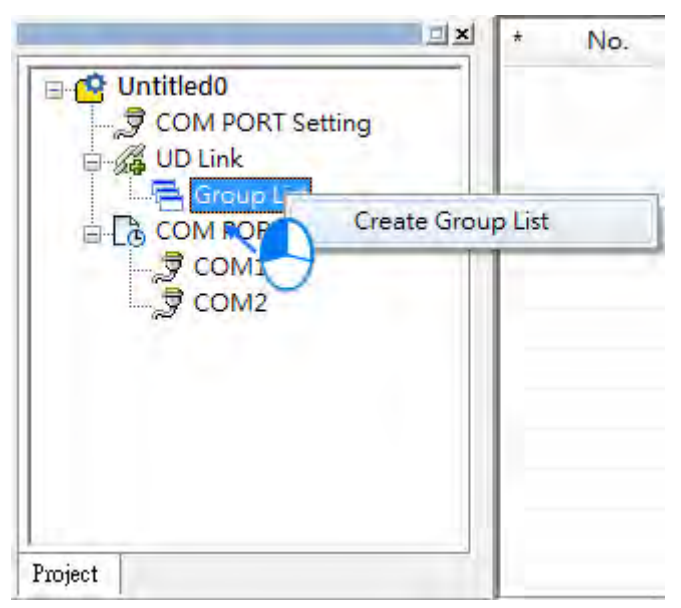

Give the group list a name (this example uses Slave\_Simulation) and select 1 (COM 1) as the slot number.

| Group List Name | Slave_Simulation |        |
|-----------------|------------------|--------|
|                 |                  |        |
| Slot            |                  |        |
|                 | 1                |        |
|                 |                  |        |
|                 | OK               | Cancel |

Great a group and name it as Master Send.

| _        |            | 1 ×                                     | 1   |
|----------|------------|-----------------------------------------|-----|
| 🖃 🤷 Unti | tled0      |                                         | г   |
| - 3 C    | OM PORT S  | etting                                  | н   |
| E-GUU    | D Link     |                                         |     |
| 6-F      | Group List | t                                       |     |
|          | Q Slave    | - • • • • • • • • • • • • • • • • • • • | 1   |
| E Cac    | OM PORT    | Create Gro                              | oup |
|          | COM1       | 70-1                                    | T   |
|          | CCM2-D-    | _                                       |     |
| ~        |            |                                         | н   |
|          |            |                                         | н   |
|          |            |                                         |     |
|          |            |                                         |     |
|          |            |                                         |     |
| 1        |            |                                         |     |
| Project  |            |                                         |     |

|                    | *              | Group ID | Group Name  |
|--------------------|----------------|----------|-------------|
| ⊡                  | <mark>-</mark> | 1        | Master Send |
| COM PORT Setting   |                |          |             |
| UD Link            |                |          |             |
| 📄 🕂 🧮 Group List   |                |          |             |
| E Slave_Simulation |                |          |             |
| TX Packet          |                |          |             |
| RX Packet          |                |          |             |
|                    | 1              |          |             |

7) Edit the TX Packet and name it as TX POS Send. Double-click TX POS Send to open the Packet Edit window.

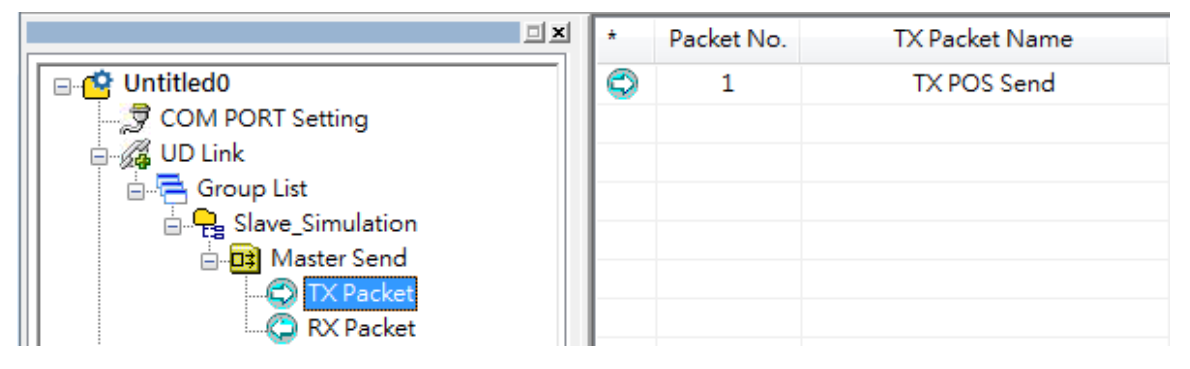

Edit the TX packet, "POS, xxx, yyy" (the example below uses POS, 123, 123)

| Click Constant and input POS |  |
|------------------------------|--|
|                              |  |

| Packet Name<br>acket View     | TX POS Send |                     |               |
|-------------------------------|-------------|---------------------|---------------|
|                               |             |                     |               |
| 4                             |             |                     | Ŧ             |
| acket Segment Edit            |             |                     |               |
| No. Class                     | Format      | Segment View        | Up            |
|                               |             |                     |               |
|                               |             |                     | Down          |
|                               |             |                     | Down          |
|                               | -           |                     | Down          |
| Message                       |             | Address             | Delet         |
| Message<br>Constant           | Variable    | Address<br>Constant | Delet         |
| Message<br>Constant           | Variable    | Address<br>Constant | Delet         |
| Message<br>Constant<br>Length | Variable    | Address<br>Constant | Down<br>Delet |

#### AS Series Module Manual

| Format | ASCII 🔹 |  |
|--------|---------|--|
| Value  | POS,    |  |
|        | *       |  |

Click OK and then the packet contents can be seen in the packet view.

| Packet Name | TX POS Send |  |
|-------------|-------------|--|
| acket View  |             |  |

[xxx] is variables. Click Variables to edit. The value is obtained from the value in data register (D26100~D26199) via ISPSoft. The example here uses D26100: 16#3132 and D26101: 16#3300 and the value obtained is 123.

| Packet Nan               | ne       | TX POS Send                 |                     |                   |
|--------------------------|----------|-----------------------------|---------------------|-------------------|
| Packet View              | -        |                             |                     |                   |
| 3                        |          |                             |                     | ,                 |
| acket Segm               | ent Edit |                             |                     |                   |
| No.                      | Class    | Format                      | Segment View        | Up                |
|                          |          |                             |                     | Down              |
|                          |          |                             |                     |                   |
| Message                  |          |                             | Address             | Delet             |
| Message                  | nstant   | Variable                    | Address<br>Constant | Delet             |
| Message<br>Con<br>Length | nstant   | Variable<br>Checksum        | Address<br>Constant | Delet             |
| Message<br>Con<br>Length | Add      | Variable<br>Checksum<br>Add | Address<br>Constant | Delet<br>Variable |

| Format           | Nu   | 11 🔫                 |         |   |
|------------------|------|----------------------|---------|---|
| Variable Value   | (R(  | D Register [26100]), | 3)      |   |
|                  | (    | Variable •           | Length  | 2 |
| Reverse          |      |                      |         |   |
| Variable Propert | y    |                      |         |   |
| Function         |      | Read R()             | •       |   |
| Mapping Regi     | ster | D Register           | ▼ 26100 |   |
| Length Property  | ,    |                      |         |   |
| Function         |      | Constant             | •       |   |
| Mapping Regi     | ster | D Register           | - 0     |   |
| Constant         |      | 3                    |         |   |

Input the data registers that contain the values you'd like to obtain. The example here uses D26100 and the obtained value length is 3 byte.

Click OK to see the values ("POS,"+ ( R ( D Register [26100], 3 ) ) in the Packet View.

| Pa | acket View                          |   |
|----|-------------------------------------|---|
|    | "POS," + (R(D Register [26100]), 3) |   |
|    | <                                   | Þ |

 $[\ \cdot\ ]$  : use constant to edit and the format is ASCII.

| Format | ASCII 👻 |   |
|--------|---------|---|
| Value  | ,       |   |
|        | 4       | + |

Click OK to see the values ("POS,"+ ( R ( D Register [26100], 3 ) ) in the Packet View.

| P | acket View                                |  |
|---|-------------------------------------------|--|
|   | "POS," + (R(D Register [26100]), 3) + "," |  |
|   | 4                                         |  |

[yyy] is variables. Click Variables to edit. The value is obtained from the value in data register (D26100~D26199) via ISPSoft. The example here uses D26102: 16#3132 and D26103: 16#3300 and the value obtained is 123.

| Format           | Nul  | 1 🔻                  |        |   |
|------------------|------|----------------------|--------|---|
| Variable Value   | (R.( | D Register [26102]), | 3)     |   |
|                  | ¢    | Variable •           | Lengt  | h |
| Reverse          |      |                      |        |   |
| Variable Propert | y    |                      |        |   |
| Function         |      | Read R()             | -      |   |
| Mapping Regi     | ster | D Register           | ▼ 2610 | 2 |
| Length Property  | ,    |                      |        |   |
| Function         |      | Constant             | •      |   |
| Mapping Regi     | ster | D Register           | - 0    |   |
| Constant         |      | 3                    |        |   |

Input the data registers that contain the values you'd like to obtain. The example here uses D26102 and the obtained value length is 3 byte.

| Format            | Nul  | 1 🔻                |       |        |   |
|-------------------|------|--------------------|-------|--------|---|
| Variable Value    | (R.( | D Register [26102] | ), 3) |        |   |
|                   | C    | Variable •         |       | Length |   |
| Reverse           |      |                    |       |        |   |
| Variable Property | y    |                    |       |        |   |
| Function          |      | Read R()           | •     |        |   |
| Mapping Regi      | ster | D Register         | +     | 26102  |   |
| Length Property   | -    |                    |       |        |   |
| Function          |      | Constant           | •     |        |   |
| Mapping Regi      | ster | D Register         | -     | 0      |   |
| Constant          |      | 3                  |       |        | - |

Click OK to see the values ("POS,"+ ( R ( D Register [26102], 3 ) ) in the Packet View.

| r | acket view                                                             |   |
|---|------------------------------------------------------------------------|---|
|   | "POS," + (R(D Register [26100]), 3) + "," + (R(D Register [26102]), 3) |   |
|   | <                                                                      | Þ |

8) Edit the packet: create a packet and name it as "RX Result". Double-click it to open the editing window.

|                         | *          | Packet No. | RX Packet Name |
|-------------------------|------------|------------|----------------|
| ⊡                       | $\bigcirc$ | 1          | RX Result      |
| COM PORT Setting        |            |            |                |
| D Link                  |            |            |                |
| Group List              |            |            |                |
| Burger Slave_Simulation |            |            |                |
|                         |            |            |                |
| RX Packet               |            |            |                |

Write the sending packet into D26000 of the AS300 CPU. "\*" means the length is not specified.

| Format            | Null |              |            |        |   |
|-------------------|------|--------------|------------|--------|---|
| Variable Value    | (W(D | Register [20 | 5000]), *) |        |   |
| (                 |      | Variable     |            | Length | ) |
| Reverse           |      |              |            |        |   |
| Variable Property |      |              |            |        |   |
| Function          |      | Write W(     | ) 🔹        |        |   |
| Mapping Registe   | r    | D Registe    | er 🔹       | 26000  |   |
| Length Property   |      |              |            |        |   |
| Function          |      | *            | +          |        |   |
| Mapping Registe   | r    | Base + Ot    | ffset =    | Ó      |   |
| Constant          |      | 1            |            |        |   |

The packet view will be as below.

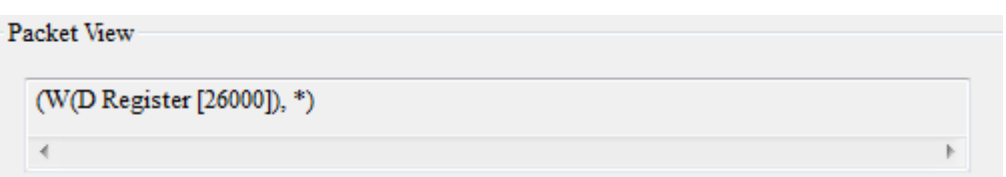

9) Create a command: right-click the Master Send to see and select the option Create Command. And a new command will be shown on the list.

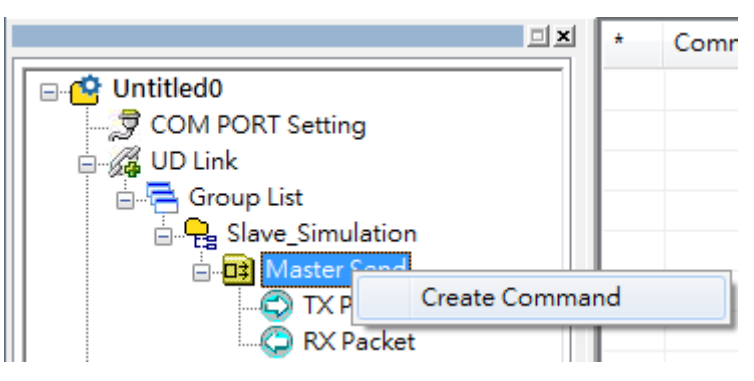

• Double-click the new command on the list to open the Command Edit window.

|                    |                                                                                                    | <b>D</b> \$                                                                                                    | 1                                                                                                    | Send                                                                                                    |
|--------------------|----------------------------------------------------------------------------------------------------|----------------------------------------------------------------------------------------------------|----------------------------------------------------------------------------------------------------|----------------------------------------------------------------------------------------------------|
| Setting            |                                                                                                    |                                                                                                    |                                                                                                    |                                                                                                    |
|                    |                                                                                                    |                                                                                                    |                                                                                                    | $\cup$                                                                                                    |
| ist<br>Cinculation |                                                                                                    |                                                                                                    |                                                                                                    |                                                                                                    |
| aster Send         |                                                                                                    |                                                                                                    |                                                                                                    |                                                                                                    |
| TX Packet          |                                                                                                    |                                                                                                    |                                                                                                    |                                                                                                    |
| 🕽 RX Packet        |                                                                                                    | L                                                                                                    |                                                                                                    |                                                                                                    |
|                    |                                                                                                    | -                                                                                                    |                                                                                                    |                                                                                                    |
|                    |                                                                                                    |                                                                                                    |                                                                                                    |                                                                                                    |
| 6                  | -                                                                                                    |                                                                                                    |                                                                                                    |                                                                                                    |
| 1                  |                                                                                                    |                                                                                                    |                                                                                                    |                                                                                                    |
| Send               |                                                                                                    | •                                                                                                    |                                                                                                    |                                                                                                    |
|                    |                                                                                                    | •                                                                                                    |                                                                                                    |                                                                                                    |
|                    |                                                                                                    | +                                                                                                    |                                                                                                    |                                                                                                    |
| End                | •                                                                                                    |                                                                                                    |                                                                                                    |                                                                                                    |
| Abort              | •                                                                                                    |                                                                                                    |                                                                                                    |                                                                                                    |
| 0                  | (0 - 255)                                                                                                    |                                                                                                    |                                                                                                    |                                                                                                    |
| 0                  | (0 - 255)                                                                                                    |                                                                                                    |                                                                                                    |                                                                                                    |
| 0                  | (0 - 65535 n                                                                                                    | ns)                                                                                                    |                                                                                                    |                                                                                                    |
| 50                 | (0 - 65535 n                                                                                                    | ns)                                                                                                    |                                                                                                    |                                                                                                    |
| 20                 | (0-0000 m                                                                                                    | ns)                                                                                                    |                                                                                                    |                                                                                                    |
|                    | Setting<br>ist<br>Simulation<br>iaster Send<br>TX Packet<br>RX Packet<br>RX Packet<br>End<br>End<br>Abort<br>0<br>0<br>0<br>50<br>OK | Setting<br>ist<br>=_Simulation<br>iaster Send<br>TX Packet<br>RX Packet<br>I<br>End<br>—<br>0<br>(0 - 255)<br>0<br>(0 - 255)<br>0<br>(0 - 65535 m<br>50<br>(0 - 65535 m | Setting<br>ist<br>=_Simulation<br>laster Send<br>TX Packet<br>RX Packet<br>RX Packet<br>End<br>(0 - 255)<br>0 (0 - 255)<br>0 (0 - 65535 ms)<br>50 (0 - 65535 ms)<br>50 (0 - 65535 ms) | Setting<br>ist<br>=_Simulation<br>ister Send<br>TX Packet<br>RX Packet<br>RX Packet<br>=<br>End<br>(0 - 255)<br>0 (0 - 255)<br>0 (0 - 65535 ms)<br>50 (0 - 65535 ms)<br>50 (0 - 65535 ms) |

 Set up to send the packet of TX POS SEND and put the received contents in the devices assigned by RX Result.

| Command No.  | 1          |                |
|--------------|------------|----------------|
| Command Type | Send & Rec | ceive          |
| Send Packet  | TX POS Ser | nd             |
| Recv Packet  | RX Result  |                |
| Success      | End        | +              |
| Fail         | Abort      | +              |
| Retry        | 0          | (0 - 255)      |
| Repeat       | 0          | (0 - 255)      |
| Send Wait    | 0          | (0 - 65535 ms) |
| Timeout      | 50         | (0 - 65535 ms) |

• Make sure the Group is in slot 1 (COM1).

| SCMSoft - [Untitled0]                                                                                                    |     |      |                  |                   |              |
|----------------------------------------------------------------------------------------------------|-----|------|------------------|-------------------|--------------|
| II <u>File Edit View T</u> ools <u>W</u> indow <u>H</u> elp                                                                                                    |     |      |                  |                   | _181 ×       |
| 🗋 🚅 🔜 🕼 👰 🖳 🛊 4 7 ±                                                                                                    | 5/1 |      |                  |                   |              |
| 크포                                                                                                    | *   | Slot | COM PORT Setting | Group List        |              |
| COM PORT Setting<br>COM PORT Setting<br>COM PORT Setting<br>Group List<br>Composition<br>Composition<br>Comp |     | 1    | SUM Device1      | Slave_Simulation  |              |
| Project                                                                                                    |     |      |                  |                   |              |
|                                                                                                    |     |      | C                | OM12 [USB: COM12] | ASCPU300 Ser |

10) Download the parameters to AS00SCM.

| 🐣 Untitled | 0 - HWCON  | IFIG |   |          |    |    |
|------------|------------|------|---|----------|----|----|
|            | 🖻 🗖 🥑      | 18 5 | 9 | <b>R</b> | 16 | \$ |
| Eile E     | dit Option | Help |   |          |    |    |

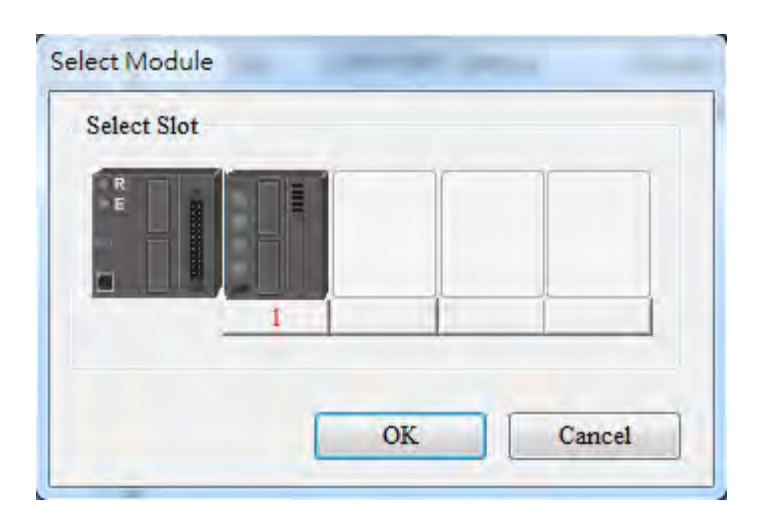

11) Set up the devices for UD Link Group ID Trigger in HWCONFIG. Once the AS00SCM module is created, the system will assign the corresponding addresses automatically.

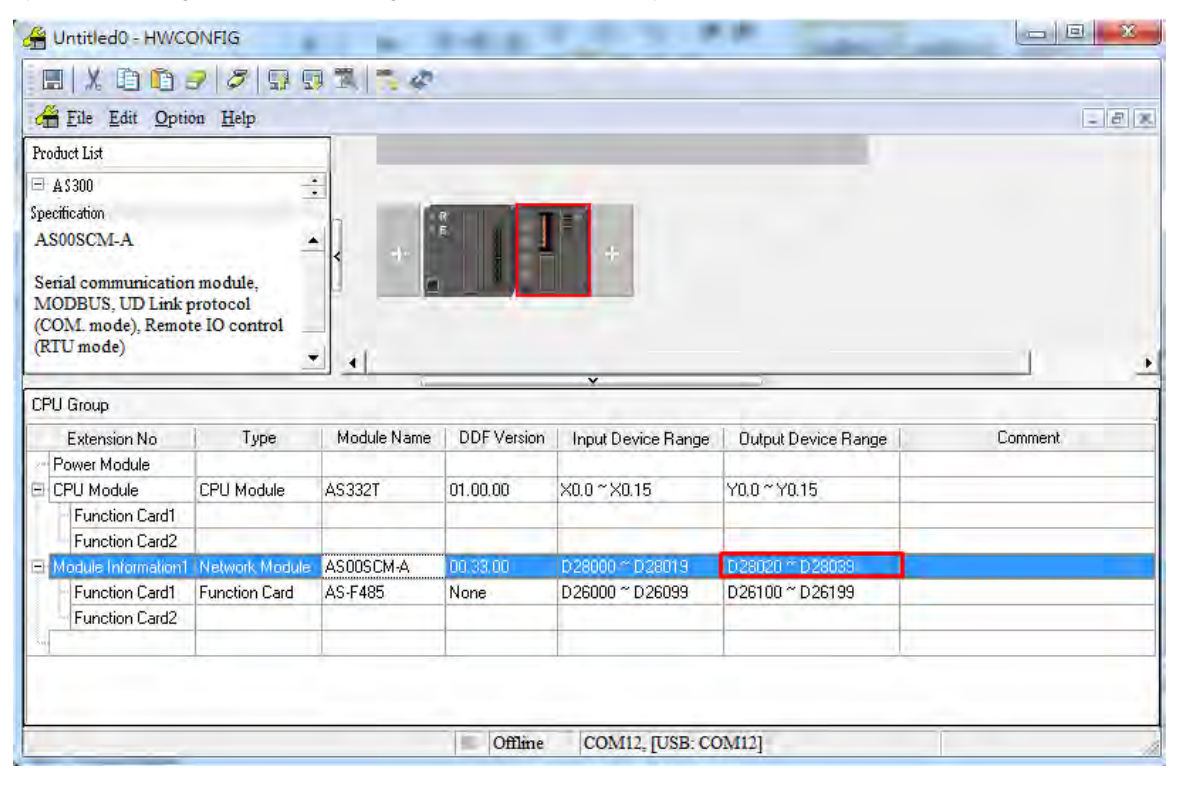

Double-click AS00SCM to open the device setting page. Users can see the Card 1 UD Linkd Group ID Trigger is in D28030. Write 1 into D28030 via ISPSoft to trigger and start data exchange.

| ASUUSCM-A<br> | Device Information Normal Exchange Area                                         |                 |    |
|---------------|---------------------------------------------------------------------------------|-----------------|----|
| COM2 Setting  | Description                                                                     | Addres          | ss |
|               | Module Status                                                                   | D28000          |    |
|               | Error Code                                                                      | D28001          |    |
|               | Card 1 Data Exchange State (item 1~32) (0:none/fail, 1:success)                 | D28002 ~ D28005 |    |
|               | Card 2 Data Exchange State (item 1~32) (0:none/fail, 1:success) D28006 ~ D28009 |                 |    |
|               | Card 1 Data Exchange Mode Control (0:none, 1:once, 2:always) D28020             |                 |    |
|               | Card 2 Data Exchange Mode Control (0:none, 1:once, 2:always)                    | D28021          |    |
|               | Card 1 Data Exchange Trigger (item1~32) (0:no trigger, 1:trigger)               | D28022 ~ D28025 |    |
|               | Card 2 Data Exchange Trigger (itme1 <sup>~32</sup> ) (0:no trigger, 1:trigger)  | D28026 ~ D28029 |    |
|               | Card TOD Link Group ID Trigger                                                  | D26030          |    |
|               | Card 2 OD Link Group ID Trigger                                                 | D26031          |    |
|               |                                                                                 |                 |    |
|               |                                                                                 |                 |    |
|               |                                                                                 |                 |    |

Users can use the monitor function in ISPSoft to see if the transmission works correctly.

| D26100 |       |    | 12 | 123* | 0.000             | ASCII 🔻 |
|--------|-------|----|----|------|-------------------|---------|
| D26101 | C     | -  | 3* | 3*12 | 0.000             | ASCII 👻 |
| D26102 | Sen   | a  | 12 | 123* | 0.000             | ASCII 👻 |
| D26103 |       |    | 3* | 3*** | 0.000             | ASCII 👻 |
| D26000 |       |    | PO | POS, | 740081729536.000  | ASCII 👻 |
| D26001 | Pocoi | VO | S, | S,AC | 12.207            | ASCII 👻 |
| D26002 | Recei | ve | AC | ACT* | 2203402895360.000 | ASCII 👻 |
| D26003 |       |    | T* | T*** | 0.000             | ASCII 🔻 |

8\_

## 8.7 Error Code

The error flags and the UD Link statuses are stored in data registers. Users can modify the input device range by themselves.

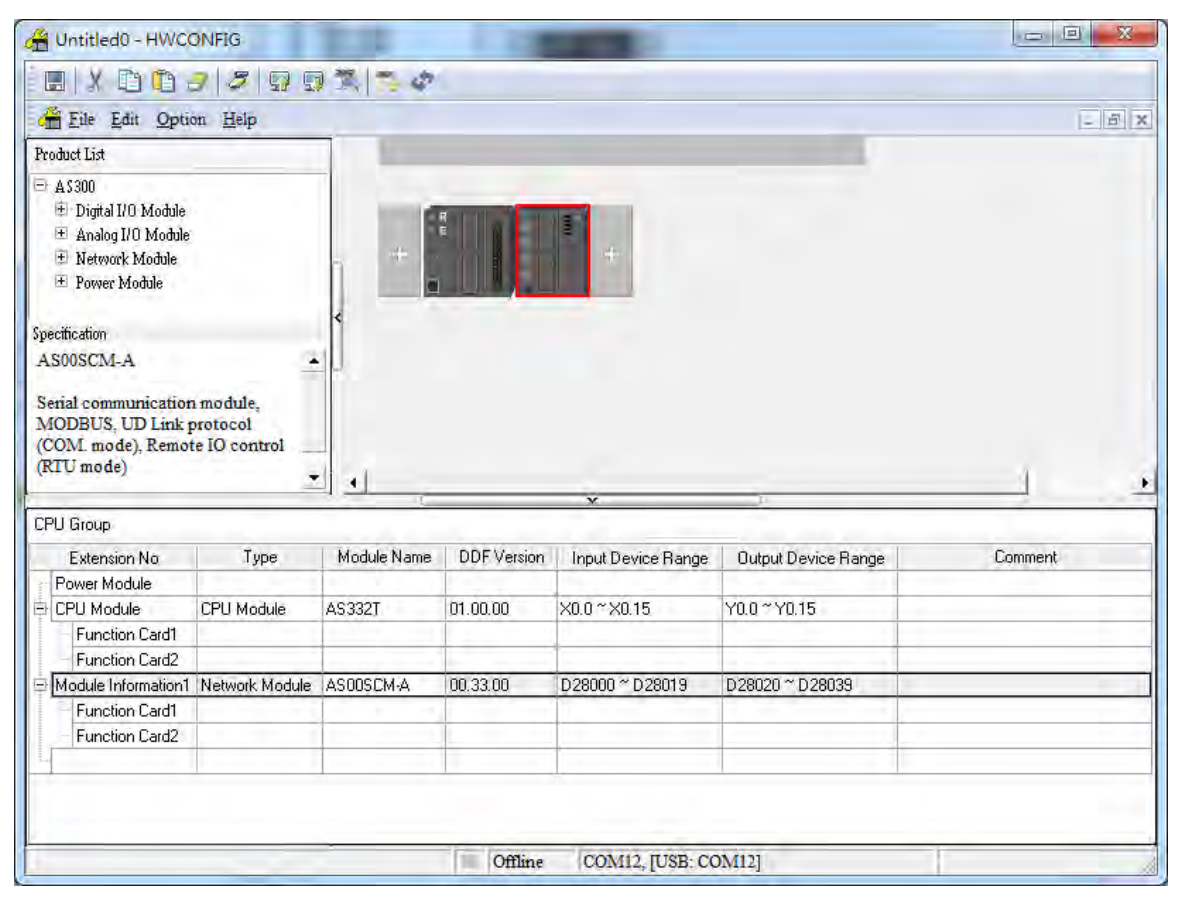

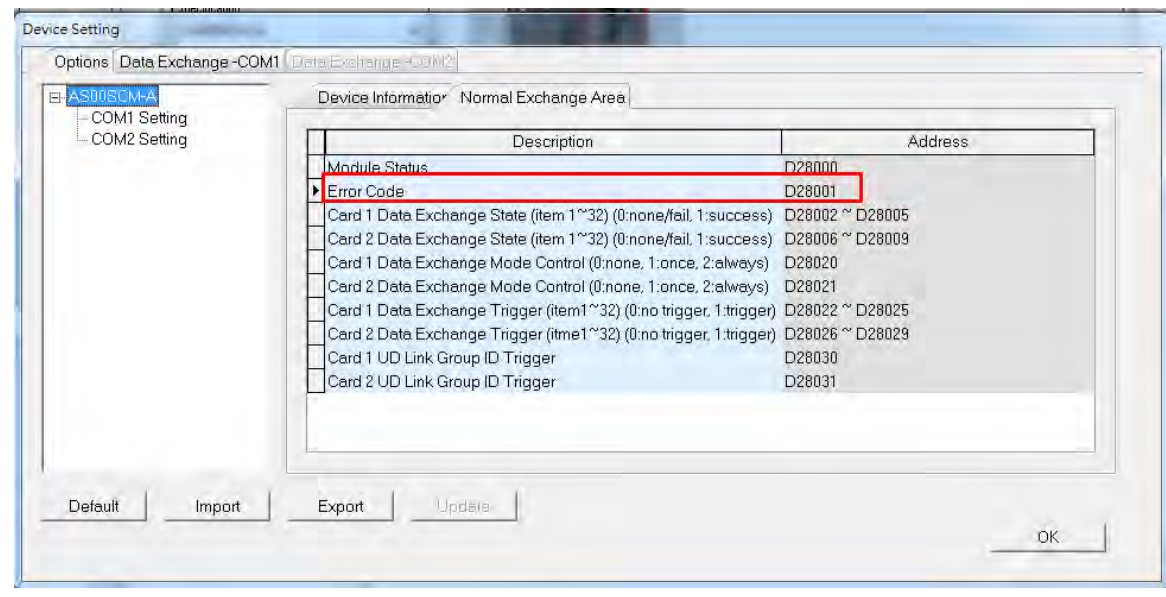

# 8.7.1 Troubleshooting for Module AS00SCM as a Communication Module

#### 8.7.1.1 ERROR LED Indicator's Being ON

The following error codes are for users to identify possible errors occurred when the AS00SCM module is installed on the right side of the CPU module and acts as a communication module.

| Error<br>Code                                  | Description                                    | Solution                                                                                                    |
|------------------------------------------------|------------------------------------------------|----------------------------------------------------------------------------------------------------|
| 16#1605                                        | Hardware failure                               | <ol> <li>Check if the module is securely installed.</li> <li>Change and install a new AS00SCM or contact the factory.</li> </ol>                                                           |
| 40#4000                                        |                                                | <ol> <li>Check if the function card is securely installed.</li> <li>Change and install a new function card or contact<br/>the factory.</li> </ol>                                          |
| 16#1606 The setting of the function card is in | The setting of the function card is incorrect. | <ol> <li>Check if the setting in HWCONFIG is consistent with<br/>the actual setting in the function card.</li> <li>Change and install a new AS00SCM or contact the<br/>factory.</li> </ol> |

#### 8.7.1.2 ERROR LED Indicator's Blinking Every 0.5 Seconds

The following error codes are for users to identify possible errors occurred when the AS00SCM module is installed on the right side of the CPU module and acts as a communication module.

| Error<br>Code    | Description                              | Solution                                                                             |
|------------------|------------------------------------------|--------------------------------------------------------------------------------------|
| 16#1802          | Incorrect parameters                     | Check the parameter in HWCONFIG, and the parameter.<br>Download the parameter again. |
| 16#1803 Communic |                                          | 1. Check whether the communication cable is connected well.                          |
|                  | Communication timeout                    | 2. Check if the station number and the communication format are correctly set.       |
|                  |                                          | 3. Check if the connection with the function card is working fine.                   |
| 16#180/          | The setting of the LID Link is incorrect | 1. Check the settings of the UD Link.                                                |
| 10#1804          | LINK IS INCORPECT.                       | 2. Check the settings to trigger warnings in the PLC.                                |

The following error codes can only be viewed via SCMSoft; when the following errors occurred, they will not be shown on the LED indicators and the system will not send the error messages to the CPU module.

| Error<br>Code | Description                                                                                           | Solution                                                                             |
|---------------|----------------------------------------------------------------------------------------------------|--------------------------------------------------------------------------------------|
| 16#0107       | The settings in HWCONFIG and actual<br>manual settings are not consistent for the<br>function card 1. | Check the settings in HWCONFIG and actual manual settings for the function card 1.   |
| 16#0108       | The settings in HWCONFIG and actual manual settings are not consistent for the function card 2.       | Check the settings in HWCONFIG and actual manual settings for the function card 2.   |
| 16#0201       | Incorrect parameters                                                                                  | Check the parameter in HWCONFIG, and the parameter.<br>Download the parameter again. |

| Error<br>Code | Description                               | Solution                                                                       |
|---------------|-------------------------------------------|--------------------------------------------------------------------------------|
| 16#0201       | Function card 1 communication timeout     | 1. Check if the station number and the communication format are correctly set. |
| 16#0301       |                                           | 2. Check if the connection with the function card is working fine.             |
| 16#0302       | Function card 2 communication timeout     | 1. Check if the station number and the communication format are correctly set. |
|               |                                           | 2. Check if the connection with the function card is working fine.             |
| 16#0400       | Invalid UD Link Group ID for the function | 1. Check the settings of the UD Link.                                          |
|               | card 1                                    | 2. Check the settings to trigger warnings in the PLC.                          |
| 16#0401       | Invalid UD Link Group ID for the function | 1. Check the settings of the UD Link.                                          |
| 10#0401       | card 2                                    | 2. Check the settings to trigger warnings in the PLC.                          |
| 16#0402       | Invalid UD Link Command for the function  | 1. Check the settings of the UD Link.                                          |
|               | card 1                                    | 2. Check the settings to trigger warnings in the PLC.                          |
| 16#0402       | Invalid UD Link Command for the function  | 1. Check the settings of the UD Link.                                          |
| 10#0403       | card 1                                    | 2. Check the settings to trigger warnings in the PLC.                          |

## 8.7.2 Troubleshooting for Module AS00SCM as a Remote Module

Errors from the remote modules are regarded as warnings for AS CPU modules. The LED indicator of the CPU module will blink and the CPU module can still operate. Users can use the flag SM30 to work with the programs in the PLC to manage the ways to present the errors from the remote modules.

## 8.7.2.1 Error LED Indicator's Being ON

Error codes for the error type

| Error<br>Code | Description                                    | Solution                                                                                                    |
|---------------|------------------------------------------------|----------------------------------------------------------------------------------------------------|
| 16#1301       | Hardware failure                               | <ol> <li>Check if the module is securely installed.</li> <li>Change and install a new AS00SCM or contact the factory.</li> </ol>                                                                                                    |
| 16#1302       | The setting of the function card is incorrect. | <ol> <li>Check if the function card is securely installed with<br/>the AS-FCOPM card.</li> <li>Change and install a new function card or contact<br/>the factory.</li> <li>Check if the setting in HWCONFIG is consistent with<br/>the actual setting in the function card.</li> <li>Change and install a new AS00SCM or contact the<br/>factory.</li> </ol> |

#### 8.7.2.2 ERROR LED Indicator's Blinking Every 0.5 Seconds

Error codes for the warning type

| Error<br>Code | Description          | Solution                                                                             |
|---------------|----------------------|--------------------------------------------------------------------------------------|
| 16#1502       | Incorrect parameters | Check the parameter in HWCONFIG, and the parameter.<br>Download the parameter again. |

| Error<br>Code | Description                            | Solution                                                                                |
|---------------|----------------------------------------|-----------------------------------------------------------------------------------------|
| 16#1503       | Extension module communication timeout | Make sure the module is well-connected to the CPU module and turn-on the modules again. |

#### 8.7.2.3 ERROR LED Indicator's Blinking Every 0.2 Seconds

This happens when the power supply of 24VDC for the remote module is not sufficient. Please check the power supply. If the power supply is normal, remove the extension module from the CPU module and then check if the SCM remote module is out of order. The error codes below are of the warning types.

| Error<br>Code | Description                                                                                                   | Solution                                                     |
|---------------|----------------------------------------------------------------------------------------------------|--------------------------------------------------------------|
| 16#1303       | 24VDC power supply is not sufficient and<br>then is recovered from a low-voltage less<br>than 10ms situation. | Check whether the 24 V power supply to the module is normal. |

MEMO

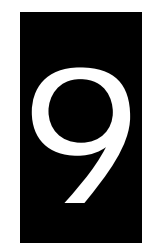

# **Chapter 9 Function Cards**

# **Table of Contents**

| 9.1  | Introduction                       | -2 |
|------|------------------------------------|----|
| 9.2  | Specification and Function         | -2 |
| 9.2. | 1 AS-F232                          | -2 |
| 9.2. | 2 AS-F422                          | -2 |
| 9.2. | 3 AS-F4859                         | -2 |
| 9.2. | 4 AS-F2AD                          | -3 |
| 9.2. | 5 AS-F2DA9                         | -3 |
| 9.2. | 6 AS-FCOPM                         | -4 |
| 9.3  | Profiles and Dimensions            | -4 |
| 9.3. | 1 AS-F232                          | -4 |
| 9.3. | 2 AS-F422/AS-F485/AS-F2AD/AS-F2DA9 | -4 |
| 9.3. | 3 AS-FCOPM                         | -5 |
| 9.4  | Wiring9                            | -6 |
| 9.4. | 1 AS-F2AD9                         | -6 |
| 9.4. | 2 AS-F2DA                          | -7 |
| 9.5  | HWCONFIG in ISPSoft                | -7 |
| 9.5. | 1 Initial Setting                  | -7 |

## 9.1 Introduction

Function cards are the extension cards such as analog input/output (AI/AO) and communication cards for AS series PLC.

# 9.2 Specification and Function

### 9.2.1 AS-F232

AS series PLC is built with COM1 (RS-485), and COM2 (RS-485). Users can use this extension card for communication via different interface such as RS-232, PC and so on. Other than the different communication interface, the communication functions including are the same as the built-in ones; the communication port can be set as a Slave or a Master node. After installing the extension card, go to the HWCONFIG in the ISPSoft for communication setups.

Wiring example

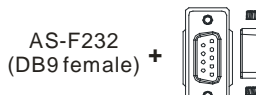

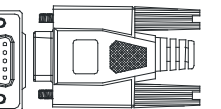

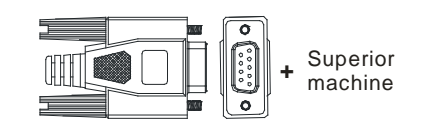

DB9 male to DB9 female (standard cable)

### 9.2.2 AS-F422

Users can use this extension card for communication with Delta HMI series or other devices via RS-422

communication port. Other than the different communication interface, the communication functions including

are the same as the built-in ones; the communication port can be set as a Slave or a Master node. After

installing the extension card, go to the HWCONFIG in the ISPSoft for communication setups.

■ Wiring example of the communication with Delta HMI DOPA series via COM2

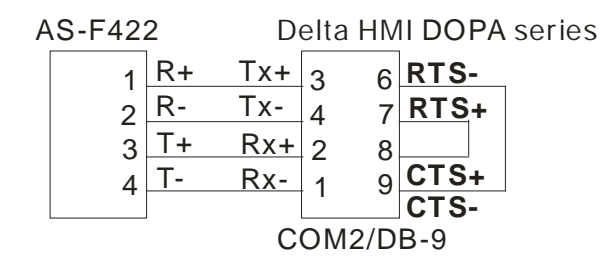

#### 9.2.3 AS-F485

With its own standalone communication port, it can work independently and can be set as a Slave or a Master node. After installing the extension card, go to the HWCONFIG in the ISPSoft for communication setups.

#### ■ Wiring example

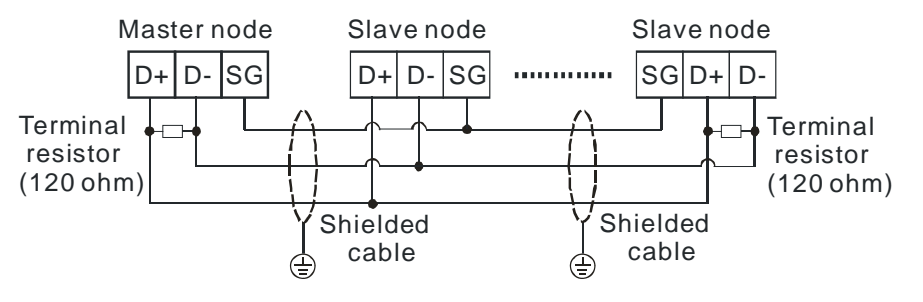

## 9.2.4 AS-F2AD

2 analog signal input channels:

| ltem                    |       | Voltage Input                                | Current input                                                                           |
|-------------------------|-------|----------------------------------------------|-----------------------------------------------------------------------------------------|
| Analog Signal           |       | DC 0~+10V                                    | DC 4~20mA                                                                               |
| Resolution              |       | 12-bit                                       | 11-bit                                                                                  |
| Input impedance         |       | 2ΜΩ                                          | 250Ω                                                                                    |
| Conversion time         |       | 3ms /                                        | / СН                                                                                    |
| Characteristic<br>curve |       | Didital Value Output<br>100<br>Voltage input | Digital Value Output<br>Digital Value Output<br>d<br>4<br>2000<br>20mA<br>Current input |
| Digital value           | Card1 | SR168 (CH1)                                  | SR169 (CH2)                                                                             |
| output                  | Card2 | SR170 (CH1)                                  | SR171 (CH2)                                                                             |

Users can use the program to read the values in SR to obtain the corresponding A/D conversion value for the channel.

## 9.2.5 AS-F2DA

2 analog signal output channels:

| ltem                    |       | Voltage output                                                                                                    | Current output                                   |
|-------------------------|-------|----------------------------------------------------------------------------------------------------|--------------------------------------------------|
| Analog Signal           |       | DC 0~+10V                                                                                                    | DC 4~20mA                                        |
| Resolution              |       | 12-bit                                                                                                    | 12-bit                                           |
| Input impedance         |       | ≥1kΩ                                                                                                    | ≤500Ω                                            |
| Conversion time         |       | 2ms /                                                                                                    | / CH                                             |
| Characteristic<br>curve |       | thomogeneous and the second second se | 20mA<br>20mA<br>4<br>4000<br>Digital Value Input |
|                         | Card1 | SR172(CH1)                                                                                                    | SR173 ( CH2 )                                    |
|                         | Card2 | SR174 ( CH1 )                                                                                                    | SR175 ( CH2 )                                    |

Users can use the instruction MOV to move the value to the SR to obtain the corresponding voltage output value.

9\_

#### 9.2.6 AS-FCOPM

With its own standalone communication port, it can work independently and can be set as a Slave or a Master

node. After installing the extension card, go to the HWCONFIG in the ISPSoft for communication setups.

■ Wiring example

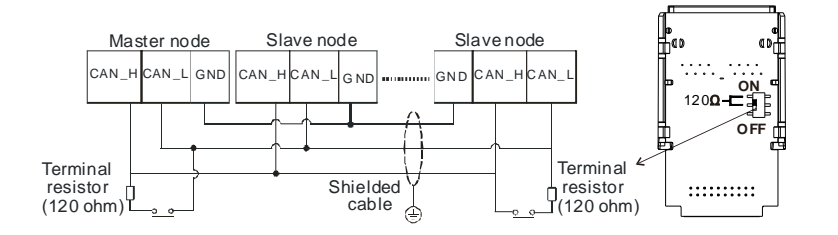

## 9.3 Profiles and Dimensions

#### 9.3.1 AS-F232

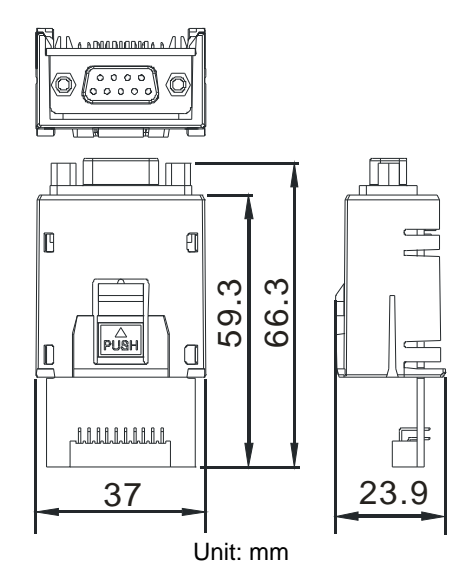

## 9.3.2 AS-F422/AS-F485/AS-F2AD/AS-F2DA

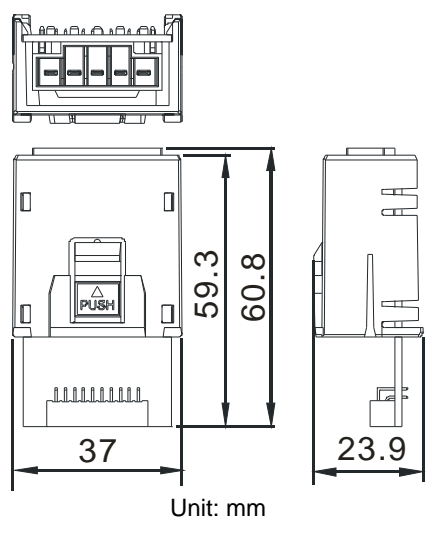

## 9.3.3 AS-FCOPM

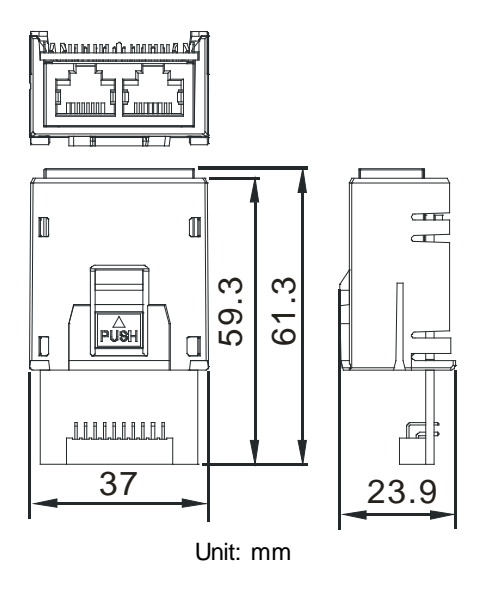

9\_

## 9.4 Wiring 9.4.1 AS-F2AD

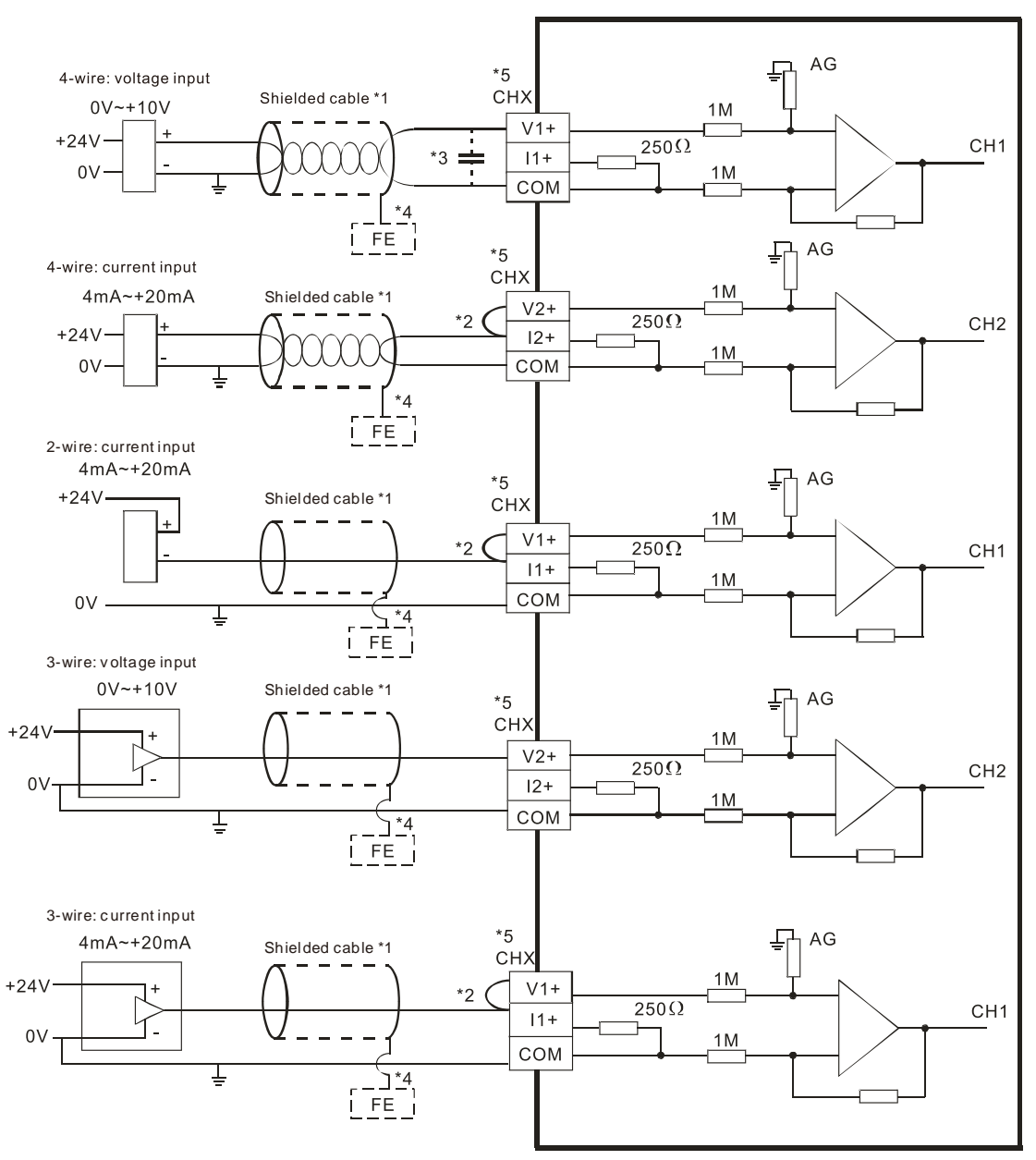

- \*1. Please use shielded cables to isolate the analog input signal cable from other power cables.
- \*2. If the module is connected to a current signal, the terminals Vn and In+ (n=1~2) must be short-circuited.
- \*3. If the ripple in the input voltage results in the noise interference with the wiring, please connect the module to the capacitor having a capacitance in the range of 0.1  $\mu$ F to 0.47  $\mu$ F with a working voltage of 25 V.
- 9
- \*4. Please connect the shielded cable to the terminal FE.
- \*5. The wording "CHX" indicates that the 5 wiring methods listed above can be used for every input channel.

#### 9.4.2 AS-F2DA

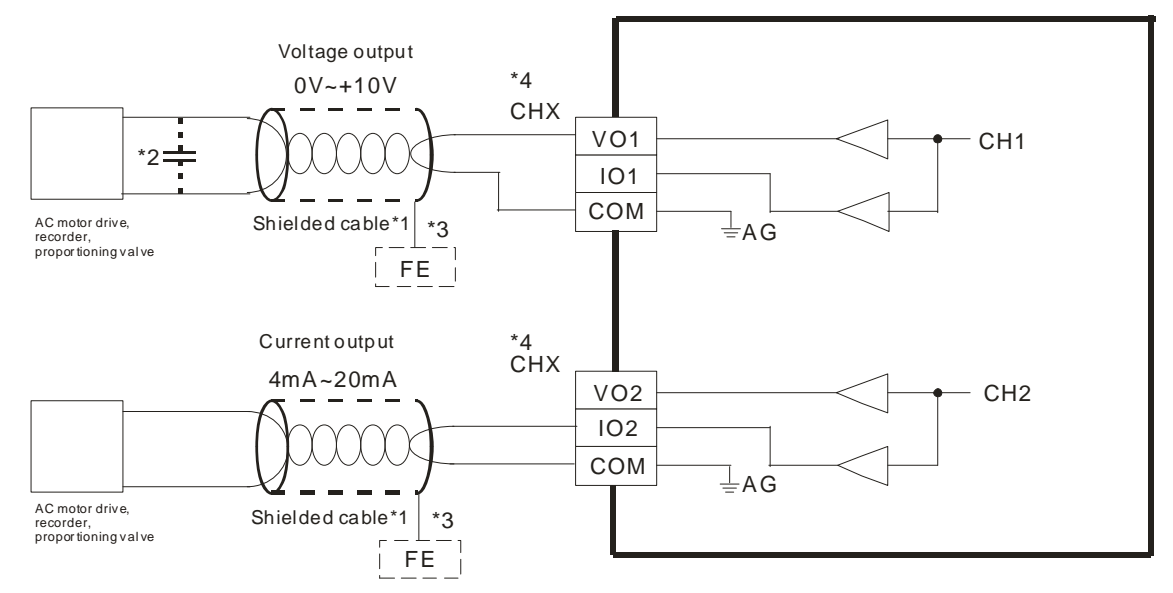

- \*1. Please use shielded cables to isolate the analog input signal cable from other power cables.
- \*2. If the ripple in the input voltage results in the noise interference with the wiring, please connect the module to the capacitor having a capacitance in the range of 0.1  $\mu$ F to 0.47  $\mu$ F with a working voltage of 25 V.
- \*3. Please connect the shielded cable to the terminal FE.
- \*4. The wording "CHX" indicates that the 2 wiring methods listed above can be used for every input channel.

## 9.5 HWCONFIG in ISPSoft

#### 9.5.1 Initial Setting

(1) Start ISPSoft, and then double-click HWCONFIG.

| Untitled0 - Delta ISPSoft                                                                                                    | 1 949 3444 |
|----------------------------------------------------------------------------------------------------|------------|
| <u>File Edit View Compile PLC Tools Wizard Window Help</u>                                                                                                    |            |
| E 😂 🗄 🎒 🔲 🗢 🤣 😋 🔄 🗣 🛼 🗜 😫 🍠 😅 💷 🖤 🖳 🤎 堂                                                                                                    | 「国本な会信を定   |
|                                                                                                    |            |
| Project 🛛 🔍                                                                                                    |            |
| 🖃 🗠 🚰 Project [D:\Software\ISP                                                                                                    |            |
| Device Comment & 1     Acceleration     CARD Utility     AS300 (Untitled0)     Motion Module     Tasks     DUT     Global Symbols     Programs     Function Blocks     Device Monitor Tabl     APIs |            |

(2) Selecting a function card on the module.

| HWCONFIG                                                                           |                   |        |                 |                  |      |              |
|------------------------------------------------------------------------------------|-------------------|--------|-----------------|------------------|------|--------------|
| Eile Edit Opt                                                                      | tion <u>H</u> elp |        |                 |                  |      | - <u>8</u> × |
|                                                                                    | 00                |        |                 |                  |      |              |
| Product List                                                                       |                   |        |                 |                  |      |              |
| AS300     Digital I/O Modu     Analog I/O Modu     Network Module     Power Module | le<br>Jle         | if a   | +               |                  |      |              |
| Specification                                                                      |                   |        |                 |                  |      | 1            |
| CPU Group                                                                          |                   |        | v               |                  |      |              |
| Extension No.                                                                      | Type              | Name   | Input Device Ba | Output Device B  | Comm | ent          |
| Power Module                                                                       |                   | 110000 |                 | Cuput Device I t |      |              |
| E CPU Module                                                                       | CPU Module        | AS332T | ×0.0 ~ ×0.15    | Y0.0 ~ Y0.15     |      |              |
| Function Card1                                                                     |                   |        |                 |                  |      |              |
| Function Card2                                                                     |                   |        |                 |                  |      |              |

(3) Double-click the function card to open the device setting page.

Card1 Detect mode: auto detect or select the function card model.

| options = com i = com z = Ett                                             | lemen                      |            |      |      |           |      |      |   |  |
|---------------------------------------------------------------------------|----------------------------|------------|------|------|-----------|------|------|---|--|
| AS332T     System Information     COM1 Port Setting     COM2 Port Setting | Function Card 1 Setting    |            |      |      |           |      |      |   |  |
|                                                                           | Parameter name             | Value      |      | Unit | Default   | Min  | Max  | - |  |
|                                                                           | Card 1 Detect mode         | Auto Detec |      |      | Auto Dete | ci - | -    |   |  |
| - Ethernet Port Basic Setting                                             | Manual Select Card         | None       | •    | -    | None      | -    |      |   |  |
| Ethernet Port Advance Set                                                 | Card 1 ID No.              | 1          |      |      | 1         | 1    | 254  |   |  |
| -Function Card 1 Setting                                                  | Protocol Setup Opportunity | Stop -> Ru |      |      | Stop -> R | ur - | -    |   |  |
| -Function Card 2 Setting                                                  | Baud Rate                  | 9600       | 🔻 bp | DS . | 9600      | -    | -    |   |  |
|                                                                           | - Data bit                 | 7          | ▼ bř | t    | 7         | -    | -    |   |  |
|                                                                           | Parity bit                 | Even       | •    |      | Even      | -    | -    |   |  |
|                                                                           | Stop bit                   | 1          | ▼ bi | t    | 1         | -    | -    |   |  |
|                                                                           | - MODBUS mode              | ASCII      | •    |      | ASCII     | ÷    | -    |   |  |
|                                                                           | Delay time to Reply        | 0          | m    | S    | 0         | 0    | 3000 |   |  |
|                                                                           | Received Data Timeout      | 200        | m    | s    | 200       | 0    | 3000 |   |  |
|                                                                           | F2AD Analog Input mode     | 0~10V      | •    |      | 0~10V     | -    | -    |   |  |
|                                                                           | - F2DA Analog Output mode  | 0~10∨      | •    |      | 0~10V     | +    | -    |   |  |

(a) When the function card is AS-F232, AS-F422 or AS-F485. Users can set up the communication related settings in the area within the red box.

| Options - COM 1 - COM 2 - Ett                         | nernet                     |                         |       |            |     |      |  |  |  |  |  |  |
|-------------------------------------------------------|----------------------------|-------------------------|-------|------------|-----|------|--|--|--|--|--|--|
| B AS332T                                              | Function Card 1 Setting    | Function Card 1 Setting |       |            |     |      |  |  |  |  |  |  |
| -COM1 Port Setting                                    | Parameter name             | Value                   | Unit  | Default    | Min | Max  |  |  |  |  |  |  |
| COM2 Port Setting                                     | Card 1 Detect mode         | Auto Detect             |       | Auto Deter | ct- | -    |  |  |  |  |  |  |
| - Ethernet Port Basic Setting                         | Manual Select Card         | AS-F232 C0              | -     | None       | -   | -    |  |  |  |  |  |  |
| Ethernet Port Advance Set     Function Card 1 Setting | Card 1 ID No.              | 1                       |       | 1          | 1   | 254  |  |  |  |  |  |  |
|                                                       | Protocol Setup Opportunity | Stop -> Rur             | -     | Stop -> R  | ur  | ~    |  |  |  |  |  |  |
| Function Card 2 Setting                               | Baud Rate                  | 9600                    | bps   | 9600       | -   | -    |  |  |  |  |  |  |
|                                                       | Data bit                   | 7                       | r bit | 7          | -   | -    |  |  |  |  |  |  |
|                                                       | Parity bit                 | Even                    | -     | Even       | +   | ~    |  |  |  |  |  |  |
|                                                       | Stop bit                   | 1                       | bit   | Ť          | -   | -    |  |  |  |  |  |  |
|                                                       | MODBUS mode                | ASCII                   |       | ASCII      | -   | -    |  |  |  |  |  |  |
|                                                       | Delay time to Reply        | 0                       | ms    | 0          | 0   | 3000 |  |  |  |  |  |  |
|                                                       | Received Data Timeout      | 200                     | ms    | 200        | Ò   | 3000 |  |  |  |  |  |  |
|                                                       | F2AD Analog Input mode     | 0~10V                   | •     | 0~10V      | -   | -    |  |  |  |  |  |  |
|                                                       | F2DA Analog Output mode    | 0~10V ·                 |       | 0~10V      | -   | ~    |  |  |  |  |  |  |

#### (b) Function card AS-FCOM can only be installed in function card slot 2.

| E AS332T                      | Function Card 2 Setting    |            |       |           |       |      |   |  |  |  |
|-------------------------------|----------------------------|------------|-------|-----------|-------|------|---|--|--|--|
| COM1 Port Setting             | Parameter name             | Value      | Unit  | Default   | t Min | Max  | 0 |  |  |  |
| -COM2 Port Setting            | Card 2 Detect mode         | Auto Detec | 1-    | Auto Dete | ect - | ~    |   |  |  |  |
| - Ethernet Port Basic Setting | Manual Select Card         | AS-FOOPN   | -     | None      | -     | -    |   |  |  |  |
| E Ethernet Port Advance Set   | Card 2 ID No.              | 1          | 1     | 1         | 1     | 254  |   |  |  |  |
| - Function Card 1 Setting     | Protocol Setup Opportunity | Stop -> Ru | i 👻   | Stop -> F | - IUF | 14   |   |  |  |  |
| Function Cardiz Setting       | Baud Rate                  | 9600       | - bps | 9600      | -     | -    |   |  |  |  |
|                               | Data bit                   | 7          | ▼ bit | 7         | -     | ~    |   |  |  |  |
|                               | Parity bit                 | Even       | -     | Even      | -     | -    |   |  |  |  |
|                               | Stop bit                   | 1          | ▼ bit | 1         | -     | -    |   |  |  |  |
|                               | MODBUS mode                | ASCII      | -     | ASCII     | -     | ~    |   |  |  |  |
|                               | Delay time to Reply        | 0          | ms    | 0         | 0     | 3000 |   |  |  |  |
|                               | Received Data Timeout      | 200        | ms    | 200       | .0    | 3000 |   |  |  |  |
|                               | F2AD Analog Input mode     | 0~10V      | *     | 0~10V     | -     | -    |   |  |  |  |
|                               | F2DA Analog Output mode    | 0~10V      | *     | 0~10V     | -     | -    |   |  |  |  |

Set up the communication related settings in the area within the red box.

|                                                  | and a second second s |              |      |              |     |      |  |  |  |  |
|--------------------------------------------------|----------------------------------------------------------------------------------------------------|--------------|------|--------------|-----|------|--|--|--|--|
| E AS332T                                         | Function Card 2 Setting                                                                                                    |              |      |              |     |      |  |  |  |  |
| B System Information<br>COM1 Port Setting        | Parameter name                                                                                                    | Value        | Unit | Default      | Min | Max  |  |  |  |  |
| COM2 Port Setting<br>Ethernet Port Basic Setting | F2AD Analog Input mode                                                                                                    | 0~10V ·      |      | 0~10V        | ~   | ~    |  |  |  |  |
|                                                  | F2DA Analog Output mode                                                                                                    | 0~10V        |      | 0~10V        | -   | -    |  |  |  |  |
|                                                  | F2AD Sampling Time                                                                                                    | 3            | ms   | 8            | 3   | 15   |  |  |  |  |
| Function Card 1 Setting                          | F2AD Average Times                                                                                                    | 10           |      | 10           | 1   | 15   |  |  |  |  |
| Function Card 2 Setting                          | AS-FCOPM Working mode                                                                                                    | AS Remote    | -    | AS Remote    | 9 - | · +  |  |  |  |  |
|                                                  | AS-FCOPM node ID                                                                                                    | 1            |      | 1            | 1   | 254  |  |  |  |  |
|                                                  | AS Remote module No.                                                                                                    | 1            | unit | 1            | 1   | 15   |  |  |  |  |
|                                                  | Select Run mode after detect ren                                                                                                    | Run connec * | -    | Run conne    | C - | -    |  |  |  |  |
|                                                  | AS MPU keep or Stop when slave                                                                                                    | Only Show I  | -    | Only Show E- |     | 14   |  |  |  |  |
|                                                  | Remote Communication time out                                                                                                    | 100          | ms   | 100          | 0   | 3000 |  |  |  |  |
|                                                  | Re-connected Retry number after                                                                                                    | 60           |      | 60           | 0.  | 255  |  |  |  |  |
|                                                  | Auto Retry connection after Disco                                                                                                    | 60           | sec  | 60           | 0   | 255  |  |  |  |  |
|                                                  | AS-FCOPM Bit Rate                                                                                                    | 125k *       | bps  | 125k         | -   | *    |  |  |  |  |

9\_

(c) When the function card is AS-F2AD or AS-F2DA. Users can set up the communication related settings in the area within the red box.

| = AS332T                                                                                                    | Function Card 1 Setting    |             |       |            |     |      |  |  |  |  |  |
|----------------------------------------------------------------------------------------------------|----------------------------|-------------|-------|------------|-----|------|--|--|--|--|--|
| B System Information<br>COM1 Port Setting<br>COM2 Port Setting<br>Ethernet Port Basic Settinc<br>Ethernet Port Advance Set<br>Function Card L Setting |                            |             |       |            |     |      |  |  |  |  |  |
|                                                                                                    | Parameter name             | Value       | Unit  | Default    | Min | Max  |  |  |  |  |  |
|                                                                                                    | Card 1 ID No.              | 1           |       | 1          | Ť   | 254  |  |  |  |  |  |
|                                                                                                    | Protocol Setup Opportunity | Stop -> Rur | -     | Stop -> Ru | u - | -    |  |  |  |  |  |
|                                                                                                    | Baud Rate                  | 9600        | • bps | 9600       | -   | -    |  |  |  |  |  |
|                                                                                                    | Data bit                   | 7           | • bit | 7          | -   | -    |  |  |  |  |  |
| Function Card 2 Setting                                                                                                    | Parity bit                 | Even        | •     | Even       | ~   | -    |  |  |  |  |  |
|                                                                                                    | Stop bit                   | 1           | • bit | 1          | (¥C | -    |  |  |  |  |  |
|                                                                                                    | MODBUS mode                | ASCII       | -     | ASCI       | ~   | -    |  |  |  |  |  |
|                                                                                                    | Delay time to Reply        | 0           | ms    | 0          | 0   | 3000 |  |  |  |  |  |
|                                                                                                    | Received Data Timeout      | 200         | ms    | 200        | 0   | 3000 |  |  |  |  |  |
|                                                                                                    | F2AD Analog Input mode     | 0~10∨       | -     | 0~10V      | -   | -    |  |  |  |  |  |
|                                                                                                    | F2DA Analog Output mode    | 0~10        | -     | 0~10V      | ~   | -    |  |  |  |  |  |
|                                                                                                    | F2AD Sampling Time         | 3           | ms    | 3          | 3   | 15   |  |  |  |  |  |
|                                                                                                    | F2AD Average Times         | 10          |       | 10         | Ť   | 15   |  |  |  |  |  |

(d) Click OK to confirm the settings.

| AS332T     System Information     COM1 Port Setting     COM2 Port Setting     Ethernet Port Basic Settinc     Ethernet Port Advance Set     Function Card 1 Setting     Function Card 2 Setting | Function Card 1 Setting    |             |       |            |      |      |   |  |  |  |
|----------------------------------------------------------------------------------------------------|----------------------------|-------------|-------|------------|------|------|---|--|--|--|
|                                                                                                    | Parameter name             | Value       | Unit  | Default    | Min  | Max  | - |  |  |  |
|                                                                                                    | Card 1 Detect mode         | Auto Detect | -     | Auto Deteo | :t-  | -    |   |  |  |  |
|                                                                                                    | Manual Select Card         | AS-F232 CC  |       | None       | +1   | -    |   |  |  |  |
|                                                                                                    | Card 1 ID No               | 1           |       | 1          | đ    | 254  |   |  |  |  |
|                                                                                                    | Protocol Setup Opportunity | Stop -> Rui |       | Stop -> Ru | 11 - | -    |   |  |  |  |
|                                                                                                    | Baud Rate                  | 9600        | - bps | 9600       | ~    | -    |   |  |  |  |
|                                                                                                    | Data bit                   | 7           | • bit | 7          | ~    | -    |   |  |  |  |
|                                                                                                    | Parity bit                 | Even        |       | Even       | +1   | -    |   |  |  |  |
|                                                                                                    | Stop bit                   | 1           | • bit | 1          | ~    | -    |   |  |  |  |
|                                                                                                    | MODBUS mode                | ASCII       |       | ASCII      | *    | -    |   |  |  |  |
|                                                                                                    | Delay time to Reply        | 0           | ms    | 0          | 0    | 3000 |   |  |  |  |
|                                                                                                    | Received Data Timeout      | 200         | ms    | 200        | 0    | 3000 |   |  |  |  |
|                                                                                                    | F2AD Analog Input mode     | 0~10∨       | •     | 0~10V      | +1   | -    |   |  |  |  |
|                                                                                                    | F2DA Analog Output mode    | 0~10∨       | •     | 0~10V      | ~    | -    |   |  |  |  |

(4) Click **Download** on the toolbar to download the parameters. (The parameters cannot be downloaded when the CPU module runs.)

| Eile Edit Opt                                                                                              | ion Help                            |                           |                                 |                                    | - 8     |
|----------------------------------------------------------------------------------------------------|-------------------------------------|---------------------------|---------------------------------|------------------------------------|---------|
|                                                                                                    | 12 9 5 -                            |                           |                                 |                                    |         |
| Product List<br>← AS300<br>← Digital I/O Modul<br>← Analog I/O Modu<br>← Network Module<br>← Decore Medule | e<br>le                             | doad (Ctrl+F8)            | -                               |                                    |         |
|                                                                                                    |                                     |                           |                                 |                                    |         |
| Specification                                                                                              |                                     |                           |                                 |                                    |         |
| Specification<br>CPU Group                                                                                 |                                     | *                         | ~                               |                                    |         |
| Specification<br>CPU Group<br>Extension No                                                                 | Туре                                | Name                      | Input Device Ra.                | Output Device R                    | Comment |
| Specification<br>CPU Group<br>Extension No<br>Power Module                                                 | Туре                                | Name                      | Input Device Ra                 | Output Device R.,                  | Comment |
| CPU Group<br>Extension No<br>Power Module                                                                  | Type                                | Name<br>AS332T            | Input Device Ra<br>X0.0 ~ X0.15 | Output Device R.,.<br>Y0.0 ~ Y0.15 | Comment |
| CPU Group<br>Extension No<br>Power Module<br>CPU Module<br>Function Card1                                  | Type<br>CPU Module<br>Function Card | Name<br>AS332T<br>AS-F232 | Input Device Ra<br>X0.0 ~ X0.15 | Output Device R.,.<br>Y0.0 ~ Y0.15 | Comment |

MEMO